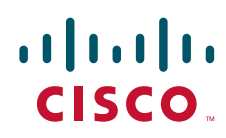

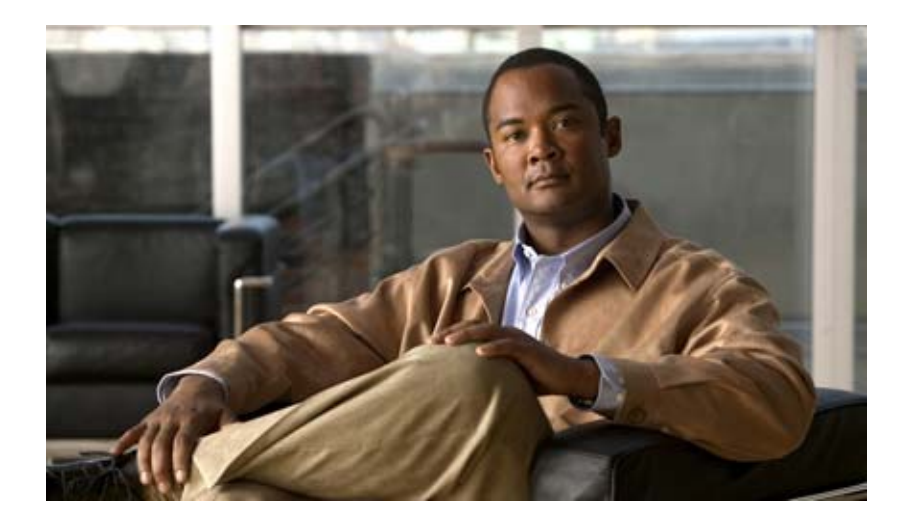

### Cisco DCNM for SAN システム管理コンフィギュ レーション ガイド

Cisco DCNM for SAN、Release 5.x 2011 年 6 月

Text Part Number: OL-24960-01-J

【注意】シスコ製品をご使用になる前に、安全上の注意 (www.cisco.com/jp/go/safety\_warning/)をご確認ください。

本書は、米国シスコ発行ドキュメントの参考和訳です。リンク情報 につきましては、日本語版掲載時点で、英語版にアップデートがあ り、リンク先のページが移動 / 変更されている場合がありますこと をご了承ください。 あくまでも参考和訳となりますので、正式な内容については米国サ

のくまでも多考れ訳となりますので、正式な内容については未国サイトのドキュメントを参照ください。

また、契約等の記述については、弊社販売パートナー、または、弊 社担当者にご確認ください。

このマニュアルに記載されている仕様および製品に関する情報は、予告なしに変更されることがあります。このマニュアルに記載されている表現、情報、および推奨事項 は、すべて正確であると考えていますが、明示的であれ黙示的であれ、一切の保証の責任を負わないものとします。このマニュアルに記載されている製品の使用は、すべ てユーザ側の責任になります。

対象製品のソフトウェア ライセンスおよび限定保証は、製品に添付された『Information Packet』に記載されています。添付されていない場合には、代理店にご連絡ください。

The Cisco implementation of TCP header compression is an adaptation of a program developed by the University of California, Berkeley (UCB) as part of UCB's public domain version of the UNIX operating system. All rights reserved. Copyright © 1981, Regents of the University of California.

ここに記載されている他のいかなる保証にもよらず、各社のすべてのマニュアルおよびソフトウェアは、障害も含めて「現状のまま」として提供されます。シスコおよび これら各社は、商品性の保証、特定目的への準拠の保証、および権利を侵害しないことに関する保証、あるいは取引過程、使用、取引慣行によって発生する保証をはじめ とする、明示されたまたは黙示された一切の保証の責任を負わないものとします。

いかなる場合においても、シスコおよびその供給者は、このマニュアルの使用または使用できないことによって発生する利益の損失やデータの損傷をはじめとする、間接 的、派生的、偶発的、あるいは特殊な損害について、あらゆる可能性がシスコまたはその供給者に知らされていても、それらに対する責任を一切負わないものとします。

CCDE, CCENT, CCSI, Cisco Eos, Cisco Explorer, Cisco HealthPresence, Cisco IronPort, the Cisco logo, Cisco Nurse Connect, Cisco Pulse, Cisco SensorBase, Cisco StackPower, Cisco StadiumVision, Cisco TelePresence, Cisco TrustSec, Cisco Unified Computing System, Cisco WebEx, DCE, Flip Channels, Flip for Good, Flip Mino, Flipshare (Design), Flip Ultra, Flip Video, Flip Video (Design), Instant Broadband, and Welcome to the Human Network are trademarks; Changing the Way We Work, Live, Play, and Learn, Cisco Capital, Cisco Capital (Design), Cisco:Financed (Stylized), Cisco Store, Flip Gift Card, and One Million Acts of Green are service marks; and Access Registrar, Aironet, AllTouch, AsyncoS, Bringing the Meeting To You, Catalyst, CCDA, CCDP, CCIE, CCIP, CCNA, CCNP, CCSP, CCVP, Cisco, the Cisco Certified Internetwork Expert logo, Cisco IOS, Cisco Lumin, Cisco Nexus, Cisco Press, Cisco Systems, Cisco Systems Capital, the Cisco Systems logo, Cisco Unity, Collaboration Without Limitation, Continuum, EtherFast, EtherSwitch, Event Center, Explorer, Follow Me Browsing, GainMaker, iLYNX, IOS, iPhone, IronPort, the IronPort, the IronPort, Linksys, MeetingPlace Chime Sound, MGX, Networkers, Networking Academy, PCNow, PIX, PowerKEY, PowerPanels, PowerTV, PowerTV (Design), PowerVu, Prisma, ProConnect, ROSA, SenderBase, SMARTnet, Spectrum Expert, StackWise, WebEx, and the WebEx logo are registered trademarks of Cisco and/or its affiliates in the United States and certain other countries.

Cisco and the Cisco logo are trademarks or registered trademarks of Cisco and/or its affiliates in the U.S. and other countries. To view a list of Cisco trademarks, go to this URL: www.cisco.com/go/trademarks. Third-party trademarks mentioned are the property of their respective owners. The use of the word partner does not imply a partnership relationship between Cisco and any other company. (1110R)

このマニュアルで使用している IP アドレスは、実際のアドレスを示すものではありません。マニュアル内の例、コマンド出力、および図は、説明のみを目的として使用 されています。説明の中に実際のアドレスが使用されていたとしても、それは意図的なものではなく、偶然の一致によるものです。

Cisco DCNM for SAN システム管理コンフィギュレーション ガイド © 2011 Cisco Systems, Inc. All rights reserved.

Copyright © 2011–2012, シスコシステムズ合同会社 . All rights reserved.

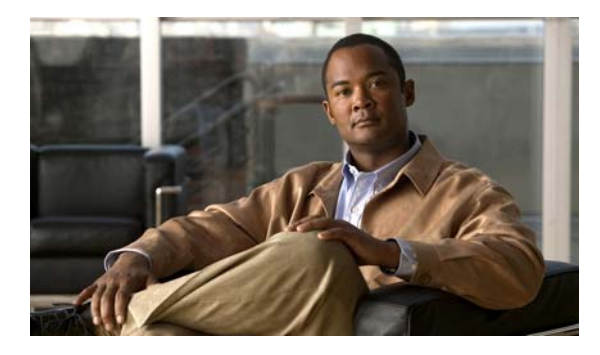

CONTENTS

新機能および変更情報 xv

はじめに xix 対象読者 xix マニュアルの構成 xix 表記法 xx 関連資料 xxi リリースノート xxi 規制の順守と安全に関する情報 xxi 互換性に関する情報 xxi ハードウェアの設置 xxi ソフトウェアのインストールおよびアップグレード xxii Cisco NX-OS xxii Cisco DCNM-SAN xxii コマンドライン インターフェイス xxii インテリジェント ストレージ ネットワーキング サービス コンフィギュレーション ガイ 🖹 xxiii トラブルシューティングおよび参考資料 xxiii マニュアルの入手方法およびテクニカル サポート xxiii

#### \_\_\_\_\_\_ CHAPTER 1 システム管理の概要 1-1

Cisco Fabric Service 1-1 システム メッセージ 1-1 Call Home 1-2 スケジューラ 1-2 システム プロセスとログ 1-2 SNMP 1-2 RMON 1-3 ドメインパラメータ 1-3 SPAN 1-3 Fabric Configuration Server 1-3

CHAPTER 2

CFS インフラストラクチャの使用 2-1

CFS について 2-1

CFS を使用した Cisco MDS NX-OS 機能 2-2 CFS の機能 2-2 アプリケーションの CFS のイネーブル化 2-3 CFS プロトコル 2-3 CFS 配信のスコープ 2-3 CFS の配信モード 2-4 非協調型配信 2-4 協調型配信 2-4 無制限の非協調型配信 2-4 混合ファブリック内での CFS の接続性 2-5 ファブリックのロック 2-5 変更のコミット 2-5 CFS マージのサポート 2-6 IP を介した CFS 配信 2-6 IP を介した CFS 用のスタティック IP ピア 2-7 CFS リージョンの概要 2-8 注意事項と制限 2-9 デフォルト設定 2-9 CFS の設定 2-10 スイッチの CFS 配信のディセーブル化 2-10 変更のコミット 2-12 変更の破棄 2-13 コンフィギュレーションの保存 2-13 ロック済みセッションのクリア 2-13 IP を介した CFS 用のスタティック IP ピアの設定 2-13 リストへのピアの追加 2-14 ピア リストからの NPV デバイスの削除 2-14 CFS リージョンの設定 2-15 CFS リージョンの管理 2-15 CFS リージョンの作成 2-16 CFS リージョンへの機能の割り当て 2-16 別のリージョンへの機能の移動 2-17 リージョンからの機能の削除 2-17 CFS リージョンの削除 2-18 CFS 設定の確認 2-18 CFS 設定情報の表示 2-18 CFS の設定例 2-18 DCNM for SAN を使用した CFS の例 2-18 Device Manager を使用した CFS の例 2-20

```
CFS のフィールドの説明 2-21
Cisco Fabric Services (CFS) の機能 2-21
Cisco Fabric Services (CFS) の IP マルチキャスト 2-23
Cisco Fabric Services (CFS) のリージョンごとの機能 2-23
Cisco Fabric Services (CFS) のすべてのリージョン 2-23
Cisco Fabric Services (CFS) のオーナー 2-24
Cisco Fabric Services (CFS) のマージ 2-24
その他の参考資料 2-24
MIB 2-24
```

CFS の機能履歴 2-25

CHAPTER 3

#### \_\_\_\_\_ システム メッセージ ロギングの設定 3-1

システム メッセージ ロギングについて 3-1 DCNM-SAN からの Syslog サーバのモニタリング 3-4 システム メッセージ ロギング 3-4 SFP 診断 3-5 出力されるシステム メッセージ ロギング サーバ ファシリティ 3-5 システム メッセージ ロギング サーバ 3-6 システム メッセージ ロギング設定の配信 3-6 ファブリックのロックの上書き 3-7 注意事項と制限 3-7 デフォルト設定 3-7 システム メッセージ ロギングの設定 3-8 システム メッセージ ロギングを設定するためのタスク フロー 3-8 メッセージ ロギングのイネーブル化またはディセーブル化 3-8 コンソール重大度の設定 3-9 モニタ重大度の設定 3-9 モジュール ロギングの設定 3-9 ファシリティ重大度の設定 3-10 ログファイルの送信 3-10 システム メッセージ ロギング サーバの設定 3-11

### ログ設定の確認 3-12 DCNM-SAN Web サーバからの Syslog サーバの確認 3-12

ログのモニタリング 3-12

DCNM-SAN Web サーバからのログの表示 3-12

Device Manager からのログの表示 3-13

その他の参考資料 3-13 MIB 3-13

システム メッセージ ロギングの機能履歴 3-13

CHAPTER 4

Call Home の設定 4-1 Call Home について 4-1 Call Home の機能 4-2 Smart Call Home の概要 4-3 Smart Call Home の取得 4-5 Call Home 宛先プロファイル 4-5 Call Home アラート グループ 4-5 カスタマイズされたアラート グループ メッセージ 4-5 Call Home のメッセージ レベル機能 4-6 Syslog ベースのアラート 4-6 RMON ベースのアラート 4-6 HTTPS サポートを使用した一般的な電子メール オプション 4-6 定期的なコンポーネント通知 4-7 重複するメッセージのスロットリング 4-7 Call Home 設定の配信 4-7 ファブリックのロックの上書き 4-7 Call Home ネーム サーバ データベースのクリア 4-8 EMC E-mail Home 遅延トラップ 4-8 イベント トリガー 4-9 Call Home のメッセージ レベル 4-10 メッセージの内容 4-11 注意事項と制限 4-19 デフォルト設定 4-20 Call Home の設定 4-20 Call Home を設定するためのタスク フロー 4-21 連絡先情報の設定 4-21 Call Home 機能のイネーブル化 4-22 宛先プロファイルの設定 4-22 アラート グループの関連付け 4-24 アラート グループ メッセージのカスタマイズ 4-24 Call Home メッセージ レベルの設定 4-25 Syslog ベースのアラートの設定 4-25 RMON アラートの設定 4-26 一般的な電子メールオプションの設定 4-26 HTTP プロキシ サーバの設定 4-27 Call Home ウィザードの設定 4-27 Call Home ウィザードを設定するためのタスク フロー 4-27 Call Home ウィザードの起動 4-28 定期的なコンポーネント通知のイネーブル化 4-29

重複するメッセージのスロットリングの設定 4-29 Call Home ファブリック配信のイネーブル化 4-30 Call Home 通信テスト 4-30 遅延トラップの設定 4-31 Cisco Device Manager を使用した遅延トラップのイネーブル化 4-32 イベント フィルタ通知の表示 4-32 Call Home のモニタリング 4-33 フルテキスト形式の Syslog アラート通知の例 4-33 XML 形式の Syslog アラート通知の例 4-33 XML 形式の RMON 通知の例 4-36 Call Home のフィールドの説明 4-38 Call Home 一般 4-38 Call Home 宛先 4-38 Call Home SMTP サーバ 4-39 Call Home 電子メール セットアップ 4-39 Call Home アラート 4-39 Call Home ユーザ定義コマンド 4-40 遅延トラップ 4-40 Call Home プロファイル 4-40 イベント宛先アドレス 4-41 イベント宛先セキュリティ(詳細) 4-41 イベント フィルター般 4-41 イベント フィルタ インターフェイス 4-43 イベント フィルタ制御 4-43 その他の参考資料 4-43 MIB 4-43 Call Home の機能履歴 4-43 メンテナンス ジョブのスケジューリング 5-1 コマンド スケジューラについて 5-1 スケジューラの用語 5-1 注意事項と制限 5-2 デフォルト設定 5-2 コマンド スケジューラの設定 5-2 コマンドスケジューラを設定するためのタスク フロー 5-2 コマンド スケジューラのイネーブル化 5-3 スケジュールの指定 5-3

CHAPTER 5

CHAPTER 6

システム プロセスおよびログのモニタ 6-1 システム プロセスおよびログについて 6-1 コアの保存 6-2 ブートフラッシュへの最後のコアの保存 6-2 最初と最後のコア 6-2 オンラインでのシステム ヘルス管理 6-2 ループバック テストの頻度の設定 6-3 ループバック テストのフレーム長の設定 6-4 ハードウェアの障害処理 6-4 テストの実行要件 6-4 指定モジュールのテスト 6-5 古いエラー通知のクリア 6-5 現在のステータスの説明 6-5 オンボード障害ロギング 6-5 デフォルト設定 6-6 コア ディレクトリのクリア 6-6 システム ヘルスの設定 6-7 内部ループバック テストの実行 6-7 外部ループバック テストの実行 6-7 システム プロセスおよびログの設定の確認 6-8 システム プロセスの表示 6-8 システム ステータスの表示 6-8 コア ステータスの表示 6-8 その他の参考資料 6-9 MIB 6-9

CHAPTER 7

Embedded Event Manager の設定 7-1

EEM について 7-1 EEM の概要 7-2 ポリシー 7-2 イベント文 7-3 アクション文 7-4 VSH スクリプトポリシー 7-4 環境変数 7-4 ハイ アベイラビリティ 7-5 EEM の前提条件 7-5 注意事項と制限 7-5 デフォルト設定 7-5

その他の参考資料 7-6 MIB 7-6 EEM の機能履歴 7-6 RMON の設定 8-1 CHAPTER 8 RMON について 8-1 RMON 設定情報 8-2 Threshold Manager を使用した RMON 設定 8-2 RMON アラーム設定情報 8-2 デフォルト設定 8-3 RMON の設定 8-3 ポートごとの RMON アラームのイネーブル化 8-4 32 ビット アラームと 64 ビット アラームのイネーブル化 8-4 RMON アラームの作成 8-5 VSAN に対する 32 ビット RMON アラームのイネーブル化 8-6 物理コンポーネントに対する 32 ビットおよび 64 ビット RMON アラームのイネーブル 化 8-6 Device Manager の Threshold Manager からの新しい RMON の作成 8-7 RMON イベントの管理 8-7 RMON アラームの管理 8-8 RMON ログの表示 8-8 RMON のフィールドの説明 8-8 RMON しきい値制御 8-9 RMON しきい値 64 ビット アラーム 8-9 RMON しきい値 32 ビット アラーム 8-10 RMON しきい値イベント 8-11 RMON しきい値ログ 8-11 その他の参考資料 8-11 MIB 8-11 RMON の機能履歴 8-12 SNMPの設定 9-1 CHAPTER 9 SNMP セキュリティについて 9-1 SNMP バージョン 1 およびバージョン 2c 9-2 SNMP バージョン 3 9-2 SNMPv3 CLI のユーザ管理および AAA の統合 9-3 CLI および SNMP のユーザ同期 9-3 スイッチ アクセスの制限 9-3 グループベースの SNMP アクセス 9-4

ユーザの作成および変更 9-4 AES 暗号ベースの機密保全 9-4 SNMP 通知のイネーブル化 9-5 スイッチの LinkUp/LinkDown 通知 9-5 LinkUp および LinkDown トラップ設定の範囲 9-6 デフォルト設定 9-6 SNMPの設定 9-6 SNMP スイッチの連絡先および場所の情報の割り当て 9-6 SNMPv3 メッセージ暗号化の適用 9-7 SNMPv3 ユーザの複数のロールへの割り当て 9-8 コミュニティの追加または削除 9-8 コミュニティ ストリングの削除 9-9 SNMP トラップとインフォーム通知の設定 9-9 SNMPv2c 通知の設定 9-10 SNMPv3 通知の設定 9-10 SNMP 通知のイネーブル化 9-11 通知対象ユーザの設定 9-13 インターフェイスの Up/Down SNMP リンクステート トラップの設定 9-13 イベント セキュリティの設定 9-13 SNMP イベント ログの表示 9-14 SNMP のフィールドの説明 9-14 IP 統計情報 SNMP 9-14 SNMP セキュリティ ユーザ 9-16 SNMP セキュリティ コミュニティ 9-16 セキュリティ ユーザ グローバル 9-17 その他の参考資料 9-17 MIB 9-17 SNMPの機能履歴 9-17

CHAPTER 10

ドメイン パラメータの設定 10-1

ファイバ チャネル ドメインについて 10-1 ドメインの再起動 10-3 ドメイン マネージャの高速再起動 10-3 スイッチ プライオリティ 10-4 fcdomain の開始 10-4 着信 RCF 10-4 マージされたファブリックの自動再構成 10-4 ドメイン ID 10-4 スタティック ドメイン ID または優先ドメイン ID の指定 10-6

■ Cisco DCNM for SAN システム管理コンフィギュレーション ガイド

Contents

許可ドメイン ID リスト 10-6 許可ドメイン ID リストの CFS 配信 10-7 連続ドメイン ID 割り当て 10-7 ファブリックのロック 10-7 変更のコミット 10-7 ファブリックのロックのクリア 10-7 FC ID 10-8 固定的 FC ID 10-8 固定的 FC ID 設定 10-8 HBA の固有エリア FC ID について 10-9 固定的 FC ID の選択消去 10-9 注意事項と制限 10-9 デフォルト設定 10-9 ファイバ チャネル ドメインの設定 10-10 Domain Manager のターボ モードの設定 10-10 ドメインの再起動 10-11 スイッチ プライオリティの設定 10-11 fcdomain のイネーブル化またはディセーブル化 10-12 ファブリック名の設定 10-12 着信 RCF の拒否 10-12 自動再構成のイネーブル化 10-13 ドメイン ID の設定 10-13 スタティック ドメイン ID または優先ドメイン ID の指定 10-13 許可ドメイン ID リストの設定 10-14 許可ドメイン ID 配信のイネーブル化 10-15 変更のコミット 10-15 変更の廃棄 10-15 連続ドメイン ID 割り当てのイネーブル化 10-16 FCIDの設定 10-16 固定的 FC ID 機能のイネーブル化 10-16 固定的 FC ID の設定 10-17 HBA の固有エリア FC ID の設定 10-18 固定的 FC ID の消去 10-18 ファブリックのロックのクリア 10-19 FC ドメイン設定の確認 10-19 保留中の変更の表示 10-19 セッション ステータスの表示 10-20 FC ドメインのモニタリング 10-20 fcdomain の統計情報の表示 10-20

Cisco DCNM for SAN システム管理コンフィギュレーション ガイド

FC ドメインのフィールドの説明 10-20 IVR ドメイン 10-20 ドメイン パラメータの機能履歴 10-21

CHAPTER 11

SPAN を使用したネットワーク トラフィックのモニタリング 11-1

SPAN について 11-1 SPAN 送信元 11-2 IPS 送信元ポート 11-3 使用可能な送信元インターフェイス タイプ 11-4 送信元としての VSAN 11-4 SPAN セッション 11-4 フィルタの指定 11-5 SD ポートの特性 11-5 ファイバ チャネル アナライザによるトラフィックのモニタリング 11-5 SPAN を使用しないモニタリング 11-6 SPAN を使用するモニタリング 11-6 単一 SD ポートによるトラフィックのモニタ 11-7 SD ポート設定 11-8 FC トンネルのマッピング 11-8 VSAN インターフェイスの作成 11-9 リモート SPAN 11-9 RSPAN の使用の利点 11-10 FC トンネルと RSPAN トンネル 11-10 ST ポート設定 11-11 ST ポートの特性 11-11 明示的なパスの作成 11-12 注意事項と制限 11-12 SPAN 設定時の注意事項 11-12 VSAN を送信元として設定する場合の注意事項 11-13 フィルタを指定する場合の注意事項 11-13 RSPAN 設定時の注意事項 11-14 SPAN および RSPAN のデフォルト設定 11-14 SPAN の設定 11-15 SPAN の SD ポートの設定 11-15 SPANの max-queued-packets の設定 11-16 SPAN セッションの作成 11-16 第2世代ファブリック スイッチ用の SPAN の設定 11-17 SPAN 送信元の編集 11-17 SPAN セッションの削除 11-18

SPAN を使用したファイバ チャネル アナライザの設定 11-18 RSPAN の設定 11-18 送信元スイッチの設定 11-19 すべての中間スイッチの設定 11-19 VSAN インターフェイスの設定 11-19 IP ルーティングのイネーブル化 11-19 宛先スイッチの設定 11-20 RSPAN トラフィックのモニタリング 11-20 RSPAN の設定例 11-20 単一の送信元と1本の RSPAN トンネル 11-21 単一の送信元と複数の RSPAN トンネル 11-21 複数の送信元と複数の RSPAN トンネル 11-21 SPAN のフィールドの説明 11-22 SPAN セッション 11-22 SPAN グローバル 11-23 SPAN 送信元インターフェイス 11-23 CHAPTER 12 Fabric Configuration Server の設定 12-1 FCS について 12-1 FCS の重要性 12-2 デフォルト設定 12-3 FCS の設定 12-3 FCS プラットフォームの作成 12-3 FCS 設定の確認 12-4 FCS 検出情報の表示 12-4 FCS 要素の表示 12-4 FCS Fabric Port の表示 12-4 FCS のフィールドの説明 12-5 その他の参考資料 12-5 MIB 12-5

INDEX

Contents

I

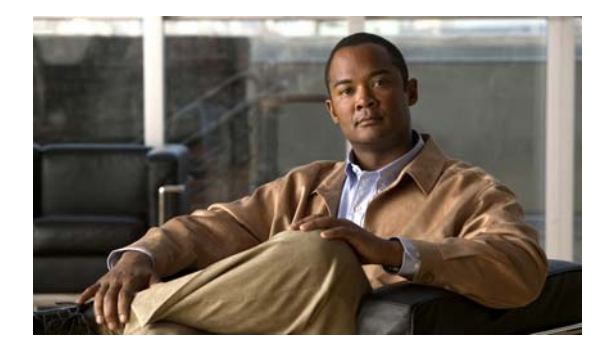

# 新機能および変更情報

Cisco DCNM Release 5.2 以降、Cisco Fabric Manager と Cisco Data Center Network Manager for LAN は、Cisco Data Center Network Manager (DCNM) と呼ばれる 1 つの製品に統合されており、LAN 環境と SAN 環境の両方を管理できるようになっています。この製品統合に伴い、Cisco Fabric Manager の名称は、Cisco DCNM for SAN という名称に変更されています。

次のマニュアルの変更は、統合された Cisco DCNM 製品に対応しています。

- Cisco DCNM Release 5.2 の Cisco DCNM 製品のマニュアルは、Cisco DCNM for LAN という名称でタイトルが変更されています。
- Cisco DCNM Release 5.2 の Cisco Fabric Manager 製品のマニュアルは、Cisco DCNM for SAN という名称でタイトルが変更されています。
- Cisco DCNM for SAN 製品のマニュアルは、Cisco.com の http://www.cisco.com/en/US/products/ps9369/tsd\_products\_support\_configure.html にある Data Center Network Manager の一覧ページで現在公開されています。

この URL は、Cisco DCNM for LAN 製品のマニュアルの一覧ページでもあります。

Cisco DCNM Release 5.2 よりも前のソフトウェア リリースに対する Cisco Fabric Manager のマニュアルは、Cisco Fabric Manager という名称のままであり、現行の Cisco.com の一覧ページからまだ入手できます。

http://www.cisco.com/en/US/products/ps10495/tsd\_products\_support\_configure.html

Cisco DCNM Release 5.2 よりも前の Cisco Fabric Manager ソフトウェアのリリースを使用してい る場合は、引き続き Cisco Fabric Manager のマニュアルを使用する必要があります。

- DCNM-SAN という名称が、Cisco Data Center Network Manager のユーザ インターフェイスにおいて Cisco DCNM for SAN の代わりに使用されます。同様に、DCNM-LAN という名称が、ユーザインターフェイスにおいて Cisco DCNM for LAN の代わりに使用されます。ユーザインターフェイスと一致させるために、製品マニュアルでも DCNM-SAN と DCNM-LAN の名称が使用されています。
- 次の新しい資料は、Cisco DCNM for LAN と DCNM for SAN の両方に対応しており、Cisco DCNM の新しいライセンス モデル、新しいインストール プロセス、および新しい機能が説明され ています。
  - Cisco DCNM Installation and Licensing Guide
  - [Cisco DCNM Release Notes]

Cisco DCNM マニュアルの全リストについては、「はじめに」の「関連資料」を参照してください。

Cisco MDS NX-OS Release 4.2(1) より、新機能に固有のコンフィギュレーション ガイドでソフトウェ ア設定に関する次の情報を入手できます。

• システム管理

- インターフェイス
- ファブリック
- Quality of Service
- セキュリティ
- IP サービス
- ハイ アベイラビリティおよび冗長性

これらの新しいガイドの情報は、以前は『Cisco MDS 9000 Family CLI Configuration Guide』および 『Cisco MDS 9000 Family Fabric Manager Configuration Guide』に記載されていました。これらのコ ンフィギュレーション ガイドは、Cisco.com に用意されており、MDS NX-OS Release 4.2(1) 以前のす べてのソフトウェア リリース用に参照できます。各ガイドには、特定のリリースで導入された機能や 使用可能な機能が記載されています。ご使用のスイッチにインストールされているソフトウェアに対応 したコンフィギュレーション ガイドを選択して参照してください。

『Cisco MDS 9000 Family CLI Configuration Guide』と『Cisco MDS 9000 Family Fabric Manager Configuration Guide』は、現在、Nexus オペレーティング システムを実行する製品で共通の次のガイドにあります。

- 『Cisco NX-OS Family Licensing Guide』: ライセンス モデルと機能ライセンスについて説明します。
- 『Cisco NX-OS Fundamentals Configuration Guide』: スイッチ セットアップ ユーティリティについて説明し、一般的な CLI、ファイル システム、およびコンフィギュレーション情報について説明します。

資料のタイトルの一覧表については、「はじめに」の「関連資料」を参照してください。

Cisco MDS NX-OS Release 4.2(x) に関する詳細については、『Cisco MDS 9000 Family Release Notes』 を次のシスコ Web サイトから入手して参照してください。

http://www.cisco.com/en/US/products/ps5989/prod\_release\_notes\_list.htm

#### このマニュアルについて

新しい『Cisco Fabric Manager System Management Configuration Guide』の情報は、以前は『Cisco MDS 9000 Family Fabric Manager Configuration Guide』の次の場所にありました。

- Part 2 : [Installation and Switch Management]
- Part 5 : [Security]
- Part 8 : [Network and Switch Monitoring]
- Part 9 : [Troubleshooting]

表 1 に、このガイドで取り上げる MDS NX-OS Release 4.2(1) 以降の新機能および変更された機能を示 します。

#### 表 1 新機能および変更された機能

| 機能                            | 追加または変更された内容                                                                   | 変更されたリリース | 参照先                          |
|-------------------------------|--------------------------------------------------------------------------------|-----------|------------------------------|
| Call Home HTTP プロキ<br>シサーバ    | Cisco DCNM-SAN を使用して<br>Call Home HTTP プロキシ サー<br>バを設定する方法についての情報<br>が追加されました。 | 5.2(1)    | 第 4 章「Call Home の設定」         |
| Call Home ウィザード               | Cisco DCNM-SAN を使用して<br>Call Home ウィザードを設定する<br>方法についての情報が追加されま<br>した。         | 5.2(1)    | 第 4 章「Call Home の設定」         |
| 通知の拡張                         | <b>Device Manager</b> を使用したイベ<br>ント フィルタの通知の拡張が追<br>加されました。                    | 5.0(1a)   | 第 4 章「Call Home の設定」         |
| Syslog の拡張                    | Fabric Manager からの Syslog の<br>モニタリングが追加されました。                                 | 5.0(1a)   | 第3章「システム メッセージ ロギン<br>グの設定」  |
|                               | システム メッセージ ロギング情<br>報が追加されました。                                                 |           |                              |
| CFS の保留の差異                    | CFS の保留の差異のスクリーン<br>ショットが新しく追加されました。                                           | 5.0(1a)   | 第 2 章「CFS インフラストラクチャ<br>の使用」 |
| [Call Home Destination]<br>タブ | [Destination] タブの拡張を追加。                                                        | 4.2(1)    | 第4章「Call Home の設定」           |
| Call Home HTTP のサ<br>ポート      | Call Home HTTP 拡張を追加。                                                          | 4.2(1)    | 第 4 章「Call Home の設定」         |
| [SNMP Trap] の<br>[Control] タブ | NX-OS Release 4.2(1) で追加さ<br>れた新しい [Control] タブの詳細<br>を追加。                     | 4.2(1)    | 第9章「SNMPの設定」                 |
| Domain Manager のター<br>ボモード    | Domain Manager のターボ モー<br>ドの設定手順を追加。                                           | 4.2(1)    | 第 10章「ドメインパラメータの設定」          |

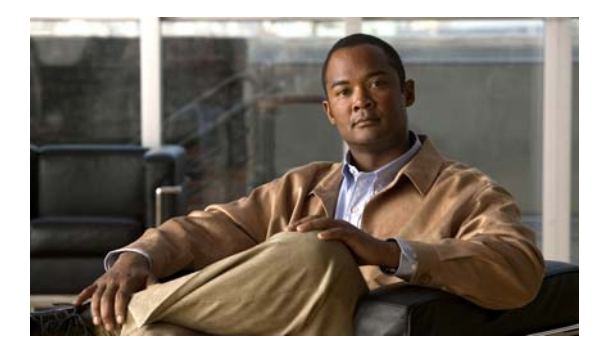

# はじめに

ここでは、『Cisco DCNM for SAN システム管理コンフィギュレーション ガイド』の対象読者、構成、 および表記法について説明します。また、関連マニュアルの入手方法についても説明します。

# 対象読者

このマニュアルは、マルチレイヤ ディレクタおよびファブリック スイッチの Cisco MDS 9000 ファミ リの設定および保守を担当する、経験豊富なネットワーク管理者を対象にしています。

## マニュアルの構成

このマニュアルは、次の章で構成されています。

| 章     | タイトル                      | 説明                                                                                                    |
|-------|---------------------------|----------------------------------------------------------------------------------------------------|
| 第1章   | 「システム管理の概要」               | CLI を使用してスイッチを監視および管理す<br>るための、システム管理機能の概要について<br>説明します。                                                                        |
| 第 2 章 | 「CFS インフラストラクチャの使用」       | 効率的なデータベースの配布を実現するため<br>の Cisco Fabric Services (CFS) インフラスト<br>ラクチャの使用方法について説明します。                                             |
| 第3章   | 「システム メッセージ ロギングの設定」      | システム メッセージ ロギングの設定手順およ<br>び表示方法を説明します。                                                                                          |
| 第4章   | 「Call Home の設定」           | Call Home サービスの詳細と、Call Home、イ<br>ベント トリガー、連絡先情報、宛先プロファイ<br>ル、E メール オプションについて説明します。                                             |
| 第5章   | 「メンテナンス ジョブのスケジューリ<br>ング」 | すべての Cisco MDS 9000 ファミリ スイッチ<br>の設定およびメンテナンス作業をスケジュー<br>リングするのに役立つ Cisco MDS コマンドス<br>ケジューラ機能について説明します。                        |
| 第6章   | 「システムプロセスおよびログのモニタ」       | システム プロセスおよびステータスの表示方<br>法を説明します。さらに、コア ファイルおよ<br>びログ ファイルの設定手順、HA ポリシー、<br>ハートビートおよび Watchdog チェック、アッ<br>プグレードのリセットについても説明します。 |

| 章      | タイトル                                 | 説明                                                                                                    |
|--------|--------------------------------------|----------------------------------------------------------------------------------------------------|
| 第7章    | 「Embedded Event Manager の設定」         | デバイス上の重要なイベントを検出し、処理<br>する Embedded Event Manager の詳細につい<br>て説明します。                                         |
| 第8章    | 「RMON の設定」                           | RMON を使用してアラームおよびイベントを<br>設定する手順を説明します。                                                                     |
| 第9章    | 「SNMP の設定」                           | CLI を使用して作成したロールの SNMP によ<br>る変更方法について詳述します。                                                                |
| 第 10 章 | 「ドメイン パラメータの設定」                      | プリンシパル スイッチの選出、ドメイン ID の<br>配布、FC ID の割り当て、ファブリック再設<br>定機能などのファイバ チャネル ドメイン<br>(fcdomain)機能について説明します。       |
| 第 11 章 | 「SPAN を使用したネットワーク トラ<br>フィックのモニタリング」 | Switched Port Analyzer (SPAN; スイッチド<br>ポート アナライザ)、SPAN 送信元、フィル<br>タ、SPAN セッション、SD ポート特性、およ<br>び設定について説明します。 |
| 第 12 章 | 「Fabric Configuration Server の設定」    | Fabric Configuration Server (FCS)機能の設<br>定方法と表示方法について説明します。                                                 |

# 表記法

コマンドの説明では、次の表記法を使用しています。

| 太字          | コマンドおよびキーワードは太字で示しています。                           |
|-------------|---------------------------------------------------|
| イタリック体      | ユーザが値を指定する引数は、イタリック体で示しています。                      |
| []          | 角カッコの中の要素は、省略可能です。                                |
| [x   y   z] | どれか1つを選択できる省略可能なキーワードは、角カッコで囲み、縦棒<br>で区切って示しています。 |

出力例では、次の表記法を使用しています。

| screen フォント            | スイッチが表示する端末セッションおよび情報は、screen フォントで示し<br>ています。       |
|------------------------|------------------------------------------------------|
| 太字の screen フォント        | ユーザが入力しなければならない情報は、太字の screen フォントで示して<br>います。       |
| イタリック体の screen<br>フォント | ユーザが値を指定する引数は、イタリック体の screen フォントで示してい<br>ます。        |
| < >                    | パスワードのように出力されない文字は、山カッコ(<>)で囲んで示して<br>います。           |
| []                     | システム プロンプトに対するデフォルトの応答は、角カッコで囲んで示し<br>ています。          |
| !、#                    | コードの先頭に感嘆符(!)またはポンド記号(#)がある場合には、コメ<br>ント行であることを示します。 |

このマニュアルでは、次の表記法を使用しています。

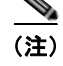

「*注釈*」を意味します。役立つ情報や、このマニュアル以外の参照資料などを紹介しています。

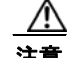

「要注意」の意味です。機器の損傷またはデータ損失を予防するための注意事項が記述されています。

### 関連資料

Cisco MDS 9000 ファミリのマニュアル セットには次のマニュアルが含まれます。オンラインでドキュ メントを検索するには、次の Web サイトにある Cisco MDS NX-OS Documentation Locator を使用し てください。

http://www.cisco.com/en/US/docs/storage/san switches/mds9000/roadmaps/doclocater.htm

### リリース ノート

- [Cisco MDS 9000 Family Release Notes for Cisco MDS NX-OS Releases]
- *Cisco MDS 9000 Family Release Notes for MDS SAN-OS Releases*
- *Cisco MDS 9000 Family Release Notes for Cisco MDS 9000 EPLD Images*
- *Cisco DCNM Release Notes*

### 規制の順守と安全に関する情報

• [Regulatory Compliance and Safety Information for the Cisco MDS 9000 Family]

### 互換性に関する情報

- *Cisco Data Center Interoperability Support Matrix*
- *Cisco MDS 9000 NX-OS Hardware and Software Compatibility Information and Feature Lists*
- [Cisco MDS 9000 Family Switch-to-Switch Interoperability Configuration Guide]

## ハードウェアの設置

- *Cisco MDS 9500 Series Hardware Installation Guide*
- *Cisco MDS 9200 Series Hardware Installation Guide*
- Cisco MDS 9100 Series Hardware Installation Guide
- [Cisco MDS 9124 and Cisco MDS 9134 Multilayer Fabric Switch Quick Start Guide]

# ソフトウェアのインストールおよびアップグレード

Cisco MDS 9000 NX-OS Software Upgrade and Downgrade Guide

# **Cisco NX-OS**

- *Cisco MDS 9000 Family NX-OS Licensing Guide*
- [Cisco MDS 9000 Family NX-OS Fundamentals Configuration Guide]
- *Cisco MDS 9000 Family NX-OS System Management Configuration Guide*
- *Cisco MDS 9000 Family NX-OS Interfaces Configuration Guide*
- *Cisco MDS 9000 Family NX-OS Fabric Configuration Guide*
- *Cisco MDS 9000 Family NX-OS Quality of Service Configuration Guide*
- *Cisco MDS 9000 Family NX-OS Security Configuration Guide*
- *Cisco MDS 9000 Family NX-OS IP Services Configuration Guide*
- Cisco MDS 9000 Family NX-OS Intelligent Storage Services Configuration Guide
- [Cisco MDS 9000 Family NX-OS High Availability and Redundancy Configuration Guide]
- [Cisco MDS 9000 Family NX-OS Inter-VSAN Routing Configuration Guide]
- *Cisco MDS 9000 Family Cookbook for Cisco MDS SAN-OS*

### **Cisco DCNM-SAN**

- *Cisco DCNM Fundamentals Guide, Release 5.x*.
- $\llbracket$ System Management Configuration Guide, Cisco DCNM for SAN, Release 5.x $\rrbracket$
- $\llbracket$ Interfaces Configuration Guide, Cisco DCNM for SAN, Release 5.x  $\rrbracket$
- $\llbracket Fabric Configuration Guide, Cisco DCNM for SAN, Release 5.x 
  rbracket$
- *Quality of Service Configuration Guide, Cisco DCNM for SAN, Release 5.x*.
- $\llbracket$ Security Configuration Guide, Cisco DCNM for SAN, Release 5.x $\rrbracket$
- $\llbracket$ *IP Services Configuration Guide, Cisco DCNM for SAN, Release* 5.*x*ightharpoonup
- $\llbracket$  Intelligent Storage Services Configuration Guide, Cisco DCNM for SAN, Release 5.x  $\rrbracket$
- $\llbracket$  High Availability and Redundancy Configuration Guide, Cisco DCNM for SAN, Release 5.x  $\rrbracket$
- $\llbracket$  Inter-VSAN Routing Configuration Guide, Cisco DCNM for SAN, Release 5.x  $\rrbracket$
- [SMI-S and Web Services Programming Guide, Cisco DCNM for SAN, Release 5.x]

## コマンドライン インターフェイス

• *Cisco MDS 9000 Family Command Reference* 

## インテリジェント ストレージ ネットワーキング サービス コンフィ ギュレーション ガイド

- *Cisco MDS 9000 Family I/O Acceleration Configuration Guide*
- [Cisco MDS 9000 Family SANTap Deployment Guide]
- *Cisco MDS 9000 Family Data Mobility Manager Configuration Guide*
- *Cisco MDS 9000 Family Storage Media Encryption Configuration Guide*

# トラブルシューティングおよび参考資料

- [Cisco MDS 9000 Family and Nexus 7000 Series System Messages Reference]
- *Cisco MDS 9000 Family SAN-OS Troubleshooting Guide*
- [Cisco MDS 9000 Family NX-OS MIB Quick Reference]
- *Cisco DCNM for SAN Database Schema Reference*

# マニュアルの入手方法およびテクニカル サポート

マニュアルの入手方法、テクニカル サポート、その他の有用な情報については、次の URL で、毎月更 新される『What's New in Cisco Product Documentation』を参照してください。シスコの新規および改 訂版の技術マニュアルの一覧も示されています。

http://www.cisco.com/en/US/docs/general/whatsnew/whatsnew.html

『What's New in Cisco Product Documentation』は RSS フィードとして購読できます。また、リーダーアプリケーションを使用してコンテンツがデスクトップに直接配信されるように設定することもできます。RSS フィードは無料のサービスです。シスコは現在、RSS バージョン 2.0 をサポートしています。

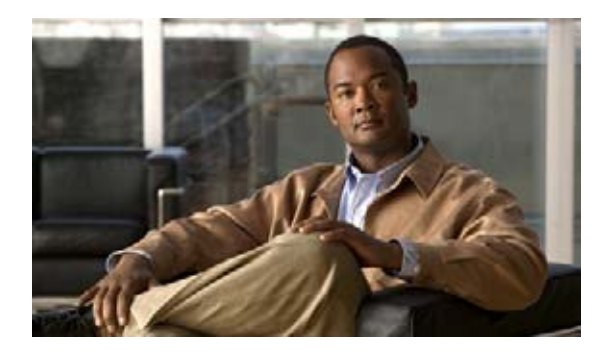

# CHAPTER

# システム管理の概要

システム管理機能を使用し、Cisco DCNM-SAN を使用してスイッチをモニタおよび管理できます。そのような機能には、Call Home、SNMP、RMON、SPAN、および Embedded Event Manager (EEM) があります。

この章では、これらの機能について説明します。この章の内容は次のとおりです。

- 「Cisco Fabric Service」 (P.1-1)
- 「システム メッセージ」(P.1-1)
- 「Call Home」 (P.1-2)
- 「スケジューラ」 (P.1-2)
- 「システム プロセスとログ」(P.1-2)
- 「SNMP」 (P.1-2)
- 「RMON」 (P.1-3)
- 「ドメイン パラメータ」 (P.1-3)
- 「SPAN」 (P.1-3)
- 「Fabric Configuration Server」 (P.1-3)

# **Cisco Fabric Service**

Cisco MDS NX-OS ソフトウェアは、データベースを効率的に分散し、デバイスの柔軟性を高めるため、 Cisco Fabric Services (CFS) インフラストラクチャを使用します。CFS により、ファブリック内のす べてのスイッチに設定情報を自動的に配信できるため、SAN のプロビジョニングが簡単になります。

CFS の設定方法については、第2章「CFS インフラストラクチャの使用」を参照してください。

# システム メッセージ

システム メッセージは、Telnet、SSH、コンソール ポートのいずれかを通じてスイッチにアクセスするか、システム メッセージ ロギング サーバ上のログを参照することにより、リモートでモニタされます。ログ メッセージは、システム再起動後には消去されています。

システム メッセージの設定方法については、第3章「システム メッセージ ロギングの設定」を参照してください。

# Call Home

Call Home は、重要なシステム イベントを E メールで通知します。ポケットベル サービス、通常の電 子メール、または XML ベースの自動解析アプリケーションとの適切な互換性のために、さまざまな メッセージの形式が使用できます。この機能の一般的な用途としては、ネットワーク サポート技術者 を直接ポケットベルで呼び出したり、Network Operations Center (NOC; ネットワーク オペレーショ ン センター) に E メールで通知したり、Technical Assistance Center で直接ケースを作成するために Cisco Smart Call Home サービスを使用することが挙げられます。

Call Home の設定方法については、第4章「Call Home の設定」を参照してください。

# スケジューラ

Cisco MDS コマンド スケジューラ機能を使用すると、Cisco MDS 9000 ファミリのすべてのスイッチで、 設定およびメンテナンス ジョブをスケジュールできます。この機能を使用して、一度だけ実行するジョ ブや定期的に実行するジョブをスケジュールできます。Cisco NX-OS コマンド スケジューラは、将来の 指定した時刻に1つ以上のジョブ(CLI コマンドのセット)をスケジュールするための機構を提供しま す。ジョブは、将来の指定した時刻に一度だけ実行することも、定期的に実行することもできます。

Cisco MDS コマンド スケジューラ機能の設定方法については、第5章「メンテナンス ジョブのスケ ジューリング」を参照してください。

# システム プロセスとログ

スイッチの状態は、さまざまなシステム プロセスとログによってモニタできます。Online Health Management System(システム ヘルス)は、ハードウェア障害検出および復旧機能です。この Health Management System は、Cisco MDS 9000 ファミリの任意のスイッチング、サービス、スーパーバイ ザモジュールの全般的な状態を確認します。

スイッチの状態のモニタリングについては、第6章「システム プロセスおよびログのモニタ」を参照 してください。

## SNMP

Simple Network Management Protocol (SNMP; 簡易ネットワーク管理プロトコル) は、ネットワーク デバイス間で管理情報をやり取りするためのアプリケーション層プロトコルです。すべての Cisco MDS 9000 ファミリ スイッチで、SNMPv1、SNMPv2c、および SNMPv3 の 3 つの SNMP バージョン が使用できます。CLI と SNMP は、Cisco MDS 9000 ファミリのすべてのスイッチで共通のロールを 使用します。SNMP を使用して CLI で作成したロールを変更したり、その逆を行うことができます。 CLI ユーザと SNMP ユーザのユーザ、パスワード、ロールは、すべて同じです。CLI を通じて設定さ れたユーザは SNMP (たとえば、DCNM-SAN や Device Manager)を使用してスイッチにアクセスで き、その逆も可能です。

SNMP の設定方法については、第7章「SNMP の設定」を参照してください。

# RMON

RMON は、各種のネットワーク エージェントおよびコンソール システムがネットワーク モニタリン グデータを交換できるようにするための、Internet Engineering Task Force (IETF) 標準モニタリング 仕様です。RMON のアラームとイベントを使用し、Cisco SAN-OS Release 2.0(1b) 以降または Cisco Release NX-OS 4.1(3) 以降のソフトウェアが動作する Cisco MDS 9000 ファミリ スイッチをモニタで きます。

RMON の設定方法については、第8章「RMON の設定」を参照してください。

# ドメイン パラメータ

Fibre Channel domain (fcdomain; ファイバ チャネル ドメイン)機能では、FC-SW-2 標準で記述され ているように、主要スイッチ選択、ドメイン ID 配信、FC ID 割り当て、ファブリック再設定機能が実 行されます。ドメインは VSAN 単位で設定されます。ドメイン ID を設定しない場合、ローカル ス イッチはランダムな ID を使用します。

ファイバ チャネル ドメイン機能の設定方法については、第9章「ドメイン パラメータの設定」を参照 してください。

## **SPAN**

Switched Port Analyzer (SPAN; スイッチド ポート アナライザ)機能は、Cisco MDS 9000 ファミリの スイッチ専用の機能です。SPAN は、ファイバ チャネル インターフェイスを通じてネットワーク トラ フィックをモニタします。任意のファイバ チャネル インターフェイスを通るトラフィックは、SPAN 宛先ポート (SDポート) という専用ポートに複製することができます。スイッチの任意のファイバ チャネル ポートを SD ポートとして設定できます。SD ポート モードに設定したインターフェイスは、 標準データ トラフィックには使用できません。ファイバ チャネル アナライザを SD ポートに接続して、 SPAN トラフィックをモニタできます。

SPAN 機能については、第10章「SPAN を使用したネットワーク トラフィックのモニタリング」を参照してください。

# **Fabric Configuration Server**

Fabric Configuration Server (FCS) を使用すると、トポロジ属性を検出したり、ファブリック要素の 設定情報リポジトリを維持したりすることができます。通常、管理アプリケーションはNポートを通 してスイッチの FCS に接続されます。Cisco MDS 9000 ファミリ スイッチ環境では、複数の VSAN が ファブリックを構成し、VSAN ごとに1つの FCS インスタンスが存在します。

FCS の設定方法については、第11章「Fabric Configuration Server の設定」を参照してください。

Fabric Configuration Server

■ Cisco DCNM for SAN システム管理コンフィギュレーション ガイド

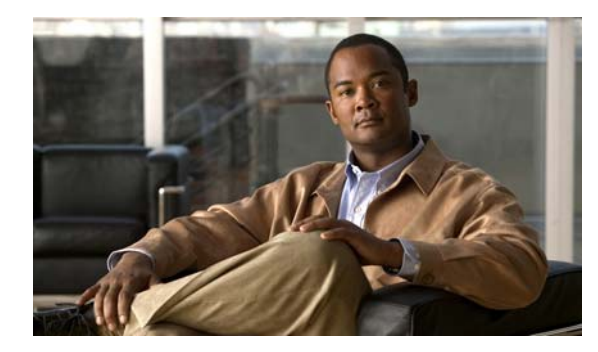

снарте **2** 

# CFS インフラストラクチャの使用

Cisco Fabric Service (CFS) は、ファブリック内で自動的に設定を同期化するための、共通のインフ ラストラクチャを提供します。CFS は、転送機能と、さまざまな共通サービスをアプリケーションに 提供します。CFS はファブリック内の CFS 対応スイッチを検出したり、すべての CFS 対応スイッチの アプリケーション機能を検出したりできます。

この章の内容は、次のとおりです。

- 「CFS について」 (P.2-1)
- 「注意事項と制限」(P.2-9)
- 「デフォルト設定」(P.2-9)
- 「CFS の設定」(P.2-10)
- 「CFS リージョンの設定」(P.2-15)
- 「CFS 設定の確認」(P.2-18)
- 「CFS の設定例」(P.2-18)
- 「CFS のフィールドの説明」(P.2-21)
- 「その他の参考資料」(P.2-24)
- 「CFS の機能履歴」(P.2-25)

## CFS について

Cisco MDS NX-OS ソフトウェアは Cisco Fabric Services (CFS) インフラストラクチャを使用して、 効率的なデータベース配信を実現し、デバイスの柔軟性を高めます。ファブリック内のすべてのスイッ チに設定情報を自動的に配信できるため、SAN プロビジョニングが簡単になります。

複数の Cisco MDS NX-OS アプリケーションが、CFS インフラストラクチャを使用して、特定のアプ リケーションのデータベースの内容を維持および配信します。

Cisco MDS スイッチの機能の多くでは、ファブリック内のすべてのスイッチで設定が同期している必要があります。ファブリック全体で設定を維持することは、ファブリックの一貫性を維持するうえで重要です。共通のインフラストラクチャがない場合、そのような同期を行うには、ファブリック内の各スイッチで手動で設定することになります。これは、退屈で誤りが起きやすい作業です。

ここで説明する内容は、次のとおりです。

- 「CFS を使用した Cisco MDS NX-OS 機能」(P.2-2)
- 「CFS の機能」(P.2-2)
- 「アプリケーションの CFS のイネーブル化」(P.2-3)

- 「CFS プロトコル」 (P.2-3)
- 「CFS 配信のスコープ」(P.2-3)
- 「CFS の配信モード」(P.2-4)
- 「混合ファブリック内での CFS の接続性」(P.2-5)
- 「ファブリックのロック」(P.2-5)
- 「変更のコミット」(P.2-5)
- 「CFS マージのサポート」 (P.2-6)
- 「IP を介した CFS 配信」(P.2-6)
- 「IP を介した CFS 用のスタティック IP ピア」(P.2-7)
- 「CFS リージョンの概要」(P.2-8)

### CFS を使用した Cisco MDS NX-OS 機能

次の Cisco NX-OS の機能は、CFS インフラストラクチャを使用します。

- N ポート バーチャライゼーション
- FlexAttach 仮想 pWWN
- NTP
- ダイナミック ポート VLAN メンバーシップ
- Distributed Device Alias Service
- IVR トポロジ
- SAN デバイス バーチャライゼーション
- TACACS+および RADIUS
- ユーザおよび管理者ロール
- ポートセキュリティ
- iSNS
- Call Home
- Syslog
- fctimer
- SCSI フロー サービス
- Fabric Startup Configuration Manager (FSCM) を使用した、保存されたスタートアップ コンフィ ギュレーション
- 許可ドメイン ID リスト
- RSCN タイマー
- iSLB

### CFS の機能

CFS には次の機能があります。

Cisco DCNM for SAN システム管理コンフィギュレーション ガイド

- CFS レイヤでクライアント/サーバ関係を持たないピアツーピア プロトコル
- 3 つの配信スコープ
  - 論理スコープ:配信は、VSANのスコープ内で発生します。
  - 物理スコープ:配信は、物理トポロジ全体におよびます。
  - 選択した VSAN セットを超える場合: Inter-VSAN Routing (IVR) などの一部のアプリケーションは、一部の特定の VSAN を超えた設定の配信を必要とします。これらのアプリケーションは、配信を制限する VSAN セットを CFS に指定できます。
- 3 つの配信モード
  - 協調型配信:ファブリック内で同時に1つの配信だけが許可されます。
  - 非協調型配信:協調型配信が進行中である場合を除いて、ファブリック内で複数の同時配信を 実行できます。
  - 無制限の非協調型配信:既存の協調型配信がある場合でも、ファブリック内で複数の同時配信 が許可されます。無制限の非協調型配信は、他のすべての配信タイプの配信と同時に実行でき ます。
- ファブリックマージイベント中(2つの独立したファブリックのマージ中)に、アプリケーション設定のマージを実行するマージプロトコルをサポートします。

### アプリケーションの CFS のイネーブル化

すべての CFS ベースのアプリケーションでは、配信機能をイネーブルまたはディセーブルにできます。 Cisco SAN-OS Release 2.0(1b) よりも前に存在していた機能では、配信機能がデフォルトでディセーブ ルになっており、配信機能を明示的にイネーブルにする必要がありました。

Cisco SAN-OS Release 2.0(1b) 以降、または MDS NX-OS Release 4.1(1) 以降で採用されているアプリ ケーションでは、配信機能がデフォルトでイネーブルになっています。

アプリケーションで配信が明示的にイネーブルにされていない場合は、CFS はそのアプリケーションの設定を配信しません。

### CFS プロトコル

CFS 機能は、下位層の転送には依存しません。現在、Cisco MDS スイッチでは、CFS プロトコル レイ ヤは Fiber Channel 2 (FC2; ファイバ チャネル 2) レイヤの上に存在し、クライアントとサーバの関係 がないピアツーピアのプロトコルになっています。CFS は FC2 転送サービスを使用して、他のスイッ チに情報を送信します。CFS はすべての CFS パケットに対して独自の SW\_ILS (0x77434653) プロ トコルを使用します。CFS パケットはスイッチ ドメイン コントローラ アドレスで送受信されます。

CFS は、IP を使用して他のスイッチに情報を送信することもできます。

CFS を使用するアプリケーションは、下位層の転送をまったく認識しません。

### CFS 配信のスコープ

Cisco MDS 9000 ファミリ スイッチ上のさまざまなアプリケーションが、さまざまなレベルで設定を配 信する必要があります。

• VSAN レベル (論理スコープ)

VSAN の範囲内で動作するアプリケーションは、設定の配信が VSAN に限定されます。アプリ ケーション例は、VSAN 内だけでコンフィギュレーション データベースを適用できる場合のポー ト セキュリティです。

• 物理トポロジレベル(物理スコープ)

アプリケーションは、複数の VSAN にまたがる物理トポロジ全体に設定を配信しなければならな い場合があります。そのようなアプリケーションとしては、NTP や DPVM (WWN ベースの VSAN) が挙げられます。これらは VSAN とは無関係です。

2台のスイッチ間

アプリケーションは、ファブリック内の選択したスイッチ間だけで動作する可能性があります。ア プリケーションの例としては、2台のスイッチ間で動作する SCSI フロー サービスが挙げられます。

#### CFS の配信モード

CFS は、さまざまなアプリケーション要件をサポートするため、協調型配信と非協調型配信の、2 種類の配信モードをサポートしています。2 つのモードは相互に排他的です。常に1 つのモードだけを適用できます。

#### 非協調型配信

非協調型配信は、ピアからの情報と競合させたくない情報を配信する場合に使用されます。例としては、iSNS などのローカル デバイス登録が挙げられます。1 つのアプリケーションで、複数の非協調型 配信が可能です。

#### 協調型配信

協調型配信では、同時に1つのアプリケーション配信だけを実行できます。CFS はロックを使用して この機能を実行します。ファブリック内のいずれかの場所にあるアプリケーションによってロックが取 得されている場合、協調型配信を開始できません。協調型配信は、次の3 段階で構成されています。

- 1. ファブリック ロックが取得されます。
- 2. 設定が配信され、コミットされます。
- 3. ファブリック ロックが解放されます。

協調型配信には、次の2種類があります。

- CFS によるもの:アプリケーションが介在することなく、アプリケーション要求に応じて CFS が 各段階を実行します。
- アプリケーションによるもの:各段階がアプリケーションによって完全に管理されます。
   協調型配信は、複数のスイッチから操作および配信が可能な情報を配信するのに使用されます。たとえば、ポートセキュリティの設定です。

#### 無制限の非協調型配信

無制限の非協調型配信では、既存の協調型配信がある場合でも、ファブリック内で複数の同時配信が許可されます。無制限の非協調型配信は、他のすべての配信タイプの配信と同時に実行できます。

### 混合ファブリック内での CFS の接続性

CFS は、Cisco Nexus 5000 シリーズ スイッチ上や Cisco MDS 9000 スイッチ上でも動作するインフラ ストラクチャ コンポーネントです。混合ファブリック内のさまざまなプラットフォーム (Cisco Nexus 7000 シリーズ、Cisco Nexus 5000 シリーズ、Cisco MDS 9000 スイッチなど)は、相互に情報をやり とりすることができます。

CFSoIP と CFSoFC を使用して、各 CFS クライアントは他のプラットフォーム上で動作しているそれ ぞれのインスタンスと通信することもできます。定義されたドメインと配信スコープの範囲内で、CFS はクライアントのデータと設定を他のプラットフォーム上で動作しているピアに配信できます。

3 種類すべてのプラットフォームで CFSoIP と CFSoFC の両方がサポートされています。ただし、 Cisco Nexus 7000 シリーズと Cisco Nexus 5000 シリーズのスイッチでは、CFSoFC が動作するため に、FC または FCoE プラグインおよび対応する設定が必要になります。Cisco MDS 9000 スイッチで は、両方のオプションがデフォルトで使用可能になっています。

(注)

ー部のアプリケーションは、異なるプラットフォーム上で動作しているそれらのインスタンスと互換性 がありません。そのため、設定をコミットする前に、CFS 配信に関するクライアントの注意事項を注 意深く読むことを推奨します。

Cisco Nexus 5000 シリーズと Cisco MDS 9000 スイッチに対する CFS の詳細については、『Cisco Nexus 5000 Series NX-OS System Management Configuration Guide』と『Cisco MDS 9000 Family NX-OS System Management Configuration Guide』をそれぞれ参照してください。

### ファブリックのロック

CFS インフラストラクチャを使用する Cisco NX-OS 機能(またはアプリケーション)を初めて設定す る場合、この機能は CFS セッションを開始して、ファブリックをロックします。ファブリックがロッ クされると、Cisco NX-OS ソフトウェアは、ロックを保持しているスイッチ以外のスイッチからこの Cisco NX-OS 機能への設定変更を許可せず、ロックされたステータスをユーザに通知するためのメッ セージを発行します。設定変更は、該当アプリケーションによって保留データベースに保持されます。

ファブリックのロックが必要な CFS セッションを開始した後に、セッションが終了されなかった場合、 管理者はセッションをクリアできます。ファブリックをロックしたユーザの名前は、再起動およびス イッチオーバーを行っても保持されます。(同じマシン上で)別のユーザが設定タスクを実行しようと しても、拒否されます。

### 変更のコミット

コミット操作により、すべてのアプリケーション ピアの保留データベースを保存し、すべてのスイッ チのロックを解除します。

一般に、コミット機能はセッションを開始しません。セッションを開始するのは、ロック機能だけで す。ただし、設定変更がこれまでに行われていなければ、空のコミットが可能です。この場合、コミッ ト操作の結果として、ロックを取得し、現在のデータベースを配信するセッションが行われます。

CFS インフラストラクチャを使用して機能への設定変更をコミットすると、次のいずれかの応答に関する通知が届きます。

- 1つ以上の外部スイッチが成功ステータスを報告:アプリケーションは変更をローカルに適用し、 ファブリック ロックを解除します。
- どの外部スイッチも成功ステートを報告しない:アプリケーションはこのステートを失敗として認識し、ファブリック内のすべてのスイッチに変更を適用しません。ファブリックロックは解除されません。

### CFS マージのサポート

アプリケーションは CFS を通して、設定をファブリック内で継続的に同期します。このような 2 つの ファブリック間で ISL を起動すると、これらのファブリックがマージされることがあります。これら の 2 つのファブリック内の設定情報セットが異なっている時は、マージ イベント中に調停する必要が あります。CFS は、アプリケーション ピアがオンラインになるたびに通知を送信します。M 個のアプ リケーション ピアがあるファブリックが N 個アプリケーション ピアがある別のファブリックとマージ し、アプリケーションが通知のたびにマージ動作を行う場合は、リンク アップ イベントによりファブ リック内で M\*N 回のマージがトリガーされます。

CFS は、CFS レイヤでマージの複雑性に対処することで必要とされるマージ数を1つに減らすプロト コルをサポートしています。このプロトコルは、スコープ単位でアプリケーションごとに稼動します。 プロトコルには、ファブリックのマージマネージャとしてそのファブリック内から1つのスイッチを 選択する作業が伴います。その他のスイッチは、マージプロセスで何も役割を果たしません。

マージ時、2 つのファブリック内のマージマネージャは相互にコンフィギュレーション データベース を交換します。一方のアプリケーションが情報をマージし、マージが正常に行われたかどうかを判断 し、結合されたファブリック内のすべてのスイッチにマージ ステータスを通知します。

マージに成功した場合、マージしたデータベースは結合ファブリック内のすべてのスイッチに配信さ れ、新規ファブリック全体が一貫したステートになります。

### IP を介した CFS 配信

ファイバ チャネルを介して到達できないスイッチを含むネットワークに対し、IP を介して情報を配信 するように CFS を設定できます。IP を介した CFS 配信は次の機能をサポートしています。

- IP ネットワーク全体での物理的配信
- ファイバチャネルまたは IP を介して到達可能なすべてのスイッチに配信が到達する、ハイブリッドファイバチャネルおよび IP ネットワークでの物理的配信。

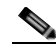

- (注) スイッチはまずファイバ チャネルを介して情報を配信し、ファイバ チャネルでの最初の試みが 失敗すると IP ネットワークを介して配信します。IP およびファイバ チャネルの両方を介した 配信がイネーブルの場合、CFS は重複メッセージを送信しません。
- IP バージョン 4 (IPv4) または IP バージョン 6 (IPv6) を介した配信。

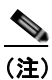

CFS は同じスイッチから IPv4 と IPv6 の両方を介しては配信できません。

- 設定可能なマルチキャストアドレスを使用してネットワークトポロジの変更を検出するキープア ライブメカニズム
- Cisco MDS SAN-OS Release 2.x との互換性
- ・ 論理スコープアプリケーションに対する配信は、VSANの実装がファイバチャネルに制限されているため、サポートされません。

図 2-1 に、ファイバ チャネル接続と IP 接続の両方を持つネットワークを示します。ノード A はファイ バ チャネルを介してノード B にイベントを転送します。ノード B はユニキャスト IP を使用してノード C とノード D にイベントを転送します。ノード C はファイバ チャネルを介してノード E にイベントを 転送します。

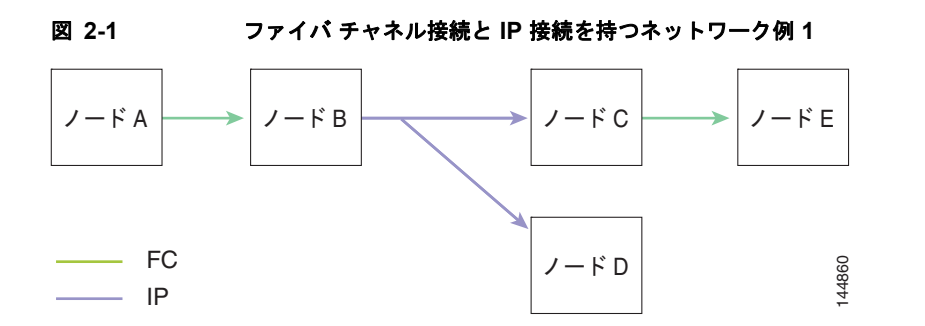

図 2-2 は、ノード D とノード E がファイバ チャネルを使用して接続されていることを除き、図 2-1 と 同じです。ノード B にはノード C とノード D の IP 用配信リストがあるので、この例のすべてのプロセ スは同じです。ノード D はすでにノード B からの配信リストに入っているため、ノード C はノード D に転送しません。

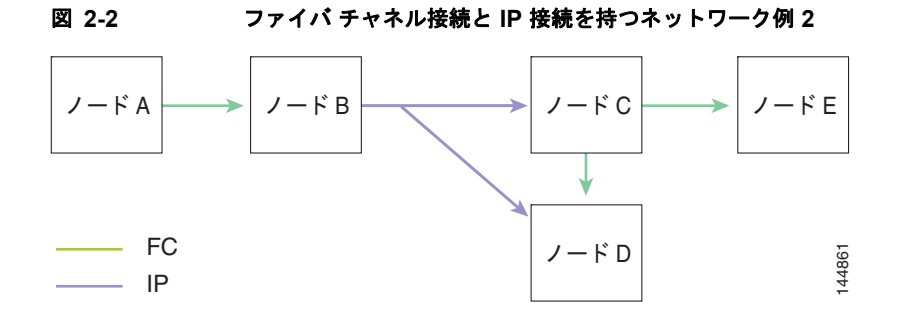

図 2-3 は、ノード D とノード E が IP を使用して接続されていることを除き、図 2-2 と同じです。ノード E はノード B からの配信リストに入っていないため、ノード C とノード D はイベントをノード E に転送します。

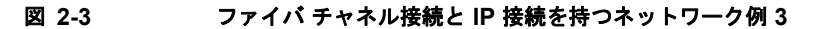

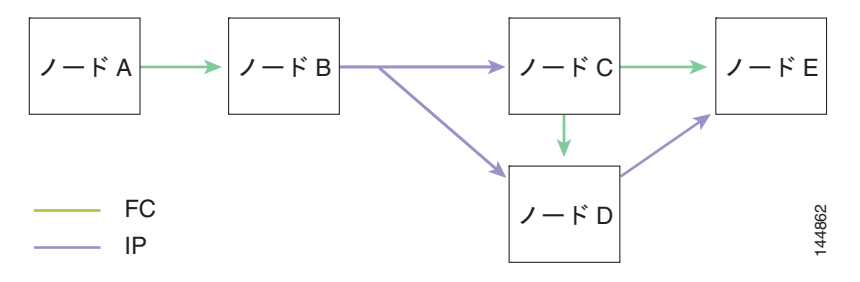

### IP を介した CFS 用のスタティック IP ピア

一部のデバイスでは、マルチキャストフォワーディングはデフォルトでディセーブルになっています。 たとえば、IBM Blade シャーシでは、特に外部イーサネットポートでマルチキャストフォワーディン グがディセーブルになっており、イネーブルにする方法はありません。N ポートバーチャライゼー ションデバイスは、IP だけを転送メディアとして使用し、ISL 接続またはファイバ チャネル ドメイン を持っていません。 マルチキャストフォワーディングをサポートしていないスイッチで IP を介した CFS をイネーブルにす るには、スイッチに物理的に接続されているネットワーク全体で、イーサネット IP スイッチに対して、 マルチキャストフォワーディングをイネーブルにする必要があります。その場合、IP を介した CFS 配 信のためにスタティック IP ピアを設定できます。

CFS は、設定された IP アドレスのリストを使用して各ピアと通信し、ピア スイッチの WWN を学習 します。ピア スイッチの WWN を学習した後、CFS はスイッチを CFS 対応とマークし、アプリケー ションレベルのマージとデータベース配信をトリガーします。

次の MDS 9000 の機能では、IP を介した CFS 配信のために、スタティック IP ピア設定が必要です。

- N ポート バーチャライゼーション デバイスは、通信チャネルとして IP を持っています。これは、 NPV スイッチに FC ドメインがないためです。NPV デバイスは、IP を介した CFS を転送メディ アとして使用します。
- NPV 対応のスイッチだけをリンクする、CFS リージョン 201 上の FlexAttach 仮想 pWWN 配信。

### CFS リージョンの概要

CFS リージョンは、物理配信スコープにおける所定の機能またはアプリケーションに対するスイッチ のユーザ定義のサブセットです。SAN が広い範囲におよぶ場合、物理プロキシミティに基づいてス イッチ セット間で特定のプロファイルの配信をローカライズまたは制限しなければならない場合があ ります。MDS SAN-OS Release 3.2.(1) よりも前のバージョンでは、SAN 内のアプリケーションの配信 スコープは、物理ファブリック全体におよんでおり、ファブリック内の特定のスイッチのセットに配信 を制限する機能はありませんでした。CFS リージョンの機能では、CFS リージョンを作成することで この制限を克服できます。CFS リージョンは、CFS 機能またはアプリケーションに対する、ファブ リック内の複数の配信アイランドです。CFS リージョンは、機能の設定の配信をファブリックにおけ るスイッチの特定のセットまたはグループに制限するように設計されています。

(注)

CFS リージョンは、SAN 内の物理スイッチに対してだけ設定できます。CFS リージョンの設定は、 VSAN では行えません。

CFS シナリオの例: Call Home は、ある状況が発生した場合や、何らかの異常が発生した場合にネットワーク管理者に対してアラートをトリガーするアプリケーションです。ファブリックが広い範囲におよび、ファブリック内のスイッチのサブセットを担当するネットワーク管理者が複数存在する場合、Call Home アプリケーションは、管理者のいる場所にかかわらずすべてのネットワーク管理者にアラートを送信します。Call Home アプリケーションは、メッセージ アラートを選択してネットワーク管理 者に送信するために、CFS リージョンを実装してアプリケーションの物理スコープを調整するか絞り込む必要があります。

CFS リージョンは、0 ~ 200 の数字で識別されます。リージョン 0 はデフォルトのリージョンとして予約されており、ファブリック内のすべてのスイッチを含みます。1 ~ 200 のリージョンを設定できます。デフォルト リージョンでは下位互換性を維持しています。Release 3.2(1) よりも前の SAN-OS が動作するスイッチが同じファブリック上にある場合、これらのスイッチを同期化する際に、リージョン 0 の機能だけがサポートされます。これらのスイッチを同期化する際、他のリージョンの機能は無視されます。

機能が移動される、つまり、機能が新しいリージョンに割り当てられると、機能のスコープはそのリー ジョンに制限されます。他のすべてのリージョンは、配信やマージの対象から外されます。機能への リージョンの割り当ては、配信において初期の物理スコープよりも優先されます。

複数の機能の設定を配信するように CFS リージョンを設定できます。ただし、特定のスイッチでは、 一度に特定の機能設定を配信するように設定できる CFS リージョンは1つだけです。機能を CFS リー ジョンに割り当てた場合、この設定を別の CFS リージョン内に配信できません。
## 注意事項と制限

ファブリック内のすべてのスイッチは CFS に対応している必要があります。Cisco MDS 9000 ファミ リスイッチは、Cisco SAN-OS Release 2.0(1b) 以降、または MDS NX-OS Release 4.1(1) 以降を実行 している場合、CFS に対応しています。CFS に対応していないスイッチは配信を受信できず、ファブ リックの一部が目的の配信を受信できなくなります。

CFS には、次の注意事項と制限事項があります。

- 暗黙的な CFS の使用: CFS 対応アプリケーションに CFS タスクを初めて発行した場合は、設定変 更プロセスが開始し、アプリケーションによってファブリックがロックされます。
- 保留データベース:保留データベースはコミットされていない情報を保持する一時的なバッファです。データベースがファブリック内の他のスイッチのデータベースと同期するように、コミットされていない変更はすぐに適用されません。変更をコミットすると、保留データベースはコンフィギュレーションデータベース(別名、アクティブデータベースまたは有効データベース)を上書きします。
- アプリケーション単位でイネーブル化またはディセーブル化される CFS 配信: CFS 配信ステートのデフォルト(イネーブルまたはディセーブル)は、アプリケーション間で異なります。CFS 配信がディセーブル化されたアプリケーションは、設定を配信せず、ファブリック内の他のスイッチからの配信も受信しません。
- 明示的な CFS コミット:大半のアプリケーションでは、新しいデータベースをファブリックに配信したりファブリック ロックを解放したりするために一時的なバッファ内の変更をアプリケーション データベースにコピーする明示的なコミット動作が必要です。コミット操作を実行しないと、一時的バッファ内の変更は適用されません。

## デフォルト設定

表 2-1 に、CFS 設定のデフォルト設定値を示します。

#### 表 2-1 デフォルトの CFS パラメータ

| パラメータ             | デフォルト                    |
|-------------------|--------------------------|
| スイッチでの CFS 配信     | イネーブル。                   |
| データベース変更          | 最初の設定変更によって暗黙的にイネーブルにされる |
| アプリケーションの配信       | アプリケーションごとに異なる           |
| コミット              | 明示的な設定が必要                |
| IP を介した CFS       | ディセーブル。                  |
| IPv4 マルチキャスト アドレス | 239.255.70.83            |
| IPv6 マルチキャスト アドレス | ff15:efff:4653           |

## CFS の設定

ここでは、設定プロセスについて説明します。ここで説明する内容は、次のとおりです。

- 「スイッチの CFS 配信のディセーブル化」(P.2-10)
- 「制約事項」(P.2-11)
- •「変更のコミット」(P.2-12)
- 「ロック済みセッションのクリア」(P.2-13)
- 「IP を介した CFS 用のスタティック IP ピアの設定」(P.2-13)
- 「リストへのピアの追加」(P.2-14)

## スイッチの CFS 配信のディセーブル化

デフォルトでは、CFS 配信はイネーブルに設定されています。アプリケーションは、ファブリック内のアプリケーションが存在するすべての CFS 対応スイッチにデータと設定情報を配信できます。これ が操作の通常モードです。

物理接続を維持したまま、スイッチで CFS をグローバルにディセーブルにし、CFS を使用するアプリ ケーションをファブリック全体への配信から隔離することができます。

#### 制約事項

 スイッチで CFS がグローバルにディセーブルになっている場合、CFS 動作はスイッチに制限され、 すべての CFS コマンドはスイッチが物理的に隔離されているかのように機能し続けます。

### 手順の詳細

スイッチ上で CFS 配信をグローバルにディセーブルまたはイネーブルにするには、次の手順を実行します。

- **ステップ1** [Physical Attributes] ペインで、[Switches] > [CFS] の順に展開します。
- ステップ2 [information] ペインのドロップダウンメニューで、スイッチに対して [disable] または [enable] を選択 します。
- ステップ3 [Apply Changes] アイコンをクリックして、設定の変更をコミットします。

Device Manager を使用して、特定のスイッチ上で CFS 配信をグローバルにディセーブル化またはイ ネーブル化するには、次の手順を実行します。

- ステップ1 [Admin] > [CFS (Cisco Fabric Services)] を選択します。 そのスイッチのすべての機能の CFS ステータスを示す [CFS] ダイアログボックスが表示されます。
- **ステップ 2** 現在のスイッチで CFS 配信をディセーブル化またはイネーブル化するには、[Globally Enabled] チェックボックスをオフまたはオンにします。
- **ステップ 3** [Apply] をクリックして、このスイッチの CFS をディセーブルにします。

## アプリケーションの CFS のイネーブル化

#### 制約事項

• アプリケーションで配信が明示的にイネーブルにされていない場合は、CFS はそのアプリケーションの設定を配信しません。

#### 手順の詳細

機能に対して CFS をイネーブルにするには、次の手順を実行します。

- ステップ1 CFS をイネーブルにする機能を選択します。たとえば、[Physical Attributes] ペインで [Switches] > [Events] を展開して、[CallHome] を選択します。[Information] ペインに、該当する機能および [CFS] タブが表示されます。[CFS] タブをクリックして、ファブリック内のスイッチごとに、該当機能の CFS ステートを表示します。
- **ステップ2** CFS をイネーブルにするスイッチを決定します。CFS をイネーブルにする場合は [Admin] カラムを [enable] に、CFS をディセーブルにする場合は [disable] に設定します。

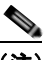

- (注) CFS を使用する機能について、ファブリック内のすべてのスイッチ、または VSAN 内のすべてのスイッチに対して、CFS をイネーブルにします。
- ステップ3 変更した行を右クリックして、ポップアップメニューを表示します。[Apply Changes]を選択して、 CFS の設定変更を適用します。CFS の変更が有効になると、[CFS] タブが更新されます。 DCNM-SAN が CFS 変更のステータスを取得し、[Last Result] カラムを更新します。

Device Manager を使用し、ある機能に対して CFS をイネーブルにするには、次の手順を実行します。

- **ステップ1** [Admin] > [CFS (Cisco Fabric Services)] を選択します。 そのスイッチのすべての機能の CFS ステータスを示す [CFS] ダイアログボックスが表示されます。
- **ステップ2** CFS が必要な機能を決定します。CFS をイネーブルにする場合は [Command] カラムを [enable] に、 CFS をディセーブルにする場合は [disable] に設定します。

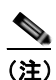

ファブリックまたは VSAN 内のすべてのスイッチについて、CFS を使用する機能に対し、 CFS をイネーブルまたはディセーブルにします。

- **ステップ3** [Pending Differences] をクリックして、現在のスイッチのこの機能の設定を、またはこの機能に対して CFS がイネーブルになっている、ファブリックまたは VSAN 内の他のスイッチと比較します。[Show Pending Diff] ポップアップ ウィンドウを閉じます。
- ステップ4 [Apply] をクリックして、CFS 設定変更を適用します。

Device Manager は CFS の変更ステータスを取り込んで、[Last Command] カラムおよび [Result] カラ ムを更新します。

## 変更のコミット

#### 手順の詳細

指定した機能に対する変更をコミットするには、その機能に対して、[CFS] > [Config Action] を [commit] に設定します。

CFS 対応機能に対する変更をコミットするには、次の手順を実行します。

- **ステップ1** CFS をイネーブルにする機能を選択します。たとえば、[Switch] > [Clock] > [NTP] を選択します。 [Information] ペインに、該当する機能および [CFS] タブが表示されます。
- **ステップ 2** [CFS] タブをクリックして、ファブリック内のスイッチごとに、該当機能の CFS ステートを表示します。
- ステップ3 [Feature] タブで、NTPの [General] タブをクリックし、設定を変更します。[Apply Changes] アイコン をクリックして、設定をローカル スイッチに適用します。変更内容は、さらに CFS コミットが適用さ れるまで、ローカル スイッチの保留データベースにとどまります。
- **ステップ4** [Pending Differences] をクリックして、現在のスイッチの機能の設定を、またはこの機能に対して CFS がイネーブル化されているファブリックまたは VSAN 内の他のスイッチと比較します。
- ステップ 5 [CFS] タブをクリックし、選択されているマスター スイッチの [Config Action] カラム内の値を右ク リックし、ドロップダウン メニューからオプションを選択します。([commit]、[clear lock]、[abort])。 たとえば、[Config Action] カラム内の値を右クリックし、[commit] を選択することで、その機能に対 する CFS の保留中の変更をコミットし、CFS によってそれらの変更を配信します。

DCNM-SAN が CFS 変更のステータスを取得し、機能または VSAN の [Last Command] カラムおよび [Last Result] カラムを更新します。

Device Manager を使用して CFS 対応機能に対する変更をコミットするには、次の手順を実行します。

- **ステップ1** Device Manager で、CFS をイネーブルにする機能を選択します。たとえば、[Admin] > [NTP] を選択 します。
- ステップ2 [Feature] タブで、NTP の [General] タブをクリックし、設定を変更します。[Apply Changes] アイコン をクリックして、設定をローカル スイッチに適用します。変更内容は、さらに CFS コミットが適用さ れるまで、ローカル スイッチの保留データベースにとどまります。
- **ステップ3** [Admin] > [CFS (Cisco Fabric Services)] を選択します。
- **ステップ4** [CFS] テーブルで、[Pending Differences] をクリックして、現在のスイッチの機能の設定を、この機能 に対して CFS がイネーブルにされているファブリックまたは VSAN 内の他のスイッチと比較します。
- ステップ5 該当機能の設定変更をコミットし、CFS を通して変更を配信する場合は、該当する機能ごとに、
   [Command] カラムを [commit] に設定します。該当機能に対する変更を廃棄して、この機能の CFS の ファブリック ロックを解除する場合は、[Command] カラムを [abort] に設定します。

Device Manager は CFS の変更ステータスを取り込んで、[Last Command] カラムおよび [Result] カラ ムを更新します。

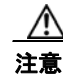

変更内容は、コミットしなければ、実行コンフィギュレーションに保存されません。

### 変更の破棄

設定変更を廃棄する場合、アプリケーションは保留データベースを消去し、ファブリック内のロックを 解除します。中断とコミット機能の両方を使用できるのは、ファブリック ロックが取得されたスイッ チだけです。

指定した機能の [Command] カラムの値を [disable] に設定し、[Apply] をクリックすると、その機能に 対する変更を廃棄できます。

### コンフィギュレーションの保存

まだ適用されていない変更内容(保留データベースにまだ存在する)は実行コンフィギュレーションに は表示されません。変更をコミットすると、保留データベース内の設定変更が有効データベース内の設 定を上書きします。

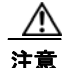

変更内容は、コミットしなければ、実行コンフィギュレーションに保存されません。

CISCO-CFS-MIB には CFS 関連機能の SNMP 設定情報が含まれます。この MIB の詳細については、 『Cisco MDS 9000 Family MIB Quick Reference』を参照してください。

### ロック済みセッションのクリア

アプリケーションによって保持されているロックは、ファブリック内の任意のスイッチからクリアでき ます。この方法は、ロックが取得されクリアされない状況から復帰するために提供されています。

#### 手順の詳細

ロックをクリアするには、次の手順を実行します。

| ステップ 1 | [CFS] タブをクリックします。                                                 |
|--------|-------------------------------------------------------------------|
| ステップ 2 | ロックをクリアする各スイッチの [Config Action] ドロップダウン リストから [clearLock] を選択します。 |
| ステップ 3 | [Apply Changes] アイコンをクリックして、変更を保存します。                             |

### トラブルシューティングのヒント

 この機能を使用してファブリック内のロックをクリアする場合は、注意が必要です。ファブリック 内の全スイッチのすべての保留データベースの内容は、消去されて失われます。

## IP を介した CFS 用のスタティック IP ピアの設定

Cisco DCNM-SAN は、NPV コア スイッチ上のネーム サーバ データベースを読み込んで NPV デバイ スを検出します。これは、スタティック ピアを使用した IP を介した CFS 配信のために、NPV スイッ チでスタティック ピア リストを管理するためにも使用されます。 DCNM for SAN 4.1(1) 以降では、スイッチ上で検出された NPV ピアのピア リストを管理するための、 ワンタイム コンフィギュレーション ウィザードが提供されています。スイッチでピア リストが設定さ れている場合、CFS は IP スタティック ピアを使用した配信を、リストのすべてのメンバーでイネーブ ルにし、ピア リストをリストのすべてのメンバーに伝播します。

(注)

新しい NPV スイッチがファブリックに追加された場合、NPV CFS セットアップ ウィザードを起動して リストを更新する必要があります。これは、DCNM-SAN でリストが自動的に更新されないためです。

## リストへのピアの追加

#### 手順の詳細

スタティック IP ピア リストを設定するには、次の手順を実行します。

ステップ1 [DCNM-SAN] メニューから、[Tools] > [NPV CFS Setup] を選択します。

[NPV Device Selection] ダイアログボックスが表示され、スイッチから取得した NPV デバイス ピアの 一覧に、デバイス名、デバイスの IP アドレス、ピアの状態が表示されます。

**ステップ 2** [NPV Device to retrieve peer list from] ドロップダウン リストから、ピア リストの取得元のデバイスを 選択します。

> スイッチから取得したリスト内の NPV デバイスがファブリックに存在する場合、ステータスとして、 Local、Reachable、Unreachable、Discovery in Progress のいずれかが表示されます。NPV デバイスが ファブリック中に存在しない場合、ステータスは「Not in Fabric」と表示されます。

(注)

こ) ステータスが「Not in Fabric」と表示される場合、リストからデバイスを削除する必要があります。

- ステップ3 [Add] をクリックします。
   ダイアログボックスに、現在のピア リストに含まれていない、ファブリック内のすべての NPV デバイスの一覧が表示されます。デフォルトでは、リスト内のすべてのスイッチが選択されています。
- **ステップ 4** ピアを選択し、[OK] をクリックしてピアをリストに追加します。 ピアは、To Be Added ステータスでリストに追加されます。
- **ステップ 5** ピアをリストに追加する場合は、[Set] をクリックします。これにより、ピア リストが CFS によって伝播されます。

### ピア リストからの NPV デバイスの削除

#### 手順の詳細

IP ピア リストからピアを削除するには、次の手順を実行します。

**ステップ1** [DCNM-SAN] メニューから、[Tools] > [NPV CFS Setup] を選択します。 NPV CFS セットアップ ウィザードが起動されます。

- **ステップ2** [NPV Device to retrieve peer list from] ドロップダウン リストから、ピアを削除するピア リストを取得 するデバイスを選択します。
- **ステップ3** 次のいずれかの作業を行って、ピアまたはローカルホストを削除済みとしてマークします。
  - ピア リストからピアを削除するには、リストからピアを選択し、[Delete] をクリックします。
  - ピア リストからローカル ホストを削除するには、ローカル NPV デバイスを選択して [Delete] をク リックするか、リスト中のすべてのピアを選択して [Delete All] をクリックします。
- **ステップ4** [Yes] をクリックしてピアをリストから削除します。
- **ステップ 5** NPV CFS ウィザードで [Set] をクリックします。メッセージ ボックスが表示されます。
- **ステップ6** [Yes] をクリックして、削除されたピアまたはローカル ホストをその他すべての NPV デバイス ピア リ ストから削除し、削除されたピア内でマルチキャストを使用して動的ピア検出を開始します。

## CFS リージョンの設定

ここでは、次の内容について説明します。

- 「CFS リージョンの管理」(P.2-15)
- 「CFS リージョンへの機能の割り当て」(P.2-16)
- 「別のリージョンへの機能の移動」(P.2-17)
- 「リージョンからの機能の削除」(P.2-17)
- 「CFS リージョンの削除」(P.2-18)

### CFS リージョンの管理

ここでは、DCNM-SAN を使用して、CFS リージョンを管理する方法について説明します。 DCNM-SAN は、すべてのスイッチ、リージョン、およびトポロジの各リージョンに関連付けられた機能の総合的ビューを提供します。次のタスクを完了するには、[All Regions] タブおよび [Feature by Region] タブの下のテーブルを使用します。

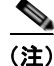

CFS は、CFS リージョンが適用されていない場合は常に個々のファブリック内で動作します。CFS リージョンが存在する場合は、個々の CFS リージョン内で動作します。SAN またはデータセンター (ファブリックより上位)のノードまたはスコープが選択されている場合でも、DCNM-SAN では、選 択されたスコープ下の最初のファブリックのスイッチのみが表示されます。

## CFS リージョンの作成

#### 手順の詳細

CFS リージョンを作成するには、次の手順を実行します。

- ステップ1 [Physical Attributes] ペインで、[Switches] を展開し、[CFS] を選択します。
   [Information] ペインに、[Global]、[IP Multicast]、[Feature by Region]、および [All Regions] タブが表示されます。
- ステップ2 [All Regions] タブをクリックします。 タブにスイッチとリージョン ID のリストが表示されます。
- **ステップ 3** ツールバーの [Create Row] ボタンをクリックします。
- ステップ4 ドロップダウン リストからスイッチを選択して、範囲からリージョン ID を選択します。
- **ステップ 5** [Create] をクリックします。 リージョンが正常に作成されると、ダイアログボックスの下部に「Success」と表示されます。

## CFS リージョンへの機能の割り当て

### 制約事項

 [Feature by Region] タブでは、[Create Row] をクリックしてスイッチの機能を別のリージョンに 再割り当てしようとすると、操作が失敗したことを示すメッセージが表示されます。このエラー メッセージは、エントリがすでに存在することを示します。別のリージョンへの機能の移動は、 「別のリージョンへの機能の移動」(P.2-17)で説明する別のタスクで実行できます。

### 手順の詳細

リージョンに機能を割り当てるには、次の手順を実行します。

- ステップ1 [Physical Attributes] ペインで、[Switches] を展開し、[CFS] を選択します。 [Information] ペインに、[Global]、[IP Multicast]、[Feature by Region]、および [All Regions] タブが 表示されます。
- **ステップ 2** [Feature by Region] タブをクリックします。

このタブには、すべてのスイッチと、対応する機能およびリージョン ID が表示されます。

[Feature by Region] タブを使用して新しいリージョンに機能が割り当てられると、[All Regions] タブの下のテーブルに、新しいリージョンが示された新しい行が自動的に作成されます。また、[All Regions] タブを使用してリージョンを作成することもできます。

- **ステップ3** ツールバーの [Create Row] ボタンをクリックします。
- **ステップ 4** ドロップダウン リストから、スイッチを選択します。

選択したスイッチで実行されている機能が、[Feature] ドロップダウン リストに表示されます。

- **ステップ5** そのスイッチの機能を選択して、リージョンに関連付けます。
- ステップ6 [RegionID] リストからリージョン番号を選択して、リージョンを選択した機能に関連付けます。

**ステップ7** [Create] をクリックすると、リージョンへのスイッチ機能の割り当てが完了します。 機能が正常に割り当てられると、ダイアログボックスの下部に「Success」と表示されます。

## 別のリージョンへの機能の移動

前提条件

機能を新しいリージョンに移動するには、まず [All Regions] タブで新しいリージョンを作成します。つまり、[All Regions] タブに、新しいリージョン ID で新しい行を追加する必要があります。

### 手順の詳細

別のリージョンに機能を移動するには、次の手順を実行します。

- **ステップ1** [Physical Attributes] ペインで、[Switches] を展開し、[CFS] を選択します。 [Information] ペインに、[Global]、[IP Multicast]、[Feature by Region]、および [All Regions] タブが 表示されます。
- ステップ 2 [Feature by Region] タブをクリックします。
- **ステップ3** 必要な行の [RegionId] セルをダブルクリックします。 セル中でカーソルが点滅し、値を変更できることを示します。
- ステップ4 [RegionId] の値を必要なリージョンに変更します。
- ステップ5 ツールバーで [Apply Changes] ボタンをクリックして、変更をコミットします。

## リージョンからの機能の削除

#### 手順の詳細

リージョンから機能を削除するには、次の手順を実行します。

- **ステップ1** [Feature by Region] タブをクリックして、必要な行を選択します。
- **ステップ 2** ツールバーで [Delete Row] ボタンをクリックします。
- **ステップ3** [Yes] をクリックして、ビューのテーブルから行を削除することを確認します。

## CFS リージョンの削除

#### 手順の詳細

リージョン全体を削除するには、次の手順を実行します。

- **ステップ1** [All Regions] タブをクリックして、必要な行を選択します。
- ステップ2 [Delete Row] をクリックします。 このアクションは、そのスイッチおよびリージョンに関連するすべてのエントリを [Feature by Region] タブのテーブルから削除します。
- **ステップ3** [Yes] をクリックして、リージョンの削除を確認します。

## CFS 設定の確認

CFS 設定情報を表示するには、次の作業を実行します。

• 「CFS 設定情報の表示」(P.2-18)

## CFS 設定情報の表示

#### 手順の詳細

スイッチの CFS 配信のステータスを表示するには、次の手順を実行します。

- ステップ1 [Admin] > [CFS (Cisco Fabric Services)] を選択します。
   [CFS] ダイアログボックスが表示されます。このダイアログボックスには、CFS を使用している各機能の配信ステータス、CFS を使用中の現在登録されているアプリケーション、および最後に成功したマージの結果が表示されます。
- ステップ2 行を選択し、[Details] をクリックして、機能の詳細を表示します。

## CFS の設定例

ここでは、CFS の設定方法の例を示します。

### DCNM for SAN を使用した CFS の例

この手順は、DCNM-SAN を使用して CFS を使用する機能を設定した場合に表示される内容を示した例です。

#### 手順の詳細

**ステップ1** 設定する CFS 対応機能を選択します。たとえば、[Logical Domains] ペインで [VSAN] を展開してから、[Port Security] を選択します。

[Information] ペインに、その VSAN のポート セキュリティ設定が表示されます。

- **ステップ2** [CFS] タブをクリックします。 各スイッチの CFS の設定およびステータスが表示されます。
- **ステップ3** [Feature Admin] ドロップダウン リストで、各スイッチに対して [enable] を選択します。
- **ステップ4** ファブリック内のすべてのスイッチに対して、ステップ3を繰り返します。

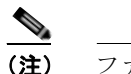

- ファブリック内のすべてのスイッチで、現在の機能に対して CFS をイネーブルにしない場合は、警告が表示されます。
- **ステップ 5** この機能のマージマスターとして機能させるスイッチの [Master] チェックボックスをオンにします。

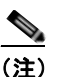

- 注 [information] ペインで他のタブをクリックし、[CFS] タブをクリックした場合、[Master] チェックボックスはオンにならなくなります。DCNM-SAN は、CFS マスター情報をキャッ シュしません。
- **ステップ 6** CFS をイネーブルにしたスイッチごとに、[Config Action] ドロップダウン リストで [commit Changes] を選択します。
- **ステップ7** [Information] ペインで、[Servers] タブをクリックします。 マスター スイッチに基づいて、この機能の設定が表示されます。
- **ステップ8** 機能の設定を変更します。たとえば、[Master] カラムの名前を右クリックし、[Create Row] を選択して、NTP 用のサーバを作成します。
  - a. NTP サーバの ID および名前または IP アドレスを設定します。
  - **b.** [Mode] オプション ボタンを設定し、必要に応じて [Preferred] チェックボックスをオンにします。
  - **C.** [Create] をクリックして、サーバを追加します。
- **ステップ9** [Delete Row] アイコンをクリックして、行を削除します。 変更を加えると、ステータスが自動的に [Pending] に変わります。
- **ステップ 10** [Commit CFS Pending Changes] アイコンをクリックして、変更内容を保存します。
- ステップ 11 ステータスが [Running] に変わります。
- **ステップ 12** CFS をイネーブルにしたスイッチごとに、[Config Action] ドロップダウン リストで [abortChanges] を 選択します。

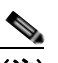

- (注) [enable] を選択した場合は、DCNM-SAN はステータスを pending に変更しません。最初の変 更が実際に行われるまで、pending ステータスは適用されないためです。
- ステップ 13 [Apply Changes] アイコンをクリックして、その機能の設定変更をコミットし、CFS を通じて変更内容 を配信します。

<u>》</u> (注)

DPVM やデバイス エイリアスなどの機能と CFS を併用する場合は、各設定の終了時に [commit] を選 択する必要があります。セッションがロックされている場合は、[abort] を選択して、機能を終了する 必要があります。

機能ごとに配信用のマスターまたはシードスイッチを設定するには、次の手順を実行します。

**ステップ1** CFS に対してマージ マスターが必要な機能を選択します。たとえば、[Physical Attributes] ペインから [Events] を展開し、[CallHome] を選択します。

[Information] ペインに、CFS タブを含む該当する機能が表示されます。

- ステップ2 [CFS] タブをクリックして、ファブリック内のスイッチごとに、該当機能の CFS ステートを表示します。
- **ステップ3** この機能のマージマスターとして機能させるスイッチの[Master column] カラムのチェックボックスを オンにします。
- ステップ 4 [Apply Changes] アイコンをクリックして、今後の CFS 配信用にこのスイッチをマスターとして選択します。

### **Device Manager** を使用した CFS の例

#### 制約事項

• DPVM やデバイス エイリアスなどの機能と CFS を併用する場合は、各設定の終了時に [commit] を選択する必要があります。セッションがロックされている場合は、[abort] を選択して、機能を 終了する必要があります。

### 手順の詳細

この手順は、Device Manager を使用して CFS を使用する機能を設定した場合に表示される内容を示した例です。CFS を使用する機能の具体的な手順については、該当する機能のマニュアルを参照してください。

CFS を使用する機能を設定するには、次の手順を実行します。

- ステップ1 任意の CFS 対応機能のダイアログボックスを開きます。Device Manager が、CFS がイネーブルになっているかどうかを調べます。また、[Owner] テーブル内のエントリを最低1 つ調べて、機能がロックされているかどうかも調べます。CFS がイネーブルにされていて、機能がロックされている場合、Device Manager はその機能のステータスを「pending」に設定します。ロック情報を示すダイアログボックスが表示されます。
- ステップ2 プロンプトが表示されたら、[Continue] または [Cancel] をクリックします。継続した場合は、CFS ス テータスが復元されます。
- **ステップ 3** [Admin] > [CFS (Cisco Fabric Services)] を選択して、CFS ロックを保持しているユーザの名前を表示 します。
- ステップ4 ロックされた機能をクリックして、[Details] をクリックします。
- ステップ 5 [Owners] タブをクリックし、[UserName] カラムを参照します。

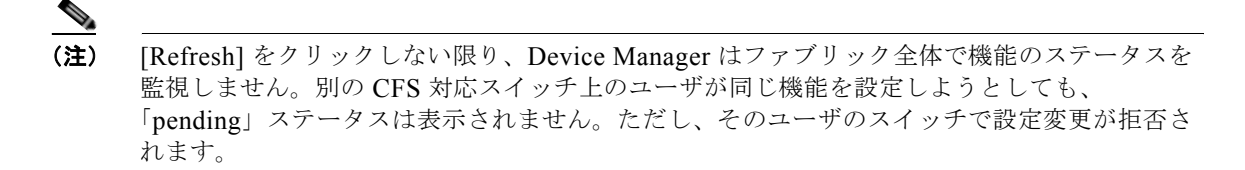

**ステップ6** CFS がイネーブル化されていて、機能がロックされていない場合、Device Manager はその機能のステータスを running に設定します。

その後、この機能に関するダイアログボックスが表示されます。作成、削除、または変更を実行すると すぐに、Device Manager はステータスを pending に変更して、保留データベース内の更新済み情報を 表示します。

 ステップ7 機能の CFS テーブルを表示します。Device Manager がステータスを running に変更するのは、 [commit]、[clear]、または [abort] を選択して、適用した場合だけです。[enable] を選択した場合は、 Device Manager はステータスを「pending」に変更しません。最初の変更が実際に行われるまで、 pending ステータスは適用されないためです。

直前のコマンドが noOp の場合、[Last Command] および [Result] フィールドはブランクです。

## CFS のフィールドの説明

ここでは、CFS のフィールドの説明を示します。

## **Cisco Fabric Services**(CFS)の機能

| フィールド            | 説明                                                                                                    |  |  |
|------------------|----------------------------------------------------------------------------------------------------|--|--|
| Globally Enabled | このチェックボックスをオンにすると、このスイッチ上の CFS は機能<br>の設定を他のスイッチに配信できるようになります。このチェック<br>ボックスをオフにすると、CFS は他のスイッチに設定を配信できなく<br>なります。                                                                                                    |  |  |
| Feature          | CFS 対応機能の名前。                                                                                                    |  |  |
| Status           | CFS 対応機能のステータス。                                                                                                    |  |  |
| Command          | <ul> <li>機能に対してトリガーされるアクション。次のアクションがあります。</li> <li>[noop]:操作なし。</li> <li>[enable]:スイッチ上の CFS 配信をイネーブルにします。</li> <li>[disable]:スイッチ上の CFS 配信をディセーブルにします。</li> <li>[commit]:セッション開始以降に行われた変更をコミットします。</li> <li>[abort]:行われた変更を廃棄し、セッションを閉じます。</li> <li>[clear]:行われた変更を廃棄し、セッションは閉じません。</li> </ul> |  |  |
| Туре             | 使用された最後の CFS 機能スコープ タイプ。                                                                                                    |  |  |
| VSAN Id          | この機能が動作中の VSAN の ID。                                                                                                    |  |  |

| フィールド                  | 説明                                                                                                    |  |  |
|------------------------|----------------------------------------------------------------------------------------------------|--|--|
| RegionId               | この CFS 対応機能がマッピングされている配信リージョン ID。この<br>リージョンは、その使用よりも前に定義される必要があります。                                                                                                    |  |  |
| View Config Changes As | 変更が実行と保留のいずれであるかを決定します。保留コンフィギュ<br>レーションは、その機能に対してコミットまたは中断のアクションが<br>トリガーされるまで存在します。この値が [running] の場合、この機能<br>の後続のすべての設定取得は、ローカル デバイス上の実行コンフィ<br>ギュレーションから行われます。この値が [pending] の場合、この機能<br>の後続のすべての設定取得は、ローカル デバイス上の保留コンフィ<br>ギュレーションから行われます。 |  |  |
| LastCommand            | この機能に対して実行された最後のアクション。                                                                                                    |  |  |
| Result                 | CFS 対応機能に対して実行されたアクションの結果。                                                                                                    |  |  |
| Scope                  | このオブジェクトの値は、CFS インフラストラクチャに登録されてい<br>る CFS 対応機能の属性を表します。                                                                                                    |  |  |
|                        | • [fcFabric]:機能の CFS ベースの配信が FC (ファイバ チャネル)<br>ファブリック全体にわたることを示します。                                                                                                    |  |  |
|                        | • [ipNetwork]:機能の CFS ベースの配信が IP ネットワーク全体に<br>わたることを示します。                                                                                                    |  |  |
|                        | <ul> <li>[vsanScope]:機能の CFS ベースの配信が VSAN 単位で行われ、<br/>FC (ファイバ チャネル) ファブリック内の特定の VSAN に制限<br/>されることを示します。</li> </ul>                                                                                                    |  |  |
| PendingConfOwnerAddr   | 機能に対する保留コンフィギュレーションが存在する、ファブリック<br>内のデバイスのアドレス。                                                                                                    |  |  |

### 関連トピック

CFS インフラストラクチャの使用 スイッチの CFS 配信のディセーブル化 アプリケーションの CFS のイネーブル化

## Cisco Fabric Services (CFS) の IP マルチキャスト

| フィールド                    | 説明                                                                                                    |
|--------------------------|----------------------------------------------------------------------------------------------------|
| IP Address Type          | IP アドレス タイプ (IPv4、IPv6、または DNS)。                                                                                                    |
| Multicast Address Domain | CFS 配信が制限されるマルチキャストアドレスドメイン。IP で CFS<br>対応スイッチを検出するためにキープアライブメッセージが送受信さ<br>れるデフォルトのマルチキャストアドレスが IPv4 と IPv6 の両方に存<br>在します。同じマルチキャストアドレスを持つすべてのスイッチが 1<br>つの CFS-over-IP ファブリックを構成します。IPv4 のデフォルトのマ<br>ルチキャストアドレスは 239.255.70.83 で、サポートされる範囲は<br>239.255.0.0 ~ 239.255.255 です。IPv6 のデフォルトのマルチキャ<br>ストアドレスは ff13::7743:4653 で、サポートされる範囲は<br>ff13::0000:0000 ~ ff13::ffff:ffff です。 |
| Action                   | 対応するタイプのインターネットアドレスを使用した配信について<br>CFS で採用される現在の動作モードを指定します。このオブジェクト<br>の値を [enable] に設定すると、CFS は、対応するタイプのインター<br>ネット アドレスを使用してファブリック経由でアプリケーション デー<br>タを配信する機能をイネーブルにします。このオブジェクトの値を<br>[disable] に設定すると、CFS は、対応するタイプのインターネットア<br>ドレスを使用してファブリック経由でデータを配信する機能をディ<br>セーブルにします。                                                                                                  |

## **Cisco Fabric Services**(CFS)のリージョンごとの機能

| フィールド    | 説明                           |
|----------|------------------------------|
| Feature  | 配信リージョン内の CFS 対応機能の名前を特定します。 |
| RegionId | CFS 配信リージョンを特定します。           |

## Cisco Fabric Services (CFS) のすべてのリージョン

| フィールド    | 説明                 |
|----------|--------------------|
| RegionId | CFS 配信リージョンを特定します。 |

## Cisco Fabric Services (CFS) $\sigma t - t - t$

| フィールド                   | 説明                                         |
|-------------------------|--------------------------------------------|
| [Feature]、[VSAN]        | CFS 対応機能の名前、およびその機能のイネーブル化やコミットが行われる VSAN。 |
| [Name] または [IP Address] | 機能のイネーブル化やコミットが行われるスイッチの名前または IP ア<br>ドレス。 |
| UserName                | 機能のイネーブル化またはコミットを実行したユーザの名前。               |
| Туре                    | 使用された最後の CFS 機能スコープ タイプ。                   |

## Cisco Fabric Services (CFS) のマージ

| フィールド                  | 説明                    |
|------------------------|-----------------------|
| Feature                | CFS 対応機能の名前。          |
| CFS Merge Status Value | 最後に行われたファブリック マージの結果。 |

## その他の参考資料

CFS の実装に関する詳細情報については、次の項を参照してください。

• 「MIB」 (P.2-24)

## MIB

| MIB                      | MIB のリンク                                                          |
|--------------------------|-------------------------------------------------------------------|
| CISCO-CFS-CAPABILITY-MIB | MIB を検索およびダウンロードするには、次の URL にアクセスし                                |
| CISCO-CFS-MIB            | てください。                                                            |
|                          | http://www.cisco.com/en/US/products/ps5989/prod_technical_referen |
|                          | <u>ce_list.html</u>                                               |

## CFS の機能履歴

表 2-2 に、この機能のリリース履歴を示します。Release 3.x 以降のリリースで導入または変更された機能のみが表に記載されています。

### 表 2-2 CFS の機能履歴

| 機能名                     | リリース    | 機能情報                                                                                                    |
|-------------------------|---------|----------------------------------------------------------------------------------------------------|
| CFS の保留の差異              | 5.0(1a) | <b>CFS</b> の保留の差異のスクリーン ショットが新しく追加され<br>ました。                                                                                    |
| CFS リージョン               | 3.2(1)  | CFS に追加された [Region] タブ、およびリージョンの作<br>成とリージョンへの機能の割り当てを行うためのダイアロ<br>グボックス                                                        |
|                         |         | スイッチ ファブリック内の一部のスイッチで構成される<br>CFS リージョンをユーザが設定できます。                                                                             |
| 許可ドメイン ID リストの CFS サポート | 3.0(1)  | [VSAN]、[Domain Manager] の下の [Allowed DomainIds]<br>タブ                                                                           |
|                         |         | CFS インフラストラクチャを使用して許可ドメイン ID リ<br>ストをファブリック内で配信できます。                                                                            |
| IP を介した CFS             | 3.0(1)  | IP 接続を介した CFS 配信を可能にします。                                                                                                    |
| RCSN の CFS サポート         | 3.0(1)  | [VSAN]、[Domain Manager]、[Advanced] の下の[CFS]<br>タブ                                                                               |
|                         |         | CFS インフラストラクチャを使用して RSCN タイマー値<br>をファブリック内で配信できます。                                                                              |
| CFS リージョン               | 3.2.(1) | [All Regions] タブと [Feature by Region] タブの追加                                                                                     |
|                         |         | CFS リージョンの表示と管理が可能です。[All Regions]<br>タブと [Feature by Region] タブを使用して、リージョンを<br>作成したり、機能をリージョンに割り当てたり、リージョ<br>ン間で機能を移動させたりできます。 |

■ CFS の機能履歴

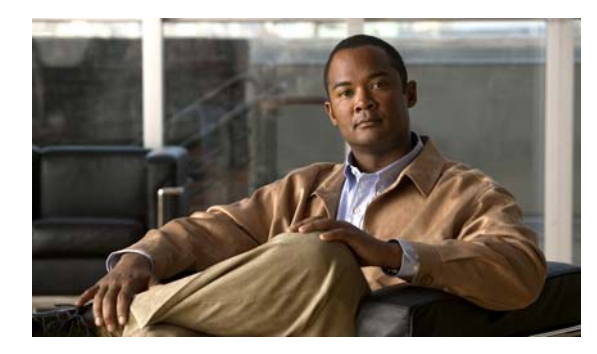

CHAPTER 3

## システム メッセージ ロギングの設定

この章では、Cisco DCNM-SAN 上でシステム メッセージ ロギングを設定する方法について説明しま す。内容は次のとおりです。

- 「システム メッセージ ロギングについて」(P.3-1)
- 「注意事項と制限」(P.3-7)
- •「デフォルト設定」(P.3-7)
- 「システム メッセージ ロギングの設定」(P.3-8)
- 「ログ設定の確認」(P.3-12)
- 「ログのモニタリング」(P.3-12)
- 「その他の参考資料」(P.3-13)
- 「システム メッセージ ロギングの機能履歴」(P.3-13)

## システム メッセージ ロギングについて

システム メッセージ ロギング ソフトウェアでは、メッセージをログ ファイルに保存したり、メッセー ジを他のデバイスに転送したりできます。デフォルトでは、スイッチにより、正常だが重要なシステム メッセージがログ ファイルに記録され、それらのメッセージがシステム コンソールに送信されます。 この機能には次の特徴があります。

- モニタリングおよびトラブルシューティングに使用するロギング情報を提供
- 取得したロギング情報のタイプが選択可能
- キャプチャされたロギング情報を適切に設定されたシステムメッセージロギングサーバに転送するために宛先サーバを選択可能。

システム メッセージを監視するには、DCNM-SAN の [Events] タブをクリックするか、Device Manager で [Logs] > [Events] > [Current] を選択します。システム メッセージは、Telnet、SSH、コン ソール ポートのいずれかを通じてスイッチにアクセスするか、システム メッセージ ロギング サーバ上 のログを参照することにより、リモートで監視することもできます。

(注)

最初にスイッチを初期化するとき、初期化が完了するまでネットワークは接続されません。そのため、 メッセージはシステム メッセージ ロギング サーバに数秒間リダイレクトされます。

ログメッセージは、システム再起動後には消去されています。ただし、重大度が Critical 以下(レベル 0、1、2)の最大 100 個のログメッセージは NVRAM に保存されます。

表 3-1 では、システム メッセージ ログでサポートされているファシリティの例について説明します。

| 表 3-1 | 内部ロギング | ファシリティ |
|-------|--------|--------|
|-------|--------|--------|

| ファシリティ キーワー          | 5X 09                                 | 標準であるか、または Cisco MDS 固<br>ちであるか |
|----------------------|---------------------------------------|---------------------------------|
| ۲-<br>عدا            |                                       | 日でのるが、<br>Cisee MDS 0000 ファミル田方 |
|                      |                                       | Cisco MDS 9000 ファミリ固有           |
|                      | 9~~~~~~~~~~~~~~~~~~~~~~~~~~~~~~~~~~~~ | CISCO MIDS 9000 ノアミリ固有          |
| auth                 |                                       | 標準                              |
|                      | 認証(フライベート)システム                        | 標準                              |
|                      |                                       | Cisco MDS 9000 ファミリ固有           |
| callnome             | Call Home                             | Cisco MDS 9000 ファミリ固有           |
| cron                 | cron ファシリティまたは at ファシ<br>リティ          | 標準                              |
| daemon               | システム デーモン                             | 標準                              |
| fcc                  | FCC                                   | Cisco MDS 9000 ファミリ固有           |
| fcdomain             | fcdomain                              | Cisco MDS 9000 ファミリ固有           |
| fcns                 | ネーム サーバ                               | Cisco MDS 9000 ファミリ固有           |
| fcs                  | FCS                                   | Cisco MDS 9000 ファミリ固有           |
| flogi                | FLOGI                                 | Cisco MDS 9000 ファミリ固有           |
| fspf                 | FSPF                                  | Cisco MDS 9000 ファミリ固有           |
| ftp                  | ファイル転送プロトコル                           | 標準                              |
| ipconf               | IP 設定                                 | Cisco MDS 9000 ファミリ固有           |
| ipfc                 | IPFC                                  | Cisco MDS 9000 ファミリ固有           |
| kernel               | カーネル                                  | 標準                              |
| local0 $\sim$ local7 | ローカルに定義されたメッセージ                       | 標準                              |
| lpr                  | ライン プリンタ システム                         | 標準                              |
| mail                 | メール システム                              | 標準                              |
| mcast                | マルチキャスト                               | Cisco MDS 9000 ファミリ固有           |
| module               | スイッチング モジュール                          | Cisco MDS 9000 ファミリ固有           |
| news                 | USENET ニュース                           | 標準                              |
| ntp                  | NTP                                   | Cisco MDS 9000 ファミリ固有           |
| platform             | プラットフォーム マネージャ                        | Cisco MDS 9000 ファミリ固有           |
| port                 | ポート                                   | Cisco MDS 9000 ファミリ固有           |
| port-channel         | PortChannel                           | Cisco MDS 9000 ファミリ固有           |
| qos                  | QoS                                   | Cisco MDS 9000 ファミリ固有           |
| rdl                  | RDL                                   | Cisco MDS 9000 ファミリ固有           |
| rib                  | RIB                                   | Cisco MDS 9000 ファミリ固有           |
| rscn                 | RSCN                                  | Cisco MDS 9000 ファミリ固有           |
| securityd            | セキュリティ                                | Cisco MDS 9000 ファミリ固有           |
| syslog               | 内部システム メッセージ                          | 標準                              |
| sysmgr               | システム マネージャ                            | Cisco MDS 9000 ファミリ固有           |
| tlport               | TL ポート                                | Cisco MDS 9000 ファミリ固有           |

| ファシリティ キーワー<br>ド | 説明                      | 標準であるか、または Cisco MDS 固<br>有であるか |
|------------------|-------------------------|---------------------------------|
| user             | ユーザ プロセス                | 標準                              |
| uucp             | UNIX 間コピー プログラム         | 標準                              |
| vhbad            | 仮想ホスト ベース アダプタ デー<br>モン | Cisco MDS 9000 ファミリ固有           |
| vni              | 仮想ネットワーク インターフェイス       | Cisco MDS 9000 ファミリ固有           |
| vrrp_cfg         | VRRP の設定                | Cisco MDS 9000 ファミリ固有           |
| vrrp_eng         | VRRP エンジン               | Cisco MDS 9000 ファミリ固有           |
| vsan             | VSAN システム メッセージ         | Cisco MDS 9000 ファミリ固有           |
| vshd             | vshd                    | Cisco MDS 9000 ファミリ固有           |
| wwn              | WWN マネージャ               | Cisco MDS 9000 ファミリ固有           |
| xbar             | クロスバー システム メッセージ        | Cisco MDS 9000 ファミリ固有           |
| zone             | ゾーン サーバ                 | Cisco MDS 9000 ファミリ固有           |

表 3-1 内部ロギング ファシリティ (続き)

表 3-2 に、システム メッセージ ログでサポートされている重大度を示します。

#### 表 3-2 エラー メッセージの重大度

| レベル キーワード     | レベル | 説明           | システム メッセージ定義 |
|---------------|-----|--------------|--------------|
| emergencies   | 0   | システムが使用不可    | LOG_EMERG    |
| alerts        | 1   | 即時処理が必要      | LOG_ALERT    |
| critical      | 2   | クリティカルな状態    | LOG_CRIT     |
| errors        | 3   | エラー状態        | LOG_ERR      |
| warnings      | 4   | 警告状態         | LOG_WARNING  |
| notifications | 5   | 正常だが注意を要する状態 | LOG_NOTICE   |
| informational | 6   | 情報メッセージだけ    | LOG_INFO     |
| debugging     | 7   | デバッグ メッセージ   | LOG_DEBUG    |

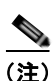

エラー ログ メッセージ フォーマットの詳細については、『Cisco MDS 9000 Family and Nexus 7000 Series System Messages Reference』を参照してください。

ここで説明する内容は、次のとおりです。

- 「DCNM-SAN からの Syslog サーバのモニタリング」(P.3-4)
- 「システム メッセージ ロギング」(P.3-4)
- 「SFP 診断」(P.3-5)
- 「出力されるシステム メッセージ ロギング サーバ ファシリティ」(P.3-5)
- 「システム メッセージ ロギング サーバ」(P.3-6)
- 「システム メッセージ ロギング設定の配信」(P.3-6)
- 「ファブリックのロックの上書き」(P.3-7)

### DCNM-SAN からの Syslog サーバのモニタリング

Cisco DCNM-SAN は、自身をロギング サーバとして登録し、Syslog メッセージを受信し、それらを スイッチごとに独立したファイルに保管します。

Cisco NX-OS Release 5.0(1a) 以降の DCNM-SAN は、ファブリック内のすべてのスイッチからの Syslog メッセージをデータベースに保管し、Web クライアントには集約された Syslog 情報のみを表示 します。この機能は、イネーブルまたはディセーブルにできます。データベースに保管された Syslog は、設定可能な重大度によってフィルタリングされます。

DCNM-SAN が syslog レシーバを通じて Syslog メッセージを受信すると、それらの未処理メッセージ が解析され、データベース内でそのメッセージを永続化させるためのフラグがオンにされます。解析さ れたフィールドからこのメッセージの重大度がチェックされ、Syslog メッセージはデータベースに送 信されます。

未処理の Syslog メッセージは、switch time、facility、severity、event、および Vsan Id フィールドに 解析されます。説明はデータベースに保管され、重大度でフィルタリングされます。

次のフィールドが server.properties に追加されます。

• syslog.dblog.enable = false

このフィールドは、Syslog メッセージをデータベースに保管する機能をオンにするために使用さ れます。このフラグをオンにすると、Syslog メッセージがデータベースにも書き込まれます。

• syslog.dblog.severity = warnings

このフィールドは、Syslog メッセージを重大度に基づいてフィルタリングするために使用されます。 このプロパティを設定すると、Syslog メッセージが重大度に基づいてフィルタリングされます。

### システム メッセージ ロギング

システム メッセージ ロギング ソフトウェアは、メッセージをログ ファイルに保存したり、他のデバイ スにメッセージを転送したりします。この機能では、次のことができます。

- モニタリングおよびトラブルシューティングのためにロギング情報を提供します。
- ユーザが、キャプチャされたロギング情報のタイプを選択できます。
- ユーザが、キャプチャされたロギング情報を転送するために宛先サーバを選択できます。

デフォルトでは、スイッチにより、正常だが重要なシステム メッセージがログ ファイルに記録され、 それらのメッセージがシステム コンソールに送信されます。ファシリティおよび重大度に基づいて保 存するシステム メッセージを指定できます。リアルタイムのデバッグおよび管理を強化するために、 メッセージにはタイムスタンプが付加されます。

ロギングされたシステム メッセージには CLI を使用してアクセスできます。あるいは、それらのメッ セージを正しく設定されたシステム メッセージ ロギング サーバに保存してアクセスすることもできま す。スイッチ ソフトウェアは、システム メッセージを、1200 エントリまで保存可能なファイルに保存 します。システム メッセージは、Telnet、SSH、コンソール ポートのいずれかを通じてスイッチにア クセスするか、システム メッセージ ロギング サーバ上でログを表示することにより、リモートで監視 できます。

### SFP 診断

SFP 障害に関連したエラー メッセージは、Syslog に書き込まれます。SFP 障害に関連したイベントに ついて Syslog をリッスンできます。次のパラメータについて、値(下限または上限アラーム)と警告 がチェックされます。

- TX 電力
- RX 電力
- 温度
- 電圧
- 電流

SFP 通知トラップは、デジタル診断モニタリング情報に基づいて、すべてのセンサーのアラームおよび警告のモニタリング パラメータの最新ステータスを示します。この通知は、インターフェイス内の トランシーバ上でセンサーのモニタリング パラメータが1 つでもステータスを変化させると生成され ます。

SFP 通知トラップ情報は、CISCO-INTERFACE-XCVR-MONITOR-MIB に格納されます。この MIB の詳細については、『Cisco MDS 9000 Family MIB Quick Reference』を参照してください。

## 出力されるシステム メッセージ ロギング サーバ ファシリティ

すべてのシステム メッセージには、ロギング ファシリティとレベルがあります。ロギング ファシリ ティは*場所、*レベルは*対象*と考えることができます。

単一のシステム メッセージ ロギング デーモン (syslogd) が、設定されている facility オプションに基 づいて情報を送信します。ファシリティが指定されていない場合、local7 がデフォルトの送信ファシリ ティとなります。

内部ファシリティの一覧は表 3-1 に記載されており、送信ロギングファシリティの一覧は表 3-3 に記載されています。

|                      |                              | 標準であるか、または Cisco MDS 固 |
|----------------------|------------------------------|------------------------|
| ファシリティ キーワード         | 説明                           | 有であるか                  |
| auth                 | 許可システム                       | 標準                     |
| authpriv             | 認証(プライベート)システム               | 標準                     |
| cron                 | cron ファシリティまたは at ファシ<br>リティ | 標準                     |
| daemon               | システム デーモン                    | 標準                     |
| ftp                  | ファイル転送プロトコル                  | 標準                     |
| kernel               | カーネル                         | 標準                     |
| local0 $\sim$ local7 | ローカルに定義されたメッセージ              | 標準(デフォルトは local7)      |
| lpr                  | ライン プリンタ システム                | 標準                     |
| mail                 | メール システム                     | 標準                     |
| news                 | USENET ニュース                  | 標準                     |
| syslog               | 内部システム メッセージ                 | 標準                     |

### 表 3-3 送信ロギング ファシリティ

| 表 | 3-3 | 送信ロギング | ファシリティ | ィ(続き) |
|---|-----|--------|--------|-------|
|---|-----|--------|--------|-------|

| ファシリティ キーワード | 説明              | 標準であるか、または Cisco MDS 固<br>有であるか |
|--------------|-----------------|---------------------------------|
| user         | ユーザ プロセス        | 標準                              |
| uucp         | UNIX 間コピー プログラム | 標準                              |

## システム メッセージ ロギング サーバ

Device Manager を使用すると、スイッチ上のイベント ログだけでなく、ローカル PC 上のイベント ロ グも参照できます。スイッチで発生するすべてのイベントを永続的に記録するには、これらのメッセー ジをスイッチから取得して保存する必要があります。そのためには、Syslog メッセージをローカル PC に送信するように Cisco MDS 9000 ファミリ スイッチを設定し、それらのメッセージを受信するため にその PC 上で Syslog サーバを動作させる必要があります。これらのメッセージは、次の 4 つのクラ スに分類されます。

- ハードウェア:ラインカードまたは電源の問題
- リンクインシデント: FICON ポートの状態変化
- アカウンティング:ユーザ変更イベント
- イベント:その他すべてのイベント

(注)

DHCP によってランダムに IP アドレスが割り当てられた PC を使用するのは避けてください。スイッ チは、手動で変更するまで古い IP アドレスを使用し続けます。ただし、Device Manager では、この状 況を検出するとプロンプトが表示されます。UNIX ワークステーションには syslog サーバが組み込ま れています。組み込み syslog デーモンを停止しシスコの syslog サーバを起動するには、root のアクセ ス権が必要です(または、シスコの syslog サーバを root の seuid として実行します)。

## システム メッセージ ロギング設定の配信

ファブリック内のすべての Cisco MDS 9000 ファミリ スイッチに対してファブリック配信をイネーブ ルにできます。システム メッセージ ロギングを設定した場合、配信がイネーブルになっていると、そ の設定がファブリック内のすべてのスイッチに配信されます。

スイッチでの配信をイネーブルにした後で最初のコンフィギュレーション コマンドを発行すると、ファ ブリック全体が自動的にロックされます。システム メッセージ ロギング サーバは、有効/保留データ ベース モデルを使用して、設定をベースにコマンドを保存またはコミットします。設定の変更を確定す ると、有効データベースが保留データベースの設定変更で上書きされ、ファブリック内のすべてのス イッチで設定が同じになります。設定を変更した後、変更を廃棄するには、変更を確定せずに中断しま す。いずれの場合でも、ロックは解除されます。CFS アプリケーションの詳細については、第2章 「CFS インフラストラクチャの使用」を参照してください。

## ファブリックのロックの上書き

システム メッセージ ロギングで作業を行い、変更の確定か廃棄を行ってロックを解除するのを忘れた 場合、管理者はファブリック内の任意のスイッチからロックを解除できます。管理者がこの操作を行う と、ユーザによる保留データベースの変更は廃棄され、ファブリックのロックは解除されます。

変更は volatile ディレクトリだけで使用でき、スイッチを再起動すると廃棄されます。

## 注意事項と制限

概念の詳細については、「CFS マージのサポート」(P.2-6)を参照してください。

2 つのシステム メッセージ ロギング データベースをマージする場合は、次の注意事項に従ってください。

- マージされたデータベースは、ファブリック内のスイッチごとに存在する受信データベースを結合 したものになることに注意してください。
- マージされたデータベースに、最大で3つのシステムメッセージロギングサーバしか含まれない ことを確認してください。

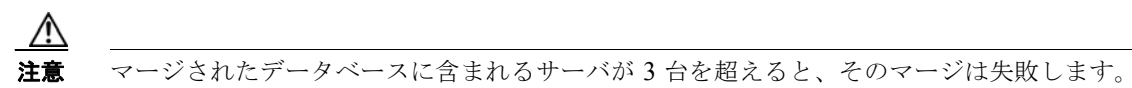

## デフォルト設定

表 3-4 に、システム メッセージ ロギングのデフォルト設定値の一覧を示します。

### 表 3-4 システム メッセージ ログのデフォルト設定値

| パラメータ                            | デフォルト                        |
|----------------------------------|------------------------------|
| コンソールへのシステム メッセージ ロギング           | Critical 重大度のメッセージに対してイネーブル。 |
| Telnet セッションへのシステム メッセージ<br>ロギング | ディセーブル。                      |
| ロギング ファイル サイズ                    | 4194304 <sub>°</sub>         |
| ログ ファイル名                         | メッセージ(最大200文字の名前に変更可能)。      |
| ロギング サーバ                         | ディセーブル。                      |
| Syslog サーバの IP アドレス              | 設定されていません。                   |
| サーバ数                             | 3 台。                         |
| サーバ機能                            | local7 <sub>°</sub>          |

## システム メッセージ ロギングの設定

システム ロギング メッセージは、デフォルトの(または設定された)ロギング ファシリティと重大度 に基づいてコンソールに送信されます。

ここでは、次の内容について説明します。

- 「システム メッセージ ロギングを設定するためのタスク フロー」(P.3-8)
- 「メッセージロギングのイネーブル化またはディセーブル化」(P.3-8)
- 「モニタ重大度の設定」(P.3-9)
- 「ファシリティ重大度の設定」(P.3-10)
- 「ログファイルの送信」(P.3-10)
- 「システム メッセージ ロギング サーバの設定」(P.3-11)

## システム メッセージ ロギングを設定するためのタスク フロー

システム メッセージ ロギングを設定するには、次の手順を実行します。

- **ステップ1** メッセージ ロギングをイネーブルまたはディセーブルにします。
- ステップ2 モニタ重大度を設定します。
- ステップ3 ファシリティ重大度を設定します。
- ステップ4 ログファイルを送信します。
- ステップ 5 システム メッセージ ロギング サーバを設定します。

### メッセージ ロギングのイネーブル化またはディセーブル化

コンソールへのロギングをディセーブルにしたり、特定された Telnet セッションまたは SSH セッショ ンへのロギングをイネーブルにできます。

- コンソール セッションへのロギングをディセーブルまたはイネーブルにすると、その状態は将来のすべてのコンソール セッションに適用されます。セッションを終了して新しいセッションに再度ログインした場合、状態は保持されます。
- Telnet セッションまたは SSH セッションへのロギングをイネーブルまたはディセーブルにした場合、その状態はそのセッションだけに適用されます。セッションを終了して新しいセッションに再度ログインした場合、状態は保持されません。

### 手順の詳細

Telnet セッションまたは SSH セッションのロギング状態をイネーブルまたはディセーブルにするには、 次の手順を実行します。

- **ステップ1** [Fabric] ペインでスイッチを選択します。
- **ステップ 2** [Physical Attributes] ペインで [Events] を展開し、[SysLog] を選択します。 [Information] ペインに、SysLog 情報が表示されます。

- **ステップ3** [Switch Logging] タブをクリックします。 スイッチ情報が表示されます。
- **ステップ4** [Information] ペインでスイッチを選択します。
- ステップ 5 [Console Enable] チェックボックスをオン(イネーブル)またはオフ(ディセーブル)にします。
- **ステップ6** [Apply Changes] アイコンをクリックします。

### コンソール重大度の設定

コンソール セッションに対するロギングがイネーブルになっている場合(デフォルト)、コンソールに 表示されるメッセージの重大度を設定できます。コンソール ロギングのデフォルトの重大度は 2 (Critical) です。

コンソールのボー レートが 9600 ボー (デフォルト)の場合、現在の Critical (デフォルト) ロギング レベルが維持されます。コンソール ロギング レベルを変更しようとすると、必ずエラー メッセージが 生成されます。ロギング レベルを上げる (Critical よりも上に)には、コンソールのボー レートを 38400 ボーに変更する必要があります。

### モニタ重大度の設定

モニタ セッションに対するロギングがイネーブルになっている場合(デフォルト)、モニタに表示される メッセージの重大度を設定できます。モニタ ロギングのデフォルトの重大度は 5 (notifications) です。

#### 手順の詳細

ロギングファシリティの重大度を設定するには、次の手順を実行します。

ステップ1 [Fabric] ペインでスイッチを選択します。

**ステップ2** [Physical Attributes] ペインで [Events] を展開し、[SysLog] を選択します。 [Information] ペインに、SysLog 情報が表示されます。

- ステップ 3 [Switch Logging] タブをクリックします。
  - スイッチ情報が表示されます。
- ステップ4 [Information] ペインでスイッチを選択します。
- **ステップ 5** そのスイッチの行の [Console Severity] ドロップダウン リストから重大度を選択します。
- **ステップ6** [Apply Changes] アイコンをクリックします。

## モジュール ロギングの設定

デフォルトでは、すべてのモジュールに対してレベル7でロギングが有効になっています。各モジュールの対するロギングを、特定のレベルでイネーブルまたはディセーブルにできます。

## ファシリティ重大度の設定

#### 手順の詳細

ロギングファシリティの重大度を設定するには、次の手順を実行します。

- ステップ1 [Physical Attributes] ペインで [Events] を展開し、[SysLog] を選択します。
   Device Manager で、[Logs] > [Syslog] > [Setup] の順に選択し、[Syslog] ダイアログボックスの [Switch Logging] タブをクリックします。
   スイッチ情報が表示されます。
- **ステップ2** メッセージ ロギングを行うチェックボックスをオンにします ([ConsoleEnable]、[TerminalEnable]、 [LineCardEnable])。
- **ステップ3** DCNM-SAN で、各スイッチに対するメッセージ重大度しきい値を [Console Severity] ドロップダウン ボックスから選択します。または、Device Manager で、適切なメッセージ重大度のオプション ボタン をクリックします。
- **ステップ 4** DCNM-SAN で [Apply Changes] アイコンをクリックするか、Device Manager で [Apply] をクリックし、変更内容を保存して適用します。

### ログ ファイルの送信

デフォルトでは、スイッチにより、正常だが重要なシステム メッセージがログ ファイルに記録され、それらのメッセージがシステム コンソールに送信されます。ログ メッセージは、システムの再起動時に保存されません。ロギング メッセージは生成時にログ ファイルに保存できます。必要に応じてこのファイルの名前を設定したり、そのサイズを制限できます。デフォルトのログ ファイル名は messages です。ファイル名の最大文字数は 80 文字で、ファイル サイズの範囲は4096 ~ 4194304 バイトです。

#### 制約事項

設定したログファイルは、/var/log/external ディレクトリに保存されます。ログファイルの場所は変更できません。

#### 手順の詳細

ログ メッセージをファイルに送るには、次の手順を実行します。

| ステップ 1 | [Fabric] ペインでスイッチを選択します。                                  |
|--------|-----------------------------------------------------------|
| ステップ 2 | [Physical Attributes] ペインで [Events] を展開し、[SysLog] を選択します。 |
|        | [Information] ペインに、SysLog 情報が表示されます。                      |
| ステップ 3 | [Information] ペインでスイッチを選択します。                             |
| ステップ 4 | [Switch Logging] タブをクリックします。                              |
| ステップ 5 | ログ ファイルの名前を、そのスイッチの行の [LogFile Name] カラムに入力します。           |
| ステップ 6 | [Apply Changes] アイコンをクリックします。                             |
|        |                                                           |

### システム メッセージ ロギング サーバの設定

最大3台のシステムメッセージロギングサーバを設定できます。DCNM-SANの[Event]タブからシステムメッセージを参照するには、これらのSyslogサーバの1台をDCNM-SANにする必要があります。

ログ メッセージを UNIX システム メッセージ ロギング サーバに送るには、UNIX サーバ上でシステム メッセージ ロギング デーモンを設定する必要があります。root でログインし、次の手順を実行します。

/var/log/myfile.log

**ステップ1** 次の行を /etc/syslog.conf ファイルに追加します。

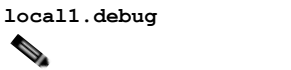

(注) local1.debug と /var/log/myfile.log の間には、必ず 5 個のタブ文字を追加してください。詳細 な例については、/etc/syslog.conf ファイルのエントリを参照してください。

スイッチは、指定されたファシリティタイプと重大度に基づいて、メッセージを送信します。**local1** キーワードは、UNIX のロギング ファシリティを使用することを指定します。スイッチからのメッ セージは、ユーザ プロセスによって生成されます。**debug** キーワードは、ログに記録される状態の重 大度を指定します。スイッチからのすべてのメッセージを受信するように UNIX システムを設定でき ます。

- **ステップ 2** UNIX シェル プロンプトに次のコマンドを入力して、ログ ファイルを作成します。
  - \$ touch /var/log/myfile.log
    \$ chmod 666 /var/log/myfile.log
- **ステップ3** 次のコマンドを実行して、システム メッセージ ロギング デーモンに新しい変更を読み込ませます。 **\$ kill -HUP ~cat /etc/syslog.pid~**

(注)

CFS を使用している機能の [Information] ペインのほとんどのタブは、[CFS] タブをクリックするまで 薄く表示されます。[CFS] タブには、CFS がイネーブルになっているスイッチと、この機能のマス ター スイッチが表示されます。[CFS] タブをクリックすると、CFS を使用している [Information] ペイ ンの他のタブがアクティブになります。

#### 手順の詳細

システム メッセージ ロギング サーバを設定するには、次の手順を実行します。

- ステップ1 [Physical Attributes] ペインで [Events] を展開し、[SysLog] を選択します。
- ステップ 2 [Information] ペインで、[Servers] タブをクリックします。

Device Manager で、[Logs] > [Syslog] > [Setup] の順に選択し、[syslog] ダイアログボックスの [Servers] タブをクリックします。

- **ステップ3** 新しい Syslog サーバを追加するには、DCNM-SAN で [Create Row] アイコンをクリックするか、 Device Manager で [Create] をクリックします。
- **ステップ4** syslog サーバの名前またはドット付き 10 進表記の IP アドレス(たとえば 192.168.2.12)を、[Name or IP Address] フィールドに入力します。
- **ステップ 5** [MsgSeverity] オプション ボタンをクリックしてメッセージ重大度のしきい値を設定し、[Facility] オ プション ボタンをクリックしてファシリティを設定します。

**ステップ6** DCNM-SAN で [Apply Changes] アイコンをクリックするか、Device Manager で [Create] をクリックし、変更を保存して適用します。

## ログ設定の確認

ここでは、システム メッセージ ロギング設定情報を表示する方法について説明します。

### DCNM-SAN Web サーバからの Syslog サーバの確認

Syslog サーバを、DCNM-SAN Web サーバを使用してリモートで確認するには、次の手順を実行します。

- **ステップ1** ブラウザで DCNM-SAN Web サーバにアクセスします。
- ステップ2 [Events] > [Syslog] を選択して、各スイッチの syslog サーバ情報を表示します。テーブル内のカラムは ソートできます。

## ログのモニタリング

この項では、次の項目について説明します。

- 「DCNM-SAN Web サーバからのログの表示」(P.3-12)
- 「Device Manager からのログの表示」(P.3-13)

## DCNM-SAN Web サーバからのログの表示

DCNM-SAN Web サーバを使用してシステム メッセージをリモートで表示するには、次の手順を実行 します。

- **ステップ1** ブラウザで DCNM-SAN Web サーバにアクセスします。
- **ステップ2** [Events] タブ、[Details] の順にクリックするとシステム メッセージが表示されます。イベント テーブ ル内のカラムはソートできます。また、[Filter] ボタンを使用して、テーブル内のメッセージの範囲を 制限できます。

## Device Manager からのログの表示

DCNM-SAN と同じワークステーションから Device Manager を実行している場合には、Device Manager からシステム メッセージを表示できます。Device Manager で [Logs] > [Events] > [current] を 選択すると、システム メッセージが表示されます。イベント テーブル内のカラムはソートできます。 また、[Find] ボタンを使用して、テーブル内のテキストを検索できます。

スイッチに保存されているログは、ローカル Syslog サーバが設定されていなくても、またはスイッチ の Syslog サーバ リストにローカル PC が含まれていなくても表示できます。ただし、メモリに制限が あるため、特定のサイズに達すると古いログは消去されます。スイッチの Syslog には、2 つのログが あります。Critical 以上の重大度のメッセージが限定数だけ保存される NVRAM ログ、および Notice 以上の重大度のメッセージが保存される非永続的なログです。ハードウェア メッセージは、これらの ログに含まれます。

## その他の参考資料

システム メッセージ ロギングの実装に関する詳細情報については、次の項を参照してください。

• 「MIB」 (P.3-13)

## MIB

| MIB                  | MIB のリンク                                                          |
|----------------------|-------------------------------------------------------------------|
| CISCO-SYSLOG-EXT-MIB | MIB を検索およびダウンロードするには、次の URL にアクセスし                                |
| CISCO-SYSLOG-MIB     | てください。                                                            |
|                      | http://www.cisco.com/en/US/products/ps5989/prod_technical_referen |
|                      | <u>ce_list.html</u>                                               |

## システム メッセージ ロギングの機能履歴

表 3-5 に、この機能のリリース履歴を示します。Release 3.x 以降のリリースで導入または変更された機能のみが表に記載されています。

### 表 3-5 システム メッセージ ロギングの機能履歴

| 機能名        | リリース    | 機能情報                                                                      |
|------------|---------|---------------------------------------------------------------------------|
| Syslog の拡張 | 5.0(1a) | DCNM-SAN からの Syslog サーバのモニタリングが追加<br>されました。<br>システム メッセージ ロギング情報が追加されました。 |

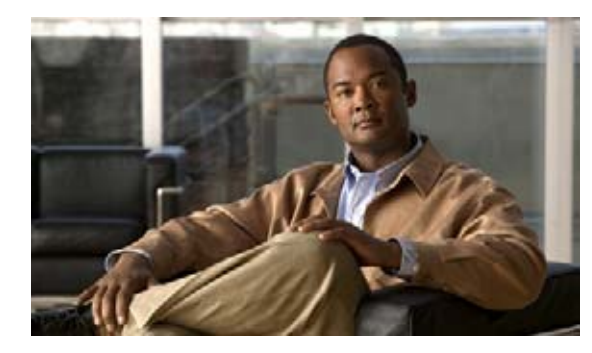

# CHAPTER 4

## Call Home の設定

Call Home は、重要なシステム イベントを E メールで通知します。ポケットベル サービス、通常の電 子メール、または XML ベースの自動解析アプリケーションとの適切な互換性のために、さまざまな メッセージの形式が使用できます。

(注)

Cisco Autonotify は、Smart Call Home と呼ぶ新機能にアップグレードされています。Smart Call Home は、Autonotify に比べて機能が大幅に改良されており、シスコの製品レンジ全体にわたって使用 できます。Smart Call Home の詳細については、Smart Call Home のページ (http://www.cisco.com/go/smartcall/) を参照してください。

この章の内容は、次のとおりです。

- 「Call Home について」 (P.4-1)
- 「注意事項と制限」(P.4-19)
- 「デフォルト設定」(P.4-20)
- 「Call Home の設定」(P.4-20)
- 「Call Home のモニタリング」(P.4-33)
- 「Call Home のフィールドの説明」(P.4-38)
- 「その他の参考資料」(P.4-43)
- 「Call Home の機能履歴」(P.4-43)

## Call Home について

Call Home 機能は、メッセージスロットリング機能を備えています。定期的なコンポーネントメッ セージ、ポート syslog メッセージ、および RMON アラートメッセージが、配信可能な Call Home メッセージの一覧に追加されています。必要に応じて、Cisco Fabric Services アプリケーションを使用 して、Call Home 設定を、ファブリック内の他のすべてのスイッチに配信することもできます。

Call Home サービスでは、重要なシステム イベントに関する電子メール ベースの通知が提供されます。 ポケットベル サービス、通常の電子メール、または XML ベースの自動解析アプリケーションとの適 切な互換性のために、さまざまなメッセージの形式が使用できます。

一般的な機能として次のものがあります。

- ポケットベルによるネットワーク サポート技術者の呼び出し
- ネットワーク オペレーション センターへの電子メールの送信
- Technical Assistance Center の直接ケースの提出

Call Home 機能は、Cisco MDS 9000 ファミリ スイッチと Cisco Nexus 5000 シリーズ スイッチから直 接利用できます。複数の Call Home メッセージが提供され、それぞれに個別の宛先があります。事前 に定義されたプロファイルに加えて、独自の宛先プロファイルを定義できます。各宛先プロファイルに は最大 50 件の電子メール アドレスを設定できます。柔軟なメッセージの配信オプションとフォーマッ ト オプションにより、個別のサポート要件を簡単に統合できます。

Call Home 機能には、次の利点があります。

- スイッチ上のトリガーイベント用に事前に定義された一連の固定のアラート。
- 関連するコマンドの自動的な実行と出力の添付。
- ここで説明する内容は、次のとおりです。
- 「Call Home の機能」(P.4-2)
- 「Smart Call Home の概要」(P.4-3)
- 「Call Home 宛先プロファイル」(P.4-5)
- 「Call Home アラート グループ」 (P.4-5)
- 「Call Home のメッセージ レベル機能」(P.4-6)
- 「Syslog ベースのアラート」 (P.4-6)
- 「RMON ベースのアラート」 (P.4-6)
- 「HTTPS サポートを使用した一般的な電子メール オプション」(P.4-6)
- 「定期的なコンポーネント通知」(P.4-7)
- •「重複するメッセージのスロットリング」(P.4-7)
- 「Call Home 設定の配信」(P.4-7)
- 「ファブリックのロックの上書き」(P.4-7)
- 「Call Home ネーム サーバ データベースのクリア」(P.4-8)
- 「EMC E-mail Home 遅延トラップ」(P.4-8)
- 「イベント トリガー」 (P.4-9)
- 「Call Home のメッセージ レベル」 (P.4-10)
- 「メッセージの内容」(P.4-11)

### Call Home の機能

Call Home 機能は、Cisco MDS 9000 ファミリ スイッチと Cisco Nexus 5000 シリーズ スイッチから直 接利用できます。複数の Call Home プロファイル(*Call Home 宛先プロファイル*とも呼びます)が提 供され、それぞれに個別の宛先があります。事前に定義されたプロファイルに加えて、独自の宛先プロ ファイルを定義できます。

Call Home 機能では、シスコまたは別のサポート パートナーによるサポートも利用できます。柔軟な メッセージの配信オプションとフォーマット オプションにより、個別のサポート要件を簡単に統合で きます。

Call Home 機能には、次の利点があります。

- スイッチ上の固定の事前に定義されたアラートおよびトリガーイベント。
- 関連するコマンドの自動的な実行と出力の添付。
- 複数のメッセージフォーマットオプション
  - ショートテキスト:ポケットベルまたは印刷形式のレポートに最適。

- プレーンテキスト:人間が読むのに適した形式に完全整形されたメッセージ情報。
- XML: Extensible Markup Language (XML) と、Messaging Markup Language (MML) と
  呼ぶ Document Type Definitions (DTD) を使用した、機械で読み取り可能なフォーマット。
  MML DTD は、Cisco.com の Web サイト http://www.cisco.com/ で公開されています。XML
  フォーマットでは、シスコの Technical Assistance Center との通信が可能になります。
- 複数のメッセージ宛先への同時配信が可能。各宛先プロファイルには最大 50 件の電子メール宛先 アドレスを設定できます。
- システム、環境、スイッチングモジュール ハードウェア、スーパーバイザモジュール、ハードウェア、コンポーネント、syslog、RMON、テストなど、複数のメッセージカテゴリ。
- お使いのデバイスから直接、または HTTP プロキシ サーバやダウンロード可能な転送ゲートウェイ(TG)を介した、セキュアなメッセージ転送。TG 集約ポイントは、複数のデバイスをサポートする場合またはセキュリティ要件によって、デバイスをインターネットに直接接続できない場合に使用できます。

## Smart Call Home の概要

Smart Call Home は、Cisco SMARTnet Service のコンポーネントであり、選択したシスコ デバイス上 での予防的診断、リアルタイム アラート、パーソナライズされた Web ベースのレポート機能を提供します。

Smart Call Home は、デバイスから送信された Call Home メッセージを解析し、シスコ カスタマー サポートへの直接通知パスを提供することにより、システムの問題を迅速に解決します。

Smart Call Home には、次の機能があります。

- 連続的なデバイスのヘルスモニタリングとリアルタイム診断アラート。
- 使用しているデバイスからの Call Home メッセージの分析と、必要に応じた自動的なサービス リ クエストの生成と適切な TAC チームへの送信。これには、すばやい問題解決のための詳細な診断 情報が含まれます。
- Call Home メッセージと推奨事項、すべての Call Home デバイスのコンポーネントと設定情報への Web アクセス。関連付けられたフィールド通告、セキュリティ勧告、およびサポート終了日情報 にアクセスできます。

|               | Smart Call Home                                                                                                    | Autonotify                                                      |
|---------------|----------------------------------------------------------------------------------------------------|-----------------------------------------------------------------|
| 簡単な登録         | 登録処理が大幅に簡素化され<br>ます。デバイスシリアル番<br>号や連絡先情報を知っている<br>必要はありません。デバイス<br>からメッセージを送信するこ<br>とで、シスコの手動の介入な<br>しにデバイスを登録できま<br>す。手順の概要については<br>www.cisco.com/go/smartcall<br>を参照してください。 | 各シリアル番号をデータベースに追<br>加するようにシスコに依頼する必要<br>があります。                  |
| 推奨事項          | Smart Call Home は、SR が<br>提起された問題や、SR が該<br>当しないものの、お客様によ<br>る対処が必要となる可能性が<br>ある、既知の問題に対する推<br>奨事項を提供します。                                                                     | Autonotify は、一連の障害状況に対<br>する SR を提起しますが、それらの<br>対する推奨事項は提供しません。 |
| デバイス レポート     | デバイス レポートには、完<br>全なコンポーネントと設定の<br>詳細が含まれています。これ<br>らのレポート内の情報は、<br>Field Notice、PSIRT、EoX<br>notices、コンフィグレーショ<br>ンベスト プラクティスとバ<br>グにマッピングされます。                               | なし。                                                             |
| 履歴レポート        | 履歴レポートは、メッセージ<br>とその内容を探すために使用<br>できます。これには、過去3<br>か月の間に送信されたすべて<br>のメッセージに対する、<br>show コマンド、メッセージ<br>処理、分析結果、推奨事項と<br>サービス リクエスト番号が<br>含まれます。                                | 基本的なレポートが使用できますが、<br>メッセージの内容は含まれていませ<br>ん。                     |
| ネットワーク要約レポート  | カスタマー ネットワーク内の<br>デバイスとモジュールの構成<br>の要約を示すレポート<br>(Smart Call Home に登録され<br>ているデバイスが対象です)                                                                                      | たし。                                                             |
| シスコ デバイスのサポート | デバイスのサポートはシスコ<br>の製品レンジ全体に拡張され<br>ます。サポートされている製<br>品の表については、<br>www.cisco.com/go/smartcall<br>を参照してください。                                                                      | Smart Call Home への移行を推進す<br>るため、2008 年 10 月に廃止されま<br>した。        |

表 4-1 に Smart Call Home の利点の一覧を示します。

### 表 4-1 Smart Call Home の Autonotify と比較した利点
### Smart Call Home の取得

シスコと直接サービス契約を結んでいる場合は、Smart Call Home サービスに登録することで、 Technical Assistance Center から自動的なケース生成を受け取ることができます。

次の項目を登録する必要があります。

- ご使用のスイッチの SMARTnet 契約番号
- 電子メールアドレス
- Cisco.com ID

Smart Call Home の詳細と、クイック スタート コンフィギュレーションおよび登録手順については、 次の場所にある Smart Call Home のページを参照してください。

http://www.cisco.com/go/smartcall/

### Call Home 宛先プロファイル

宛先プロファイルには、アラート通知に必要な送信情報が含まれています。宛先プロファイルは、一般 にネットワーク管理者によって設定されます。

アラート グループを使用して、(定義済みまたはユーザ定義の) 宛先プロファイルで受信される Call Home アラートのセットを選択できます。アラート グループは、Call Home アラートの事前に定義さ れたサブセットであり、Cisco MDS 9000 ファミリと Cisco Nexus 5000 シリーズのすべてのスイッチ でサポートされています。Call Home アラートはタイプごとに別のアラート グループにグループ化さ れます。ネットワークの必要性に応じて、1 つ以上のアラート グループを各プロファイルに関連付ける ことができます。

### Call Home アラート グループ

アラート グループは、事前に定義された Call Home アラートのサブセットで、Cisco MDS 9000 ファ ミリと Cisco Nexus 5000 シリーズのすべてのスイッチでサポートされています。アラート グループを 使用することで、(定義済みまたはユーザ定義の) 宛先プロファイルで受信される Call Home アラート のセットを選択できます。Call Home アラートが、宛先プロファイル内の E メールの宛先に送信され るのは、その Call Home アラートが、その宛先プロファイルに関連付けられているいずれかのアラー ト グループに属する場合だけです。

定義済みの Call Home アラート グループを使用して、スイッチに特定のイベントが発生したときに通 知メッセージを生成できます。定義済みのアラート グループは、特定のイベントが発生した際に追加 の show コマンドを実行したり、定義済みの show コマンド以外からの出力を通知したりするようにカ スタマイズできます。

### カスタマイズされたアラート グループ メッセージ

アラート グループは、事前に定義された Call Home アラートのサブセットで、Cisco MDS 9000 ファ ミリと Cisco Nexus 5000 シリーズ スイッチのすべてのスイッチでサポートされています。アラート グ ループを使用することで、(定義済みまたはユーザ定義の) 宛先プロファイルで受信される Call Home アラートのセットを選択できます。定義済みの Call Home アラート グループは、スイッチ上で特定の イベントが発生したときに通知メッセージを生成します。定義済みのアラート グループをカスタマイ ズして、特定のイベントが発生したときに、show コマンドを追加で実行できます。

### Call Home のメッセージ レベル機能

Call Home のメッセージ レベル機能を使用すると、緊急度に基づいてメッセージをフィルタできます。 各宛先プロファイル(定義済みおよびユーザ定義)は、Call Home メッセージ レベルしきい値に関連 付けられます。緊急度しきい値よりも値が小さいメッセージは送信されません。Call Home の重大度 は、システム メッセージ ロギングの重大度とは異なります。

### Syslog ベースのアラート

特定の syslog メッセージを Call Home メッセージとして送信するようにスイッチを設定できます。こ れらのメッセージは、宛先プロファイルとアラート グループ マッピングの間のマッピング、および生 成された Syslog メッセージの重大度に基づいて送信されます。

Syslog ベースの Call Home アラートを受信するには、宛先プロファイルと Syslog アラート グループ を関連付けて(現在は syslog-group-port という 1 つの Syslog アラート グループだけが存在する)、適切なメッセージ レベルを設定する必要があります。

syslog-group-port アラート グループは、そのポート ファシリティの syslog メッセージを選択します。 Call Home アプリケーションは、syslog の重大度を対応する Call Home の重大度にマッピングします (「Call Home のメッセージ レベル」(P.4-10) を参照)。たとえば、Call Home メッセージ レベルに対 してレベル 5 を選択すると、レベル 0、1、2 の syslog メッセージが Call Home ログに追加されます。

syslog メッセージが生成されるたびに、Call Home アプリケーションは、宛先プロファイルとアラート グループ マッピングの間のマッピングに従い、生成された syslog メッセージの重大度に基づいて、 Call Home メッセージを送信します。Syslog ベースの Call Home アラートを受信するには、宛先プロ ファイルと Syslog アラート グループを関連付けて(現在は syslog-group-port という 1 つの Syslog ア ラート グループだけが存在する)、適切なメッセージ レベルを設定する必要があります(「Call Home のメッセージ レベル」(P.4-10)を参照)。

(注)

Call Home は、メッセージテキストで Syslog メッセージ レベルを変更しません。Call Home ログ内の Syslog メッセージテキストは、『*Cisco MDS 9000 Family and Nexus 7000 Series System Messages Reference*』の記載どおりに出力されます。

### RMON ベースのアラート

RMON アラート トリガーに対応する Call Home 通知を送信するようにスイッチを設定できます。 RMON ベースの Call Home メッセージのメッセージ レベルは、すべて NOTIFY (2) に設定されま す。RMON アラート グループは、すべての RMON ベースの Call Home アラートに対して定義されま す。RMON ベースの Call Home アラートを受信するには、宛先プロファイルを RMON アラート グ ループに関連付ける必要があります。

### HTTPS サポートを使用した一般的な電子メール オプション

Call Home の HTTPS サポートは、HTTP と呼ばれる転送方式を提供します。HTTPS サポートはセ キュアな通信で使用され、HTTP はノンセキュアな通信で使用されます。Call Home 宛先プロファイル に対し、HTTP URL を宛先として設定できます。URL リンクは、セキュア サーバでもノンセキュア サーバでも構いません。HTTP URL を使用して設定された宛先プロファイルでは、Call Home メッ セージは、HTTP URL リンクにポストされます。

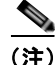

Call Home HTTP 設定は、NX-OS Release 4.2(1) 以降が動作するスイッチに、CFS を通じて配信でき ます。Call Home HTTP 設定は、配信不可能な HTTP 設定をサポートしているスイッチには配布でき ません。NX-OS Release 4.2(1) よりも前のバージョンが動作しているスイッチでは、HTTP 設定は無 視されます。

### 定期的なコンポーネント通知

スイッチ上で現在イネーブルかつ動作中のすべてのソフトウェア サービスの一覧と、ハードウェア コ ンポーネント情報とともに、定期的にメッセージを送信するようにスイッチを設定できます。コンポー ネントは、スイッチを停止せずに再起動するたびに変更されます。

### 重複するメッセージのスロットリング

同じイベントに対して受信する Call Home メッセージの数を制限するために、スロットリング メカニ ズムを設定できます。短時間のうちにスイッチから何度も同じメッセージが送信される場合、重複する 多数のメッセージであふれることがあります。

### Call Home 設定の配信

ファブリック内のすべての Cisco MDS 9000 ファミリ スイッチと Cisco Nexus 5000 シリーズ スイッチ に対して、ファブリック配信をイネーブルにできます。Call Home を設定した場合、配信がイネーブル になっていると、その設定がファブリック内のすべてのスイッチに配信されます。ただし、スイッチ プライオリティと Syscontact 名は配信されません。

スイッチで配信をイネーブルにしてから初めてコンフィギュレーション コマンド操作を入力するとき、 ファブリック全体が自動的にロックされます。Call Home アプリケーションは、設定の変更を保存また は確定するために、有効および保留データベース モデルを使用します。設定の変更を確定すると、有 効データベースが保留データベースの設定変更で上書きされ、ファブリック内のすべてのスイッチで設 定が同じになります。設定を変更した後、変更を廃棄するには、変更を確定せずに中断します。いずれ の場合でも、ロックは解除されます。CFS アプリケーションの詳細については、第2章「CFS インフ ラストラクチャの使用」を参照してください。

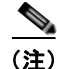

スイッチ プライオリティと Syscontact 名は配信されません。

### ファブリックのロックの上書き

Call Home で作業を行い、変更の確定か廃棄を行ってロックを解除するのを忘れた場合、管理者はファ ブリック内の任意のスイッチからロックを解除できます。管理者がこの操作を行うと、ユーザによる保 留データベースの変更は廃棄され、ファブリックのロックは解除されます。

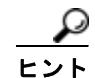

変更は volatile ディレクトリだけで使用でき、スイッチを再起動すると廃棄されます。

### Call Home ネーム サーバ データベースのクリア

Call Home ネーム サーバ データベースが一杯になると、新しいエントリを追加できなくなります。デ バイスがオンラインになることはできません。ネーム サーバ データベースをクリアするには、データ ベース サイズを増やすか、使用していないデバイスを削除してクリーンアップを実行します。合計 20,000 個のネーム サーバ エントリがサポートされています。

### EMC E-mail Home 遅延トラップ

DCNM-SAN は、EMC E-mail Home XML 電子メール メッセージを生成するように設定できます。 SAN-OS Release 3.x およびそれよりも前のリリースでは、DCNM-SAN はインターフェイス トラップを受 信し、EMC E-mail Home 電子メール メッセージを生成します。リンク トラップは、インターフェイスが アップからダウンに移行する場合、またはその逆の場合に生成されます。たとえば、サーバのリブートがス ケジュールされている場合、リンクがダウンし DCNM-SAN が電子メール通知を生成します。

Cisco NX-OS Release4.1(3) には、生成される E メール メッセージの数を減らすために、遅延トラップ を生成する機能が備わっています。この方法は、サーバのリブートをフィルタし、無駄な EMC E-mail Home E メール メッセージの生成を回避します。NX-OS Release 4.1(3) では、ユーザは既存の機能か、 もしくはこの新しい遅延トラップ機能を選択できます。

# イベント トリガー

ここでは、Call Home のトリガー イベントについて説明します。トリガー イベントは複数のカテゴリ にわかれており、各カテゴリには、イベントが発生したときに実行される CLI コマンドが割り当てら れています。

表 4-2

イベント トリガー

|           |                                                             |                                  |                                                          | Call Home |
|-----------|-------------------------------------------------------------|----------------------------------|----------------------------------------------------------|-----------|
| イベント      | アラート グループ                                                   | イベント名                            | 説明                                                       | メッセージ レベル |
| Call Home | システムおよび<br>CISCO_TAC                                        | SW_CRASH                         | ソフトウェア プロセスがステートレス<br>再起動を伴ってクラッシュしました。<br>サービスの中断を示します。 | 5         |
|           | システムおよび<br>CISCO_TAC                                        | SW_SYSTEM_INCONSISTEN<br>T       | ソフトウェアまたはファイル システム<br>で不整合が検出されました。                      | 5         |
|           | 環境および<br>CISCO_TAC                                          | TEMPERATURE_ALARM                | 温度センサーが、温度が動作しきい値に<br>達したことを示しています。                      | 6         |
|           |                                                             | POWER_SUPPLY_FAILURE             | 電源が障害になりました。                                             | 6         |
|           |                                                             | FAN_FAILURE                      | 冷却ファンが障害になりました。                                          | 5         |
|           | ラインカード<br>ハードウェアお                                           | LINECARD_FAILURE                 | ラインカード ハードウェアが障害にな<br>りました。                              | 7         |
|           | よび<br>CISCO_TAC                                             | POWER_UP_DIAGNOSTICS_<br>FAILURE | ラインカード ハードウェアの電源投入<br>診断に失敗しました。                         | 7         |
|           | ラインカード<br>ハードウェアお<br>よび<br>CISCO_TAC                        | PORT_FAILURE                     | インターフェイス ポートのハードウェ<br>ア障害。                               | 6         |
|           | ラインカード<br>ハードウェア、<br>スーパーバイザ<br>ハードウェア、<br>および<br>CISCO_TAC | BOOTFLASH_FAILURE                | ブート コンパクト フラッシュ カードの<br>障害。                              | 6         |
|           | スーパーバイザ<br>ハードウェアおよ<br>び CISCO_TAC                          | NVRAM_FAILURE                    | スーパーバイザ ハードウェア上の<br>NVRAM のハードウェア障害。                     | 6         |
|           | スーパーバイザ<br>ハードウェアおよ<br>び CISCO_TAC                          | FREEDISK_FAILURE                 | スーパーバイザ ハードウェア上の空き<br>ディスク スペースがしきい値未満。                  | 6         |
|           | スーパーバイザ                                                     | SUP_FAILURE                      | スーパーバイザ ハードウェアの動作失敗。                                     | 7         |
|           | ハードウェアお<br>よび<br>CISCO_TAC                                  | POWER_UP_DIAGNOSTICS_<br>FAILURE | スーパーバイザ ハードウェアの電源投<br>入診断に失敗しました。                        | 7         |
|           | スーパーバイザ<br>ハードウェアおよ<br>び CISCO_TAC                          | INBAND_FAILURE                   | インバンド通信パスの障害。                                            | 7         |
|           | スーパーバイザ<br>ハードウェアおよ<br>び CISCO_TAC                          | EOBC_FAILURE                     | イーサネット アウトオブバンド チャネ<br>ル通信障害。                            | 6         |

#### 表 4-2 イベント トリガー (続き)

| イベント          | アラート グループ                             | イベント名              | 説明                                       | Call Home<br>メッセージ レベル |
|---------------|---------------------------------------|--------------------|------------------------------------------|------------------------|
| Call Home     | スーパーバイザ<br>ハードウェアお<br>よび<br>CISCO_TAC | MGMT_PORT_FAILURE  | 管理イーサネット ポートのハードウェ<br>ア障害。               | 5                      |
|               | ライセンス                                 | LICENSE_VIOLATION  | 使用中の機能のライセンスがなく、猶予<br>期間の後にオフになります。      | 6                      |
| コンポーネ<br>ント   | コンポーネント<br>および                        | COLD_BOOT          | スイッチの電源が投入され、コールド<br>ブート シーケンスにリセットされます。 | 2                      |
|               | CISCO_TAC                             | HARDWARE_INSERTION | シャーシに新しいハードウェアが挿入さ<br>れました。              | 2                      |
|               |                                       | HARDWARE_REMOVAL   | シャーシからハードウェアが除去されま<br>した。                | 2                      |
| テスト           | テストおよび<br>CISCO_TAC                   | TEST               | ユーザがテストを生成しました。                          | 2                      |
| ポート<br>syslog | syslog-group-<br>ポート                  | SYSLOG_ALERT       | ポート ファシリティに対応する syslog<br>メッセージ。         | 2                      |
| RMON          | RMON                                  | RMON_ALERT         | RMON アラート トリガー メッセージ。                    | 2                      |

### Call Home のメッセージ レベル

Call Home メッセージ (syslog アラート グループに対して送信)には、Call Home メッセージ レベル にマッピングされた syslog 重大度があります (「Syslog ベースのアラート」 (P.4-6)を参照)。

ここでは、Cisco MDS 9000 ファミリと Cisco Nexus 5000 シリーズのスイッチを 1 つ以上使用する場合の Call Home メッセージの重大度について説明します。Call Home メッセージ レベルは、イベント タイプごとに事前に割り当てられています。

重大度の範囲は  $0 \sim 9$  で、9 の緊急度が最も高くなっています。 各 syslog レベルには、表 4-3 に示すように、 キーワードと対応する syslog レベルがあります。

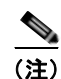

Call Home は、メッセージテキストで Syslog メッセージ レベルを変更しません。Call Home ログ内の Syslog メッセージテキストは、『Cisco MDS 9000 Family and Nexus 7000 Series System Messages Reference』の記載どおりに出力されます。

(注)

Call Home の重大度は、システム メッセージ ロギングの重大度と同じではありません(『Cisco MDS 9000 Family and Nexus 7000 Series System Messages Reference』を参照)。

| 表  | 4-3         | 重大度と | Syslog | レベルのマッ | ピング |
|----|-------------|------|--------|--------|-----|
| 23 | <b>T</b> -0 | 主八反こ | Oysiog |        |     |

| Call Home レベル    | 使用される<br>キーワード | Syslog レベル | 説明               |
|------------------|----------------|------------|------------------|
| Catastrophic (9) | Catastrophic   | 該当なし       | ネットワーク全体の破滅的な障害。 |
| Disaster (8)     | Disaster       | 該当なし       | ネットワークへの重大な影響。   |

|               | 使用される        | -          |                                  |
|---------------|--------------|------------|----------------------------------|
| Call Home レベル | キーワード        | Syslog レベル | 前明                               |
| Fatal (7)     | Fatal        | 緊急(0)      | システムが使用不可能な状態。                   |
| Critical (6)  | Critical     | アラート(1)    | クリティカルな状態、ただちに注意が必要。             |
| Major (5)     | Major        | 重要(2)      | 重大な状態。                           |
| Minor (4)     | Minor        | エラー (3)    | 軽微な状態。                           |
| Warning (3)   | Warning      | 警告 (4)     | 警告状態。                            |
| Notify (2)    | Notification | 通知(5)      | 基本的な通知と情報メッセージ。他と関係しない、重要性の低い障害。 |
| Normal (1)    | Normal       | 情報(6)      | 標準状態に戻ることを示す標準イベント。              |
| Debug (0)     | Debugging    | デバッグ(7)    | デバッグ メッセージ。                      |

表 4-3 重大度と Syslog レベルのマッピング (続き)

### メッセージの内容

スイッチ上で次の連絡先情報を設定できます。

- 連絡先担当者の名前
- 連絡先担当者の電話番号
- 連絡先担当者の E メール アドレス
- 交換部品の送付先の住所(必要な場合)
- サイトが展開されているネットワークのサイト ID
- お客様とサービス プロバイダーの間のサービス契約を識別するコンタクト ID

表 4-4 に、すべてのメッセージ タイプのショート テキスト フォーマット オプションを示します。

#### 表 4-4 ショート テキスト メッセージ

| データ項目      | 説明                             |
|------------|--------------------------------|
| デバイス ID    | 設定されたデバイス名                     |
| 日時スタンプ     | 起動イベントのタイム スタンプ                |
| エラー判別メッセージ | 起動イベントの簡単な説明(英語)               |
| アラームの緊急度   | エラー レベル(システム メッセージに適用されるエラー レベ |
|            | ルなど)                           |

表 4-5、表 4-6、および表 4-7 に、プレーンテキスト メッセージおよび XML メッセージに含まれる情報を示します。

#### 表 4-5 対処的イベント メッセージ フォーマット

| データ項目      |                                                                                                    |                                            |
|------------|----------------------------------------------------------------------------------------------------|--------------------------------------------|
| (プレーンテキストと | 説明                                                                                                    | XML タグ                                     |
| XML)       | (プレーン テキストと XML)                                                                                                    | (XML のみ)                                   |
| タイム スタンプ   | ISO 時刻表記(YYYY-MM-DDTHH:MM:SS)による日付とタイム                                                                                                    | /mml/header/time -                         |
|            | スタンプ。                                                                                                    | ch:EventTime                               |
|            | (注) UTC からの時間帯または夏時間 (DST) オフセットは、すでに適用済みです。T は、ハードコードされた時刻の区切りです。                                                                                      |                                            |
| メッセージ名     | メッセージの名前。具体的なイベント名のリストは「イベント トリガー」(P.4-9)に示されています。                                                                                                    | /mml/header/name                           |
| メッセージ タイプ  | 「Call Home」となります。                                                                                                    | /mml/header/type - ch:Type                 |
| メッセージ グループ | 「reactive」となります。                                                                                                    | /mml/header/group                          |
| 重大度        | メッセージの重大度 (表 4-3 を参照)。                                                                                                    | /mml/header/level -<br>aml-block:Severity  |
| 送信元 ID     | ルーティングのための製品タイプ。                                                                                                    | /mml/header/source - ch:Series             |
| デバイス ID    | メッセージを生成するエンド デバイスの Unique Device Identifier<br>(UDI)。メッセージがファブリック スイッチ専用でない場合、この<br>フィールドは空白になります。フォーマットは <i>type@Sid@serial</i><br>です。各項目の意味は次のとおりです。 | /mml/ header/deviceId                      |
|            | <ul> <li><i>type</i>は、バックプレーン SEEPROM から取得した製品モデル<br/>番号です。</li> </ul>                                                                                  |                                            |
|            | <ul> <li>         ・</li></ul>                                                                                                    |                                            |
|            | <ul> <li>Sid は「C」です。それにより、シリアル ID をシャーシ シリア<br/>ル番号と見なします。</li> </ul>                                                                                   |                                            |
|            | • serial は、Sid フィールドによって識別される番号です。                                                                                                    |                                            |
|            | 例:DS-C9509@C@12345678                                                                                                    |                                            |
| カスタマー ID   | 任意のサポート サービスによって、連絡先情報またはその他の ID<br>に使用される、オプションのユーザ設定可能フィールド。                                                                                          | /mml/header/customerID -<br>ch:CustomerId  |
| 契約 ID      | 任意のサポート サービスによって、連絡先情報またはその他の ID<br>に使用される、オプションのユーザ設定可能フィールド。                                                                                          | /mml/header/contractId -<br>ch:ContractId> |
| サイト ID     | シスコが提供したサイト ID または別のサポート サービスにとって<br>意味のあるその他のデータに使用されるオプションのユーザ設定可<br>能なフィールド。                                                                         | /mml/header/siterId - ch:SiteId            |

| データ項目<br>(プレーンテキストと<br>XML)        | 説明<br>(プレーン テキストと XML)                                                 | XML タグ<br>(XML のみ)                                                            |
|------------------------------------|------------------------------------------------------------------------|-------------------------------------------------------------------------------|
| サーバ ID                             | メッセージがファブリック スイッチから生成される場合、そのス<br>イッチの Unique Device Identifier(UDI)。  | /mml/header/serverIdblank-                                                    |
|                                    | フォーマットは type@Sid@serial です。各項目の意味は次のとおりです。                             |                                                                               |
|                                    | <ul> <li><i>type</i>は、バックプレーン SEEPROM から取得した製品モデル<br/>番号です。</li> </ul> |                                                                               |
|                                    | <ul> <li>         ・</li></ul>                                          |                                                                               |
|                                    | • Sid は「C」です。それにより、シリアル ID をシャーシ シリア<br>ル番号と見なします。                     |                                                                               |
|                                    | • serial は、Sid フィールドによって識別される番号です。                                     |                                                                               |
|                                    | 例:DS-C9509@C@12345678                                                  |                                                                               |
| メッセージの説明                           | エラーを説明する短い文章。                                                          | /mml/body/msgDesc -<br>ch:MessageDescription                                  |
| デバイス名                              | イベントが発生するノード。これは、デバイスのホスト名です。                                          | /mml/body/sysName -<br>ch:SystemInfo/Name                                     |
| 担当者名                               | イベント発生中のノードに関する問題の問い合わせ先の担当者名。                                         | /mml/body/sysContact -<br>ch:SystemInfo/Contact                               |
| 連絡先電子メール                           | このユニットの連絡先である人物の電子メール アドレス。                                            | /mml/body/sysContacte-mail -<br>ch:SystemInfo/Contacte-mail                   |
| 連絡先電話番号                            | このユニットの連絡先である人物の電話番号。                                                  | /mml/body/sysContactPhoneNu<br>mber -<br>ch:SystemInfo/ContactPhoneNu<br>mber |
| 住所                                 | このユニットに関連した RMA 部品の送付先住所を格納している<br>オプションのフィールド。                        | /mml/body/sysStreetAddress -<br>ch:SystemInfo/StreetAddress                   |
| モデル名                               | スイッチのモデル名。製品ファミリ名の一部である固有モデルです。                                        | /mml/body/chassis/name -<br>rme:Chassis/Model                                 |
| シリアル番号                             | ユニットのシャーシのシリアル番号。                                                      | /mml/body/chassis/serialNo -<br>rme:Chassis/SerialNumber                      |
| シャーシの部品番号                          | シャーシの最上アセンブリ番号。                                                        | /mml/body/fru/partNo -<br>rme:chassis/Card/PartNumber                         |
| シャーシのハード<br>ウェア バージョン              | シャーシのハードウェア バージョン。                                                     | /mml/body/chassis/hwVersion -<br>rme:Chassis/HardwareVersion                  |
| スーパーバイザ モ<br>ジュール ソフトウェ<br>ア バージョン | トップ レベル ソフトウェア バージョン。                                                  | /mml/body/fru/swVersion -<br>rme:chassis/Card/SoftwareIdent<br>ity            |
| 影響のある FRU の<br>名前                  | イベント メッセージを生成する、影響のある FRU の名前。                                         | /mml/body/fru/name -<br>rme:chassis/Card/Model                                |
| 影響のある FRU の<br>シリアル番号              | 影響のある FRU のシリアル番号。                                                     | /mml/body/fru/serialNo -<br>rme:chassis/Card/SerialNumber                     |

#### 表 4-5 対処的イベント メッセージ フォーマット (続き)

#### 表 4-5 対処的イベント メッセージ フォーマット (続き)

| データ項目<br>(プレーンテキストと<br>XML) | 説明<br>(プレーン テキストと XML)          | XML タグ<br>(XML のみ)                                                              |
|-----------------------------|---------------------------------|---------------------------------------------------------------------------------|
| 影響のある FRU の<br>製品番号         | 影響のある FRU の製品番号。                | /mml/body/fru/partNo -<br>rme:chassis/Card/PartNumber                           |
| FRUスロット                     | イベント メッセージを生成している FRU のスロット番号。  | /mml/body/fru/slot -<br>rme:chassis/Card/LocationWithi<br>nContainer            |
| FRU ハードウェア<br>バージョン         | 影響のある FRU のハードウェア バージョン。        | /mml/body/fru/hwVersion -<br>rme:chassis/Card/SoftwareIdent<br>ity              |
| FRU ソフトウェア<br>バージョン         | 影響のある FRU 上で動作しているソフトウェア バージョン。 | /mml/body/fru/swVersion -<br>rme:chassis/Card/SoftwareIdent<br>ity              |
| コマンド出力名                     | 実行されたコマンドの正確な名前。                | /mml/attachments/attachment/na<br>me -<br>aml-block:Attachment/Name             |
| 添付タイプ                       | コマンド出力を指定します。                   | /mml/attachments/attachment/ty<br>pe - aml-block:Attachment type                |
| MIME タイプ                    | 通常は、テキスト、プレーン、符号化タイプのいずれか。      | /mml/attachments/attachment/m<br>ime -<br>aml-block:Attachment/Data<br>encoding |
| コマンド出力テキスト                  | 自動的に実行されたコマンドの出力 (表 4-3 を参照)。   | /mml/attachments/attachment/at<br>data -<br>aml-block:Attachment/Data           |

#### 表 4-6 コンポーネント エラー メッセージのフォーマット

| データ項目<br>(プレーンテキストと<br>XML) | 説明<br>(プレーン テキストと XML)                                                      | XML タグ<br>(XML のみ)                        |
|-----------------------------|-----------------------------------------------------------------------------|-------------------------------------------|
| タイム スタンプ                    | <b>ISO</b> 時刻表記( <i>YYYY-MM-DDTHH:MM:SS</i> )による日付とタイム<br>スタンプ。             | /mml/header/time -<br>ch:EventTime        |
|                             | (注) UTC からの時間帯または夏時間(DST)オフセットは、すでに適用済みです。Tは、ハードコードされた時刻の区切りです。             |                                           |
| メッセージ名                      | メッセージの名前。「Inventory Update」となります。具体的なイベント名については、「イベントトリガー」(P.4-9)を参照してください。 | /mml/header/name                          |
| メッセージ タイプ                   | 「Inventory Update」となります。                                                    | /mml/header/type - ch-inv:Type            |
| メッセージ グループ                  | 「proactive」となります。                                                           | /mml/header/group                         |
| 重大度                         | コンポーネント イベントの重大度はレベル 2 です(表 4-3 を参照)。                                       | /mml/header/level -<br>aml-block:Severity |

#### 表 4-6 コンポーネント エラー メッセージのフォーマット (続き)

| データ項目<br>(プレーンテキストと<br>XML) | 説明<br>(プレーン テキストと XML)                                                                                                    | XML タグ<br>(XML のみ)                                                  |
|-----------------------------|----------------------------------------------------------------------------------------------------|---------------------------------------------------------------------|
| 送信元 ID                      | シスコでのルーティングのための製品タイプ。「MDS 9000」となり<br>ます。                                                                                                    | /mml/header/source -<br>ch-inv:Series                               |
| デバイス ID                     | メッセージを生成するエンド デバイスの Unique Device Identifier<br>(UDI)。メッセージがファブリック スイッチ専用でない場合、この<br>フィールドは空白になります。フォーマットは <i>type@Sid@serial</i><br>です。各項目の意味は次のとおりです。 | /mml/ header /deviceId                                              |
|                             | <ul> <li><i>type</i>は、バックプレーン SEEPROM から取得した製品モデル<br/>番号です。</li> </ul>                                                                                  |                                                                     |
|                             | <ul> <li></li></ul>                                                                                                    |                                                                     |
|                             | • Sid は「C」です。それにより、シリアル ID をシャーシ シリア<br>ル番号と見なします。                                                                                                    |                                                                     |
|                             | • serial は、Sid フィールドによって識別される番号です。                                                                                                    |                                                                     |
|                             | 例:DS-C9509@C@12345678                                                                                                    |                                                                     |
| カスタマー ID                    | 任意のサポート サービスによって、連絡先情報またはその他の ID<br>に使用される、オプションのユーザ設定可能フィールド。                                                                                          | /mml/header/customerID -<br>ch-inv:CustomerId                       |
| 契約 ID                       | 任意のサポート サービスによって、連絡先情報またはその他の ID<br>に使用される、オプションのユーザ設定可能フィールド。                                                                                          | /mml/header/contractId -<br>ch-inv:ContractId>                      |
| サイト ID                      | シスコが提供するサイト ID で使用されるオプションのユーザ設定<br>可能フィールドか、他のサポート サービスにとって意味のあるその<br>他のデータ。                                                                           | /mml/header/siterId -<br>ch-inv:SiteId                              |
| サーバ ID                      | メッセージがファブリック スイッチから生成される場合、そのス<br>イッチの Unique Device Identifier(UDI)。                                                                                   | /mml/header/serverIdblank-                                          |
|                             | フォーマットは type@Sid@serial です。各項目の意味は次のとおり<br>です。                                                                                                    |                                                                     |
|                             | <ul> <li>type は、バックプレーン SEEPROM から取得した製品モデル<br/>番号です。</li> </ul>                                                                                        |                                                                     |
|                             | <ul> <li>         ・</li></ul>                                                                                                    |                                                                     |
|                             | <ul> <li>Sid は「C」です。それにより、シリアル ID をシャーシ シリア<br/>ル番号と見なします。</li> </ul>                                                                                   |                                                                     |
|                             | • serial は、Sid フィールドによって識別される番号です。                                                                                                    |                                                                     |
|                             | 例:DS-C9509@C@12345678                                                                                                    |                                                                     |
| メッセージの説明                    | エラーを説明する短い文章。                                                                                                    | /mml/body/msgDesc -<br>ch-inv:MessageDescription                    |
| デバイス名                       | イベントが発生するノード。                                                                                                    | /mml/body/sysName -<br>ch-inv:SystemInfo/Name                       |
| 担当者名                        | イベント発生中のノードに関する問題の問い合わせ先の担当者名。                                                                                                    | /mml/body/sysContact -<br>ch-inv:SystemInfo/Contact                 |
| 連絡先電子メール                    | このユニットの連絡先である人物の電子メール アドレス。                                                                                                    | /mml/body/sysContacte-mail -<br>ch-inv:SystemInfo/Contacte-mai<br>l |

#### 表 4-6 コンポーネント エラー メッセージのフォーマット (続き)

| データ項目<br>(プレーンテキストと<br>XML)        | 説明<br>(プレーン テキストと XML)                          | XML タグ<br>(XML のみ)                                                                |
|------------------------------------|-------------------------------------------------|-----------------------------------------------------------------------------------|
| 連絡先電話番号                            | このユニットの連絡先である人物の電話番号。                           | /mml/body/sysContactPhoneNu<br>mber -<br>ch-inv:SystemInfo/ContactPhon<br>eNumber |
| 住所                                 | このユニットに関連した RMA 部品の送付先住所を格納している<br>オプションのフィールド。 | /mml/body/sysStreetAddress -<br>ch-inv:SystemInfo/StreetAddres<br>s               |
| モデル名                               | ユニットのモデル名。製品ファミリ名の一部である固有モデルです。                 | /mml/body/chassis/name -<br>rme:Chassis/Model                                     |
| シリアル番号                             | ユニットのシャーシのシリアル番号。                               | /mml/body/chassis/serialNo -<br>rme:Chassis/SerialNumber                          |
| シャーシの部品番号                          | シャーシの最上アセンブリ番号。                                 | /mml/body/fru/partNo -<br>rme:chassis/Card/PartNumber                             |
| シャーシのハード<br>ウェア バージョン              | シャーシのハードウェア バージョン。                              | /mml/body/fru/hwVersion -<br>rme:chassis/Card/SoftwareIdent<br>ity                |
| スーパーバイザ モ<br>ジュール ソフトウェ<br>ア バージョン | トップ レベル ソフトウェア バージョン。                           | /mml/body/fru/swVersion -<br>rme:chassis/Card/SoftwareIdent<br>ity                |
| FRU 名                              | イベント メッセージを生成する、影響のある FRU の名前。                  | /mml/body/fru/name -<br>rme:chassis/Card/Model                                    |
| FRU s/n                            | FRU のシリアル番号。                                    | /mml/body/fru/serialNo -<br>rme:chassis/Card/SerialNumber                         |
| FRU 製品番号                           | FRU の製品番号。                                      | /mml/body/fru/partNo -<br>rme:chassis/Card/PartNumber                             |
| FRUスロット                            | FRU のスロット番号。                                    | /mml/body/fru/slot -<br>rme:chassis/Card/LocationWithi<br>nContainer              |
| FRU ハードウェア<br>バージョン                | FRU のハードウェア バージョン。                              | /mml/body/fru/hwVersion -<br>rme:chassis/Card/SoftwareIdent<br>ity                |
| FRU ソフトウェア<br>バージョン                | FRU 上で動作しているソフトウェア バージョン。                       | /mml/body/fru/swVersion -<br>rme:chassis/Card/SoftwareIdent<br>ity                |
| コマンド出力名                            | 実行されたコマンドの正確な名前。                                | /mml/attachments/attachment/na<br>me -<br>aml-block:Attachment/Name               |
| 添付タイプ                              | コマンド出力を指定します。                                   | /mml/attachments/attachment/ty<br>pe - aml-block:Attachment type                  |

#### 表 4-6 コンポーネント エラー メッセージのフォーマット (続き)

| データ項目<br>(プレーンテキストと<br>XML) | 説明<br>(プレーン テキストと XML)                                    | XML タグ<br>(XML のみ)                                                              |
|-----------------------------|-----------------------------------------------------------|---------------------------------------------------------------------------------|
| MIME タイプ                    | 通常は、テキスト、プレーン、符号化タイプのいずれか。                                | /mml/attachments/attachment/m<br>ime -<br>aml-block:Attachment/Data<br>encoding |
| コマンド出力テキスト                  | イベント カテゴリに従って自動的に実行されるコマンドの出力<br>(「イベント トリガー」(P.4-9)を参照)。 | /mml/attachments/attachment/at<br>data -<br>aml-block:Attachment/Data           |

表 4-7 ユーザが生成したテスト メッセージのフォーマット

| データ項目      |                                                                                                    |                                           |
|------------|----------------------------------------------------------------------------------------------------|-------------------------------------------|
| (プレーンテキストと |                                                                                                    | XMLタグ                                     |
| XML)       | (プレーン テキストと XML)                                                                                                    | (XML のみ)                                  |
| タイム スタンプ   | <b>ISO</b> 時刻表記( <i>YYYY-MM-DDTHH:MM:SS</i> )による日付とタイム<br>スタンプ。                                                                                         | /mml/header/time -<br>ch:EventTime        |
|            | (注) UTC からの時間帯または夏時間(DST)オフセットは、すでに適用済みです。Tは、ハードコードされた時刻の区切りです。                                                                                         |                                           |
| メッセージ名     | メッセージの名前。特に、テスト タイプ メッセージのテスト メッ<br>セージ。具体的なイベント名については、「イベント トリガー」<br>(P.4-9)を参照してください。                                                                 | /mml/header/name                          |
| メッセージ タイプ  | 「Test Call Home」となります。                                                                                                    | /mml/header/type - ch:Type                |
| メッセージ グループ | このフィールドは、受信側の Call Home 処理アプリケーションに<br>よって無視されますが、「proactive」または「reactive」を設定でき<br>ます。                                                                  | /mml/header/group                         |
| 重大度        | メッセージ、テスト Call Home メッセージの重大度(表 4-3 を参照)。                                                                                                    | /mml/header/level -<br>aml-block:Severity |
| 送信元 ID     | ルーティングのための製品タイプ。                                                                                                    | /mml/header/source - ch:Series            |
| デバイス ID    | メッセージを生成するエンド デバイスの Unique Device Identifier<br>(UDI)。メッセージがファブリック スイッチに固有のものでない場<br>合、このフィールドは空です。フォーマットは <i>type@Sid@serial</i><br>です。各項目の意味は次のとおりです。 | /mml/ header /deviceId                    |
|            | <ul> <li><i>type</i>は、バックプレーン SEEPROM から取得した製品モデル<br/>番号です。</li> </ul>                                                                                  |                                           |
|            | <ul> <li>@ は区切り文字です。</li> </ul>                                                                                                    |                                           |
|            | <ul> <li>Sid は「C」です。それにより、シリアル ID をシャーシ シリア<br/>ル番号と見なします。</li> </ul>                                                                                   |                                           |
|            | • serial は、Sid フィールドによって識別される番号です。                                                                                                    |                                           |
|            | 例:DS-C9509@C@12345678                                                                                                    |                                           |
| カスタマー ID   | 任意のサポート サービスによって、連絡先情報またはその他の ID<br>に使用される、オプションのユーザ設定可能フィールド。                                                                                          | /mml/header/customerID -<br>ch:CustomerId |

#### 表 4-7 ユーザが生成したテスト メッセージのフォーマット (続き)

| データ項目<br>(プレーンテキストと<br>XML) | 説明<br>(プレーン テキストと XML)                                                          | XML タグ<br>(XML のみ)                                                            |
|-----------------------------|---------------------------------------------------------------------------------|-------------------------------------------------------------------------------|
| 契約 ID                       | 任意のサポート サービスによって、連絡先情報またはその他の ID<br>に使用される、オプションのユーザ設定可能フィールド。                  | /mml/header/contractId -<br>ch:ContractId                                     |
| サイト ID                      | シスコが提供したサイト ID または別のサポート サービスにとって<br>意味のあるその他のデータに使用されるオプションのユーザ設定可<br>能なフィールド。 | /mml/header/siterId - ch:SiteId                                               |
| サーバ ID                      | メッセージがファブリック スイッチから生成される場合、そのス<br>イッチの Unique Device Identifier(UDI)。           | /mml/header/serverIdblank-                                                    |
|                             | フォーマットは type@Sid@serial です。各項目の意味は次のとおり<br>です。                                  |                                                                               |
|                             | <ul> <li><i>type</i>は、バックプレーン SEEPROM から取得した製品モデル<br/>番号です。</li> </ul>          |                                                                               |
|                             | <ul> <li>@ は区切り文字です。</li> </ul>                                                 |                                                                               |
|                             | • <i>Sid</i> は「C」です。それにより、シリアル ID をシャーシ シリア<br>ル番号と見なします。                       |                                                                               |
|                             | • serial は、Sid フィールドによって識別される番号です。                                              |                                                                               |
|                             | 例:DS-C9509@C@12345678                                                           |                                                                               |
| メッセージの説明                    | エラーを説明する短い文章。                                                                   | /mml/body/msgDesc -<br>ch:MessageDescription                                  |
| デバイス名                       | イベントが発生したスイッチ。                                                                  | /mml/body/sysName -<br>ch:SystemInfo/Name                                     |
| 担当者名                        | イベント発生中のノードに関する問題の問い合わせ先の担当者名。                                                  | /mml/body/sysContact -<br>ch:SystemInfo/Contact                               |
| 連絡先電子メール                    | このユニットの連絡先である人物の電子メール アドレス。                                                     | /mml/body/sysContacte-mail -<br>ch:SystemInfo/Contacte-mail                   |
| 連絡先電話番号                     | このユニットの連絡先である人物の電話番号。                                                           | /mml/body/sysContactPhoneNu<br>mber -<br>ch:SystemInfo/ContactPhoneNu<br>mber |
| 住所                          | このユニットに関連した RMA 部品の送付先住所を格納している<br>オプションのフィールド。                                 | /mml/body/sysStreetAddress -<br>ch:SystemInfo/StreetAddress                   |
| モデル名                        | スイッチのモデル名。製品ファミリ名の一部である固有モデルです。                                                 | /mml/body/chassis/name -<br>rme:Chassis/Model                                 |
| シリアル番号                      | ユニットのシャーシのシリアル番号。                                                               | /mml/body/chassis/serialNo -<br>rme:Chassis/SerialNumber                      |
| シャーシの部品番号                   | シャーシの最上アセンブリ番号。例:800-xxx-xxxx                                                   | /mml/body/fru/partNo -<br>rme:chassis/Card/PartNumber                         |
| コマンド出力テキスト                  | イベント カテゴリに従って自動的に実行されるコマンドの出力<br>(表 4-3 を参照)。                                   | /mml/attachments/attachment/at<br>data -<br>aml-block:Attachment/Data         |

#### 表 4-7 ユーザが生成したテスト メッセージのフォーマット (続き)

| データ項目<br>(プレーンテキストと<br>XML) | 説明<br>(プレーン テキストと XML)     | XML タグ<br>(XML のみ)                                                              |
|-----------------------------|----------------------------|---------------------------------------------------------------------------------|
| MIME タイプ                    | 通常は、テキスト、プレーン、符号化タイプのいずれか。 | /mml/attachments/attachment/m<br>ime -<br>aml-block:Attachment/Data<br>encoding |
| 添付タイプ                       | コマンド出力を指定します。              | /mml/attachments/attachment/ty<br>pe - aml-block:Attachment type                |
| コマンド出力名                     | 実行されたコマンドの正確な名前。           | /mml/attachments/attachment/na<br>me -<br>aml-block:Attachment/Name             |

# 注意事項と制限

#### Call Home データベースのマージに関する注意事項

2 つの Call Home データベースをマージする場合は、次の注意事項に従ってください。

- マージされたデータベースには次の情報が格納されることに注意してください。
  - マージプロトコルに参加する、上位スイッチと下位スイッチのすべての宛先プロファイルの スーパーセット。
  - 宛先プロファイルの E メール アドレスとアラート グループ。
  - マージ前に上位スイッチ内に存在した、スイッチからのその他の設定情報(メッセージス ロットリング、定期的コンポーネントなど)。
- 上位スイッチと下位スイッチに、同じ名前の宛先プロファイルがないことを確認してください(設定情報が異なる場合も含みます)。同じ名前が含まれている場合、マージ操作は失敗します。その場合、必要なスイッチで衝突する宛先プロファイルを変更または削除する必要があります。

概念の詳細については、「CFS マージのサポート」(P.2-6)を参照してください。

#### Call Home の設定に関する注意事項

Call Home を設定する場合は、次の注意事項に従ってください。

- Eメールサーバと少なくとも1つの宛先プロファイル(事前定義またはユーザ定義)が設定されている必要があります。使用する宛先プロファイルは、受信エンティティがポケットベル、電子メール、Cisco Smart Call Homeのような自動サービスのいずれであるかによって異なります。
- スイッチは、イベント(SNMPトラップ/インフォーム)を、最大 10 件の宛先に転送できます。
- Call Home をイネーブルにする前に、連絡先名(SNMP サーバの連絡先)、電話、住所の情報を設定する必要があります。この設定は、受信したメッセージの送信元を特定するために必要です。
- Cisco MDS 9000 ファミリ スイッチと Cisco Nexus 5000 シリーズ スイッチは、電子メール サーバ への IP 接続が確立されている必要があります。
- Cisco Smart Call Home を使用する場合、設定しようとしているデバイスが、アクティブ サービス 契約の対象になっている必要があります。

# デフォルト設定

表 4-8 に、Call Home のデフォルト設定を示します。

#### 表 4-8 Call Home のデフォルト設定

| パラメータ                                                    | デフォルト                                 |
|----------------------------------------------------------|---------------------------------------|
| フル テキスト形式で送信されるメッセージの宛先メッセージ サ<br>イズ。                    | 500,000                               |
| XML 形式で送信されるメッセージの宛先メッセージ サイズ。                           | 500,000                               |
| ショート テキスト形式で送信されるメッセージの宛先メッセー<br>ジ サイズ。                  | 4000                                  |
| ポートが指定されていない場合にサーバに到達するための、<br>SMTP サーバの DNS または IP アドレス | 25                                    |
| プロファイルとのアラート グループの関連付け                                   | All                                   |
| 形式タイプ                                                    | XML                                   |
| Call Home メッセージ レベル。                                     | 0 (ゼロ)                                |
| HTTP プロキシ サーバの使用。                                        | ディセーブルであり、プロ<br>キシ サーバは設定されてい<br>ません。 |
| HTTP プロキシ サーバのフル テキストの宛先のメッセージ サイズ。                      | 1 MB                                  |
| HTTP プロキシ サーバの XML のメッセージ サイズ。                           | 1 MB                                  |

# Call Home の設定

Call Home プロセスの設定方法は、この機能の利用目的によって変わります。

ここで説明する内容は、次のとおりです。

- 「Call Home を設定するためのタスク フロー」(P.4-21)
- 「Call Home 機能のイネーブル化」(P.4-22)
- 「宛先プロファイルの設定」(P.4-22)
- •「アラート グループの関連付け」(P.4-24)
- 「アラート グループ メッセージのカスタマイズ」(P.4-24)
- 「一般的な電子メール オプションの設定」(P.4-26)
- 「HTTP プロキシ サーバの設定」(P.4-27)
- 「Call Home ウィザードを設定するためのタスク フロー」(P.4-27)
- 「Call Home ウィザードの起動」(P.4-28)
- 「定期的なコンポーネント通知のイネーブル化」(P.4-29)
- •「重複するメッセージのスロットリングの設定」(P.4-29)
- 「Call Home ファブリック配信のイネーブル化」(P.4-30)
- 「Call Home 通信テスト」(P.4-30)
- 「遅延トラップの設定」(P.4-31)

- •「Cisco Device Manager を使用した遅延トラップのイネーブル化」(P.4-32)
- 「イベントフィルタ通知の表示」(P.4-32)

### Call Home を設定するためのタスク フロー

次の手順を実行して、Call Home を設定します。

- ステップ1 連絡先情報を設定します。
- **ステップ 2** Call Home をイネーブルまたはディセーブルにします。
- ステップ3 宛先プロファイルを設定します。
- **ステップ4** ネットワークの必要性に応じて、1 つ以上のアラート グループを各プロファイルに関連付けます。必要 に応じてアラート グループをカスタマイズします。
- **ステップ5** Eメール オプションを設定します。
- ステップ 6 Call Home メッセージをテストします。

### 連絡先情報の設定

スイッチ プライオリティは、ファブリック内のスイッチごとにユーザが設定します。このプライオリ ティは、運用要員または TAC サポート要員によって、最初に対処すべき Call Home メッセージを決定 するために使用されます。各スイッチから送信される重大度が同じ Call Home アラートに優先順位を 設定できます。

#### 前提条件

各スイッチには、Eメール、電話、住所の情報が含まれている必要があります。オプションで、コンタクト ID、カスタマー ID、スイッチ プライオリティ情報を含めることができます。

#### 手順の詳細

連絡先情報を割り当てるには、次の手順を実行します。

- **ステップ1** [Events] を展開し、[Physical Attributes] ペインから [Call Home] を選択します。 [Information] ペインに [Call Home] タブが表示されます。
- **ステップ 2** Device Manager で、[Admin] > [Events] > [Call Home] の順にクリックします。
- **ステップ3** [General] タブをクリックし、連絡先情報を割り当てて Call Home 機能をイネーブルにします。Call Home はデフォルトではイネーブルになっていません。Call Home 通知の送信元を識別する E メール アドレスを入力する必要があります。
- ステップ 4 [Destination(s)] タブをクリックし、Call Home 通知の宛先 E メール アドレスを設定します。Call Home 通知を受信する E メール アドレスを 1 つ以上設定できます。

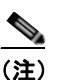

#### スイッチは、イベント(SNMP トラップ/インフォーム)を、最大 10 件の宛先に転送できます。

- **a.** [Create] タブをクリックして、新しい宛先を作成します。[create destination] ウィンドウが表示されます。
- **b.** 宛先のプロファイル名、ID、およびタイプを入力します。[Type] フィールドでは、[email] または [http] を選択できます。

[email] を選択した場合、[EmailAddress] フィールドに E メール アドレスを入力します。 [HttpUrl] フィールドはディセーブルになります。

[http] を選択した場合、[HttpUrl] フィールドに HTTP URL を入力します。[EmailAddress] フィー ルドはディセーブルになります。

- c. [Create] をクリックして、宛先プロファイルの作成を完了します。
- **ステップ5** [e-mail Setup] タブをクリックし、SMTP サーバを設定します。スイッチがアクセスできるメッセージ サーバを設定します。このメッセージ サーバは、Call Home 通知を宛先に転送します。
- **ステップ 6** DCNM-SAN で、[Apply Changes] アイコンをクリックします。Device Manager で、[Apply] をクリックします。

### Call Home 機能のイネーブル化

連絡先情報を設定したら、Call Home 機能をイネーブルにする必要があります。

#### 手順の詳細

Call Home 機能をイネーブルにするには、次の手順を実行します。

| ステップ 1 | [Fabric] ペインでスイッチを選択します。                                     |
|--------|--------------------------------------------------------------|
| ステップ 2 | [Physical Attributes] ペインで [Events] を展開し、[Call Home] を選択します。 |
|        | [Information] ペインに、Call Home 情報が表示されます。                      |
| ステップ 3 | [Control] タブをクリックします。                                        |
| ステップ 4 | [information] ペインでスイッチを選択します。                                |
| ステップ 5 | [Duplicate Message Throttle] チェックボックスをオンにします。                |
| ステップ 6 | [Apply Changes] アイコンをクリックします。                                |

### 宛先プロファイルの設定

宛先プロファイルには、アラート通知に必要な送信情報が含まれています。宛先プロファイルは、一般 にネットワーク管理者によって設定されます。

宛先プロファイルには、次の属性を設定できます。

- プロファイル名:各ユーザ定義宛先プロファイルを一意に識別する文字列で、最大 32 文字の英数 字で指定します。ユーザ定義の宛先プロファイルのフォーマットオプションは、フルテキスト、 ショートテキスト、XML(デフォルト)のいずれかです。
- 宛先アドレス:アラートの送信先となる実際のアドレス(トランスポートメカニズムに関係します)。

 メッセージフォーマット:アラート送信に使用されるメッセージフォーマット(フルテキスト、 ショートテキスト、または XML)。

(注)

Cisco Smart Call Home サービスを使用する場合、XML 宛先プロファイルが必要です (http://www.cisco.com/en/US/partner/products/hw/ps4159/ps4358/products\_configuration\_example0 9186a0080108e72.shtml を参照)。

#### 前提条件

少なくとも1つの宛先プロファイルが必要です。1つまたは複数のタイプの複数の宛先プロファイルを設定できます。事前に定義された宛先プロファイルのいずれかを使用するか、目的のプロファイルを定義できます。新しいプロファイルを定義する場合、プロファイル名を割り当てる必要があります。

#### 手順の詳細

定義済みの宛先プロファイルのメッセージングオプションを設定するには、次の手順を実行します。

- **ステップ1** [Physical Attributes] ペインで [Events] を展開し、[Call Home] を選択します。
  - (注) [Destination] タブは、[Profiles] タブをクリックするまでディセーブルになります。[Destination] タブ に内容を設定するには、プロファイルをロードしておく必要があります。
- **ステップ 2** [Information] ペインで [Profiles] タブをクリックします。 複数のスイッチに対する Call Home プロファイルが表示されます。
- **ステップ3** プロファイル名、メッセージフォーマット、メッセージサイズ、重大度を設定します。
- ステップ 4 [Alert Groups] 列をクリックし、アラート グループを選択または削除します。
- ステップ5 [Apply Changes] アイコンをクリックし、選択したスイッチ上でこのプロファイルを作成します。

新しい宛先プロファイル(および関連するパラメータ)を設定するには、次の手順を実行します。

**ステップ1** [Physical Attributes] ペインで [Events] を展開し、[Call Home] を選択します。

(注)

[Destination] タブは、[Profiles] タブをクリックするまでディセーブルになります。[Destination] タブ に内容を設定するには、プロファイルをロードしておく必要があります。

- **ステップ 2** [Information] ペインで [Profiles] タブをクリックします。 複数のスイッチに対する Call Home プロファイルが表示されます。
- ステップ3 [Create Row] アイコンをクリックして新しいプロファイルを追加します。
- ステップ4 プロファイル名、メッセージフォーマット、サイズ、重大度を設定します。
- **ステップ**5 アラート グループをクリックし、このプロファイルで送信する各グループを選択します。
- **ステップ6** 転送方式をクリックします。[email]、[http]、[emailandhttp] のいずれかを選択できます。

**ステップ 7** [Create] をクリックして、選択したスイッチ上でこのプロファイルを作成します。

### アラート グループの関連付け

Call Home アラートはタイプごとに別のアラート グループにグループ化されます。ネットワークの必要性に応じて、1 つ以上のアラート グループを各プロファイルに関連付けることができます。

アラート グループ機能を使用することで、宛先プロファイル(定義済みまたはユーザ定義)が受信する Call Home アラートのセットを選択できます。複数のアラート グループを1つの宛先プロファイル に関連付けることができます。

#### 制約事項

 Call Home アラートが、宛先プロファイル内の Eメールの宛先に送信されるのは、その Call Home アラートが、その宛先プロファイルに関連付けられているいずれかのアラート グループに属する 場合だけです。

#### 手順の詳細

アラート グループを宛先プロファイルに関連付けるには、次の手順を実行します。

- **ステップ1** [Physical Attributes] ペインで [Events] を展開し、[Call Home] を選択します。
- **ステップ 2** [Information] ペインで [Profiles] タブをクリックします。 複数のスイッチに対する Call Home プロファイルが表示されます。
- **ステップ3** 関連付けるプロファイルの行の [Alert Groups] カラムをクリックします。 [alert groups] ドロップダウン メニューが表示されます。
- ステップ4 関連付けるアラート グループをクリックして選択します。
- **ステップ 5** そのアラート グループの横にチェックが表示されます。選択を解除してチェックを外すには、再度ク リックします。
- **ステップ 6** [Apply Changes] アイコンをクリックします。

### アラート グループ メッセージのカスタマイズ

#### 手順の詳細

Call Home アラート グループ メッセージをカスタマイズするには、次の手順を実行します。

ステップ1 [Physical Attributes] ペインで [Events] を展開し、[Call Home] を選択します。
 ステップ2 [Information] ペインの [User Defined Command] タブをクリックします。
 ユーザ定義コマンドの情報が表示されます。
 ステップ3 [Create Row] アイコンをクリックします。
 ステップ4 受信するアラートの送信元となるスイッチの前にあるチェックボックスをオンにします。

ステップ 5 [Alert Group Type] ドロップダウン リストからアラート グループ タイプを選択します。
ステップ 6 CLI コマンドの ID (1 ~ 5) を選択します。ID は、メッセージを追跡するために使用します。
ステップ 7 CLI show コマンドを [CLI Command] フィールドに入力します。
ステップ 8 [Create] をクリックします。
ステップ 9 プロファイルに関連付ける各コマンドに対し、ステップ 3 ~ 7 を繰り返します。
ステップ 10 [Close] をクリックして、ダイアログボックスを閉じます。

Call Home メッセージ レベルの設定

#### 制約事項

• 緊急度の範囲は0(最も緊急度が低い)から9(最も緊急度が高い)であり、デフォルトは0です (すべてのメッセージが送信されます)。

#### 手順の詳細

Call Home の各宛先プロファイルに対してメッセージ レベルを設定するには、次の手順を実行します。

| ステップ 1 | [Physical Attributes] ペインで [Events] を展開し、[Call Home] を選択します。 |
|--------|--------------------------------------------------------------|
|        | [Information] ペインに、Call Home 情報が表示されます。                      |
|        | Device Manager で、[Admin] > [Events] > [Call Home] の順に選択します。  |
| ステップ 2 | [Information] ペインで [Profiles] タブをクリックします。                    |
|        | Call Home プロファイルが表示されます。                                     |
| ステップ 3 | [MsgLevel] 列のドロップダウン メニューを使用して、各スイッチのメッセージ レベルを設定します。        |
| ステップ 4 | [Apply Changes] アイコンをクリックして変更を保存します。                         |

### Syslog ベースのアラートの設定

#### 手順の詳細

syslog-group-port アラート グループを設定するには、次の手順を実行します。

| ステップ 1 | [Fabric] ペインでスイッチを選択します。                                     |
|--------|--------------------------------------------------------------|
| ステップ 2 | [Physical Attributes] ペインで [Events] を展開し、[Call Home] を選択します。 |
|        | [Information] ペインに、Call Home 情報が表示されます。                      |
| ステップ 3 | [Profiles] タブをクリックします。                                       |
|        | Call Home プロファイルが表示されます。                                     |
| ステップ 4 | [Create Row] アイコンをクリックします。                                   |
|        | [Create Call Home Profile] ダイアログボックスが表示されます。                 |
| ステップ 5 | アラートを送信するスイッチを選択します。                                         |

ステップ6 プロファイル名を [Name] フィールドに入力します。
ステップ7 メッセージフォーマット、メッセージサイズ、メッセージの重大度を選択します。
ステップ8 [AlertGroups] セクションの [syslogGroupPort] チェックボックスをオンにします。
ステップ9 [Create] をクリックして、syslog ベースのアラートのプロファイルを作成します。
ステップ10 ダイアログボックスを閉じます。

#### RMON アラートの設定

#### 手順の詳細

RMON アラート グループを設定するには、次の手順を実行します。

| ステップ 1  | [Fabric] ペインでスイッチを選択します。                                     |
|---------|--------------------------------------------------------------|
| ステップ 2  | [Physical Attributes] ペインで [Events] を展開し、[Call Home] を選択します。 |
|         | [Information] ペインに、Call Home 情報が表示されます。                      |
| ステップ 3  | [Profiles] タブをクリックします。                                       |
|         | Call Home プロファイルが表示されます。                                     |
| ステップ 4  | [Create Row] アイコンを選択します。                                     |
|         | [Create Call Home Profile] ダイアログボックスが表示されます。                 |
| ステップ 5  | アラートを送信するスイッチを選択します。                                         |
| ステップ 6  | プロファイル名を入力します。                                               |
| ステップ 7  | メッセージ フォーマット、メッセージ サイズ、メッセージの重大度を選択します。                      |
| ステップ 8  | [AlertGroups] セクションの [ROMN] チェックボックスをオンにします。                 |
| ステップ 9  | [Create] をクリックして、RMON ベースのアラートのプロファイルを作成します。                 |
| ステップ 10 | ダイアログボックスを閉じます。                                              |

### 一般的な電子メール オプションの設定

from、reply-to、return-receipt の E メール アドレスを設定できます。ほとんどの E メール アドレス設 定はオプションですが、Call Home 機能を使用するには、SMTP サーバのアドレスを設定する必要があ ります。

#### 手順の詳細

一般的な電子メール オプションを設定するには、次の手順を実行します。

ステップ1 [Fabric] ペインでスイッチを選択します。

**ステップ 2** [Physical Attributes] ペインで [Events] を展開し、[Call Home] を選択します。 [Information] ペインに、Call Home 情報が表示されます。

- **ステップ3** [e-mail Setup] タブをクリックします。
- ステップ4 [Information] ペインでスイッチを選択します。
- **ステップ5** 一般的な E メール情報を入力します。
- **ステップ6** SMTP サーバの IP アドレス タイプ、IP アドレスまたは名前、ポートを入力します。
- ステップ7 [Apply Changes] アイコンをクリックして、Eメールオプションを更新します。

### HTTP プロキシ サーバの設定

#### 手順の詳細

Call Home HTTP プロキシ サーバを設定するには、次の手順を実行します。

| ステップ 1 | [Fabric] ペインでスイッチを選択します。                                                         |
|--------|----------------------------------------------------------------------------------|
| ステップ 2 | [Physical Attributes] ペインで [Events] を展開し、[Call Home]、[HTTP Proxy Server] を選択します。 |
|        | [Information] ペインに Call Home HTTP プロキシ サーバの情報が表示されます。                            |
| ステップ 3 | [Address Type] タブをクリックします。                                                       |
|        | アドレス タイプのオプションが表示されます。                                                           |
| ステップ 4 | [Address] タブをクリックし、HTTP プロキシ サーバのアドレスを入力します。                                     |
| ステップ 5 | [Port] タブをクリックし、整数値を入力して、HTTP プロキシ サーバのポートを指定します。                                |
| ステップ 6 | [Enable] チェックボックスをオンにして、Call Home 用に設定された HTTP プロキシをイネーブルに<br>します。               |
| ステップ 7 | (オプション)空の値を [Address] タブに設定して、MDS スイッチから HTTP プロキシ サーバを削除<br>します。                |
| ステップ 8 | アドレス タイプを選択します。[ipv4]、[ipv6]、または [DNS] を選択できます。                                  |
|        |                                                                                  |
| (注)    | アドレスが空の場合、プロキシ サーバは設定されません。                                                      |
| ステップ 9 | [Apply] をクリックして、HTTP プロキシ サーバのオプションを更新します。                                       |

# Call Home ウィザードの設定

### Call Home ウィザードを設定するためのタスク フロー

次の手順を実行して、Call Home ウィザードを設定します。

ステップ1 連絡先情報を設定します。

**ステップ 2** SMTP 情報を設定します。

- ステップ3 電子メールの送信元と宛先の情報を設定します。
- ステップ4 CFS を使用して、設定データを読み込みます。
- ステップ 5 ステータスを表示します。

### Call Home ウィザードの起動

#### はじめる前に

- DCNM-SAN 設定テーブルからスイッチ上のグローバル CFS をイネーブルにします。
- スイッチ上の CFS ロックをクリアします。
- スイッチ上の CFS のマージステータスを確認します。マージの失敗が検出されると、ウィザードは、実行中にバックエンドプロセスでマージの失敗を解決します。

#### 手順の詳細

Call Home ウィザードを設定するには、次の手順を実行します。

- **ステップ1** 論理ドメイン ツリー内のファブリックを選択します。
- **ステップ2** [Tools]、[Events]、[Call Home] を選択します。 [master switch] ペインが表示されます。
- **ステップ3** (オプション) Call Home の [Control] タブで [CallHome Wizard] アイコンをクリックして Call Home ウィザードを起動することもできます。
- **ステップ 4** [Master Switch] を選択し、[Next] をクリックします。 [contact information] ペインが表示されます。
- ステップ 5 [Contact]、[Phone Number]、[Email Address]、および [Street Address] の情報を入力します。

(注)

[Next] をクリックする前に、4 つのパラメータをすべて指定する必要があります。

- **ステップ 6** [Next] をクリックします。 [Email Setup] ペインが表示されます。
- ステップ7 [Email SMTP Servers] タブで、[Primary SNTP Server] アドレスを入力します。 マスター スイッチがバージョン 5.0 以上ならば、SMTP サーバを 2 台まで指定できます。マスター ス イッチのバージョンが 5.0 未満の場合は、セカンダリ SMTP サーバを指定することはできません。 ウィザードは、SMTP サーバ テーブルに新しい行を作成します。
- **ステップ 8** [Destination] タブで、[Add] をクリックして Call Home 宛先を入力します。 Call Home 宛先は 3 つまで入力できます。
- **ステップ 9** (オプション) [Remove] をクリックして Call Home 宛先のエントリを削除します。
- ステップ 10 ドロップダウン リストから、[Protocol] と [Profile] を選択します。
   [Profile] ドロップダウンには、[xml]、[short\_txt]、および [full\_txt] の 3 つのデフォルト プロファイルがリスト表示されます。

- ステップ 11 [Finish] をクリックしてウィザードを設定します。 [Status Dialog] ウィンドウが表示されます。 すべての重要な設定手順およびエラーが [Status Dialog] ウィンドウに表示されます。
- ステップ 12 [Run Test] をクリックして Call Home テストを実行します。
- ステップ 13 [Yes] をクリックして選択ファブリック内のすべてのスイッチ上でコマンドをテストするか、[No] をク リックしてウィンドウを閉じます。

### 定期的なコンポーネント通知のイネーブル化

間隔の値を設定せずにこの機能をイネーブルにすると、Call Home メッセージは7日間おきに送信され ます。この値の範囲は、1~30日間です。デフォルトでは、Cisco MDS 9000 ファミリと Cisco Nexus 5000 シリーズのすべてのスイッチにおいてこの機能はディセーブルになっています。

#### 手順の詳細

Cisco MDS 9000 ファミリ スイッチまたは Cisco Nexus 5000 シリーズ スイッチで定期的なコンポーネ ント通知をイネーブルにするには、次の手順を実行します。

| ステップ 1 | [Fabric] ペインでスイッチを選択します。                                     |
|--------|--------------------------------------------------------------|
| ステップ 2 | [Physical Attributes] ペインで [Events] を展開し、[Call Home] を選択します。 |
|        | [Information] ペインに、Call Home 情報が表示されます。                      |
| ステップ 3 | [Periodic Inventory] タブをクリックします。                             |
|        | Call Home 定期的なコンポーネント情報が表示されます。                              |
| ステップ 4 | [Information] ペインでスイッチを選択します。                                |
| ステップ 5 | [Enable] チェックボックスをオンにします。                                    |
| ステップ 6 | コンポーネントをチェックする間隔を日単位で入力します。                                  |
| ステップ 7 | [Apply Changes] アイコンをクリックします。                                |

### 重複するメッセージのスロットリングの設定

同じイベントに対して受信する Call Home メッセージの数を制限するために、スロットリング メカニ ズムを設定できます。短時間のうちにスイッチから何度も同じメッセージが送信される場合、重複する 多数のメッセージであふれることがあります。

#### 制約事項

• デフォルトでは、Cisco MDS 9000 ファミリと Cisco Nexus 5000 シリーズのすべてのスイッチにお いてこの機能はイネーブルになっています。この機能をイネーブルにすると、送信されるメッセー ジの数が、2時間あたりの最大値である 30 メッセージを超えると、そのアラート タイプの以降の メッセージは、その間廃棄されます。時間間隔やメッセージ カウンタの上限は変更できません。

最初に該当するメッセージが送信されてから2時間が経過し、新しいメッセージを送信する必要がある場合、新しいメッセージが送信され、その時刻に時間間隔がリセットされ、カウントが1にリセットされます。

#### 手順の詳細

Cisco MDS 9000 ファミリ スイッチまたは Cisco Nexus 5000 シリーズ スイッチでメッセージ スロット リングをイネーブルにするには、次の手順を実行します。

| ステップ 1 | [Fabric] ペインでスイッチを選択します。                                     |
|--------|--------------------------------------------------------------|
| ステップ 2 | [Physical Attributes] ペインで [Events] を展開し、[Call Home] を選択します。 |
|        | [Information] ペインに、Call Home 情報が表示されます。                      |
| ステップ 3 | [Control] タブをクリックします。                                        |
| ステップ 4 | [Information] ペインでスイッチを選択します。                                |
| ステップ 5 | [Duplicate Msg Throttle] チェックボックスをオンにします。                    |
| ステップ 6 | [Apply Changes] アイコンをクリックします。                                |

### Call Home ファブリック配信のイネーブル化

#### 手順の詳細

Call Home ファブリック配信をイネーブルにするには、次の手順を実行します。

| ステップ 1 | [Fabric] ペインでスイッチを選択します。                                     |
|--------|--------------------------------------------------------------|
| ステップ 2 | [Physical Attributes] ペインで [Events] を展開し、[Call Home] を選択します。 |
|        | [Information] ペインに、Call Home 情報が表示されます。                      |
| ステップ 3 | [CFS] タブをクリックします。                                            |
|        | Call Home の CFS 情報が表示されます。                                   |
| ステップ 4 | [Information] ペインでスイッチを選択します。                                |
| ステップ 5 | そのスイッチの行の [Admin] カラムのドロップダウン リストから、[Enable] を選択します。         |
| ステップ 6 | [Apply Changes] アイコンをクリックして、変更を確定します。                        |

### Call Home 通信テスト

テスト メッセージを設定された宛先に送信するか、テスト コンポーネント メッセージを設定された宛 先に送信することで、Call Home の通信をテストできます。

#### 手順の詳細

Call Home の機能をテストし、メッセージ生成をシミュレートするには、次の手順を実行します。

Cisco DCNM for SAN システム管理コンフィギュレーション ガイド

- ステップ1 [Fabric] ペインでスイッチを選択します。
- **ステップ 2** [Physical Attributes] ペインで [Events] を展開し、[Call Home] を選択します。 [Information] ペインに、Call Home 情報が表示されます。
- **ステップ3** [Test] タブをクリックします。 スイッチに対して設定されているテストと、最後のテストのステータスが表示されます。
- ステップ4 [Information] ペインでスイッチを選択します。
- **ステップ 5** そのスイッチの行の [TestAction] ドロップダウン リストから、[test] または [testWithInventory] を選択します。
- ステップ6 [Apply Changes] アイコンをクリックして、テストを実行します。

表 4-9 に、EMC Call Home 用のトラップをすべて示します。

#### 表 4-9 EMC Call Home のトラップ

| SNMP トラップ                      | EMC Call Home の送信条件                                                                           |
|--------------------------------|-----------------------------------------------------------------------------------------------|
| connUnitStatusChange           | operStatus == failed(5)                                                                       |
| cefcModuleStatusChange         | <pre>operStatus != {ok(2), boot(5), selfTest(6), poweredUp(16),<br/>syncInProgress(21)}</pre> |
| cefcPowerStatusChange          | operStatus = {offDenied(4),<br>offEnvPower(5),offEnvTemp(6),offEnvFan(7),failed(8)}           |
| cefcFRURemoved                 | すべて                                                                                           |
| cefcFanTrayStatusChange        | すべて                                                                                           |
| cieDelayedLinkUpDown           | operStatusReason != {linkFailure, adminDown,<br>portGracefulShutdown}                         |
| cefcFRUInserted                | すべて                                                                                           |
| entSensorThresholdNotification | 値 >= しきい値                                                                                     |

### 遅延トラップの設定

server.callhome.delayedtrap.enable プロパティが、server.properties コンフィギュレーション ファイル のセクション 9 Call Home に追加されています。プロパティ ファイルでは、DCNM-SAN サーバが、 EMC E-mail Home メッセージに対し、通常の linkDown トラップではなく遅延トラップを使用するよ うに設定できます。

#### 前提条件

この機能をイネーブルにするには、遅延トラップをスイッチ レベルで有効にし、server.properties コン フィギュレーション ファイルで server.callhome.delayedtrap.enable プロパティを true に設定する必要 があります。デフォルトでは、server.callhome.delayedtrap.enable オプションはディセーブルになって おり、通常の linkDown トラップが使用されます。

#### 手順の詳細

NX-OS Release 4.1(3) 以降が動作するスイッチ上で遅延トラップをイネーブルにするには、次の手順 を実行します。 ステップ 1 [Physical Attributes] ペインで [Events] を展開し、[SNMP Traps] を選択します。 DCNM-SAN のマップ レイアウトの上にあるテーブルで、[Delayed Traps] タブをクリックします。 ステップ 2 遅延トラップをイネーブルにするスイッチの [Enable] チェックボックスをオンにします。 ステップ 3 [Delay] カラムにタイマー値を入力します。 ステップ 4 [Apply] をクリックして変更を保存します。 (注) 値を入力しないと、デフォルト値の4分が使用されます。 遅延トラップをディセーブルにするには、次の手順を実行します。 ステップ 1 [Enable] チェックボックスをオフにします。 ステップ 2 [Apply] をクリックします。

### Cisco Device Manager を使用した遅延トラップのイネーブル化

#### 手順の詳細

遅延トラップ機能をイネーブルにするには、次の手順を実行します。

| ステップ 1 | Device Manager で、[Admin] > [Events] > [Filters] > [Delayed Traps] の順に選択します。 |
|--------|-----------------------------------------------------------------------------|
|        | [Information] ペインにイベント フィルタの情報が表示されます。                                      |
| ステップ 2 | [Delayed Traps] タブをクリックします。                                                 |

- **ステップ3** [Enable] チェックボックスをオンにし、遅延トラップをイネーブルにします。 遅延時間は、この機能をイネーブルにしないと設定できません。
- **ステップ 4** 遅延トラップをディセーブルにするには、[Enable] チェックボックスをオフにして [Apply] をクリックします。

### イベント フィルタ通知の表示

#### 手順の詳細

通知の説明を表示するには、次の手順を実行します。

**ステップ1** Device Manager で、[Admin] > [Events] > [Filters] の順に選択します。 [Information] ペインにイベント フィルタの情報が表示されます。

[Event Filters] 画面に、通知に関する説明が表示されます。

# Call Home のモニタリング

ここで説明する内容は、次のとおりです。

- 「フルテキスト形式の Syslog アラート通知の例」(P.4-33)
- 「XML 形式の Syslog アラート通知の例」(P.4-33)
- 「XML 形式の RMON 通知の例」(P.4-36)

### フルテキスト形式の Syslog アラート通知の例

source:MDS9000 Switch Priority:7 Device Id:DS-C9506@C@FG@07120011 Customer Id:basu Contract Id:123 Site Id:San Jose Server Id:DS-C9506@C@FG@07120011 Time of Event:2004-10-08T11:10:44 Message Name:SYSLOG ALERT Message Type:Syslog Severity Level:2 System Name:10.76.100.177 Contact Name: Basavaraj B Contact e-mail:admin@yourcompany.com Contact Phone:+91-80-310-1718 Street Address: #71 , Miller's Road Event Description:2004 Oct 8 11:10:44 10.76.100.177 %PORT-5-IF TRUNK UP: %\$VSAN 1%\$ Interface fc2/5, vsan 1 is up

syslog\_facility:PORT
start chassis information:
Affected Chassis:DS-C9506
Affected Chassis Serial Number:FG@07120011
Affected Chassis Hardware Version:0.104
Affected Chassis Software Version:3.1(1)
Affected Chassis Part No:73-8607-01
end chassis information:

### XML 形式の Syslog アラート通知の例

```
<?xml version="1.0" encoding="UTF-8" ?>
<soap-env:Envelope xmlns:soap-env="http://www.w3.org/2003/05/soap-envelope">
<soap-env:Header>
<aml-session:Session xmlns:aml-session="http://www.cisco.com/2004/01/aml-session"
soap-env:mustUnderstand="true"
soap-env:role="http://www.w3.org/2003/05/soap-envelope/role/next">
<aml-session:To>http://www.w3.org/2003/05/soap-envelope/role/next">
<aml-session:To>http://www.w3.org/2003/05/soap-envelope/role/next">
<aml-session:To>http://www.w3.org/2003/05/soap-envelope/role/next">
<aml-session:To>http://www.w3.org/2003/05/soap-envelope/role/next">
<aml-session:To>http://www.w3.org/2003/05/soap-envelope/role/next">
<aml-session:To>http://www.w3.org/2003/05/soap-envelope/role/next">
<aml-session:To>http://www.w3.org/2003/05/soap-envelope/role/next">
<aml-session:To>http://www.w3.org/2003/05/soap-envelope/role/next">
<aml-session:To>http://www.w3.org/2003/05/soap-envelope/role/next">
<aml-session:To>http://www.w3.org/2003/05/soap-envelope/role/next">
<aml-session:To>http://www.w3.org/2003/05/soap-envelope/role/next">
<aml-session:To>http://www.w3.org/2003/05/soap-envelope/role/next">
<aml-session:To>http://www.w3.org/2003/05/soap-envelope/role/next">
<aml-session:Foahtp://www.w3.org/2003/05/soap-envelope/role/next">
<aml-session:Foahtp://www.w3.org/2003/05/soap-envelope/role/next">
<aml-session:Foahtp://www.w3.org/2003/05/soap-envelope/role/next">
<aml-session:Foah</aml-session:Foah</aml-session:Foahtp://www.cisco.com/appliance/uri</aml-session:From>
</aml-session:From>
</aml-session:From>
</aml-session:From>
</aml-session:From>
</aml-session:From>
</aml-session:From>
</aml-session:From>
</aml-session:From>
</aml-session:From>
</aml-session:From>
</aml-session:From>
</aml-session:From>
</aml-session:From>
</aml-session:From>
</aml-session:From>
</aml-session:From>
</aml-session:From>
</aml-session:From>
</aml-session:From>
</aml-session:From>
</aml-session:From>
</aml-session:From>
</aml-session:From>
</aml-session:From>
</aml-session:From>
</aml-session:From>
</aml-session:Fr
```

<aml-session:MessageId>1004:FOX090306QT:3E55A81A</aml-session:MessageId> </aml-session:Session> </soap-env:Header> <soap-env:Body> <aml-block:Block xmlns:aml-block="http://www.cisco.com/2004/01/aml-block"> <aml-block:Header> <aml-block:Type>http://www.cisco.com/2005/05/callhome/syslog</aml-block:Type> <aml-block:CreationDate>2003-02-21 04:16:18 GMT+00:00</aml-block:CreationDate> <aml-block:Builder> <aml-block:Name>MDS</aml-block:Name> <aml-block:Version>4.1</aml-block:Version> </aml-block:Builder> <aml-block:BlockGroup> <aml-block:GroupId>1005:FOX090306QT:3E55A81A</aml-block:GroupId> <aml-block:Number>0</aml-block:Number> <aml-block:IsLast>true</aml-block:IsLast> <aml-block:IsPrimary>true</aml-block:IsPrimary> <aml-block:WaitForPrimary>false</aml-block:WaitForPrimary> </aml-block:BlockGroup> <aml-block:Severity>6</aml-block:Severity> </aml-block:Header> <aml-block:Content> <ch:CallHome xmlns:ch="http://www.cisco.com/2005/05/callhome" version="1.0"> <ch:EventTime>2003-02-21 04:16:18 GMT+00:00</ch:EventTime> <ch:MessageDescription>LICENSE VIOLATION 2003 Feb 21 04:16:18 switch %\$ %DAEMON-3-SYSTEM MSG: <&lt;%LICMGR-3-LOG LICAPP NO LIC&gt;&gt; License file is missing for feature SAN EXTN OVER IP</ch:MessageDescription> <ch:Event> <ch:Type>syslog</ch:Type> <ch:SubType>LICENSE VIOLATION</ch:SubType> <ch:Brand>Cisco</ch:Brand> <ch:Series>MDS9000</ch:Series> </ch:Event> <ch:CustomerData> <ch:UserData> <ch:e-mail>esajjana@cisco.com</ch:e-mail> </ch:UserData> <ch:ContractData> <ch:CustomerId>eeranna</ch:CustomerId> <ch:SiteId>Bangalore</ch:SiteId> <ch:ContractId>123</ch:ContractId> <ch:DeviceId>DS-C9216I-K9@C@FOX090306QT</ch:DeviceId> </ch:ContractData> <ch:SystemInfo> <ch:Name>switch</ch:Name> <ch:Contact>Eeranna</ch:Contact> <ch:Contacte-mail>esajjana@cisco.com</ch:Contacte-mail> <ch:ContactPhoneNumber>+91-80-310-1718</ch:ContactPhoneNumber> <ch:StreetAddress>#71, Miller&apos;s Road</ch:StreetAddress> </ch:SystemInfo> </ch:CustomerData> <ch:Device> <rme:Chassis xmlns:rme="http://www.cisco.com/rme/4.0"> <rme:Model>DS-C9216I-K9</rme:Model> <rme:HardwareVersion>1.0</rme:HardwareVersion> <rme:SerialNumber>FOX090306QT</rme:SerialNumber> </rme:Chassis> </ch:Device> </ch:CallHome> </aml-block:Content> <aml-block:Attachments> <aml-block:Attachment type="inline"> <aml-block:Name>show logging logfile | tail -n 200</aml-block:Name> <aml-block:Data</pre> encoding="plain"> <! [CDATA[syslog show:: command: 1055 param count: 0 2003 Feb 21 04:11:48 %KERN-2-SYSTEM MSG: Starting kernel... - kernel 2003 Feb 21 04:11:48 %KERN-3-SYSTEM MSG: CMOS: Module initialized - kernel

2003 Feb 21 04:11:48 %KERN-2-SYSTEM MSG: CARD TYPE: KING BB Index = 2344 - kernel 2003 Feb 21 04:12:04 %MODULE-5-ACTIVE SUP OK: Supervisor 1 is active (serial: JAB100700MC) 2003 Feb 21 04:12:04 %PLATFORM-5-MOD\_STATUS: Module 1 current-status is MOD STATUS ONLINE/OK 2003 Feb 21 04:12:06 %IMAGE\_DNLD-SLOT1-5-ADDON\_IMG\_DNLD\_COMPLETE: Addon module image download process completed. Addon Image download completed, installing image please wait.. 2003 Feb 21 04:12:07 %IMAGE DNLD-SLOT1-5-ADDON IMG DNLD SUCCESSFUL: Addon module image download and install process successful. Addon image installed. 2003 Feb 21 04:12:08 %KERN-3-SYSTEM MSG: klm af xipc: Unknown parameter `start' kernel 2003 Feb 21 04:12:08 %KERN-3-SYSTEM MSG: klm ips portcfg: Unknown parameter `start' - kernel 2003 Feb 21 04:12:08 %KERN-3-SYSTEM MSG: klm flamingo: Unknown parameter `start' kernel 2003 Feb 21 04:12:10 %PORT-5-IF UP: Interface mgmt0 is up 2003 Feb 21 04:12:21 switch %LICMGR-3-LOG LIC FILE MISSING: License file(s) missing for feature ENTERPRISE PKG. 2003 Feb 21 04:12:21 switch %LICMGR-3-LOG LIC FILE MISSING: License file(s) missing for feature SAN\_EXTN\_OVER\_IP. 2003 Feb 21 04:12:21 switch %LICMGR-3-LOG LIC FILE MISSING: License file(s) missing for feature ENTERPRISE PKG. 2003 Feb 21 04:12:21 switch %LICMGR-3-LOG LIC FILE MISSING: License file(s) missing for feature SAN EXTN OVER IP. 2003 Feb 21 04:12:23 switch %PLATFORM-5-MOD STATUS: Module 1 current-status is MOD STATUS ONLINE/OK 2003 Feb 21 04:12:23 switch %MODULE-5-MOD OK: Module 1 is online (serial: JAB100700MC) 2003 Feb 21 04:12:25 switch %PORT-5-IF DOWN ADMIN DOWN: %\$VSAN 1%\$ Interface fc1/1 is down (Administratively down) 2003 Feb 21 04:12:25 switch %PORT-5-IF DOWN ADMIN DOWN: %\$VSAN 1%\$ Interface fc1/2 is down (Administratively down) 2003 Feb 21 04:12:25 switch %PORT-5-IF DOWN ADMIN DOWN: %\$VSAN 1%\$ Interface fc1/3 is down (Administratively down) 2003 Feb 21 04:12:25 switch %PORT-5-IF DOWN ADMIN DOWN: %\$VSAN 1%\$ Interface fc1/4 is down (Administratively down) 2003 Feb 21 04:12:26 switch %PLATFORM-5-PS STATUS: PowerSupply 1 current-status is PS FAIL 2003 Feb 21 04:12:26 switch %PLATFORM-2-PS FAIL: Power supply 1 failed or shut down (Serial number OCS1007109F) 2003 Feb 21 04:12:26 switch %PLATFORM-5-PS FOUND: Power supply 2 found (Serial number OCS1007109R) 2003 Feb 21 04:12:26 switch %PLATFORM-2-PS OK: Power supply 2 ok (Serial number OCS1007109R) 2003 Feb 21 04:12:26 switch %PLATFORM-5-PS\_STATUS: PowerSupply 2 current-status is PS\_OK 2003 Feb 21 04:12:26 switch %PLATFORM-2-PS FANOK: Fan in Power supply 2 ok 2003 Feb 21 04:12:26 switch %PLATFORM-5-FAN DETECT: Fan module 1 (Serial number NWG0901031X) ChassisFan1 detected 2003 Feb 21 04:12:26 switch %PLATFORM-2-FAN OK: Fan module ok 2003 Feb 21 04:12:26 switch %PLATFORM-2-CHASSIS CLKMODOK: Chassis clock module A ok 2003 Feb 21 04:12:26 switch %PLATFORM-2-CHASSIS CLKSRC: Current chassis clock source is clock-A 2003 Feb 21 04:12:26 switch %PORT-5-IF DOWN ADMIN DOWN: %\$VSAN 1%\$ Interface fc1/5 is down (Administratively down) 2003 Feb 21 04:12:26 switch %PORT-5-IF DOWN ADMIN DOWN: %\$VSAN 1%\$ Interface fc1/6 is down (Administratively down) 2003 Feb 21 04:12:26 switch %PORT-5-IF DOWN ADMIN DOWN: %\$VSAN 1%\$ Interface fc1/7 is down (Administratively down) 2003 Feb 21 04:12:26 switch %PORT-5-IF DOWN ADMIN DOWN: %\$VSAN 1%\$ Interface fc1/8 is down (Administratively down) 2003 Feb 21 04:12:26 switch %PORT-5-IF DOWN ADMIN DOWN: %\$VSAN 1%\$ Interface fc1/9 is down (Administratively down) 2003 Feb 21 04:12:26 switch %PORT-5-IF DOWN ADMIN DOWN: %\$VSAN 1%\$ Interface fc1/10 is down (Administratively down) 2003 Feb 21 04:12:27 switch %PORT-5-IF DOWN ADMIN DOWN: %\$VSAN 1%\$ Interface fc1/11 is down (Administratively down)

2003 Feb 21 04:12:27 switch %PORT-5-IF DOWN ADMIN DOWN: %\$VSAN 1%\$ Interface fc1/12 is down (Administratively down) 2003 Feb 21 04:12:27 switch %PORT-5-IF DOWN ADMIN DOWN: %\$VSAN 1%\$ Interface fc1/13 is down (Administratively down) 2003 Feb 21 04:12:27 switch %PORT-5-IF DOWN ADMIN DOWN: %\$VSAN 1%\$ Interface fc1/14 is down (Administratively down) 2003 Feb 21 04:12:30 switch %PLATFORM-2-MOD DETECT: Module 2 detected (Serial number JAB0923016X) Module-Type IP Storage Services Module Model DS-X9304-SMIP 2003 Feb 21 04:12:30 switch %MODULE-2-MOD UNKNOWN: Module type [25] in slot 2 is not supported 2003 Feb 21 04:12:45 switch %VSHD-5-VSHD SYSLOG CONFIG I: Configured from vty by root on console0 2003 Feb 21 04:14:06 switch %VSHD-5-VSHD SYSLOG CONFIG I: Configured from vty by admin on console0 2003 Feb 21 04:15:12 switch %VSHD-5-VSHD SYSLOG CONFIG I: Configured from vty by admin on console0 2003 Feb 21 04:15:52 switch %SYSMGR-3-BASIC TRACE: core copy: PID 1643 with message Core not generated by system for licmgr(0). WCOREDUMP(9) returned zero . 2003 Feb 21 04:15:52 switch %SYSMGR-2-SERVICE CRASHED: Service \"licmgr\" (PID 2272) hasn't caught signal 9 (no core). 2003 Feb 21 04:16:18 switch %LICMGR-3-LOG LIC FILE MISSING: License file(s) missing for feature ENTERPRISE PKG. 2003 Feb 21 04:16:18 switch %LICMGR-3-LOG LIC FILE MISSING: License file(s) missing for feature SAN EXTN OVER IP. 2003 Feb 21 04:16:18 switch %LICMGR-3-LOG LIC FILE MISSING: License file(s) missing for feature ENTERPRISE PKG. 2003 Feb 21 04:16:18 switch %LICMGR-3-LOG LIC FILE MISSING: License file(s) missing for feature SAN EXTN OVER IP. 2003 Feb 21 04:16:18 switch %CALLHOME-2-EVENT: LICENSE\_VIOLATION 2003 Feb 21 04:16:18 switch %CALLHOME-2-EVENT: LICENSE VIOLATION 2003 Feb 21 04:16:18 switch %CALLHOME-2-EVENT: LICENSE VIOLATION 2003 Feb 21 04:16:18 switch %CALLHOME-2-EVENT: LICENSE VIOLATION ]]> </aml-block:Data> </aml-block:Attachment> <aml-block:Attachment type="inline"> <aml-block:Name>show license usage</aml-block:Name> <aml-block:Data encoding="plain"> <! [CDATA [Feature] Ins Lic Status Expiry Date Comments Count \_\_\_\_\_ \_\_\_\_\_ DMM 184 PKG No 0 Unused Grace expired FM SERVER PKG Unused Grace expired No -- Unused MAINFRAME PKG No Grace expired license missing ENTERPRISE PKG Yes - Unused never DMM FOR SSM PKG No 0 Unused Grace expired SAN EXTN OVER IP Yes 8 Unused never 8 license(s) missing PORT ACTIVATION PKG No 0 Unused SME\_FOR\_IPS\_184\_PKG No 0 Unused Grace expired No 0 Unused STORAGE SERVICES 184 Grace expired SAN\_EXTN\_OVER\_IP\_18\_4 No 0 Unused Grace expired SAN\_EXTN\_OVER\_IP\_IPS2 No 0 Unused No 0 Unused Grace expired SAN EXTN OVER IP No Unused IPS4 Grace expired 0 Unused STORAGE SERVICES SSN16 No Grace expired 10G PORT ACTIVATION PKG NO 0 Unused -

\*\*\*\* WARNING: License file(s) missing. \*\*\*\* ]]> </aml-block:Data> </aml-block:Attachment> </aml-block:Attachments> </aml-block:Block> </soap-env:Body> </soap-env:Envelope>

0 Unused

\_\_\_\_\_

### XML 形式の RMON 通知の例

<?xml version="1.0" encoding="UTF-8" ?> <soap-env:Envelope xmlns:soap-env="http://www.w3.org/2003/05/soap-envelope"> <soap-env:Header>

STORAGE SERVICES ENABLER PKG No

Grace expired

```
<aml-session:Session xmlns:aml-session="http://www.cisco.com/2004/01/aml-session"</pre>
soap-env:mustUnderstand="true"
soap-env:role="http://www.w3.org/2003/05/soap-envelope/role/next">
<aml-session:To>http://tools.cisco.com/neddce/services/DDCEService</aml-session:To>
<aml-session:Path>
<aml-session:Via>http://www.cisco.com/appliance/uri</aml-session:Via>
</aml-session:Path>
<aml-session:From>http://www.cisco.com/appliance/uri</aml-session:From>
<aml-session:MessageId>1086:FHH0927006V:48BA26BD</aml-session:MessageId>
</aml-session:Session>
</soap-env:Header>
<soap-env:Body>
<aml-block:Block xmlns:aml-block="http://www.cisco.com/2004/01/aml-block">
<aml-block:Header>
<aml-block:Type>http://www.cisco.com/2005/05/callhome/diagnostic</aml-block:Type>
<aml-block:CreationDate>2008-08-31 05:06:05 GMT+00:00</aml-block:CreationDate>
<aml-block:Builder>
<aml-block:Name>MDS</aml-block:Name>
<aml-block:Version>4.1</aml-block:Version>
</aml-block:Builder>
<aml-block:BlockGroup>
<aml-block:GroupId>1087:FHH0927006V:48BA26BD</aml-block:GroupId>
<aml-block:Number>0</aml-block:Number>
<aml-block:IsLast>true</aml-block:IsLast>
<aml-block:IsPrimary>true</aml-block:IsPrimary>
<aml-block:WaitForPrimary>false</aml-block:WaitForPrimary>
</aml-block:BlockGroup>
<aml-block:Severity>2</aml-block:Severity>
</aml-block:Header>
<aml-block:Content>
<ch:CallHome xmlns:ch="http://www.cisco.com/2005/05/callhome" version="1.0">
<ch:EventTime>2008-08-31 05:06:05 GMT+00:00</ch:EventTime>
<ch:MessageDescription>RMON ALERT WARNING(4) Falling:iso.3.6.1.4.1.9.9.305.1.1.1.0=1 &lt;=
89:1, 4</ch:MessageDescription>
<ch:Event>
<ch:Type>diagnostic</ch:Type>
<ch:SubType>GOLD-major</ch:SubType>
<ch:Brand>Cisco</ch:Brand>
<ch:Series>MDS9000</ch:Series>
</ch:Event>
<ch:CustomerData>
<ch:UserData>
<ch:e-mail>mchinn@cisco.com</ch:e-mail>
</ch:UserData>
<ch:ContractData>
<ch:CustomerId>12ss</ch:CustomerId>
<ch:SiteId>2233</ch:SiteId>
<ch:ContractId>rrr55</ch:ContractId>
<ch:DeviceId>DS-C9513@C@FHH0927006V</ch:DeviceId>
</ch:ContractData>
<ch:SystemInfo>
<ch:Name>sw172-22-46-174</ch:Name>
<ch:Contact>Mani</ch:Contact>
<ch:Contacte-mail>mchinn@cisco.com</ch:Contacte-mail>
<ch:ContactPhoneNumber>+1-800-304-1234</ch:ContactPhoneNumber>
<ch:StreetAddress>1234 wwee</ch:StreetAddress>
</ch:SystemInfo>
</ch:CustomerData>
<ch:Device>
<rme:Chassis xmlns:rme="http://www.cisco.com/rme/4.0">
<rme:Model>DS-C9513</rme:Model>
<rme:HardwareVersion>0.205</rme:HardwareVersion>
<rme:SerialNumber>FHH0927006V</rme:SerialNumber>
</rme:Chassis>
```

</ch:Device> </ch:CallHome> </aml-block:Content> </aml-block:Block> </soap-env:Body> </soap-env:Envelope>

# Call Home のフィールドの説明

ここでは、Call Home のフィールドの説明を示します。

# Call Home 一般

| フィールド                 | 説明                                                                                                    |
|-----------------------|----------------------------------------------------------------------------------------------------|
| Contact               | このスイッチの連絡先担当者。この担当者への連絡方法に関する情報<br>も含む。                                                                                                   |
| phoneNumber           | 連絡先担当者の電話番号。電話番号は、「+」で始まり、空白と「-」以<br>外はすべて数字にする必要があります。+44 20 8332 9091、+45<br>44886556、+81-46-215-4678、+1-650-327-2600 などの電話番号が有<br>効です。 |
| EmailAddress          | 連絡先担当者の電子メール アドレス。raj@helpme.com、<br>bob@service.com、mtom@abc.caview.ca.us などの電子メール アドレ<br>スが有効です。                                        |
| StreetAddress         | このスイッチの送付先住所です。                                                                                                    |
| CustomerId            | お客様を識別するための任意の適切な形式の文字列です。                                                                                                    |
| ContractId            | お客様とサポート パートナーの間のサポート契約を識別するための任<br>意の適切な形式の文字列です。                                                                                        |
| SiteId                | このデバイスのロケーション ID です。                                                                                                    |
| DeviceServicePriority | デバイスのサービス プライオリティです。これにより、デバイスに<br>サービスが提供される速さが決定されます。                                                                                   |
| Enable                | ローカル デバイス上で Call Home インフラストラクチャをイネーブル<br>またはディセーブルにします。                                                                                  |

#### 関連トピック

Call Home について

### Call Home 宛先

| フィールド         | 説明                                                                                                 |
|---------------|----------------------------------------------------------------------------------------------------|
| E-mailAddress | この宛先プロファイルに関連付けられる電子メール アドレス。<br>raj@helpme.com、bob@service.com、mtom@abc.caview.ca.us などに<br>なります。 |

関連トピック

Call Home 宛先プロファイル

# Call Home SMTP サーバ

| フィールド                    | 説明                 |
|--------------------------|--------------------|
| [Address Type]、[Address] | SMTP サーバの IP アドレス。 |
| Port                     | SMTP サーバの TCP ポート。 |
| Priority                 | プライオリティ値。          |

### Call Home 電子メール セットアップ

| フィールド                   | 説明                                                                                                    |
|-------------------------|----------------------------------------------------------------------------------------------------|
| From                    | SMTP を使用して電子メールを送信する際に、From フィールドに使用<br>される電子メール アドレス。raj@helpme.com、bob@service.com、<br>mtom@abc.caview.ca.us などになります。     |
| ReplyTo                 | SMTP を使用して電子メールを送信する際に、Reply-To フィールドに<br>使用される電子メール アドレス。raj@helpme.com、<br>bob@service.com、mtom@abc.caview.ca.us などになります。 |
| IP Address Type         | IP アドレス タイプ (IPv4、IPv6、または DNS)。                                                                                            |
| [Name] または [IP Address] | SMTP サーバの名前または IP アドレス。                                                                                                    |
| Port                    | SMTP サーバの TCP ポート。                                                                                                    |

関連トピック

一般的な電子メール オプションの設定

# Call Home アラート

| フィールド        | 説明                                                      |
|--------------|---------------------------------------------------------|
| Action       | [Test]: Call Home メッセージを送信します。                          |
|              | [TestWithInventory]:コンポーネントの詳細付きメッセージを送信します。            |
| Status       | 最後の Call Home アクション呼び出しのステータス。                          |
| FailureCause | 最後の Call Home テスト呼び出しの失敗原因。                             |
| LastTimeSent | 最後の Call Home アラートが送信された時刻。                             |
| NumberSent   | Call Home アラートの送信数。                                     |
| Interval     | 定期的なソフトウェア コンポーネント Call Home メッセージを送信す<br>るためのタイム フレーム。 |

| フィールド             | 説明                                                                                                    |
|-------------------|----------------------------------------------------------------------------------------------------|
| Throttling Enable | オンの場合、システムに実装されているメッセージスロットリングメ<br>カニズムがイネーブルになり、一定のタイムフレーム内での特定のア<br>ラート タイプの Call Home メッセージの数が制限されます。最大は 2<br>時間のタイムフレーム内で 30 件であり、それ以上のそのアラートタ<br>イプのメッセージは廃棄されます。 |
| Enable            | オンの場合、システム上での定期的なソフトウェア コンポーネント<br>Call Home メッセージの送信がイネーブルになります。                                                                                                    |

#### 関連トピック

Call Home アラート グループ アラート グループ メッセージのカスタマイズ

## Call Home ユーザ定義コマンド

| フィールド                | 説明                                       |
|----------------------|------------------------------------------|
| User Defined Command | Call Home アラート グループ タイプのユーザ定義コマンドを設定します。 |

### 遅延トラップ

| フィールド  | 説明                         |
|--------|----------------------------|
| Enable | 遅延トラップをイネーブルまたはディセーブルにします。 |
| Delay  | 分単位の遅延時間(有効な値の範囲は1~60)。    |

# Call Home プロファイル

| フィールド       | 説明                                                                                                    |
|-------------|----------------------------------------------------------------------------------------------------|
| MsgFormat   | XML、フル テキスト、またはショート テキスト。                                                                                                    |
| MaxMsgSize  | この宛先プロファイルで示される宛先に送信可能な最大メッセージ サ<br>イズ。                                                                                                    |
| MsgLevel    | しきい値レベル。宛先に送信されるアラート メッセージのフィルタリ<br>ングに使用されます。設定されたしきい値レベルよりも低い重大度の<br>Callhome アラート メッセージは送信されなくなります。デフォルトの<br>しきい値レベルはデバッグ (1) です。この場合、すべてのアラート<br>メッセージが送信されます。 |
| AlertGroups | この宛先プロファイルに設定されているアラート グループのリスト。                                                                                                    |
## イベント宛先アドレス

| フィールド          | 説明                                           |
|----------------|----------------------------------------------|
| Address/Port   | イベントを送信する IP アドレスとポート。                       |
| Security Name  | このアドレスに送信されるメッセージを生成する際に使用される<br>SNMP パラメータ。 |
| Security Model | このエントリを使用して SNMP メッセージを生成する際に使用されます。         |
| Inform Type    | • [Trap] : 未確認応答イベント                         |
|                | • [Inform]: 確認応答イベント                         |
| Inform Timeout | このアドレスとの通信に求められる最大ラウンドトリップ時間。                |
| RetryCount     | 生成したメッセージに対する応答が受信されない場合に行われる再試<br>行の回数。     |

## イベント宛先セキュリティ(詳細)

| フィールド         | 説明                                                |
|---------------|---------------------------------------------------|
| MPModel       | このエントリを使用して SNMP メッセージを生成する際に使用される<br>メッセージ処理モデル。 |
| SecurityModel | このエントリを使用して SNMP メッセージを生成する際に使用される<br>セキュリティ モデル。 |
| SecurityName  | このエントリを使用して SNMP メッセージが生成される対象者を識別<br>します。        |
| SecurityLevel | このエントリを使用して SNMP メッセージを生成する際に使用される<br>セキュリティ レベル。 |

## イベント フィルター般

| フィールド                            | 説明                                                                                           |
|----------------------------------|----------------------------------------------------------------------------------------------|
| FSPF - Nbr State Changes         | ローカル スイッチが VSAN 上のインターフェイスでネイバーの状態<br>(FSPF ネイバー有限状態マシンの状態)の変化を検出したときに通知<br>を発行するかどうかを指定します。 |
| Domain Mgr - ReConfig<br>Fabrics | ローカル スイッチが VSAN 上での ReConfigureFabric (RCF)の送受<br>信時に通知を発行するかどうかを指定します。                      |
| Zone Server - Request<br>Rejects | ゾーン サーバが拒否時に通知を発行するかどうかを指定します。                                                               |
| Zone Server - Merge<br>Failures  | ゾーン サーバがマージ失敗時に通知を発行するかどうかを指定します。                                                            |
| Zone Server - Merge<br>Successes | ゾーン サーバがマージ成功時に通知を発行するかどうかを指定します。                                                            |

| フィールド                                         | 説明                                                               |
|-----------------------------------------------|------------------------------------------------------------------|
| Zone Server - Default Zone<br>Behavior Change | 伝播ポリシーが変化した場合にゾーン サーバが通知を発行するかどう<br>かを指定します。                     |
| Zone Server - Unsupp Mode                     | ゾーン サーバが unsupp モードの変化時に通知を発行するかどうかを指<br>定します。                   |
| FabricConfigServer -<br>Request Rejects       | ファブリック コンフィギュレーション サーバが拒否時に通知を発行す<br>るかどうかを指定します。                |
| RSCN - ILS Request Rejects                    | SW_RSCN 要求が拒否されるときに RSCN モジュールが通知を生成す<br>るかどうかを指定します。            |
| RSCN - ILS RxRequest<br>Rejects               | SW_RSCN 要求が拒否されるときに RSCN モジュールが通知を生成す<br>るかどうかを指定します。            |
| RSCN - ELS Request<br>Rejects                 | SCR または RSCN 要求が拒否されるときに RSCN モジュールが通知を<br>生成するかどうかを指定します。       |
| FRU Changes                                   | false 値の場合、このシステムによって現場交換可能ユニット(FRU)<br>通知は生成されません。              |
| SNMP - Community Auth<br>Failure              | SNMP エンティティが authenticationFailure トラップの生成を許可さ<br>れているかどうかを示します。 |
| VRRP                                          | VRRP 対応ルータがこの MIB に定義されているイベントに対して<br>SNMP トラップを生成するかどうかを示します。   |
| FDMI                                          | 登録要求が拒否されるときに FDMI が通知を生成するかどうかを指定<br>します。                       |
| License Manager                               | システムが通知を生成するかどうかを示します。                                           |
| Port/Fabric Security                          | ポート/ファブリック セキュリティの問題が発生したときにシステムが<br>通知を生成するかどうかを指定します。          |
| FCC                                           | エージェントが通知を生成するかどうかを指定します。                                        |
| Name Server                                   | オンの場合、要求が拒否されるときにネーム サーバが通知を生成しま<br>す。オフの場合、通知は生成されません。          |

## イベント フィルタ インターフェイス

| フィールド          | 説明                                       |
|----------------|------------------------------------------|
| EnableLinkTrap | このインターフェイスに対して linkUp/linkDown トラップが生成され |
|                | るかどうかを示します。                              |

## イベント フィルタ制御

| フィールド    | 説明                                                  |
|----------|-----------------------------------------------------|
| Variable | 制御される通知を表します。                                       |
| Descr    | 通知に関する説明。                                           |
| Enabled  | オンにすると、コントロールの通知がイネーブルになります。コント<br>ロールのステータスを表示します。 |

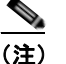

[Descr] カラムは、Cisco NX-OS Release 5.0 以降が動作しているスイッチ上でのみ表示されます。

## その他の参考資料

Call Home の実装に関連した情報については、次を参照してください。

• 「MIB」 (P.4-43)

#### MIB

| MIB                           | MIB のリンク                                                          |
|-------------------------------|-------------------------------------------------------------------|
| CISCO-CALLHOME-CAPABILITY-MIB | MIB を検索およびダウンロードするには、次の URL にアクセスし                                |
| CISCO-CALLHOME-MIB            | てください。                                                            |
|                               | http://www.cisco.com/en/US/products/ps5989/prod_technical_referen |
|                               | <u>ce_list.html</u>                                               |

## Call Home の機能履歴

表 4-10 に、この機能のリリース履歴を示します。Release 3.x 以降のリリースで導入または変更された 機能のみが表に記載されています。

| 表 4-10      | Call Home の機能履歴 |      |                                              |
|-------------|-----------------|------|----------------------------------------------|
| 機能名         |                 | リリース | 機能情報                                         |
| Call Home H | TTP プロキシ サーバ    | 5.2  | Call Home HTTP プロキシ サーバ サポートの詳細が追加さ<br>れました。 |
| Call Home ウ | ィザード            | 5.2  | Call Home ウィザード設定の詳細が追加されました。                |

| 機能名                                                                    | リリース    | 機能情報                                                 |
|------------------------------------------------------------------------|---------|------------------------------------------------------|
| 複数 SMTP サーバ サポート                                                       | 5.0(1a) | 複数 SMTP サーバ サポートの詳細が追加されました。                         |
|                                                                        |         | Callhome 転送を確認するコマンドが追加されました。                        |
| <ul><li>通知の拡張</li></ul>                                                | 5.0(1a) | Device Manager を使用したイベント フィルタの通知の拡張が追加されました。         |
| Call Home                                                              | 4.1(1b) | Call Home の HTTPS サポートが追加されました。                      |
| DCNM-SAN における [Call Home - Delayed<br>Traps for EMC Call Home] 設定ウィンドウ | 4.1(1a) | EMC Call Home の遅延トラップの拡張が追加されました。                    |
| [Call Home Destination] タブ                                             | 4.2(1)  | [Destination] タブの拡張を追加。                              |
| Call Home HTTP のサポート                                                   | 4.2(1)  | Call Home HTTP 拡張を追加。                                |
| EMC Email Home                                                         | 3.3(3)  | この章に EMC Email Home 設定情報が追加されました。                    |
| EMC Call Home                                                          | 3.0(1)  | EMC 仕様に従い、電子メールを使用してトラップを XML<br>データとして転送できるようになります。 |
| Call Home の拡張                                                          | 3.0(1)  | アラート グループ メッセージをカスタマイズできるよう<br>になります。                |

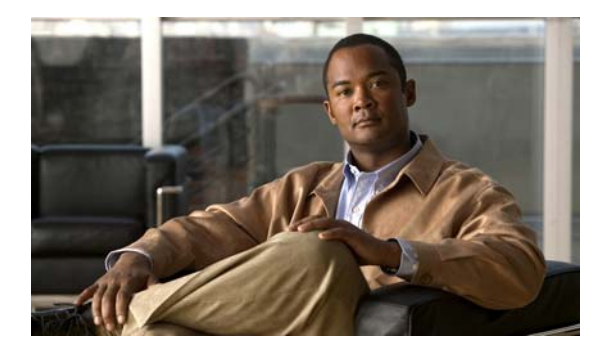

CHAPTER 5

# メンテナンス ジョブのスケジューリング

Cisco MDS コマンド スケジューラ機能は、Cisco MDS 9000 ファミリの任意のスイッチで設定ジョブ とメンテナンス ジョブをスケジュールするのに役立ちます。この機能を使用して、一度だけ実行する ジョブや定期的に実行するジョブをスケジュールできます。

この章の内容は、次のとおりです。

- 「コマンドスケジューラについて」(P.5-1)
- 「注意事項と制限」(P.5-2)
- 「デフォルト設定」(P.5-2)
- 「コマンドスケジューラの設定」(P.5-2)

## コマンド スケジューラについて

Cisco NX-OS コマンド スケジューラは、将来の指定した時刻に1つ以上のジョブ(CLI コマンドの セット)をスケジュールするための機構を提供します。ジョブは、将来の指定した時刻に一度だけ実行 することも、定期的に実行することもできます。

この機能を使用すると、ゾーンセットの変更、QoS ポリシーの変更、データのバックアップ、設定の保存などのジョブをスケジューリングできます。

### スケジューラの用語

この章では次の用語を使用します。

- ジョブ:スケジュールの定義どおりに実行される NX-OS の CLI コマンドー式 (EXEC および config モード)。
- スケジュール:スケジュールは割り当てたジョブを実行する時刻を決定します。スケジュールには 複数のジョブを割り当てることができます。スケジュールは、一時モードまたは定期モードで実行 されます。
- 定期モード:ユーザが指定した間隔でジョブを実行します。これは、管理者によって削除されるまで継続されます。サポートされている間隔は、次のとおりです。
  - 毎日:ジョブを1日に1回実行します。
  - 毎週:ジョブを1週間に1回実行します。
  - 毎月:ジョブを1か月に1回実行します。
  - 差分:ジョブをユーザ指定の開始時刻から一定間隔(日、時、分)ごとに実行します。

• 一時モード:ジョブをユーザ指定時刻に1回実行します。

## 注意事項と制限

Cisco MDS 9000 スイッチでジョブをスケジュールする前に、次の注意事項を確認してください。

- Cisco MDS SAN-OS Release 3.0(3) よりも前のリリースでは、スイッチに対してローカルなユーザ だけがスケジューラを設定できました。Cisco MDS SAN-OS Release 3.0(3) から、リモート ユー ザが AAA 認証を使用してジョブのスケジューリングを実行できるようになりました。
- ジョブの実行時に次のいずれかの状況になると、スケジュールされたジョブは実行されません。
  - ジョブの実行予定時刻に、スケジュールされたジョブに含まれるコマンドに関連する機能のライセンスが切れている場合。
  - ジョブの実行予定時刻に、スケジュールされたジョブに含まれるコマンドに関連する機能が ディセーブルになっている場合。
  - スロットからモジュールを取り外したときに、そのモジュールまたはスロットに関連するコマンドがジョブに含まれている場合。
- 時刻が設定されていることを確認します。スケジューラにはデフォルトの設定時刻はありません。 スケジュールを作成してジョブを割り当てても、時刻を設定しないと、スケジュールは開始されま せん。
- ジョブを定義する場合、ジョブの中に対話型コマンドや中断型コマンド(copy bootflash: *file* ftp: URI、write erase など)が指定されていないことを確認します。これは、ジョブがスケジュール された時刻に対話なしで実行されるためです。

## デフォルト設定

表 5-1 に、コマンドスケジューリングパラメータのデフォルト設定値の一覧を示します。

表 5-1 コマンド スケジューラのパラメータのデフォルト

| パラメータ       | デフォルト                   |
|-------------|-------------------------|
| コマンド スケジューラ | ディセーブル。                 |
| ログ ファイル サイズ | $16 \text{ KB}_{\circ}$ |

## コマンド スケジューラの設定

## コマンド スケジューラを設定するためのタスク フロー

次の手順を実行して、コマンドスケジューラを設定します。

- **ステップ1** スケジューラをイネーブルにします。
- ステップ2 リモート ユーザ アクセスを許可します (オプション)。
- **ステップ 3** ジョブを定義します。

- ステップ4 スケジュールを定義して、スケジュールにジョブを割り当てます。
- **ステップ 5** スケジュールの時刻を指定します。
- **ステップ6** スケジューリングされた設定を確認します。

### コマンド スケジューラのイネーブル化

スケジューリング機能を使用するには、ファブリック内の目的のスイッチ上でこの機能を明示的にイ ネーブルにする必要があります。デフォルトでは、この機能は Cisco MDS 9000 ファミリのすべてのス イッチでディセーブルになっています。

## スケジュールの指定

ジョブを定義したら、スケジュールを作成してスケジュールにジョブを割り当てることができます。その後、実行時刻を設定できます。ジョブは、必要に応じて、1回だけまたは定期的に実行できます。スケジュールの時刻が設定されていないと、ジョブは実行されません。

定期的なジョブの実行は、間隔(毎日、毎週、毎月、または差分)を指定できます。

■ コマンド スケジューラの設定

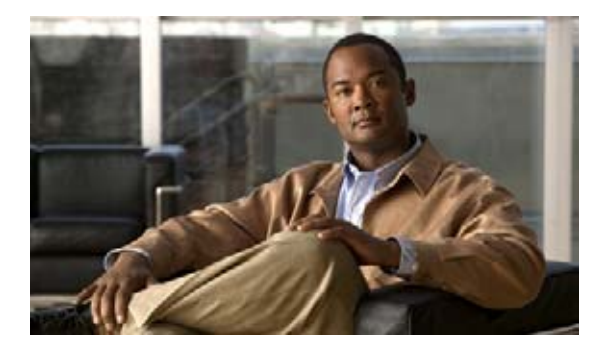

CHAPTER 6

# システム プロセスおよびログのモニタ

この章では、スイッチのヘルスのモニタリングについて詳細に説明します。この章の内容は次のとおりです。

- 「システム プロセスおよびログについて」(P.6-1)
- 「デフォルト設定」(P.6-6)
- 「コアディレクトリのクリア」(P.6-6)
- 「システム ヘルスの設定」(P.6-7)
- 「システム プロセスおよびログの設定の確認」(P.6-8)
- 「その他の参考資料」(P.6-9)

## システム プロセスおよびログについて

ここで説明する内容は、次のとおりです。

- 「コアの保存」(P.6-2)
- 「ブートフラッシュへの最後のコアの保存」(P.6-2)
- 「最初と最後のコア」(P.6-2)
- 「オンラインでのシステム ヘルス管理」(P.6-2)
- 「ループバック テストの頻度の設定」(P.6-3)
- 「ループバック テストのフレーム長の設定」(P.6-4)
- 「ハードウェアの障害処理」(P.6-4)
- 「テストの実行要件」(P.6-4)
- 「指定モジュールのテスト」(P.6-5)
- 「古いエラー通知のクリア」(P.6-5)
- 「現在のステータスの説明」(P.6-5)
- 「オンボード障害ロギング」(P.6-5)

### コアの保存

次の方法のいずれかで、(アクティブ スーパーバイザ モジュール、スタンバイ スーパーバイザ モジュール、または任意のスイッチング モジュールの) コアを外部 CompactFlash (スロット 0) または TFTP サーバに保存できます。

- オンデマンド:与えられたプロセス ID に基づいて1つのファイルをコピーします。
- 定期的:ユーザの設定に従ってコアファイルを定期的にコピーします。

新しい方式が実行されると、その前に実行された方式は新しい方式で上書きされます。たとえば、別のコ アログコピータスクを実行すると、コアは、その新しい場所またはファイルに定期的に保存されます。

### ブートフラッシュへの最後のコアの保存

この最後のコア ダンプは、スイッチオーバーまたはリブートが起こる前に、/mnt/pss/パーティション にあるブートフラッシュに自動的に保存されます。スーパーバイザ モジュールがリブートしてから 3 分間後に、保存された最後のコアがフラッシュ パーティション (/mnt/pss) から元のメモリ上に復元さ れます。この復元はバックグラウンド プロセスであり、ユーザからは見えません。

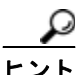

復元された最後のコア ファイルのタイムスタンプは、最後のコアが実際にダンプされた時刻ではなく、 スーパーバイザのブート時刻を表します。最後のコア ダンプの正確な時刻を知るには、PID が同じ、 対応するログ ファイルを確認してください。

### 最初と最後のコア

最初と最後のコアの機能は、限られたシステム リソースで最も重要なコア ファイルを保持します。 般に、最初のコアと最後に生成されたコアにデバッグの情報が格納されています。最初と最後のコアの 機能は、最初と最後のコア情報を保持しようとします。

アクティブ スーパーバイザ モジュールからコア ファイルが生成される場合、サービスのコア ファイル の数は、service.conf ファイルで定義されます。アクティブ スーパーバイザ モジュールのコア ファイ ルの総数に上限はありません。

### オンラインでのシステム ヘルス管理

Online Health Management System (OHMS、システム ヘルス) は、ハードウェア障害検出および復旧 機能です。OHMS は、Cisco MDS 9000 ファミリのすべてのスイッチのスイッチング モジュール、 サービス モジュール、スーパーバイザ モジュールの全般的な状態を確認します。

OHMS は、システム ハードウェアを次のようにモニタリングします。

- アクティブスーパーバイザ稼動する OHMS コンポーネントは、スイッチ内の他のモジュール上で 稼動する他のすべての OHMS コンポーネントを制御します。
- スタンバイ スーパーバイザ モジュール上で稼動するシステム ヘルス アプリケーションは、そのモジュールが HA スタンバイ モードで使用できる場合でも、スタンバイ スーパーバイザ モジュールだけを監視します。

OHMS アプリケーションはすべてのモジュールでデーモン プロセスを起動して、各モジュール上で複数のテストを実行し、モジュールの個々のコンポーネントをテストします。これらのテストは、事前に設定されたインターバルで実行され、すべての主要な障害ポイントを対象として、障害が発生しているMDS スイッチのコンポーネントを隔離します。アクティブ スーパーバイザ上で稼動する OHMS は、スイッチ内の他のすべてのモジュール上で稼動する他のすべての OHMS コンポーネントを制御します。

障害を検出すると、システム ヘルス アプリケーションは次のリカバリ アクションを試行します。

- 障害のあるコンポーネントを隔離するため、追加のテストを実行します。
- 永続的ストレージから設定情報を取得し、コンポーネントの再設定を試みます。
- 復旧できない場合、コールホーム通知、システムメッセージ、および例外ログを送信します。障害の発生しているモジュールまたはコンポーネント(インターフェイスなど)をシャットダウンし、テストを中止します。
- 障害を検出すると、ただちに Call Home メッセージ、システム メッセージ、および例外ログを送 信します。
- 障害の発生しているモジュールまたはコンポーネント(インターフェイスなど)をシャットダウン します。
- 詳細なテストが実行されないように、障害が発生したポートを隔離します。
- その障害を適切なソフトウェア コンポーネントに報告します。
- スタンバイスーパーバイザモジュールに切り替えます(障害がアクティブスーパーバイザモジュールで検出され、Cisco MDSスイッチにスタンバイスーパーバイザモジュールが搭載されている場合)。スイッチオーバーが完了すると、新しいアクティブスーパーバイザモジュールはアクティブスーパーバイザテストを再開します。
- スイッチをリロードします(スイッチにスタンバイスーパーバイザモジュールが搭載されていない場合)。
- テストの実行統計情報を表示、テスト、および取得したり、スイッチのシステム ヘルス テスト設定を変更したりするための CLI サポートを提供します。
- 問題領域に焦点を当てるためのテストを実行します。

各モジュールはそれぞれに対応するテストを実行するように設定されています。必要に応じて、各モジュールのデフォルト パラメータを変更できます。

### ループバック テストの頻度の設定

ループバック テストは、モジュール内のデータ パスおよびスーパーバイザ内の制御パスにおいてハー ドウェア エラーを特定するように設計されています。事前に設定された頻度でループバック フレーム が各モジュールに1つずつ送信されます。このフレームは、それぞれに設定されたインターフェイスを 通過した後、スーパーバイザ モジュールに戻ります。

ループバック テストは5(デフォルト)~255 秒の範囲の頻度で実行できます。ループバック頻度の 値を設定しなければ、デフォルトの頻度である5秒がスイッチ内のすべてのモジュールに対して使用さ れます。ループバック テストの頻度は、モジュールごとに変更できます。

### ループバック テストのフレーム長の設定

ループバック テストは、モジュール内のデータ パスおよびスーパーバイザ内の制御パスにおいてハー ドウェア エラーを特定するように設計されています。事前に設定されたサイズでループバック フレー ムが各モジュールに1つずつ送信されます。このフレームは、それぞれに設定されたインターフェイス を通過した後、スーパーバイザ モジュールに戻ります。

ループバック テストは、0~128 バイトの範囲のフレーム サイズで実行できます。ループバック フレーム長の値を設定しなければ、スイッチ内のすべてのモジュールに対してランダムなフレーム長がスイッチによって生成されます(自動モード)。ループバック テストのフレーム長は、モジュールごとに変更できます。

### ハードウェアの障害処理

failure-action コマンドは、テストの実行中にハードウェア障害が発見された場合に、Cisco NX-OS ソフトウェアによる処理の実行を抑制します。

デフォルトでは、Cisco MDS 9000 ファミリのすべてのスイッチでこの機能はイネーブルになります。 障害が発見されると処理が実行され、障害が発生したコンポーネントはそれ以降のテストから隔離され ます。

障害処理は、個々のテストレベル(モジュール単位)、モジュールレベル(すべてのテスト)、または スイッチ全体で制御されます。

#### テストの実行要件

テストをイネーブルにしても、テストの実行が保障されるわけではありません。

特定のインターフェイスまたはモジュールのテストが実行されるのは、次のすべての項目に対してシス テム ヘルスをイネーブルにしている場合だけです。

- スイッチ全体
- 必要なモジュール
- 必要なインターフェイス

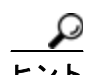

上記のいずれかによってシステム ヘルスがディセーブルになっている場合、テストは実行されません。 システム ヘルスでテストの実行がディセーブルになっている場合、テスト ステータスはディセーブル (Disabled) と表示されます。

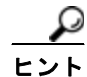

特定のモジュールまたはインターフェイスでテストの実行がイネーブルになっているが、システム ヘルスがディセーブルであるためにテストが実行されない場合、テストはイネーブル(Enabled)と表示 されます (実行中(Running)にはなりません)。

### 指定モジュールのテスト

NX-OS ソフトウェアのシステム ヘルス機能は、次の領域のテストを実行します。

- アクティブ スーパーバイザのファブリックへのインバンド接続。
- スタンバイ スーパーバイザのアービターの可用性。
- すべてのモジュール上でのブートフラッシュの接続性とアクセシビリティ。
- すべてのモジュール上での EOBC の接続性とアクセシビリティ。
- すべてのモジュール上の各インターフェイスのデータパスの完全性。
- 管理ポートの接続性。
- 外部接続性検証のためのユーザによるテスト。テスト中はポートがシャットダウンされます(ファ イバチャネルポートのみ)。
- 内部接続性検証のためのユーザによるテスト(ファイバチャネルポートと iSCSI ポート)。

#### 古いエラー通知のクリア

ファイバ チャネル インターフェイス、iSCSI インターフェイス、モジュール全体、またはモジュール 全体の特定の1つのテストについて、エラー履歴をクリアできます。履歴をクリアすると、障害が発生 してテストから除外されていたコンポーネントはすべて再度テストされます。

障害発生時に OHMS が一定期間(たとえば、1週間)の間処理を実行しないようにオプション failure-action オプションをイネーブルにしていて、指定期間が経過した後でエラー受信を再開する準 備が整った場合には、それぞれのテストのシステム ヘルス エラー ステータスをクリアする必要があり ます。

トント

▶ 管理ポート テストは、スタンバイ スーパーバイザ モジュール上で実行することはできません。

### 現在のステータスの説明

各モジュールまたはテストのステータスは、その特定のモジュールでの OHMS テストの現在の設定状態によって異なります(表 6-1 を参照)。

#### オンボード障害ロギング

第2世代ファイバ チャネル スイッチング モジュールでは、障害データを永続的ストレージに記録する 機能が提供されます。この記録は、分析用に取得したり、表示したりできます。このオンボード障害ロ ギング(OBFL)機能は、障害および環境情報をモジュールの不揮発性メモリに保管します。この情報 は、障害が発生したカードの事後分析に役立ちます。

OBFL データは、モジュール上の既存の CompactFlash に保存されます。OBFL では、モジュールの ファームウェアで使用できる永続的ロギング (PLOG) 機能を使用して CompactFlash にデータを保存 します。保存されたデータを取得するためのメカニズムも提供されます。

OBFL 機能によって保存されるデータは、次のとおりです。

- 最初の電源投入時刻
- カードのシャーシスロット番号

- カードの初期温度
- ファームウェア、BIOS、FPGA、および ASIC のバージョン
- カードのシリアル番号
- クラッシュのスタック トレース
- CPU hog 情報
- メモリ リーク情報
- ソフトウェア エラー メッセージ
- ハードウェア例外ログ
- 環境履歴
- OBFL 固有の履歴情報
- ASIC 割り込みおよびエラー統計の履歴
- ASIC レジスタ ダンプ

## デフォルト設定

表 6-1 に、システム ヘルスおよびログのデフォルト設定値を示します。

#### 表 6-1 システム ヘルスおよびログのデフォルト設定値

| パラメータ      | デフォルト     |  |
|------------|-----------|--|
| カーネル コアの生成 | 1 つのモジュール |  |
| システム ヘルス   | イネーブル     |  |
| ループバック頻度   | 5 秒       |  |
| 障害処理       | イネーブル     |  |

## コア ディレクトリのクリア

#### 前提条件

• このスイッチ上で SSH2 がイネーブルになっていることを確認します。

#### 手順の詳細

スイッチ上でコアをクリアするには、次の手順を実行します。

- ステップ1 [Clear] をクリックしてコアをクリアします。 ソフトウェアは、過去数世代のコア(サービス単位とスロット単位)を保持し、アクティブ スーパー バイザ モジュール上に存在するすべてのコア ファイルとその他のコアをクリアします。
- **ステップ 2** [Close] をクリックして、ダイアログボックスを閉じます。

Cisco DCNM for SAN システム管理コンフィギュレーション ガイド

## システム ヘルスの設定

Online Health Management System (OHMS、システム ヘルス) は、ハードウェア障害検出および復旧 機能です。OHMS は、Cisco MDS 9000 ファミリのすべてのスイッチのスイッチング モジュール、 サービス モジュール、スーパーバイザ モジュールの全般的な状態を確認します。

ここで説明する内容は、次のとおりです。

- 「内部ループバックテストの実行」(P.6-7)
- 「外部ループバックテストの実行」(P.6-7)

## 内部ループバック テストの実行

手動ループバック テストを実行すると、スイッチング モジュールまたはサービス モジュールのデータ パスや、スーパーバイザ モジュールの制御パスにおけるハードウェア エラーを特定できます。内部 ループバック テストは同一のポートに対して FC2 フレームを送受信し、ラウンドトリップ時間をマイ クロ秒単位で示します。このテストは、ファイバ チャネル インターフェイス、IPS インターフェイス、 iSCSI インターフェイスで使用できます。

**Device Manager** から内部ループバック テストを実行するには、[Interface] > [Diagnostics] > [Internal] の順に選択します。

## 外部ループバック テストの実行

手動ループバック テストを実行すると、スイッチング モジュールまたはサービス モジュールのデータ パスや、スーパーバイザ モジュールの制御パスにおけるハードウェア エラーを特定できます。外部 ループバック テストは、同一のポートの間または 2 つのポート間で FC2 フレームを送受信します。

テストを実行する前に、Rx ポートから Tx ポートへループさせるためにケーブル(またはプラグ)を 接続する必要があります。同じポートの間でテストする場合は、特殊なループ ケーブルが必要です。 異なるポートとの間でテストする場合は、通常のケーブルを使用できます。このテストを使用できるの は、ファイバ チャネル インターフェイスだけです。

**Device Manager** から外部ループバック テストを実行するには、[Interface] > [Diagnostics] > [External] を選択します。

# システム プロセスおよびログの設定の確認

ここで説明する内容は、次のとおりです。

- 「システム プロセスの表示」(P.6-8)
- 「システム ステータスの表示」(P.6-8)
- 「コアステータスの表示」(P.6-8)

## システム プロセスの表示

すべてのプロセスに関する一般的な情報を表示するには、次の手順を実行します。

**ステップ1** [Admin] > [Running Processes] を選択します。 [Running Processes] ダイアログボックスが表示されます。

各記号の意味は次のとおりです。

- ProcessId =  $\mathcal{T} \Box \tau Z$  ID
- Name = プロセス名
- MemAllocated = このプロセスがシステムから動的に割り当てられているすべてのメモリの合計。 すでにシステムに返されたメモリが含まれている場合があります。
- CPU Time (ms) = プロセスが使用した CPU 時間 (ミリ秒)

**ステップ 2** [Close] をクリックして、ダイアログボックスを閉じます。

### システム ステータスの表示

Device Manager でシステム ステータスを表示するには、次の手順を実行します。

- ステップ1 [Physical] > [System] を選択します。
  [System] ダイアログボックスが表示されます。
- **ステップ 2** [Close] をクリックして、ダイアログボックスを閉じます。

## コア ステータスの表示

スイッチ上でコアを表示するには、次の手順を実行します。

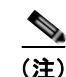

このスイッチ上で SSH2 がイネーブルになっていることを確認します。

**ステップ1** [Admin] > [Show Cores] を選択します。

[Show Cores] ダイアログボックスが表示されます。

Module-num は、コアが生成されたスロット番号を示します。

**ステップ 2** [Close] をクリックして、ダイアログボックスを閉じます。

## その他の参考資料

システム プロセスとログの実装に関する詳細情報については、次の項を参照してください。

• 「MIB」 (P.6-9)

### MIB

| MIB                  | MIB のリンク                                                          |
|----------------------|-------------------------------------------------------------------|
| CISCO-SYSTEM-EXT-MIB | MIB を検索およびダウンロードするには、次の URL にアクセスし                                |
| CISCO-SYSTEM-MIB     | てください。                                                            |
|                      | http://www.cisco.com/en/US/products/ps5989/prod_technical_referen |
|                      | <u>ce_list.html</u>                                               |

■ その他の参考資料

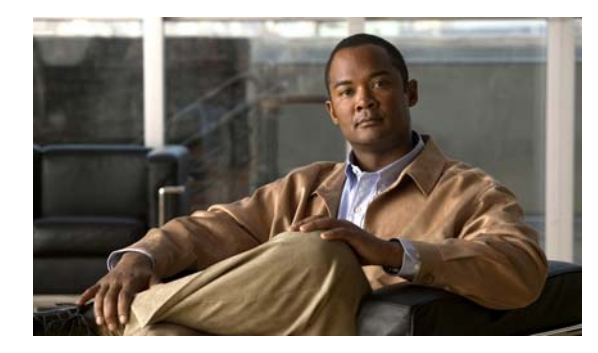

CHAPTER

# Embedded Event Manager の設定

ここでは、デバイス上の重要なイベントを検出し、処理するように、EEM を設定する方法について説明します。

この章の内容は、次のとおりです。

- 「EEM について」 (P.7-1)
- 「EEM の前提条件」(P.7-5)
- 「注意事項と制限」(P.7-5)
- 「デフォルト設定」(P.7-5)
- 「その他の参考資料」(P.7-6)
- 「その他の参考資料」(P.7-6)
- 「EEM の機能履歴」(P.7-6)

## EEM について

Embedded Event Manager はデバイス上で発生するイベントをモニタし、設定に基づいて各イベントの 回復またはトラブルシューティングのためのアクションを実行します。

ここで説明する内容は、次のとおりです。

- 「EEM の概要」(P.7-2)
- 「ポリシー」(P.7-2)
- 「イベント文」(P.7-3)
- •「アクション文」(P.7-4)
- 「VSH スクリプト ポリシー」(P.7-4)
- 「環境変数」(P.7-4)
- 「ハイアベイラビリティ」(P.7-5)

### EEM の概要

EEM は次の3種類の主要コンポーネントからなります。

- イベント文:別の Cisco NX-OS コンポーネントからモニタし、アクション、回避策、または通知 が必要になる可能性のあるイベント。
- アクション文:電子メールの送信、インターフェイスのディセーブル化など、イベントから回復するために EEM が実行できるアクション。
- ポリシー:イベントのトラブルシューティングまたはイベントからの回復を目的とした1つまたは 複数のアクションとペアになったイベント。

#### ポリシー

EEM ポリシーは、イベント文および1つまたは複数のアクション文からなります。イベント文では、 探すイベントとともに、イベントのフィルタリング特性を定義します。アクション文では、イベントの 発生時に EEM が実行するアクションを定義します。

図 7-1 に、EEM ポリシーの基本的な 2 種類の文を示します。

#### 図 7-1 EEM ポリシー文

#### EEM ポリシー

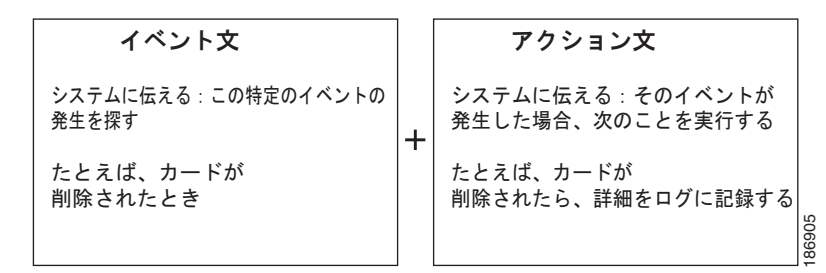

EEM ポリシーを設定するには、CLI または VSH スクリプトを使用します。

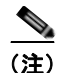

EEM ポリシー照合は、MDS スイッチ上ではサポートされません。

EEM はスーパーバイザ上でイベント ログを維持します。

Cisco NX-OS には、設定済みのさまざまなシステム ポリシーがあります。これらのシステム ポリシー では、デバイスに関連する多数の一般的なイベントおよびアクションが定義されています。システム ポリシー名は、2 個の下線記号())から始まります。

使用するネットワークに合わせてユーザ ポリシーを作成できます。ユーザ ポリシーを作成すると、そのポリシーと同じイベントに関連するシステム ポリシー アクションが EEM によって発生したあと、 ユーザ ポリシーで指定したアクションが行われます。

一部のシステム ポリシーは上書きすることもできます。設定した上書き変更がシステム ポリシーの代わりになります。イベントまたはアクションの上書きが可能です。

(注)

上書きポリシーには、必ずイベント文を指定します。上書きポリシーにイベント文が含まれていない と、システム ポリシーで可能性のあるイベントがすべて上書きされます。

## イベント文

イベントは、回避、通知など、何らかのアクションが必要なデバイスアクティビティです。これらの イベントは通常、インターフェイスやファンの誤動作といったデバイスの障害に関連します。

EEM ではイベント フィルタを定義して、クリティカル イベントまたは指定された時間内で繰り返し発生したイベントだけが関連付けられたアクションのトリガーになるようにします。

図 7-2 に、EEM が処理するイベントを示します。

#### 図 7-2 EEM の概要

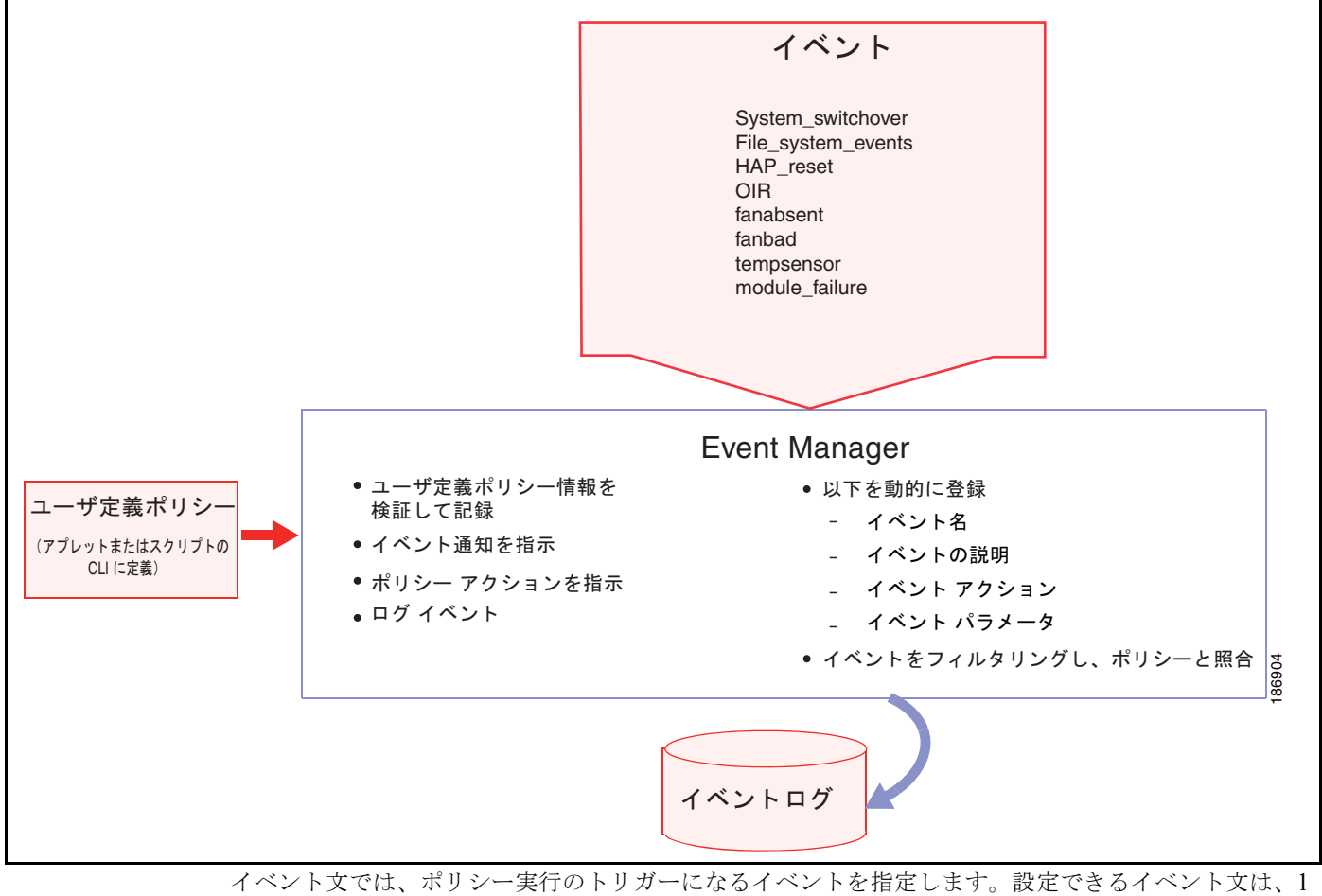

イベント文では、ポリシー実行のトリガーになるイベントを指定します。設定できるイベント文は、1 つのポリシーに1つだけです。

EEM はイベント文に基づいてポリシーをスケジューリングし、実行します。EEM はイベントおよびア クション コマンドを検証し、定義に従ってコマンドを実行します。

トリガーされたイベントでデフォルト アクションも処理されるようにする場合は、EEM アクションを ポリシーのタイプに応じて「event-default」または「policy-default」で明示的に設定する必要があり ます。

<sup>&</sup>lt;u>》</u> (注)

### アクション文

アクション文では、ポリシーによって実行されるアクションを記述します。各ポリシーに複数のアクション文を設定できます。ポリシーにアクションを関連付けなかった場合、EEM はイベント観察を続けますが、アクションは実行されません。

EEM がアクション文でサポートするアクションは、次のとおりです。

- CLI コマンドの実行。
- カウンタのアップデート。
- 例外の記録。
- モジュールの強制的シャットダウン。
- デバイスのリロード。
- 電力のバジェット超過による特定モジュールのシャットダウン。
- Syslog メッセージの生成。
- Call Home イベントの生成。
- SNMP 通知の生成。
- システム ポリシー用デフォルト アクションの使用。

(注)

トリガーされたイベントでデフォルト アクションも処理されるようにする場合は、EEM アクションを ポリシーのタイプに応じて event-default または policy-default で明示的に設定する必要があります。 たとえば、match 文で CLI コマンドを照合する場合、EEM ポリシーに event-default アクション文を追 加する必要があります。この文がないと、EEM では CLI コマンドを実行できません。

(注)

ユーザ ポリシーまたは上書きポリシーの中に、相互に否定したり、関連付けられたシステム ポリシー に悪影響を与えたりするようなアクション文がないかどうかを確認してください。

### VSH スクリプト ポリシー

テキスト エディタを使用し、VSH スクリプトでポリシーを作成することもできます。このようなポリ シーにも、他のポリシーと同様、イベント文およびアクション文(複数可)を使用します。また、これ らのポリシーでシステム ポリシーを補うことも上書きすることもできます。スクリプト ポリシーの作 成後、そのポリシーをデバイスにコピーしてアクティブにします。

#### 環境変数

すべてのポリシーに使用できる、EEM の環境変数を定義できます。環境変数は、複数のポリシーで使用できる共通の値を設定する場合に便利です。たとえば、外部電子メール サーバの IP アドレスに対応 する環境変数を作成できます。

パラメータ置換フォーマットを使用することによって、アクション文で環境変数を使用できます。

## ハイ アベイラビリティ

Cisco NX-OS は、EEM のステートレス リスタートをサポートします。リブートまたはスーパーバイザ スイッチオーバーの後に、Cisco NX-OS は実行コンフィギュレーションを適用します。

## **EEM**の前提条件

EEM の前提条件は、次のとおりです。

• EEM を設定するには、network-admin のユーザ権限が必要です。

## 注意事項と制限

EEM に関する設定時の注意事項および制約事項は、次のとおりです。

- ユーザポリシーまたは上書きポリシー内のアクション文が、相互に否定したり、関連付けられたシステムポリシーに悪影響を与えたりするようなことがないようにする必要があります。
- トリガーされたイベントでデフォルトアクションも処理されるようにする場合は、EEM アクションをポリシーのタイプに応じて event-default または policy-default で明示的に設定する必要があります。たとえば、match 文で CLI コマンドを照合する場合、EEM ポリシーに event-default アクション文を追加する必要があります。この文がないと、EEM では CLI コマンドを実行できません。
- イベント文が指定されていて、アクション文が指定されていない上書きポリシーを設定した場合、 アクションは開始されません。また、障害も通知されません。
- 上書きポリシーにイベント文が含まれていないと、システム ポリシーで可能性のあるイベントが すべて上書きされます。

## デフォルト設定

表 7-1 に、EEM パラメータのデフォルト設定を示します。

#### 表 7-1 デフォルトの EEM パラメータ

| パラメータ     | デフォルト |
|-----------|-------|
| システム ポリシー | アクティブ |

## その他の参考資料

EEM の実装に関する詳細情報については、次の項を参照してください。

• 「MIB」 (P.7-6)

### MIB

| MIB                          | MIB のリンク                                                                                                    |
|------------------------------|----------------------------------------------------------------------------------------------------|
| CISCO-EMBEDDED-EVENT-MGR-MIB | MIB を検索およびダウンロードするには、次の URL にアクセスしてください。<br>http://www.cisco.com/en/US/products/ps5989/prod_technical_referen |
|                              | <u>ce_list.html</u>                                                                                           |

## **EEM**の機能履歴

表 7-2 に、この機能のリリース履歴を示します。Release 3.x 以降のリリースで導入または変更された機能のみが表に記載されています。

#### 表 7-2 EEM の機能履歴

| 機能名                          | リリース   | 機能情報                                              |
|------------------------------|--------|---------------------------------------------------|
| Embedded Event Manager (EEM) | 4.1(3) | Embedded Event Manager(EEM)の設定方法に関する新しい章が追加されました。 |

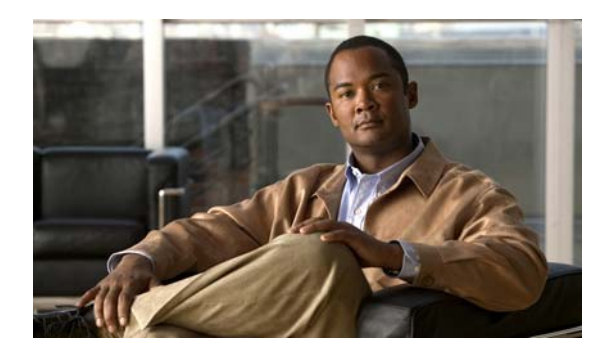

# CHAPTER 8

# RMON の設定

RMON は、各種のネットワーク エージェントおよびコンソール システムがネットワーク モニタリン グデータを交換できるようにするための、Internet Engineering Task Force (IETF) 標準モニタリング 仕様です。RMON のアラームとイベントを使用し、Cisco SAN-OS Release 2.0(1b) 以降または Cisco NX-OS Release 4.1(3) 以降のソフトウェアが動作する Cisco MDS 9000 ファミリ スイッチを監視でき ます。

この章の内容は、次のとおりです。

- 「RMON について」 (P.8-1)
- •「デフォルト設定」(P.8-3)
- 「RMON の設定」(P.8-3)
- 「RMON のフィールドの説明」(P.8-8)
- 「その他の参考資料」(P.8-11)
- 「RMON の機能履歴」(P.8-12)

## **RMON** について

スイッチでは RMON はデフォルトでディセーブルに設定されており、イベントまたはアラームは設定 されていません。

Cisco MDS 9000 ファミリのすべてのスイッチは、次の RMON 機能(RFC 2819 で定義)をサポートしています。

- アラーム:指定された期間、特定の Management Information Base (MIB;管理情報ベース)オブ ジェクトを監視します。MIB オブジェクトの値が指定された値(上昇しきい値)を超えた場合、 アラーム状態がセットされ、条件がどれだけ長い時間存在したかにかかわらず1つのイベントだけ をトリガーします。MIB オブジェクトの値が特定の値(下限しきい値)を下回った場合、アラーム状態がクリアされます。これにより、上昇しきい値を再度超えた場合に、再度アラームがトリ ガーされます。
- イベント:アラームによってイベントが発生したときのアクションを決定します。アクションは、 ログエントリ、SNMPトラップ、またはその両方を生成できます。

エージェントおよび管理については、『Cisco MDS 9000 Family MIB Quick Reference』を参照してください。

SNMP 互換ネットワーク管理ステーションの詳細については、「SNMP の設定」(P.9-1)を参照してください。

ここで説明する内容は、次のとおりです。

- 「RMON 設定情報」(P.8-2)
- 「Threshold Manager を使用した RMON 設定」(P.8-2)
- 「RMON アラーム設定情報」(P.8-2)

#### RMON 設定情報

スイッチでは RMON はデフォルトでディセーブルに設定されており、イベントまたはアラームは設定 されていません。RMON アラームおよびイベントを設定するには、CLI または SNMP 互換ネットワー ク管理ステーションを使用します。

RMON のネットワーク管理機能を活用するために、ネットワーク管理ステーション(NMS)で追加の 汎用 RMON コンソール アプリケーションを使用することを推奨します。

### Threshold Manager を使用した RMON 設定

スイッチでは RMON はデフォルトでディセーブルに設定されており、イベントまたはアラームは設定 されていません。RMON のアラームおよびイベントを設定するには、CLI を使用するか、Device Manager の Threshold Manager を使用します。

Threshold Monitor では、選択した統計情報が設定されたしきい値を超えた場合に、SNMP イベントを トリガーするか、メッセージをログに取得できます。RMON では、これを上昇しきい値と呼びます。 設定可能な内容は次のとおりです。

- 変数:しきい値を設定する統計情報。
- 値:アラームをトリガーする変数の値。この値は、Device Manager が変数を連続して2度ポーリ ングしたときの差分です。
- サンプル:変数の連続する2度のポーリングの間のサンプル周期(秒単位)。サンプル周期は、変数が通常の動作状態でしきい値を超えないように選択してください。
- 警告: Device Manager によって使用される、トリガーされたアラームの重大度を示す警告レベル。 これは、RMON に対する DCNM-SAN と Device Manager の拡張です。

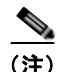

任意の種類の RMON アラーム (absolute または delta、rising threshold または falling threshold) を設 定するには、[Threshold Manager] ダイアログボックスで [More] をクリックします。これらの高度な アラーム タイプを設定する前に、RMON がこれらの概念を定義する方法について理解しておく必要が あります。RMON アラームの設定方法については、RMON-MIB (RFC 2819) を参照してください。

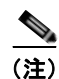

RMON MIB オブジェクトにアクセスするために、スイッチ上で SNMP を設定することも必要です。

### RMON アラーム設定情報

Threshold Manager では、RMON しきい値とアラームを設定する、一般的な MIB オブジェクトのリス トが提供されています。アラーム機能は、特定の MIB オブジェクトを指定された間隔でモニタし、指 定された値(上昇しきい値)でアラームをトリガーし、別の値(下限しきい値)でアラームをリセット します。 また、任意の MIB オブジェクトにアラームを設定できます。指定する MIB は、標準のドット付き表記 (ifInOctets.167772161616777216 の場合、1.3.6.1.2.1.2.2.1.14.16777216 16 16777216)の既存の SNMP MIB でなければなりません。

次のいずれかのオプションを使用して、MIB 変数を監視する間隔(1~4294967295秒)を指定します。

- delta オプションを使用して、MIB 変数サンプル間の変化をテストします。
- absolute オプションを使用して、各 MIB 変数を直接テストします。
- delta オプションを使用して、カウンタである任意の MIB オブジェクトをテストします。

rising threshold および falling threshold の値の範囲は、-2147483647 ~ 2147483647 です。

注意

falling threshold の値には、rising threshold よりも小さい値を指定してください。

次のパラメータを任意で指定することもできます。

- 上限および下限しきい値が指定値を超えた場合に発生させるイベント番号。
- アラームのオーナー。

## デフォルト設定

表 8-1 に、スイッチのすべての RMON 機能のデフォルト設定値を示します。

#### 表 8-1 RMON のデフォルト設定値

| パラメータ     | デフォルト  |
|-----------|--------|
| RMON アラーム | ディセーブル |
| RMON イベント | ディセーブル |

## RMON の設定

スイッチでは RMON はデフォルトでディセーブルに設定されており、イベントまたはアラームは設定 されていません。

ここで説明する内容は、次のとおりです。

- 「ポートごとの RMON アラームのイネーブル化」(P.8-4)
- 「32 ビットアラームと 64 ビットアラームのイネーブル化」(P.8-4)
- 「RMON アラームの作成」(P.8-5)
- 「VSAN に対する 32 ビット RMON アラームのイネーブル化」(P.8-6)
- 「物理コンポーネントに対する 32 ビットおよび 64 ビット RMON アラームのイネーブル化」 (P.8-6)
- 「Device Manager の Threshold Manager からの新しい RMON の作成」(P.8-7)
- 「RMON イベントの管理」(P.8-7)
- 「RMON アラームの管理」(P.8-8)
- 「RMON ログの表示」(P.8-8)

## ポートごとの RMON アラームのイネーブル化

#### 手順の詳細

1つ以上のポートに対して RMON アラームを設定するには、次の手順を実行します。

- **ステップ1** [Admin] > [Events] > [Threshold Manager] の順に選択し、[FC Interfaces] タブをクリックします。 [Threshold Manager] ダイアログボックスが表示されます。
- ステップ2 [Select] オプション ボタンを選択し、このしきい値アラームに対する個別のポートを選択します。
  - **a.** [Selected] フィールドの右にある [...] ボタンをクリックし、すべてのポートを表示します。
  - **b.** 監視するポートを選択します。
  - **C.** [OK] をクリックして選択内容を受け入れます。

または、適切なオプション ボタンをクリックし、種類([All] ポート、[xE] ポート、[Fx] ポート) ごと にポートを選択します。

- ステップ3 監視する各変数のチェックボックスをオンにします。
- ステップ4 [Value] カラムにしきい値を入力します。
- **ステップ5** サンプリング周期を秒単位で入力します。これは、変数の各スナップショット間の時間です。
- **ステップ6** アラームに割り当てる重大度を選択します。[Fatal]、[Warning]、[Critical]、[Error]、[Information] が あります。
- **ステップ 7** [Create] をクリックします。
- **ステップ8** システムから重大度イベントを定義するよう求められたら、操作を確定して、アラームとログイベントを定義します。操作を確定しない場合は、ログイベントだけが定義されます。
- **ステップ9** [More] をクリックし、[Threshold Manager] ダイアログボックスで [Alarms] タブをクリックして、作成したアラームを確認します。
- **ステップ 10** 両方のダイアログボックスのポップアップ ウィンドウを閉じます。

## 32 ビット アラームと 64 ビット アラームのイネーブル化

#### 手順の詳細

1つ以上のポートに対して RMON アラームを設定するには、次の手順を実行します。

- **ステップ1** [Admin]>[Events]>[Threshold Manager]を選択し、[FC Interfaces]>[Create] タブをクリックします。 32 ビットおよび 64 ビット アラーム作成ダイアログボックスが表示されます。
- **ステップ 2** [Select] オプション ボタンをクリックし、このしきい値アラームに対する個別のポートを選択します。
  - **a.** [Selected] フィールドの右にある [...] ボタンをクリックし、すべてのポートを表示します。
  - **b.** 監視するポートを選択します。
  - **C.** [OK] をクリックして選択内容を受け入れます。

または、適切なオプション ボタンをクリックし、種類([All] ポート、[xE] ポート、[Fx] ポート) ごと にポートを選択します。

- ステップ3 監視する各変数のチェックボックスをオンにします。
- ステップ4 [Value] カラムにしきい値を入力します。
- **ステップ 5** サンプリング周期を秒単位で入力します。これは、変数の各スナップショット間の時間です。
- **ステップ6** アラームに割り当てる重大度を選択します。[Fatal]、[Warning]、[Critical]、[Error]、[Information] が あります。
- **ステップ 7** [Create] をクリックします。
- **ステップ8** システムから重大度イベントを定義するよう求められたら、操作を確定して、アラームとログイベントを定義します。操作を確定しない場合は、ログイベントだけが定義されます。
- ステップ9 [More] をクリックし、[Threshold Manager] ダイアログボックスで [Alarms] タブをクリックして、作成したアラームを確認します。32 ビットおよび 64 ビットのアラームの [Interval] カラムに、間隔が秒単位で表示されます。
- **ステップ 10** 両方のダイアログボックスのポップアップ ウィンドウを閉じます。

#### RMON アラームの作成

#### 手順の詳細

64 ビット RMON アラームを作成するには、次の手順を実行します。

- ステップ1 [Physical Attributes] ペインから [Events] を展開し、[RMON] を選択します。
   64 ビット アラームのダイアログボックスが表示されます。
- **ステップ 2** [64-bit alarms] タブをクリックします。
- **ステップ 3** [Create Row] タブをクリックします。[Create Row] ウィンドウが表示されます。
- **ステップ4** [Variable] フィールドのドロップダウンメニューで、Threshold Manager によって提供されている MIB 変数の一覧から選択します。

(注)

) [Variable] フィールドの入力を完了するには、ドロップダウン リストから選択した変数に加え、 ifHCInOctets のように、インターフェイスの詳細を入力する必要があります。

- **ステップ 5** [32-bit alarms] タブをクリックします。
- **ステップ 6** [Create Row] タブをクリックします。
- **ステップ7** [Variable] フィールドのドロップダウンメニューで、Threshold Manager によって提供されている MIB 変数の一覧から選択します。
- **ステップ8** オプション ボタンをクリックして作成する RMON アラームを選択します(32 ビットまたは 64 ビット HC アラーム)。

## VSAN に対する 32 ビット RMON アラームのイネーブル化

#### 手順の詳細

1 つ以上の VSAN に対して RMON アラームをイネーブルにするには、次の手順を実行します。

- **ステップ1** [Admin] > [Events] > [Threshold Manager] を選択し、[Services] タブをクリックします。 [Threshold Manager] ダイアログボックスが表示されます。
- ステップ2 [Services] タブをクリックします。

[Threshold Manager] ダイアログボックスの [Services] タブに、32 ビット アラームが選択された状態で 表示されます。

- **ステップ3** [32-bit] オプション ボタンをクリックします。
- ステップ4 [VSAN ID(s)] フィールドに、モニタする VSAN を1つまたは複数入力します(複数の VSAN はカン マで区切ります)。選択可能な VSAN のリストを表示するには、下矢印を使用します。
- **ステップ5** モニタする変数ごとに [Select] カラムのチェックボックスをオンにします。
- **ステップ6** [Value] カラムにしきい値を入力します。
- ステップ7 サンプリング周期を秒単位で入力します。
- ステップ8 アラームに割り当てる重大度を選択します([Fatal]、[Critical]、[Error]、[Warning]、[Information])。
- **ステップ 9** [Create] をクリックします。
- **ステップ 10** システムから重大度イベントを定義するよう求められたら、操作を確定して、アラームとログ イベントを定義します。
  - 操作を確定しない場合は、ログ イベントだけが定義されます。
- **ステップ 11** [More] をクリックし、[Threshold Manager] ダイアログボックスの [Alarms] タブをクリックして、作成したアラームを確認します。

## 物理コンポーネントに対する 32 ビットおよび 64 ビット RMON アラーム のイネーブル化

#### 手順の詳細

物理コンポーネントの 64 ビット RMON アラームを設定するには、次の手順を実行します。

- ステップ1 [Admin] > [Events] > [Threshold Manager] を選択し、[Physical] タブをクリックします。
   [Threshold Manager] ダイアログボックスの [Physical] タブに、64 ビット アラームが選択された状態で表示されます。
- **ステップ2** モニタする変数ごとに [Select] カラムのチェックボックスをオンにします。
- ステップ3 [Value] カラムにしきい値を入力します。
- ステップ4 サンプリング周期を秒単位で入力します。
- **ステップ5** アラームに割り当てる重大度を選択します([Fatal(1)]、[Warning(2)]、[Critical(3)]、[Error(4)]、 [Information(5)])。

- **ステップ 6** [Create] をクリックします。
- **ステップ7**システムから重大度イベントを定義するよう求められたら、操作を確定して、アラームとログイベントを定義します。

操作を確定しない場合は、ログイベントだけが定義されます。

**ステップ8** [More] をクリックし、[Threshold Manager] ダイアログボックスの [64-bit Alarms] タブをクリックして、作成したアラームを確認します。

```
<u>~</u>
(注)
```

バックエンド サポートのため、[MaxAlarm] オプションは編集できません。最大 RMON アラームは、 CLI では設定できません。

### **Device Manager の Threshold Manager からの新しい RMON の作成**

#### 制約事項

RMON は、スイッチを設定する前に RMON アラームの設定を確認しません。

#### 手順の詳細

Device Manager の Threshold Manager から RMON アラームを設定するには、次の手順を実行します。

ステップ1 [Events] を展開し、[RMON] を選択し、[Control] タブをクリックします。
 [create RMON alarm Threshold Manager] ダイアログボックスが表示されます。
 新規アラームの追加が最大アラームを超えた場合、ユーザ エラーのプロンプトが表示されます。

(注)

この機能は、Release 4.1(1b) 以降のスイッチを管理する場合に適用されます。Device Manager は、既存のアラーム番号を、チェック用に必ず0として扱います。

### RMON イベントの管理

#### 手順の詳細

カスタマイズされた RMON イベントを定義するには、次の手順を実行します。

- **ステップ1** [Admin] > [Events] > [Threshold Manager] を選択し、[Threshold Manager] ダイアログボックスで [More] をクリックします。
- **ステップ 2** [RMON Thresholds] ダイアログボックスで [Events] タブをクリックします。 [RMON Thresholds Events] タブが表示されます。
- **ステップ3** [Create] をクリックしてイベント エントリを作成します。 [Create RMON Thresholds Events] ダイアログボックスが表示されます。

- **ステップ 4** イベントのタイプ([log]、[snmptrap]、または [logandtrap])を選択して、RMON しきい値イベントの属性を設定します。
- **ステップ 5** インデックスを1だけ増やします。既存のインデックスを持つイベントを作成しようとすると、エント リ重複のエラーメッセージが表示されます。
- **ステップ6** (オプション)説明とコミュニティを指定します。
- **ステップ 7** [Create] をクリックして、ダイアログボックスを閉じます。
- **ステップ8** 作成したイベントが [RMON Thresholds] ダイアログボックスのリストに表示されていることを確認します。
- **ステップ9** [Close] をクリックして、[RMON Thresholds] ダイアログボックスを閉じます。

### RMON アラームの管理

#### 手順の詳細

すでにイネーブルになっているアラームを表示するには、次の手順を実行します。

- ステップ1 [Admin] > [Events] > [Threshold Manager] を選択し、[Threshold Manager] ダイアログボックスで [More] をクリックします。
   ステップ2 [Alarms] タブをクリックします。
- [RMON Thresholds] ダイアログボックスが表示されます。
- **ステップ3** アラームを削除するには、アラームを選択し、[Delete] をクリックします。

### RMON ログの表示

#### 手順の詳細

RMON ログを表示するには、次の手順を実行します。

- **ステップ1** [Admin] > [Events] > [Threshold Manager] を選択し、[Threshold Manager] ダイアログボックスで [More] をクリックします。
- **ステップ 2** [RMON Thresholds] ダイアログボックスで [Log] タブをクリックします。 [RMON Thresholds] の [Log] タブが表示されます。これは、Threshold Manager によってトリガーさ

れた RMON イベントのログです。

## RMON のフィールドの説明

ここでは、RMON のフィールドの説明を示します。

## RMON しきい値制御

| フィールド       | 説明                                                                                                    |
|-------------|----------------------------------------------------------------------------------------------------|
| AlarmEnable | true の場合、RMON アラーム機能はイネーブルになります。RMON<br>機能をディセーブルにすると、RMON アラームに関連したポーリング<br>はすべて停止されます。これは、RMON の CPU 使用率が悪影響を及<br>ぼすことがないようにするために、RMON アラーム機能を一時的に<br>ディセーブルにする場合にのみ使用します。この機能を永続的にディ<br>セーブルにする場合は、alarmTable 内のすべてのエントリを削除する<br>ことが推奨されます。 |
| MaxAlarms   | alarmTable の最大許容エントリ数。                                                                                                    |

#### 関連トピック

RMON アラーム設定情報

## RMON しきい値 64 ビット アラーム

| フィールド            | 説明                                                                                                    |
|------------------|----------------------------------------------------------------------------------------------------|
| Interval         | データを上昇しきい値および下限しきい値と比較するためのデータの<br>サンプリング間隔の秒数。deltaValue サンプリングの場合、この変数<br>を設定する際に注意が必要です。サンプリングされた変数が1つのサ<br>ンプリング間隔において2 <sup>31</sup> -1を上回る幅で増減することがないよ<br>うに、間隔を十分短く設定する必要があります。                                                          |
| Variable         | サンプリングされる変数です。INTEGER (INTEGER、Integer32、<br>Counter32、Counter64、Gauge、または TimeTicks)の ASN.1 プリミ<br>ティブ型になる変数のみがサンプリングされます。                                                                                                    |
| SampleType       | 選択された変数のサンプリング方式、およびしきい値と比較される値<br>の計算方式。この値が absoluteValue の場合、選択された変数の値は、<br>サンプリング間隔の終了時にしきい値と直接比較されます。この値が<br>deltaValue の場合、選択された変数の直前のサンプリング値が現在の<br>値から減算され、その差がしきい値と比較されます。                                                             |
| Value            | 最後のサンプリング期間の統計値。たとえば、サンプルタイプが<br>deltaValue の場合、この値は、その期間の開始時のサンプルと終了時<br>のサンプルの差となります。サンプルタイプが absoluteValue の場合、<br>この値は、その期間の終了時にサンプリングされた値になります。こ<br>の値が、上昇しきい値および下限しきい値と比較されます。現在のサ<br>ンプリング期間の値は、その期間が完了すると使用可能になり、次の<br>期間が完了するまで使用できます。 |
| StartupAlarm     | このエントリが初めて有効に設定されたときに送信されるアラーム。                                                                                                    |
| Rising Threshold | サンプリングされた統計値に対するしきい値。現在のサンプリング値<br>がこのしきい値以上で、最後のサンプリング期間の値がこのしきい値<br>未満であった場合、単一のイベントが生成されます。                                                                                                    |
| Rising EventId   | 上昇しきい値を超えたときに使用される eventEntry の ID。                                                                                                    |

| フィールド             | 説明                                                                                                    |
|-------------------|----------------------------------------------------------------------------------------------------|
| Falling Threshold | サンプリングされた統計値に対するしきい値。現在のサンプリング値<br>がこのしきい値以下で、最後のサンプリング期間の値がこのしきい値<br>を超えた場合、単一のイベントが生成されます。                                                                                                    |
| Falling EventId   | 下限しきい値を下回ったときに使用される eventEntry の ID。このイン<br>デックスの値で識別される eventEntry は、そのインデックスと同じ値<br>の eventIndex で識別されるものと同じです。eventTable 内に対応する<br>エントリがない場合、関連付けは存在しません。特に、この値が N/A<br>の場合、N/A は有効なイベント インデックスではないので、関連する<br>イベントが生成されることはありません。 |
| FailedAttempts    | アラーム変数がポーリングされ(アクティブ状態)、応答が受信されな<br>かった回数。                                                                                                    |
| Owner             | このエントリを設定したユーザの ID。                                                                                                    |

## RMON しきい値 32 ビット アラーム

| フィールド             | 説明                                                                                                    |
|-------------------|----------------------------------------------------------------------------------------------------|
| Interval          | データを上昇しきい値および下限しきい値と比較するためのデータの<br>サンプリング間隔の秒数。deltaValue サンプリングの場合、この変数<br>を設定する際に注意が必要です。サンプリングされた変数が1つのサ<br>ンプリング間隔において2 <sup>31-1</sup> を上回る幅で増減することがないよ<br>うに、間隔を十分短く設定する必要があります。 |
| Variable          | サンプリングされる変数です。INTEGER (INTEGER、Integer32、<br>Counter32、Counter64、Gauge、または TimeTicks)の ASN.1 プリミ<br>ティブ型になる変数のみがサンプリングされます。                                                            |
| SampleType        | 選択された変数のサンプリング方式、およびしきい値と比較される値<br>の計算方式。                                                                                                    |
| Value             | 最後のサンプリング期間の統計値。                                                                                                    |
| StartupAlarm      | このエントリが初めて有効に設定されたときに送信されるアラーム。                                                                                                    |
| Rising Threshold  | サンプリングされた統計値に対するしきい値。現在のサンプリング値<br>がこのしきい値以上で、最後のサンプリング期間の値がこのしきい値<br>未満であった場合、単一のイベントが生成されます。                                                                                         |
| Rising EventId    | 上昇しきい値を超えたときに使用される eventEntry の ID。                                                                                                    |
| Falling Threshold | サンプリングされた統計値に対するしきい値。現在のサンプリング値<br>がこのしきい値以下で、最後のサンプリング期間の値がこのしきい値<br>を超えた場合、単一のイベントが生成されます。                                                                                           |
| Falling EventId   | 下限しきい値を下回ったときに使用される eventEntry の ID。                                                                                                    |
| FailedAttempts    | アラーム変数がポーリングされ(アクティブ状態)、応答が受信されな<br>かった回数。                                                                                                    |
| Owner             | このエントリを設定したユーザの ID。                                                                                                    |

## RMON しきい値イベント

| フィールド        | 説明                                                                                                    |
|--------------|----------------------------------------------------------------------------------------------------|
| Description  | このイベント エントリを説明しているコメント。                                                                                             |
| Туре         | プローブがこのイベントに関して行う通知のタイプ。ログの場合、イ<br>ベントごとにエントリがログ テーブルに作成されます。SNMP トラッ<br>プの場合、SNMP トラップが 1 つ以上の管理ステーションに送信され<br>ます。 |
| LastTimeSent | このイベント エントリによりイベントが最後に送信された時刻。この<br>エントリがイベントを 1 つも生成していない場合、この値は N/A にな<br>ります。                                    |
| Owner        | このエントリを設定したエンティティ。このエントリに割り当てられ<br>たリソースを使用します。                                                                     |

## RMON しきい値ログ

| フィールド       | 説明                         |
|-------------|----------------------------|
| Time        | このログ エントリが作成された時刻。         |
| Description | このログ エントリをアクティブにしたイベントの説明。 |

## その他の参考資料

RMON の実装に関する詳細情報については、次の項を参照してください。

## MIB

| MIB                             | MIB のリンク                                                                           |
|---------------------------------|------------------------------------------------------------------------------------|
| CISCO-RMON-CAPABILITY.my        | MIB を検索およびダウンロードするには、次の URL にアクセスし                                                 |
| CISCO-RMON-CONFIG-CAPABILITY.my | てください。                                                                             |
| CISCO-RMON-CONFIG-MIB           | http://www.cisco.com/en/US/products/ps5989/prod_technical_referen_<br>ce_list.html |

<sup>• 「</sup>MIB」 (P.8-11)

## RMON の機能履歴

表 8-2 に、この機能のリリース履歴を示します。Release 3.x 以降のリリースで導入または変更された 機能のみが表に記載されています。

#### 表 8-2 RMON の機能履歴

| 機能名                         | リリース    | 機能情報                                                |
|-----------------------------|---------|-----------------------------------------------------|
| RMON 32 ビットおよび 64 ビット アラームの | 3.4(1)  | RMON の [32 Alarm] タブおよび [64 bit Alarm] タブ           |
| 設定                          |         | RMON 32 ビットおよび 64 ビット アラームを設定するた<br>めの新規タブが追加されました。 |
| RMON 32 ビットおよび 64 ビット アラームの | 4.1(1a) | RMON の [32 Alarm] タブおよび [64 bit Alarm] タブ           |
| 設定                          |         | RMON 32 ビットおよび 64 ビット アラームを設定するための新規タブが追加されました。     |
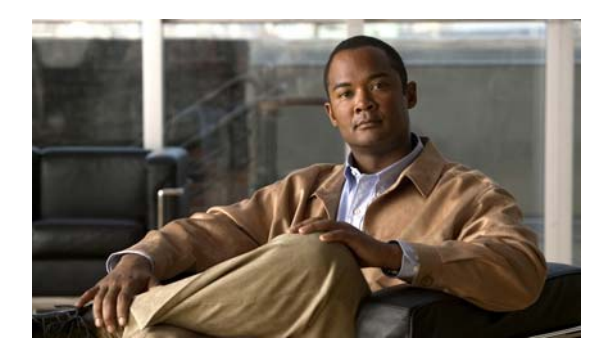

## CHAPTER 9

## SNMP の設定

CLI と SNMP は、Cisco MDS 9000 ファミリのすべてのスイッチで共通のロールを使用します。 SNMP を使用して CLI で作成したロールを変更したり、その逆を行うことができます。

CLI ユーザと SNMP ユーザのユーザ、パスワード、ロールは、すべて同じです。CLI を通じて設定されたユーザは SNMP (たとえば、DCNM-SAN や Device Manager)を使用してスイッチにアクセスでき、その逆も可能です。

この章の内容は、次のとおりです。

- 「SNMP セキュリティについて」(P.9-1)
- 「デフォルト設定」(P.9-6)
- 「SNMP の設定」(P.9-6)
- 「SNMP トラップとインフォーム通知の設定」(P.9-9)
- 「SNMP のフィールドの説明」(P.9-14)
- 「その他の参考資料」(P.9-17)
- 「SNMP の機能履歴」(P.9-17)

## SNMP セキュリティについて

SNMP は、ネットワーク デバイス間での管理情報の交換を容易にするアプリケーション層プロトコル です。すべての Cisco MDS 9000 ファミリ スイッチで、SNMPv1、SNMPv2c、および SNMPv3 の 3 つの SNMP バージョンが使用できます(図 9-1 を参照)。

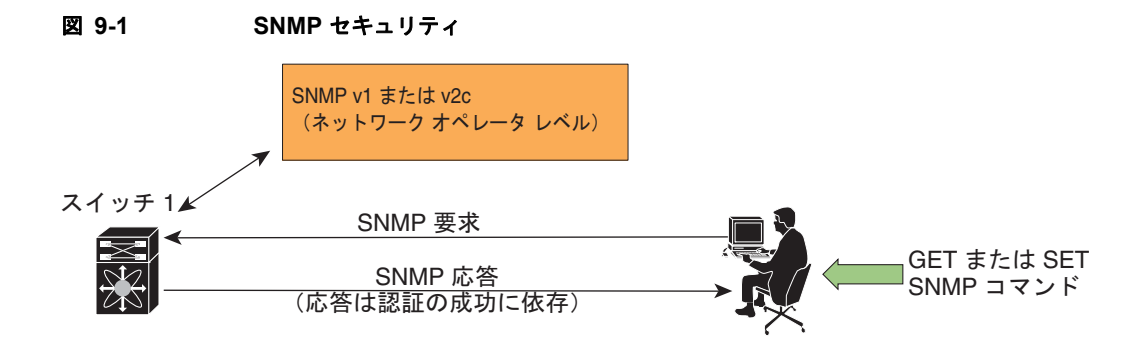

35473

ここで説明する内容は、次のとおりです。

- 「SNMP バージョン 1 およびバージョン 2c」 (P.9-2)
- 「SNMP バージョン 3」 (P.9-2)
- 「SNMPv3 CLI のユーザ管理および AAA の統合」(P.9-3)
- 「CLI および SNMP のユーザ同期」(P.9-3)
- 「スイッチ アクセスの制限」(P.9-3)
- 「グループベースの SNMP アクセス」(P.9-4)
- 「ユーザの作成および変更」(P.9-4)
- 「AES 暗号ベースの機密保全」(P.9-4)
- 「SNMP 通知のイネーブル化」(P.9-5)
- 「スイッチの LinkUp/LinkDown 通知」(P.9-5)

## SNMP バージョン1 およびバージョン 2c

SNMP バージョン 1 (SNMPv1) および SNMP バージョン 2c (SNMPv2c) は、コミュニティ ストリ ングを使用してユーザ認証を行います。コミュニティ ストリングは、SNMP の初期のバージョンで使 用されていた弱いアクセス コントロール方式です。SNMPv3 は、強力な認証を使用することによって アクセス コントロールを大幅に改善しています。したがって、SNMPv3 がサポートされている場合は、 SNMPv1 および SNMPv2c に優先して使用してください。

## SNMP バージョン3

SNMP バージョン3 (SNMPv3) は、ネットワーク管理のための相互運用可能な標準ベースのプロトコルです。SNMPv3 は、ネットワーク経由のフレームの認証と暗号化を組み合わせることによって、デバイスへのセキュア アクセスを実現します。SNMPv3 で提供されるセキュリティ機能は、次のとおりです。

- メッセージの完全性:パケットが伝送中に改ざんされていないことを保証します。
- 認証:メッセージのソースが有効かどうかを判別します。
- 暗号化:許可されていないソースにより判読されないように、パケットの内容のスクランブルを行います。

SNMPv3 では、セキュリティモデルとセキュリティレベルの両方が提供されています。セキュリティ モデルは、ユーザおよびユーザが属するロールを設定する認証方式です。セキュリティレベルとは、セ キュリティモデル内で許可されるセキュリティのレベルです。セキュリティモデルとセキュリティレ ベルの組み合わせにより、SNMPパケット処理中に採用されるセキュリティメカニズムが決まります。

### SNMPv3 CLI のユーザ管理および AAA の統合

Cisco NX-OS ソフトウェアは RFC 3414 と RFC 3415 を実装しています。これには、User-based Security Model (USM; ユーザベース セキュリティ モデル) とロール ベースのアクセス コントロール が含まれています。SNMP と CLI のロール管理は共通化されており、同じ証明書とアクセス権限を共 有しますが、以前のリリースではローカル ユーザ データベースは同期化されませんでした。

SNMPv3 のユーザ管理を AAA サーバ レベルで一元化できます。ユーザ管理を一元化すると、Cisco MDS スイッチ上で稼動する SNMP エージェントが AAA サーバのユーザ認証サービスを利用できま す。ユーザ認証が検証されると、SNMP PDU の処理が進行します。また、AAA サーバにはユーザ グ ループ名も格納されます。SNMP はグループ名を使用して、スイッチでローカルに使用できるアクセ スポリシーまたはロール ポリシーを適用します。

### CLI および SNMP のユーザ同期

ユーザ グループ、ロール、またはパスワードの設定が変更されると、SNMP と AAA の両方のデータ ベースが同期化されます。

- ユーザの同期化は、次のように処理されます。
- いずれかのコマンドを使用してユーザを削除すると、SNMP と CLI の両方の該当ユーザが削除されます。
- ユーザとロールの対応関係の変更は、SNMP と CLI で同期化されます。

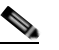

(注) パスフレーズ/パスワードをローカライズド キー/暗号化形式で指定すると、パスワードは同期化されません。

#### <u>》</u> (注)

- E) 3.0(1) からは、DCNM-SAN に対して作成された一時的 SNMP ログインは 24 時間ではなく、1時間になりました。
- 既存の SNMP ユーザは、特に変更しなくても、引き続き auth および priv のパスフレーズを維持できます。
- 管理ステーションが usmUserTable 内に SNMP ユーザを作成する場合、対応する CLI ユーザはパ スワードなし(ログインは無効)で作成され、network-operator のロールが付与されます。

## スイッチ アクセスの制限

IP アクセス コントロール リスト(IP-ACL)を使用して、Cisco MDS 9000 ファミリ スイッチへのア クセスを制限できます。

## グループベースの SNMP アクセス

(注)

グループが業界全体で使用されている標準 SNMP 用語なので、この SNMP の項では、ロールのことを グループと言います。

SNMP アクセス権は、グループ別に編成されます。SNMP 内の各グループは、CLI を使用する場合の ロールに似ています。各グループは3つのアクセス権により定義されます。つまり、読み取りアクセ ス、書き込みアクセス、および通知アクセスです。それぞれのアクセスを、各グループでイネーブルま たはディセーブルに設定できます。

ユーザ名が作成され、ユーザのロールが管理者によって設定され、ユーザがそのロールに追加されてい れば、そのユーザはエージェントとの通信を開始できます。

## ユーザの作成および変更

SNMP、DCNM-SAN、または CLI を使用して、ユーザの作成、または既存のユーザの変更を実行できます。

- SNMP:スイッチ上の usmUserTable に存在するユーザのクローンとして、新規のユーザを作成し ます。ユーザを作成した後、クローンの秘密キーを変更してから、そのユーザをアクティブにしま す。RFC 2574 を参照してください。
- DCNM-SAN $_{\circ}$
- CLI: snmp-server user コマンドを使用して、ユーザの作成または既存のユーザの変更を実行します。

Cisco MDS 9000 ファミリ スイッチ上で使用できるロールは、network-operator および network-admin です。GUI (DCNM-SAN および Device Manager) を使用する場合は、default-role もあります。また、Common Roles データベースに設定されている任意のロールも使用できます。

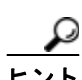

CLI セキュリティ データベースおよび SNMP ユーザ データベースに対する更新はすべて同期化されま す。SNMP パスワードを使用して、DCNM-SAN または Device Manager のいずれかにログインできま す。ただし、CLI パスワードを使用して DCNM-SAN または Device Manager にログインした場合、そ の後のログインには必ず CLI パスワードを使用する必要があります。Cisco MDS SAN-OS Release 2.0(1b) にアップグレードする前から SNMP データベースと CLI データベースの両方に存在している ユーザの場合、アップグレードすると、そのユーザに割り当てられるロールは両方のロールを結合した ものになります。

## AES 暗号ベースの機密保全

Advanced Encryption Standard (AES) は対称暗号アルゴリズムです。Cisco NX-OS ソフトウェアは、 SNMP メッセージ暗号化用のプライバシー プロトコルの 1 つとして AES を使用し、RFC 3826 に準拠 しています。

**priv** オプションで、SNMP セキュリティ暗号化方式として、DES または 128 ビット AES を選択でき ます。**priv** オプションを **aes-128** トークンと併用すると、プライバシー パスワードは 128 ビット AES キーの生成に使用されます。AES のプライバシー パスワードは最小で 8 文字です。パスフレーズをク リア テキストで指定する場合、最大 64 文字を指定できます。ローカライズド キーを使用する場合は、 最大 130 文字を指定できます。

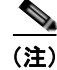

外部の AAA サーバを使用して SNMPv3 を使う場合、外部 AAA サーバのユーザ設定でプライバシー プロトコルに AES を指定して、SNMP PDU を暗号化する必要があります。

## SNMP 通知のイネーブル化

通知(トラップおよびインフォーム)は、特定のイベントが発生したときにスイッチによって生成され るシステムアラートです。通知をイネーブルまたはディセーブルにできます。デフォルトでは、通知 は1つも定義されておらず、通知が生成されることはありません。通知名を指定しないと、すべての通 知が無効または有効になります。

SNMP 中央インフラ機能では、イネーブルまたはディセーブルにする必要のあるトラップを追加でき ます。MIB ブラウザを使用して通知の生成を制御できるようにするために、MIB CISCO-NOTIFICATION-CONTROL-MIB がサポートされています。

## スイッチの LinkUp/LinkDown 通知

スイッチに対して、イネーブルにする LinkUp/LinkDown 通知を設定できます。次のタイプの LinkUp/LinkDown 通知をイネーブルにできます。

- Cisco: インターフェイスに対して ifLinkUpDownTrapEnable (IF-MIB で定義) がイネーブルに なっている場合、そのインターフェイスについて CISCO-IF-EXTENSION-MIB.my で定義された 通知(cieLinkUp, cieLinkDown)のみが送信されます。
- IETF: インターフェイスに対して ifLinkUpDownTrapEnable (IF-MIB で定義) がイネーブルに なっている場合、そのインターフェイスについて IF-MIB で定義された通知 (LinkUp、 LinkDown)のみが送信されます。通知定義で定義された変数バインドのみが、それらの通知とと もに送信されます。
- IEFT extended:インターフェイスに対して ifLinkUpDownTrapEnable (IF-MIB で定義) がイ ネーブルになっている場合、そのインターフェイスについて IF-MIB で定義された通知 (LinkUp、 LinkDown)のみが送信されます。通知定義で定義された変数バインドに加え、シスコの実装に固 有の IF-MIB で定義された変数バインドも送信されます。これがデフォルト設定です。
- IEFT Cisco: インターフェイスに対して ifLinkUpDownTrapEnable (IF-MIB で定義) がイネーブ ルになっている場合、そのインターフェイスについて IF-MIB で定義された通知 (LinkUp、 LinkDown) および CISCO-IF-EXTENSION-MIB.my で定義された通知 (cieLinkUp、 cieLinkDown) のみが送信されます。通知定義で定義された変数バインドのみが、linkUp 通知や linkDown 通知とともに送信されます。
- IEFT extended Cisco: インターフェイスに対して ifLinkUpDownTrapEnable (IF-MIB で定義) が イネーブルになっている場合、そのインターフェイスについて IF-MIB で定義された通知 (LinkUp、LinkDown) および CISCO-IF-EXTENSION-MIB.my で定義された通知(cieLinkUp、 cieLinkDown)のみが送信されます。linkUp と linkDownの通知定義で定義された変数バインド に加え、シスコの実装に固有の IF-MIB で定義された変数バインドも LinkUp 通知や LinkDown 通 知とともに送信されます。

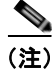

シスコの実装に固有の IF-MIB で定義される変数バインドの詳細については、『Cisco MDS 9000 Family MIB Quick Reference』を参照してください。

#### LinkUp および LinkDown トラップ設定の範囲

インターフェイスに対する LinkUp および LinkDown トラップ設定は、次の範囲に基づいてトラップを 生成します。

| スイッチレベルのトラップ設定 | インターフェイスレベルのト<br>ラップ設定 | インターフェイス リンクについて<br>生成されるトラップか? |
|----------------|------------------------|---------------------------------|
| イネーブル(デフォルト)   | イネーブル(デフォルト)           | Yes                             |
| イネーブル          | ディセーブル                 | No                              |
| ディセーブル         | イネーブル                  | No                              |
| ディセーブル         | ディセーブル                 | No                              |

## デフォルト設定

表 9-1 に、すべてのスイッチの SNMP 機能のデフォルト設定を示します。

#### 表 9-1 SNMP のデフォルト設定

| パラメータ     | デフォルト              |
|-----------|--------------------|
| ユーザ アカウント | 有効期限なし(設定されていない場合) |
| パスワード     | なし                 |

## SNMP の設定

SNMP は、ネットワーク デバイス間での管理情報の交換を容易にするアプリケーション層プロトコルです。

ここで説明する内容は、次のとおりです。

- •「SNMPv3 ユーザの複数のロールへの割り当て」(P.9-8)
- 「SNMPv3 メッセージ暗号化の適用」(P.9-7)
- •「SNMPv3 ユーザの複数のロールへの割り当て」(P.9-8)
- •「コミュニティの追加または削除」(P.9-8)
- 「コミュニティストリングの削除」(P.9-9)

### SNMP スイッチの連絡先および場所の情報の割り当て

スイッチの連絡先情報(スペースを含めず、最大 32 文字まで)およびスイッチの場所を割り当てることができます。

#### 手順の詳細

連絡先および場所の情報を設定するには、次の手順を実行します。

**ステップ1** [Physical Attributes] ペインの [Switches] を展開します。

Cisco DCNM for SAN システム管理コンフィギュレーション ガイド

[Information] ペインにスイッチの設定が表示されます。

- ステップ2 各スイッチの [Location] フィールドと [Contact] フィールドに値を設定します。
- **ステップ3** これらの変更を保存する場合は、[Apply Changes] をクリックします。保存されていない変更を廃棄す る場合は、[Undo Changes] をクリックします。

## SNMPv3 メッセージ暗号化の適用

デフォルトでは、SNMP エージェントは、auth キーと priv キーを使用したユーザ設定の SNMPv3 メッ セージ暗号化を使用する。SNMPv3 メッセージの authNoPriv および authPriv の securityLevel パラ メータを許可します。

#### 手順の詳細

ユーザのメッセージ暗号化を適用するには、次の手順を実行します。

- **ステップ1** [Physical Attributes] ペインから [Switches] を展開し、[Security] を展開し、[Users and Roles] を選択 します。
- ステップ2 [Information] ペインで [Users] タブをクリックしてユーザのリストを表示します。
- **ステップ3** [Create Row] をクリックします。 [Create Users] ダイアログボックスが表示されます。
- ステップ4 [New User] フィールドにユーザ名を入力します。
- **ステップ 5** [Role] ドロップダウン メニューからロールを選択します。ドロップダウン メニューから選択しない場合は、フィールドに新しいロール名を入力できます。その場合、前に戻ってこのロールを適切に設定する必要があります。
- ステップ6 [Password] フィールドにユーザのパスワードを入力します。
- ステップ7 [Privacy] タブをクリックします。
- **ステップ8** [Enforce SNMP Privacy Encryption] チェックボックスにチェックを入れて、管理用トラフィックを暗 号化します。
- **ステップ9** [Create] をクリックして新しいエントリを作成します。

SNMPv3 メッセージ暗号化をすべてのユーザに対してグローバルに適用するには、次の手順を実行します。

- **ステップ1** [Logical Domains] ペインで [VSAN] を選択します。この操作は、[All VSANS] を選択する場合は実行 できません。
- **ステップ 2** [Physical Attributes] ペインで [Switches] を展開し、[Security] を展開し、[Users and Roles] を選択し ます。[Information] ペインで [Global] タブをクリックします。
- **ステップ 3** [GlobalEnforcePriv] チェックボックスをオンにします。
- ステップ4 [Apply Changes] アイコンをクリックして、これらの変更を保存します。

### SNMPv3 ユーザの複数のロールへの割り当て

SNMP サーバのユーザ設定が強化され、SNMPv3 ユーザに複数のロール(グループ)を割り当てることが可能になっています。最初に SNMPv3 ユーザを作成した後で、そのユーザにロールを追加できます。

#### 制約事項

• 他のユーザにロールを割り当てることができるのは、network-admin ロールに属するユーザだけです。

#### 手順の詳細

複数のロールを新しいユーザに追加するには、次の手順を実行します。

- **ステップ1** [Physical Attributes] ペインから [Switches] を展開し、[Security] を展開し、[Users and Roles] を選択 します。
- **ステップ 2** [Information] ペインで [Users] タブをクリックしてユーザのリストを表示します。
- **ステップ 3** [Create Row] をクリックします。 [Create Users] ダイアログボックスが表示されます。
- ステップ4 チェックボックスを使用してロールを選択します。
- ステップ 5 [Digest] と [Encryption] のそれぞれのオプションを選択します。
- ステップ 6 (オプション) ユーザの有効期限と、SSH キーのファイル名を入力します。
- **ステップ7** [Create] をクリックして新しいロールを作成します。

### コミュニティの追加または削除

SNMPv1 および SNMPv2 のユーザの場合は、読み取り専用または読み取り/書き込みアクセスを設定できます。RFC 2576 を参照してください。

#### 手順の詳細

SNMPv1 または SNMPv2c のコミュニティ ストリングを作成するには、次の手順を実行します。

| ステップ 1 | [Physical Attributes] ペインから [Switches] を展開し、[Security] を展開し、[Users and Roles] を選択<br>します。 |
|--------|-------------------------------------------------------------------------------------------|
| ステップ 2 | [Information] ペインで [Communities] タブをクリックします。                                              |
|        | 既存のコミュニティが表示されます。                                                                         |
| ステップ 3 | [Create Row] をクリックします。                                                                    |
|        | [Create Community String] ダイアログボックスが表示されます。                                               |
| ステップ 4 | [Switch] のチェックボックスをオンにし、1 つ以上のスイッチを指定します。                                                 |
| ステップ 5 | [Community] フィールドにコミュニティ名を入力します。                                                          |
|        |                                                                                           |

**ステップ6** [Role] ドロップダウン リストからロールを選択します。

Cisco DCNM for SAN システム管理コンフィギュレーション ガイド

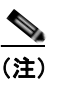

ドロップダウン リストから選択しない場合は、フィールドに新しいロール名を入力できます。 その場合、前に戻ってこのロールを適切に設定する必要があります。

ステップ7 [Create] をクリックして新しいエントリを作成します。

## コミュニティ ストリングの削除

#### 手順の詳細

コミュニティ ストリングを削除するには、次の手順を実行します。

- **ステップ1** [Physical Attributes] ペインから [Switches] を展開し、[Security] を展開し、[Users and Roles] を選択 します。
- **ステップ 2** [Information] ペインで [Communities] タブをクリックします。
- **ステップ3** 削除するコミュニティの名前をクリックします。
- ステップ4 [Delete Row] をクリックしてこのコミュニティを削除します。

## SNMP トラップとインフォーム通知の設定

特定のイベントが発生したときに SNMP マネージャに通知を送信するように Cisco MDS スイッチを設 定できます。

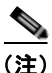

SNMP 設定で RMON トラップをイネーブルにする必要があります。詳細については、「RMON の設定」(P.8-1)を参照してください。

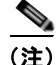

通知をトラップまたはインフォームとして送信する宛先の詳細情報を入手するには、 SNMP-TARGET-MIB を使用します。詳細については、『*Cisco MDS 9000 Family MIB Quick Reference*』を参照してください。

ここで説明する内容は、次のとおりです。

- 「SNMPv2c 通知の設定」(P.9-10)
- 「SNMPv3 通知の設定」(P.9-10)
- 「SNMP 通知のイネーブル化」(P.9-11)
- 「通知対象ユーザの設定」(P.9-13)
- 「インターフェイスの Up/Down SNMP リンクステート トラップの設定」(P.9-13)
- 「イベント セキュリティの設定」(P.9-13)
- 「SNMP イベント ログの表示」(P.9-14)

## SNMPv2c 通知の設定

#### 手順の詳細

SNMPv2c 通知を設定するには、次の手順を実行します。

| ステップ 1  | [Physical Attributes] ペインで [Events] を展開し、[SNMP Traps] を選択します。 |
|---------|---------------------------------------------------------------|
|         | [Information] ペインに SNMP 通知の設定が表示されます。                         |
| ステップ 2  | [Destinations] タブをクリックして、SNMP 通知の宛先を追加または変更します。               |
| ステップ 3  | [Create Row] をクリックして、新しい通知先を作成します。                            |
|         | [Create Destinations] ダイアログボックスが表示されます。                       |
| ステップ 4  | 新しい宛先を設定するスイッチをオンにします。                                        |
| ステップ 5  | 宛先の IP アドレスと UDP ポートを設定します。                                   |
| ステップ 6  | [trap] または [inform] オプション ボタンを選択します。                          |
| ステップ 7  | (オプション)タイムアウトまたはリトライ回数の値を設定します。                               |
| ステップ 8  | [Create] をクリックして、選択したスイッチにこの宛先を追加します。                         |
| ステップ 9  | (オプション)[Other] タブをクリックして、特定の通知タイプをスイッチごとにイネーブルにします。           |
| ステップ 10 | [Apply Changes] アイコンをクリックして、エントリを作成します。                       |

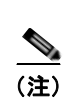

スイッチは、イベント(SNMP トラップおよびインフォーム)を、最大 10 件の宛先に転送できます。

## SNMPv3 通知の設定

#### 手順の詳細

SNMPv3 通知を設定するには、次の手順を実行します。

- ステップ1 [Create Destinations] ダイアログボックスで [Security] ドロップダウン リストから [v3] を選択します。
- **ステップ2** (オプション) インフォームのタイムアウトとリトライの値を設定します。
- **ステップ3** [Create] をクリックして、選択したスイッチにこの宛先を追加します。

(注)

SNMPv3 通知の場合、SNMP マネージャは、SNMP メッセージを認証および復号化するために、ス イッチの engineID に基づくユーザ資格情報(authKey/PrivKey)を知っていることが期待されます。

## SNMP 通知のイネーブル化

表 9-2 に、DCNM-SAN で Cisco NX-OS MIB の通知をイネーブルにする手順を示します。

[Events] > [SNMP Traps] を展開して、この表に一覧されているチェックボックスを表示します。

(注)

[Events] > [SNMP Traps] を選択すると、SNMP 通知をどのように設定したかに応じて、トラップとイ ンフォームの両方がイネーブルになります。「SNMPv3 通知の設定」(P.9-10) で表示される通知を参 照してください。

| MIB                           | DCNM-SAN チェックボックス                                                                                                    |
|-------------------------------|----------------------------------------------------------------------------------------------------|
| CISCO-ENTITY-FRU-CONTROL-MIB  | [Other] タブをクリックし、[FRU Changes] をオンにします。                                                                                                    |
| CISCO-FCC-MIB                 | [Other] タブをクリックし、[FCC] をオンにします。                                                                                                    |
| CISCO-DM-MIB                  | [FC] タブをクリックし、[Domain Mgr RCF] をオンにします。                                                                                                    |
| CISCO-NS-MIB                  | [FC] タブをクリックし、[Name Server] をオンにします。                                                                                                    |
| CISCO-FCS-MIB                 | [Other] タブをクリックし、[FCS Rejects] をオンにします。                                                                                                    |
| CISCO-FDMI-MIB                | [Other] タブをクリックし、[FDMI] をオンにします。                                                                                                    |
| CISCO-FSPF-MIB                | [FC] タブをクリックし、[FSPF Neighbor Change] をオン<br>にします。                                                                                             |
| CISCO-LICENSE-MGR-MIB         | [Other] タブをクリックし、[License Manager] をオンに<br>します。                                                                                               |
| CISCO-IPSEC-SIGNALLING-MIB    | [Other] タブをクリックし、[IPSEC] をオンにします。                                                                                                    |
| CISCO-PSM-MIB                 | [Other] タブをクリックし、[Port Security] をオンにします。                                                                                                    |
| CISCO-RSCN-MIB                | [FC] タブをクリックし、[RSCN ILS] と [RCSN ELS] を<br>オンにします。                                                                                            |
| SNMPv2-MIB                    | [Other] タブをクリックし、[SNMP AuthFailure] をオンに<br>します。                                                                                              |
| VRRP-MIB, CISCO-IETF-VRRP-MIB | [Other] タブをクリックし、[VRRP] をオンにします。                                                                                                    |
| CISCO-ZS-MIB                  | [FC] タブをクリックし、[Zone Rejects]、[Zone Merge<br>Failures]、[Zone Merge Successes]、[Zone Default Policy<br>Change]、および [Zone Unsuppd Mode] をオンにします。 |

#### 表 9-2 SNMP 通知のイネーブル化

次の通知はデフォルトでイネーブルになっています。

- entity fru
- license
- link ietf-extended

他の通知はすべて、デフォルトではディセーブルです。

#### 手順の詳細

個々の通知をイネーブルにするには、次の手順を実行します。

- **ステップ1** [Physical Attributes] ペインで [Events] を展開し、[SNMP Traps] を選択します。 [Information] ペインに SNMP 通知の設定が表示されます。
- **ステップ 2** [FC] タブをクリックして、ファイバ チャネル関連の通知をイネーブルにします。
- **ステップ3** イネーブルにする各通知のチェックボックスをオンにします。
- **ステップ4** [Other] タブをクリックしてその他の通知をイネーブルにします。
- **ステップ5** イネーブルにする各通知のチェックボックスをオンにします。
- **ステップ 6** [Control] タブをクリックし、通知に該当する変数をイネーブルにします。

NX-OS Release 4.2(1) から、通知制御機能のための [Control] タブが利用できるようになりました。この機能を使用すると、通知に該当するすべての変数を、SNMP を通じてイネーブルまたはディセーブルにできます。

[Control] タブは、NX-OS Release 4.2(1) 以降でだけ使用できます。

- **ステップ7** イネーブルにする各通知のチェックボックスをオンにします。
- ステップ8 [Apply Changes] アイコンをクリックして、エントリを作成します。

(注)

Device Manager で、**no snmp-server enable traps link** コマンドを実行すると、スイッチでリンクトラップの生成がディセーブルになりますが、個々のインターフェイスでリンクトラップがイネーブルになっている可能性があります。

Device Manager を使用して個々の通知をイネーブルにするには、次の手順を実行します。

**ステップ1** [Admin] > [Events] の順に展開し、[Filters] を選択します。

スイッチによってデータが設定されたテーブルがイベントフィルタウィンドウに表示されます。

ステップ2 [Control] タブをクリックし、通知に該当する変数をイネーブルにします。

NX-OS Release 4.2(1) から、通知制御機能のための [Control] タブが利用できるようになりました。この機能を使用すると、通知に該当するすべての変数を、SNMP を通じてイネーブルまたはディセーブルにできます。

(注)

[Control] タブは、NX-OS Release 4.2(1) 以降でだけ使用できます。

- **ステップ3** イネーブルにする各通知のチェックボックスをオンにします。
- ステップ 4 [Apply Changes] アイコンをクリックして、エントリを作成します。

### 通知対象ユーザの設定

SNMPv3 インフォーム通知を SNMP マネージャに送信するには、スイッチ上で通知対象ユーザを設定 する必要があります。

SNMP マネージャは、受信した INFORM PDU を認証および復号化するために、同じユーザ資格情報 をユーザのローカル設定データ ストアに持っている必要があります。

通知対象ユーザの設定については『Cisco MDS 9000 Family NX-OS System Management Configuration Guide』を参照してください。

## インターフェイスの Up/Down SNMP リンクステート トラップの設定

デフォルトでは、SNMP リンクステート トラップがすべてのインターフェイスに対してイネーブルに なっています。リンクの状態が Up と Down の間で切り替わるたびに、SNMP トラップが生成されます。

何百ものインターフェイスを装備したスイッチが多数存在し、それらの多くでリンクの状態をモニタす る必要がない場合があります。そのような場合には、リンクステート トラップをディセーブルにする ことも選択できます。

### イベント セキュリティの設定

SNMP イベントは、SNMP メッセージと同じ方法で傍受や盗聴から保護できます。DCNM-SAN また は Device Manager では、スイッチが生成する SNMP イベントのメッセージ処理モデル、セキュリ ティモデル、セキュリティ レベルを設定できます。

#### 制約事項

• これは高度な機能であるため、SNMPv3の経験が豊富な管理者だけが使用することをお勧めします。

#### 手順の詳細

SNMP イベント セキュリティを設定するには、次の手順を実行します。

- **ステップ1** [Events] を展開し、[SNMP Traps] を選択します。
- **ステップ2** [Information] ペインで [Security] タブをクリックします。 SNMP 通知のセキュリティ情報が表示されます。
- **ステップ3** メッセージ プロトコル モデル (MPModel)、セキュリティ モデル、セキュリティ名、およびセキュリ ティ レベルを設定します。
- ステップ4 [Apply Changes] アイコンをクリックし、変更を保存して適用します。

## SNMP イベント ログの表示

#### 前提条件

• イベント ログを表示する前に、MDS Syslog マネージャをセットアップする必要があります。

制約事項

 これらの値を別の DCNM-SAN ワークステーションから同時に変更すると、予測できない結果が 生じるおそれがあります。

#### 手順の詳細

DCNM-SAN から SNMP イベント ログを表示するには、[Events] タブをクリックします。 [Events] に、単一のスイッチのイベント ログの一覧が表示されます(図 9-2 を参照)。

| 义 | 9-2 | イベン | ト情報          |
|---|-----|-----|--------------|
| 쓰 | 9-2 | 1~2 | <b>Г1月</b> Ŧ |

| Type          | Time                | Severity | Source         | Description                                                             |   |
|---------------|---------------------|----------|----------------|-------------------------------------------------------------------------|---|
| abric Purged  | 2007/04/26-08:22:50 | Warning  | Fabric v-185   | Down elements in fabric Fabric v-185 are purged by 171.70.223.82        |   |
| SAN Segmented | 2007/04/26-08:22:45 | Info     | Fabric v-185   | Fabric v-185/VSANH010                                                   |   |
| SAN Segmented | 2007/04/26-08:22:45 | Info     | Fabric v-185   | Fabric v-185/VSAN10                                                     | _ |
| SAN Segmented | 2007/04/26-08:22:45 | Info     | Fabric v-185   | Fabric v-185/VSAN2                                                      |   |
| SAN Segmented | 2007/04/26-08:22:45 | Info     | Fabric v-185   | Fabric v-185/VSANH010                                                   |   |
| SAN Segmented | 2007/04/26-08:22:45 | Info     | Fabric v-185   | Fabric v-185/VSAN1                                                      |   |
| Port Unreac   | 2007/04/26-08:22:45 | Warning  | Fabric v-185   | 10:00:00:00:77:99:34:8c <-> c-186,fc1/12, Last seen 2007/04/09-16:00:53 |   |
| SAN Segmented | 2007/04/26-08:22:45 | Info     | Fabric v-185   | Fabric v-185/VSAN2                                                      |   |
| SAN Segmented | 2007/04/26-08:22:45 | Info     | Fabric v-185   | Fabric v-185/VSAN1                                                      |   |
| SAN Segmented | 2007/04/26-08:22:45 | Info     | Fabric v-185   | Fabric v-185/VSAN10                                                     |   |
| SAN Segmented | 2007/04/26-08:22:45 | Info     | Fabric v-185   | Fabric v-185/V5AN2000                                                   |   |
| SAN Segmented | 2007/04/26-08:22:45 | Info     | Fabric v-185   | Fabric v-185/YSAN2000                                                   |   |
| 0.15          |                     | N.C.     | Pakata a state | L TAK BARR U.S. STAK BUTH U.                                            | 2 |

## SNMP のフィールドの説明

ここでは、SNMP のフィールドの説明を示します。

## IP 統計情報 SNMP

| フィールド             | 説明                                                                                   |
|-------------------|--------------------------------------------------------------------------------------|
| BadVersions       | SNMP プロトコル エンティティに配信され、未サポートの SNMP バー<br>ジョン用だった SNMP メッセージの合計数。                     |
| BadCommunityNames | 認識されない SNMP コミュニティ名を使用している SNMP エンティ<br>ティに配信された SNMP メッセージの合計数。                     |
| BadCommunityUses  | SNMP エンティティに配信され、指定された名前の SNMP コミュニ<br>ティで許可されていない SNMP 処理を示していた SNMP メッセージの<br>合計数。 |
| ASNParseErrs      | 受信した SNMP メッセージをデコードするときに、SNMP エンティ<br>ティで発生した ASN.1 エラーまたは BER エラーの合計数。             |

| フィールド           | 説明                                                                                                    |
|-----------------|----------------------------------------------------------------------------------------------------|
| TooBigs         | SNMP プロトコル エンティティに配信され、エラーステータス フィー<br>ルドの値が tooBig だった SNMP PDU の合計数。                                                                                                    |
| SilentDrops     | SNMP エンティティに配信され、空の変数バインディング フィールド<br>を持つ別の Response-PDU を格納した応答のサイズがローカルな制約<br>または要求の送信元に関連付けられた最大メッセージ サイズよりも大<br>きかったため自動的にドロップされた、GetRequest-PDU、<br>GetNextRequest-PDU、GetBulkRequest-PDU、SetRequest-PDU、お<br>よび InformRequest-PDU の合計数。 |
| ProxyDrops      | SNMP エンティティに配信され、返信できた Response-PDU がなかっ<br>た状態(タイムアウトを除く)でプロキシ ターゲットへのメッセージ<br>(変換されたものを含む)の送信に失敗したため自動的にドロップされ<br>た、GetRequest-PDU、GetNextRequest-PDU、<br>GetBulkRequest-PDU、SetRequest-PDU、および InformRequest-PDU<br>の合計数。                  |
| NoSuchNames     | SNMP プロトコル エンティティに配信され、エラーステータス フィー<br>ルドの値が noSuchName だった SNMP PDU の合計数。                                                                                                    |
| BadValues       | SNMP プロトコル エンティティに配信され、エラーステータス フィー<br>ルドの値が badValue だった SNMP PDU の合計数。                                                                                                    |
| ReadOnlys       | SNMP プロトコル エンティティに配信され、エラーステータス フィー<br>ルドの値が readOnly だった有効な SNMP PDU の合計数。エラース<br>テータス フィールドに値 readOnly が格納された SNMP PDU を生成す<br>ることは、SNMP の誤った実装を検出する手段として提供されている<br>ので、これはプロトコル エラーであることを意味します。                                             |
| GenErrs         | SNMP プロトコル エンティティに配信され、エラーステータス フィー<br>ルドの値が genErr だった SNMP PDU の合計数。                                                                                                    |
| Pkts            | 転送サービスから SNMP エンティティに配信されたメッセージの合計数。                                                                                                    |
| GetRequests     | SNMP プロトコル エンティティによって受け入れられ、処理された<br>SNMP Get-Request PDU の合計数。                                                                                                    |
| GetNexts        | SNMP プロトコル エンティティによって受け入れられ、処理された<br>SNMP Get-Next PDU の合計数。                                                                                                    |
| SetRequests     | SNMP プロトコル エンティティによって受け入れられ、処理された<br>SNMP Set-Request PDU の合計数。                                                                                                    |
| OutTraps        | SNMP プロトコル エンティティによって生成された SNMP Trap PDU の合計数。                                                                                                    |
| OutGetResponses | SNMP プロトコル エンティティによって生成された SNMP Get-Response PDU の合計数。                                                                                                    |
| OutPkts         | SNMP プロトコル エンティティから転送サービスに渡された SNMP<br>メッセージの合計数。                                                                                                    |
| TotalReqVars    | 有効な SNMP Get-Request PDU と Get-Next PDU を受信した結果として、SNMP プロトコル エンティティによって正常に取得された MIB オブジェクトの合計数。                                                                                                    |
| TotalSetVars    | 有効な SNMP Set-Request PDU を受信した結果として、SNMP プロトコ<br>ルエンティティによって正常に変更された MIB オブジェクトの合計数。                                                                                                    |

## SNMP セキュリティ ユーザ

| フィールド                   | 説明                                                                                                    |
|-------------------------|----------------------------------------------------------------------------------------------------|
| Role                    | セキュリティ モデルに依存しない形式でのユーザ。                                                                                                    |
| Password                | 一般ユーザのパスワード。SNMPの場合、このパスワードは、認証と<br>機密保全の両方に使用されます。CLIとXMLの場合、認証のみに使用<br>されます。                                                                                                    |
| Digest                  | 使用されるダイジェスト認証プロトコルのタイプ。                                                                                                    |
| Encryption              | 使用される暗号化認証プロトコルのタイプ。                                                                                                    |
| ExpiryDate              | このユーザの有効期限が切れる日付。                                                                                                    |
| SSH Key File Configured | ユーザが SSH 公開キーで設定されているかどうかを指定します。                                                                                                    |
| SSH Key File            | <ul> <li>SSH 公開キーを保管しているファイルの名前。SSH 公開キーは、この<br/>ユーザの SSH セッションを認証するために使用されます。これは、CLI<br/>ユーザに対してのみ適用されます。形式は次のいずれかになります。</li> <li>OpenSSH 形式の SSH 公開キー</li> <li>IETF SECSH(商用の SSH 公開キー形式)の SSH 公開キー</li> <li>公開キーの抽出元となる PEM(Privacy-Enhanced Mail 形式)の<br/>SSH クライアント証明書</li> </ul> |
|                         | • 証明書ベースの認証用の SSH クライアント証明書 DN (識別名)                                                                                                    |
| Creation Type           | ユーザのクレデンシャル ストアのタイプ。ユーザによってこのテーブ<br>ルに行が作成されると、デバイスに対してローカルなクレデンシャル<br>ストアにユーザ エントリが作成されます。AAA サーバ ベースの認証<br>などのリモート認証メカニズムの場合、資格情報は他の(リモートの)<br>システムまたはデバイスに保管されます。                                                                                                    |
| Expiry Date             | このユーザの有効期限が切れる日付。                                                                                                    |

#### 関連トピック

SNMP の設定

## SNMP セキュリティ コミュニティ

| フィールド     | 説明            |
|-----------|---------------|
| Community | コミュニティ ストリング。 |
| Role      | セキュリティ モデル名。  |

#### 関連トピック

コミュニティの追加または削除 コミュニティ ストリングの削除

## セキュリティ ユーザ グローバル

| フィールド                              | 説明                                                                                    |
|------------------------------------|---------------------------------------------------------------------------------------|
| Enforce SNMP Privacy<br>Encryption | SNMP エージェントにより、SNMPv3 メッセージに対する暗号化の使<br>用がシステム内のすべてのユーザに対してグローバルに適用されるか<br>どうかを指定します。 |
| Cache Timeout                      | これにより、ローカル システム内でユーザ資格情報をキャッシュする<br>ための最大タイムアウト値が指定されます。                              |

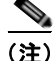

管理者が Device Manager で新しいユーザを作成する場合または既存のユーザを削除する場合、プライ バシー パスワードと認証パスワードが必要です。ただし、新しいユーザの作成時に管理者がこれらの 資格情報を入力しなくても、Device Manager は、管理者の認証パスワードをプライバシー パスワード として使用します。ユーザに対して定義されたプライバシー プロトコルが DES (デフォルト) ではな い場合、MDS 内の SNMP エージェントはパケットを復号化できなくなり、SNMP エージェントはタ イムアウトします。ユーザに対して定義されたプライバシー プロトコルが DES ではない場合、ユーザ がログイン時にプライバシー パスワードとプロトコルの両方を入力する必要があります。

## その他の参考資料

SNMP の実装に関する詳細情報については、次の各項を参照してください。

• 「MIB」 (P.9-17)

### MIB

| MIB                       | MIB のリンク                                                                          |
|---------------------------|-----------------------------------------------------------------------------------|
| CISCO-SNMP-TARGET-EXT-MIB | MIB を検索およびダウンロードするには、次の URL にアクセスし                                                |
| CISCO-SNMP-VACM-EXT-MIB   | てください。                                                                            |
|                           | http://www.cisco.com/en/US/products/ps5989/prod_technical_referen<br>ce_list.html |

## **SNMP**の機能履歴

表 9-3 に、この機能のリリース履歴を示します。Release 3.x 以降のリリースで導入または変更された 機能のみが表に記載されています。

#### 表 9-3 SNMP の機能履歴

|                            | リリース   | 機能情報                                               |
|----------------------------|--------|----------------------------------------------------|
| [SNMP Trap] の [Control] タブ | 4.2(1) | NX-OS Release 4.2(1) で追加された新しい [Control] タブの詳細を追加。 |

■ SNMP の機能履歴

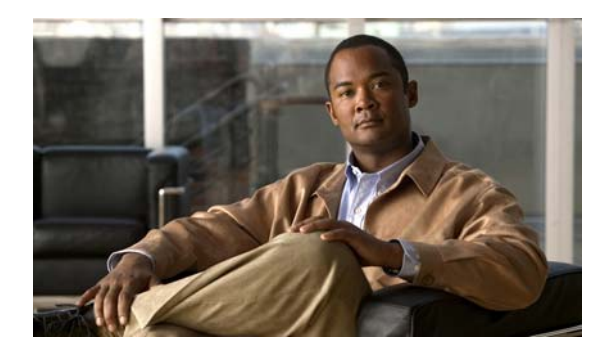

# CHAPTER **10**

## ドメイン パラメータの設定

Fibre Channel domain (fcdomain; ファイバ チャネル ドメイン)機能では、FC-SW-2 標準で記述され ているように、主要スイッチ選択、ドメイン ID 配信、FC ID 割り当て、ファブリック再設定機能が実 行されます。

この章の内容は、次のとおりです。

- 「ファイバ チャネル ドメインについて」(P.10-1)
- 「注意事項と制限」(P.10-9)
- 「デフォルト設定」(P.10-9)
- 「ファイバ チャネル ドメインの設定」(P.10-10)
- 「ドメイン ID の設定」(P.10-13)
- 「FC ID の設定」(P.10-16)
- 「FC ドメイン設定の確認」(P.10-19)
- 「FC ドメインのモニタリング」(P.10-20)
- 「FC ドメインのフィールドの説明」(P.10-20)
- 「ドメイン パラメータの機能履歴」(P.10-21)

## ファイバ チャネル ドメインについて

Fibre Channel domain (fcdomain; ファイバ チャネル ドメイン)機能では、FC-SW-2 標準で記述され ているように、主要スイッチ選択、ドメイン ID 配信、FC ID 割り当て、ファブリック再設定機能が実 行されます。ドメインは VSAN 単位で設定されます。ドメイン ID を設定しない場合、ローカル ス イッチはランダムな ID を使用します。

ここでは、fcdomainの各フェーズについて説明します。

- 主要スイッチの選択:このフェーズでは、ファブリック内で一意の主要スイッチを選択できます。
- ドメイン ID の配信:このフェーズでは、ファブリック内のスイッチごとに、一意のドメイン ID を取得できます。
- FC ID の割り当て:このフェーズでは、ファブリック内の対応するスイッチに接続された各デバイ スに、一意の FC ID を割り当てることができます。
- ファブリックの再設定:このフェーズでは、ファブリック内のすべてのスイッチを再同期化して、 新しい主要スイッチ選択フェーズを同時に再開できるようにします。

<u>/</u>// 注意

fcdomain パラメータは、通常変更しないでください。これらの変更は、管理者が行うか、スイッチ 操作を熟知している人が行ってください。

図 10-1 に fcdomain の設定例を示します。

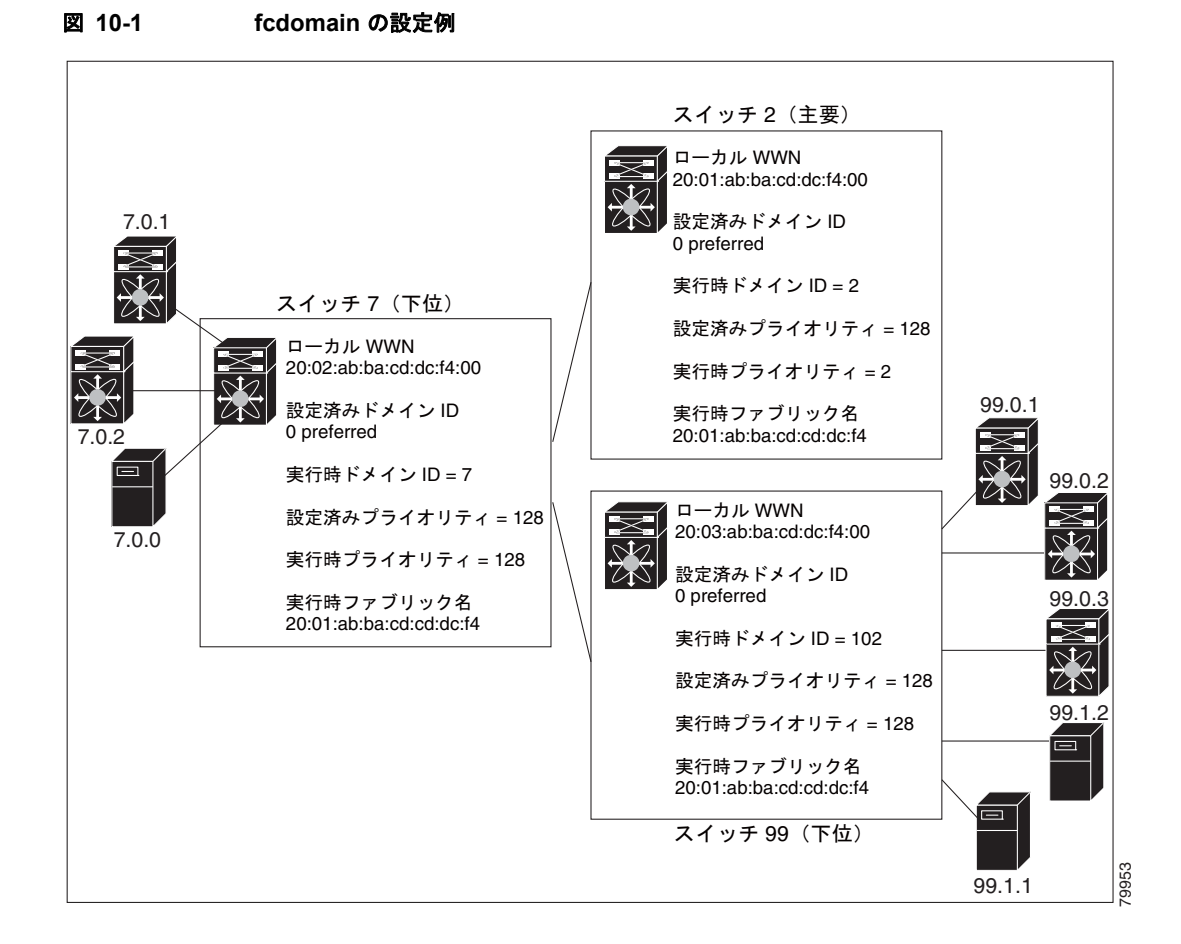

ここで説明する内容は、次のとおりです。

- 「ドメインの再起動」(P.10-3)
- 「ドメインマネージャの高速再起動」(P.10-3)
- 「スイッチ プライオリティ」(P.10-4)
- 「fcdomain の開始」(P.10-4)
- 「着信 RCF」(P.10-4)
- 「マージされたファブリックの自動再構成」(P.10-4)
- 「ドメイン ID」 (P.10-4)
- 「ファブリックのロック」(P.10-7)
- •「変更のコミット」(P.10-7)
- 「ファブリックのロックのクリア」(P.10-7)
- 「FC ID」 (P.10-8)

Cisco DCNM for SAN システム管理コンフィギュレーション ガイド

### ドメインの再起動

ファイバ チャネル ドメインは、中断を伴う方法または中断を伴わない方法で起動できます。中断を伴う再起動を実行すると、Reconfigure Fabric (RCF) フレームがファブリックのその他のスイッチに送信され、VSAN のすべてのスイッチでデータ トラフィックが中断されます (リモートでセグメント化されている ISL を含む)。中断を伴わない再起動を実行すると、Build Fabric (BF) フレームがファブリックのその他のスイッチに送信され、そのスイッチだけでデータ トラフィックが中断されます。

ドメイン ID の競合を解消するには、手動でドメイン ID を割り当てる必要があります。ドメイン ID を 手動で割り当てるなど、ほとんどの設定変更では中断再起動が必要になります。ドメインの非中断再起 動は、優先ドメイン ID をスタティック ドメイン ID (実ドメイン ID は変更なし)に変更する場合にか ぎり実行できます。

(注)

スタティック ドメインはユーザによって固有に設定されるため、実行時のドメインと異なることがあ ります。ドメイン ID が異なる場合は、次回の中断または非中断再起動後にスタティック ドメイン ID を使用するように、実行時のドメイン ID が変更されます。

トント

VSAN が INTEROP モードである場合は、その VSAN の fcdomain で中断を伴う再起動を実行できません。

ほとんどの設定は、対応する実行時の値に適用できます。ここでは、実行時の値に fcdomain パラメー タを適用する方法について詳細に説明します。

### ドメイン マネージャの高速再起動

Cisco MDS SAN-OS Release 3.0(2) からは、主要リンクに障害が発生したときに、ドメインマネージャが新しい主要リンクを選択する必要があります。デフォルトでは、ドメインマネージャは Build Fabric (BF) フェーズを開始し、その後主要スイッチ選択フェーズが続きます。これらのフェーズは両方とも VSAN 内のすべてのスイッチに影響を及ぼし、完了するまで合計 15 秒以上かかります。ドメインマネージャが新しい主要リンクの選択に必要な時間を短縮するために、ドメインマネージャの高速再起動機能をイネーブルにできます。

高速再起動がイネーブルで、バックアップリンクを利用できる場合、ドメインマネージャはわずか数 ミリ秒で新しい主要リンクを選択し、障害が発生したリンクを交換します。また、新しい主要リンクの 選択に必要な再設定は、VSAN 全体ではなく、障害が発生したリンクに直接接続した2つのスイッチ にだけ影響します。バックアップリンクが利用できない場合、ドメインマネージャはデフォルトの動 作に戻り、BF フェーズを開始します。その後、主要スイッチ選択フェーズが続きます。高速再起動機 能はどのインターオペラビリティモードでも使用できます。

ヒント

大部分のファブリックでは、特に多数の論理ポート(3200以上)を使用する場合、高速再起動を使用 することを推奨します。論理ポートは VSAN の物理ポートのインスタンスであるためです。

## スイッチ プライオリティ

新しいスイッチは、安定したファブリックに参加する場合、主要スイッチになることがあります。主要 スイッチ選択フェーズ中に、最高のプライオリティを持つスイッチが主要スイッチになります。2つの スイッチに同じプライオリティが設定されている場合は、WWN が小さいスイッチが主要スイッチに なります。

プライオリティ設定は、fcdomainの再起動の実行時に適用されます(「ドメインの再起動」(P.10-3) を参照)。この設定は、中断再起動および非中断再起動のどちらにも適用できます。

### fcdomain の開始

デフォルトでは、fcdomain 機能は各スイッチ上でイネーブルになっています。スイッチ内で fcdomain 機能をディセーブルにすると、そのスイッチはファブリック内のその他のスイッチと共存できなくなり ます。fcdomain 設定は中断再起動の実行時に適用されます。

## 着信 RCF

インターフェイス単位、VSAN 単位で RCF 要求フレームを拒否するように選択できます。RCF 拒否オ プションはデフォルトでディセーブルになっています(つまり、RCF 要求フレームは自動的に拒否さ れません)。

RCF 拒否オプションは、中断を伴う再起動によって、実行時にすぐに有効になります(「ドメインの再起動」(P.10-3)を参照)。

## マージされたファブリックの自動再構成

デフォルトでは、autoreconfigure オプションはディセーブルです。ドメインが重なる別々の安定ファ ブリックに属する2つのスイッチを結合する場合は、次のような状況になる可能性があります。

- 両方のスイッチで autoreconfigure オプションがイネーブルの場合、中断再設定フェーズが開始します。
- いずれかまたは両方のスイッチで autoreconfigure オプションがディセーブルの場合は、2 つのス イッチ間のリンクが隔離されます。

autoreconfigure オプションは実行時に即座に有効になります。fcdomain を再起動する必要はありませ ん。ドメインが重複によって現在隔離されており、後で両方のスイッチの autoreconfigure オプション をイネーブルにする場合は、ファブリックは隔離状態のままです。ファブリックを接続する前に両方の スイッチで autoreconfigure オプションをイネーブルにした場合、中断再設定(RCF)が発生します。 中断再設定が発生すると、データ トラフィックが影響を受けることがあります。fcdomain に非中断再 設定を行うには、重複リンク上の設定済みドメインを変更し、ドメインの重複を排除します。

## ドメイン ID

ドメイン ID は VSAN 内のスイッチを一意に識別します。スイッチは異なる VSAN に異なるドメイン ID を持つことがあります。ドメイン ID は FC ID 全体の一部です。

設定済みドメイン ID のタイプは優先またはスタティックになります。デフォルトで、設定済みドメイン ID は0(ゼロ)、設定タイプは優先です。

<u>》</u> (注)

値0(ゼロ)を設定できるのは、優先オプションを使用した場合だけです。

ドメイン ID を設定しない場合、ローカル スイッチは要求内でランダムな ID を送信します。スタ ティック ドメイン ID を使用することを推奨します。

下位スイッチがドメインを要求する場合は、次のプロセスが実行されます(図 10-2 を参照)。

- 1. ローカル スイッチは主要スイッチに設定済みドメイン ID 要求を送信します。
- 2. 要求されたドメイン ID が使用可能な場合、主要スイッチはこの ID を割り当てます。使用不可能 な場合は、使用可能な別のドメイン ID を割り当てます。

#### 図 10-2 優先オプションを使用した設定プロセス

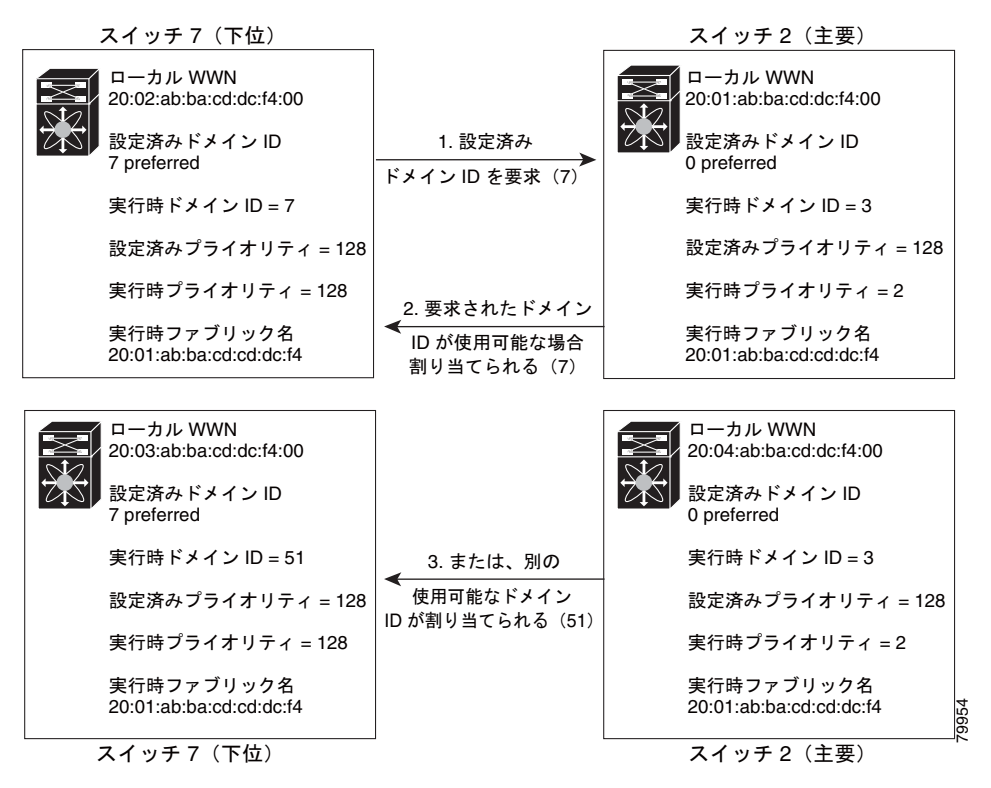

下位スイッチの動作は、次の要因によって変化します。

- 許可ドメイン ID リスト。
- 設定済みドメイン ID。

• 主要スイッチが要求元スイッチに割り当てたドメイン ID。

状況に応じて、次のように変更されます。

- 受信されたドメイン ID が許可リストに含まれない場合は、要求されたドメイン ID が実行時ドメ イン ID になり、該当する VSAN のすべてのインターフェイスが隔離されます。
- 割り当てられたドメイン ID と要求されたドメイン ID が同じである場合は、優先およびスタ ティック オプションは関係せず、割り当てられたドメイン ID が実行時ドメイン ID になります。
- 割り当てられたドメイン ID と要求されたドメイン ID が異なる場合は、次のようになります。

- 設定タイプがスタティックの場合は、割り当てられたドメイン ID が廃棄され、すべてのローカルインターフェイスは隔離され、ローカル スイッチには設定済みのドメイン ID が自動的に割り当てられます(この ID が実行時ドメイン ID になります)。
- 設定されているタイプが優先の場合、ローカル スイッチは主要スイッチによって割り当てられたドメイン ID を受け入れて、割り当てられたドメイン ID がランタイム ドメイン ID になります。

設定済みドメイン ID を変更したときに、変更が受け入れられるのは、新しいドメイン ID が、VSAN 内に現在設定されているすべての許可ドメイン ID リストに含まれている場合だけです。または、ドメ イン ID を 0 の優先に設定することもできます。

ρ ヒント

特定の VSAN で FICON 機能がイネーブルになっている場合、その VSAN のドメイン ID はスタ ティックな状態のままになります。スタティック ID 値は変更できますが、優先オプションには変更で きません。

(注)

NAT 構成のない IVR では、IVR トポロジ内の1 つの VSAN でスタティック ドメイン ID が設定され ている場合、トポロジ内の他の VSAN (エッジまたは中継) にもスタティック ドメイン ID を設定する 必要があります。 IVR NAT 設定で、IVR トポロジ内の1 つの VSAN に静的ドメイン ID が設定されている場合は、その VSAN にエクスポート可能な IVR ドメインにも静的ドメインを割り当てる必要があります。

/!\ 注意

設定したドメインの変更をランタイム ドメインに適用する場合は、fcdomain を再起動する必要が あります。

(注)

許可ドメイン ID リストを設定した場合、追加するドメイン ID は VSAN でその範囲に収まっている必要があります。「許可ドメイン ID リストの設定」(P.10-14)を参照してください。

#### スタティック ドメイン ID または優先ドメイン ID の指定

スタティック ドメイン ID タイプを割り当てる場合、特定のドメイン ID を要求します。スイッチは、 要求したアドレスを取得できなかった場合、自分自身をファブリックから分離します。優先ドメイン ID を指定した場合も特定のドメイン ID を要求しますが、要求したドメイン ID を取得できない場合ス イッチは、別のドメイン ID を受け入れます。

スタティックオプションは、中断再起動または非中断再起動後の実行時に適用できますが、優先オプションは中断再起動後の実行時にだけ適用できます(「ドメインの再起動」(P.10-3)を参照)。

#### 許可ドメイン ID リスト

デフォルトでは、割り当て済みのドメイン ID リストの有効範囲は 1 ~ 239 です。許可ドメイン ID リ ストに複数の範囲を指定し、各範囲をカンマで区切れます。主要スイッチは、ローカルに設定された許 可ドメイン リストで使用可能なドメイン ID を割り当てます。

重複しないドメイン ID で VSAN を設計するには、許可ドメイン ID リストを使用します。このリスト は将来 NAT 機能を使用しない IVR を実装する必要がある場合に役立ちます。

#### 許可ドメイン ID リストの CFS 配信

Cisco Fabric Service (CFS) インフラストラクチャを使用し、ファブリックのすべての Cisco MDS ス イッチに許可ドメイン ID リストの設定情報を配信することをイネーブルにすることができます。この 機能により、1 つの MDS スイッチのコンソールからファブリック全体の設定を同期できます。同じ設 定が VSAN 全体に配信されるため、発生する可能性がある設定ミスや、同一 VSAN の 2 つのスイッチ で互換性がない許可ドメインを設定する可能性を回避できます。

CFS を使用して許可ドメイン ID リストを配信し、VSAN 内のすべてのスイッチで許可ドメイン ID リ ストの整合性をとるようにします。

(注)

許可ドメイン ID リストを設定し、主要スイッチで確定することを推奨します。

CFS の詳細については、第2章「CFS インフラストラクチャの使用」を参照してください。

#### 連続ドメイン ID 割り当て

デフォルトでは、連続ドメイン割り当てはディセーブルです。下位スイッチが複数のドメインを主要ス イッチに要求し、ドメインが連続していない場合は、次のような状況になる可能性があります。

- 主要スイッチで連続ドメイン割り当てがイネーブルの場合、主要スイッチは連続ドメインを特定し、それらを下位スイッチに割り当てます。連続ドメインが使用できない場合、NX-OS ソフトウェアはこの要求を却下します。
- 主要スイッチで連続ドメイン割り当てがディセーブルの場合、主要スイッチは使用可能なドメイン を下位スイッチに割り当てます。

## ファブリックのロック

既存の設定を変更するときの最初のアクションによって、保留中の設定が作成され、ファブリック内の 機能がロックされます。ファブリックをロックすると、次の条件が適用されます。

- 他のユーザがこの機能の設定に変更を加えることができなくなります。
- アクティブな設定をコピーすると保留中の設定が作成されます。これ以後の変更は保留設定に対して行われ、アクティブな設定(およびファブリック内の他のスイッチ)に変更をコミットするか、または変更を廃棄するまで、保留設定にとどまります。

### 変更のコミット

保留されているドメイン設定の変更を VSAN のその他の MDS スイッチに適用するには、変更を確定 する必要があります。保留中の設定変更が配信され、正常に確定された時点で、設定変更は VSAN 全 体の MDS スイッチでアクティブな設定に適用されて、ファブリックのロックが解除されます。

## ファブリックのロックのクリア

ドメイン設定作業を実行し、変更をコミットまたは廃棄してロックを解除していない場合、管理者は ファブリック内の任意のスイッチからロックを解除できます。管理者がこのタスクを実行すると、保留 中の変更は廃棄され、ファブリック ロックが解除されます。

保留中の変更は volatile ディレクトリだけで使用でき、スイッチを再起動すると廃棄されます。

## FC ID

Cisco MDS 9000 ファミリ スイッチに N または NL ポートがログインする場合、FC ID が割り当てら れます。デフォルトでは、固定的 FC ID 機能はイネーブルです。この機能をディセーブルにした場合、 次の結果になります。

- N ポートまたは NL ポートが Cisco MDS 9000 ファミリ スイッチにログインします。要求側の N ポートまたは NL ポートの WWN、および割り当てられた FC ID は保持され、揮発性キャッシュに 保存されます。この揮発性キャッシュの内容は、再起動時に保存されません。
- スイッチは、FC ID と WWN のバインディングをベストエフォート方式で保持するように設計されています。たとえば、スイッチから1つのNポートを切断したあとに、別のデバイスからFC ID が要求されると、この要求が許可されて、WWN と初期 FC ID の関連付けが解除されます。
- 揮発性キャッシュには、WWN と FC ID のバインディングのエントリを 4000 まで格納できます。
   このキャッシュが満杯になると、新しい(より最近の)エントリによって、キャッシュ内の最も古いエントリが上書きされます。この場合、最も古いエントリの対応する WWN と FC ID の関連付けが失われます。
- スイッチ接続動作は、N ポートと NL ポートで異なります。
  - N ポートを取り外し、同じスイッチの任意のポートに接続すると、(このポートが同じ VSAN に属するかぎり) この N ポートには同じ FC ID が割り当てられます。
  - NL ポートが同じ FC ID になるのは、スイッチ上の以前接続されていたポートと同じポートに 再度接続された場合だけです。

#### 固定的 FC ID

固定的 FC ID がイネーブルである場合は、次のようになります。

- fcdomain 内の現在使用中のFC ID は、リブートしても保持されます。
- fcdomain は、デバイス(ホストまたはディスク)をポート インターフェイスに接続したあとに学習されたダイナミック エントリを、自動的にデータベースに入力します。

### 固定的 FC ID 設定

固定的 FC ID 機能をイネーブルにすると、固定的 FC ID サブモードを開始して、FC ID データベース にスタティックまたはダイナミック エントリを追加できるようになります。デフォルトでは、追加さ れたすべてのエントリはスタティックです。固定的 FC ID は VSAN 単位で設定します。固定的 FC ID を手動で設定するには、次の要件に従ってください。

- 必要な VSAN 内で固定的 FC ID 機能がイネーブルになっていることを確認します。
- 必要な VSAN がアクティブ VSAN であることを確認してください。固定的 FC ID は、アクティブ な VSAN に対してだけ設定できます。
- FC ID のドメイン部分が必要な VSAN 内の実行時ドメイン ID と同じであることを確認します。ソ フトウェアがドメインの不一致を検出した場合、コマンドは拒否されます。
- エリアを設定するときに、FC ID のポート フィールドが 0(ゼロ) であることを確認します。

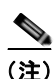

FICON は、前面パネルのポート番号に基づき、異なる方式を使用して FC ID を割り当てます。この方 式は、FICON VSAN における FC ID の固定化よりも優先されます。

#### HBA の固有エリア FC ID について

(注)

HBA ポートおよびストレージ ポートを同一スイッチに接続している場合に限り、この項を読んでください。

HBA ポートとストレージ ポートを両方とも同一スイッチに接続している場合、一部の HBA ポートに はストレージ ポートとは別のエリア ID が必要となります。たとえば、ストレージ ポート FC ID が 0x6f7704 の場合、このポートのエリアは 77 です。この場合、HBA ポートのエリアには 77 以外の値を 設定できます。HBA ポートの FC ID は、ストレージ ポートの FC ID と異なる値に手動で設定する必 要があります。

Cisco MDS 9000 ファミリのスイッチでは、FC ID の固定化機能により、この要件への準拠が容易にな ります。この機能を使用すると、ストレージ ポートまたは HBA ポートに異なるエリアを持つ FC ID を事前に割り当てることができます。

#### 固定的 FC ID の選択消去

固定的 FC ID は、選択的に消去できます。現在使用中のスタティック エントリおよび FC ID は、削除 できません。表 10-1 に、固定的 FC ID の消去時に削除または保持される FC ID エントリを示します。

| 固定的 FC ID の状態 | 固定的 FC ID の使用状態 | アクション  |
|---------------|-----------------|--------|
| スタティック        | 使用中             | 削除されない |
| スタティック        | 使用中でない          | 削除されない |
| ダイナミック        | 使用中             | 削除されない |
| ダイナミック        | 使用中でない          | 削除される  |

表 10-1 消去される FC ID

## 注意事項と制限

- 設定を変更した場合は、必ず実行コンフィギュレーションを保存してください。次回にスイッチを 再起動したときに、保存された設定が使用されます。設定を保存しない場合は、前回保存されたス タートアップコンフィギュレーションが使用されます。
- すべての手順で使用されるドメイン ID および VSAN 値は、単なる例です。必ずご使用の設定に適用される ID および値を使用してください。

## デフォルト設定

表 10-2 に、すべての fcdomain パラメータのデフォルト設定の一覧を示します。

#### 表 10-2 デフォルト fcdomain パラメータ

| パラメータ       | デフォルト   |
|-------------|---------|
| fcdomain 機能 | イネーブル。  |
| 設定済みドメイン ID | 0 (ゼロ)。 |
| 設定済みドメイン    | 優先。     |

| デフォルト                                           |
|-------------------------------------------------|
| ディセーブル。                                         |
| ディセーブル。                                         |
| 128。                                            |
| $1 \sim 239_{\circ}$                            |
| $20{:}01{:}00{:}05{:}30{:}00{:}28{:}df_{\circ}$ |
| ディセーブル。                                         |
| イネーブル。                                          |
| ディセーブル。                                         |
|                                                 |

#### 表 10-2 デフォルト fcdomain パラメータ (続き)

## ファイバ チャネル ドメインの設定

ここでは、fcdomain 機能について説明します。ここで説明する内容は、次のとおりです。

- 「Domain Manager のターボ モードの設定」(P.10-10)
- 「ドメインの再起動」(P.10-11)
- 「スイッチ プライオリティの設定」(P.10-11)
- 「着信 RCF の拒否」(P.10-12)
- 「自動再構成のイネーブル化」(P.10-13)
- 「ドメイン ID の設定」(P.10-13)
- 「FC ID の設定」(P.10-16)

## Domain Manager のターボ モードの設定

Domain Manager のターボ モード機能を使用すると、最適化を使用して Domain Manager を再起動で きます。Domain Manager の再起動には fast-restart モードか selective-restart モードを選択できます。 再起動モードの設定を空のままにして、最適化をディセーブルにすることもできます。

#### 手順の詳細

Domain Manager のターボモードを設定するには、次の手順を実行します。

- **ステップ1** ターボ モードを設定するファブリックと VSAN について、[Logical Domains] ペインで [Fabric] > [All VSANs] を展開し、[Domain Manager] を選択します。 [Information] ペインにドメインの [Running] タブの設定が表示されます
- **ステップ 2** [Configuration] タブをクリックします。
- ステップ3 ファブリック内の最適化するスイッチに対し、[Optimization] ドロップダウン メニューを [fast-restart] または [selective-restart] に設定します。[Optimization] フィールドで何も選択しないと、最適化は ディセーブルになります。
- ステップ4 [Apply Changes] アイコンをクリックし、この再起動を開始します。

Device Manager を使用して Domain Manager のターボモードを設定するには、次の手順を実行します。

[Optimization] フィールドは、NX-OS Release 4.2(1) よりも前のリリースにはありません。

- ステップ2 ファブリック内の最適化するスイッチに対し、[Optimization] ドロップダウン メニューを [fast-restart] または [selective-restart] に設定します。[Optimization] フィールドで何も選択しないと、最適化は ディセーブルになります。
- **ステップ3** [Apply] をクリックしてこの再起動を開始します。

## ドメインの再起動

#### 手順の詳細

中断を伴うファブリックの再起動、または中断を伴わない再起動を行うには、次の手順を実行します。

- **ステップ1** 再起動するファブリックと VSAN について、[Logical Domains] ペインで [Fabric] > [All VSANs] を展 開し、[Domain Manager] を選択します。
- **ステップ 2** [Configuration] タブをクリックします。
- **ステップ3** ファブリック内の fcdomain を再起動するすべてのスイッチに対し、[Restart] ドロップダウン メニュー を [disruptive] または [nonDisruptive] に設定します。
- ステップ 4 [Apply Changes] アイコンをクリックし、この fcdomain の再起動を開始します。

## スイッチ プライオリティの設定

#### 制約事項

 デフォルトでプライオリティ 128 が設定されています。プライオリティの有効設定範囲は1~254 です。プライオリティ1が最高のプライオリティです。値 255 は、他のスイッチからは受け入れら れますが、ローカルには設定できません。

#### 手順の詳細

主要スイッチのプライオリティを設定するには、次の手順を実行します。

- **ステップ1** 主要スイッチのプライオリティを設定するファブリックと VSAN について、[Logical Domains] ペイン で [Fabric] > [All VSANs] を展開し、[Domain Manager] を選択します。
- ステップ2 ファブリック内で主要スイッチにするスイッチの [Priority] を高い値に設定します。
- ステップ3 [Apply Changes] アイコンをクリックして、これらの変更を保存します。

## fcdomain のイネーブル化またはディセーブル化

#### 手順の詳細

単一の VSAN または VSAN 範囲で fcdomain をディセーブルまたは再度イネーブルにするには、次の 手順を実行します。

| ステップ 1 | fcdomain をディセーブルにするファブリックと VSAN について、[Logical Domains] ペインで<br>[Fabric] > [All VSANs] を展開し、[Domain Manager] を選択します。 |
|--------|----------------------------------------------------------------------------------------------------|
|        | [Information] ペインにドメインの実行コンフィギュレーションが表示されます。                                                                        |
| ステップ 2 | [Configuration] タブをクリックし、fcdomain をディセーブルにするファブリックのスイッチごとに、<br>[Enable] チェックボックスをオフにします。                            |
| ステップ 3 | [Apply Changes] アイコンをクリックして、これらの変更を保存します。                                                                           |

## ファブリック名の設定

#### 手順の詳細

ディセーブルになっている fcdomain のファブリック名の値を設定するには、次の手順を実行します。

| ステップ 1 | ファブリック名を設定するファブリックと VSAN について、[Logical Domains] ペインで [Fabric] ><br>[All VSANs] を展開し、[Domain Manager] を選択します。 |
|--------|----------------------------------------------------------------------------------------------------|
|        | [Information] ペインにドメインの実行コンフィギュレーションが表示されます。                                                                 |
| ステップ 2 | [Configuration] タブをクリックし、ファブリックのスイッチごとにファブリック名を設定します。                                                        |
| ステップ 3 | [Apply Changes] アイコンをクリックして、これらの変更を保存します。                                                                    |

## 着信 RCF の拒否

#### 手順の詳細

着信 RCF 要求フレームを拒否するには、次の手順を実行します。

| ステップ 1 | [Physical Attributes] ペインで [Switches] > [FC Interfaces] を展開し、[Physical] を選択します。 |
|--------|---------------------------------------------------------------------------------|
|        | [Information] ペインにファイバ チャネル設定が表示されます。                                           |
| ステップ 2 | [Domain Mgr] タブをクリックします。                                                        |
| ステップ 3 | RCF 要求フレームを拒否するインターフェイスごとに、[RcfReject] チェックボックスをオンにします                          |
| ステップ 4 | [Apply Changes] アイコンをクリックして、これらの変更を保存します。                                       |
|        |                                                                                 |

Cisco DCNM for SAN システム管理コンフィギュレーション ガイド

## 自動再構成のイネーブル化

#### 手順の詳細

特定の VSAN(または VSAN 範囲)で自動再構成をイネーブルにするには、次の手順を実行します。

- ステップ1 自動再構成をイネーブルにするファブリックと VSAN について、[Logical Domains] ペインで [Fabric] > [All VSANs] を展開し、[Domain Manager] を選択します。
   [Information] ペインにドメインの実行コンフィギュレーションが表示されます。
- **ステップ2** [Configuration] タブをクリックし、自動的に再構成するファブリックのスイッチごとに [Auto Reconfigure] チェックボックスをオンにします。
- **ステップ3** [Apply Changes] アイコンをクリックして、これらの変更を保存します。

## ドメイン **ID** の設定

ドメイン ID は VSAN 内のスイッチを一意に識別します。スイッチは異なる VSAN に異なるドメイン ID を持つことがあります。ドメイン ID は FC ID 全体の一部です。

設定済みドメイン ID のタイプは優先またはスタティックになります。デフォルトで、設定済みドメイン ID は 0 (ゼロ)、設定タイプは優先です。

ここで説明する内容は、次のとおりです。

- 「スタティック ドメイン ID または優先ドメイン ID の指定」(P.10-13)
- 「許可ドメイン ID リストの設定」(P.10-14)
- 「許可ドメイン ID 配信のイネーブル化」(P.10-15)
- 「連続ドメイン ID 割り当てのイネーブル化」(P.10-16)

## スタティック ドメイン ID または優先ドメイン ID の指定

#### 制約事項

1 つの VSAN 内のスイッチは、すべて同じドメイン ID タイプ(スタティックまたは優先)を持っている必要があります。あるスイッチがスタティックドメイン タイプで、別のスイッチが優先ドメイン タイプであるというように、設定が混在している場合は、リンクが分離されることがあります。

#### 手順の詳細

スタティックまたは優先のドメイン ID を指定するには、次の手順を実行します。

ステップ1 ドメイン ID を設定するファブリックと VSAN について、[Logical Domains] ペインで [Fabric] > [All VSANs] を展開し、[Domain Manager] を選択します。
[Information] ペインにドメインの実行コンフィギュレーションが表示されます。

- **ステップ 2** [Config DomainID] に値を入力し、[Config Type] ドロップダウン メニューから [static] または [preferred] をクリックし、ファブリックのスイッチにドメイン ID を設定します。
- ステップ3 [Apply Changes] アイコンをクリックして、これらの変更を保存します。

## 許可ドメイン ID リストの設定

#### 前提条件

許可ドメイン ID リストは、次の条件を満たす必要があります。

- スイッチが主要スイッチである場合は、現在割り当てられているすべてのドメイン ID が許可リストに含まれている必要があります。
- このスイッチが下位スイッチである場合は、ローカル実行時ドメイン ID が許可リストに含まれて いる必要があります。
- ローカルに設定されたスイッチのドメイン ID が許可リスト内に含まれている必要があります。
- 割り当てられたドメイン ID の一部が、その他の設定済みドメイン ID のリストのいずれかに含ま れている必要があります。

ファブリック内の1つのスイッチに許可リストを設定する場合は、整合性を保つために、ファブリック 内のその他のすべてのスイッチに同じリストを設定するか、CFSを使用して設定を配信することを推 奨します。

#### 手順の詳細

許可ドメイン ID リストを設定するには、次の手順を実行します。

- ステップ1 許可ドメイン ID リストを設定するファブリックと VSAN について、[Logical Domains] ペインで [Fabric] > [All VSANs] > [Domain Manager] を展開し、[Allowed] を選択します。 [Information] ペインに CFS 設定が表示されます。
- ステップ2 [Admin] ドロップダウン メニューを [enable] に設定し、[Global] ドロップダウン メニューを [enable] に設定します。
- ステップ3 [Apply Changes] をクリックし、CFS による許可ドメイン ID リストの配信をイネーブルにします。
- **ステップ4** [Allowed DomainIds] タブを選択します。
- **ステップ5** このドメインの許可ドメイン ID リストに list を設定します。
- **ステップ6** [CFS] タブを選択し、[Config Action] を [commit] に設定します。
- ステップ7 [Apply Changes] アイコンをクリックしてこの許可ドメイン ID リストを確定し、VSAN で配信します。

## 許可ドメイン ID 配信のイネーブル化

許可ドメイン ID リストの CFS 配信はデフォルトではディセーブルになっています。許可ドメイン ID リストを配信するすべてのスイッチで配信をイネーブルにする必要があります。

#### 前提条件

• CFS を使用して許可ドメイン ID リストを配信するには、ファブリック内のすべてのスイッチは Cisco SAN-OS Release 3.0(1) 以降を実行している必要があります。

#### 手順の詳細

許可ドメイン ID リスト設定の配信をイネーブル(またはディセーブル)にするには、次の手順を実行 します。

- ステップ1 許可ドメイン ID リストを設定するファブリックと VSAN について、[Logical Domains] ペインで [Fabric] > [All VSANs] > [Domain Manager] を展開し、[Allowed] を選択します。
   [Information] ペインに CFS 設定が表示されます。
   ステップ2 許可ドメイン ID リストの CFS 配信をイネーブルにするには、[Admin] ドロップダウン メニューを [enable] に、[Global] ドロップダウン メニューを [enable] に設定します。
- ステップ3 [Apply Changes] アイコンをクリックし、CFS による許可ドメイン ID リストの配信をイネーブルにします。

#### 変更のコミット

#### 手順の詳細

保留中のドメイン設定変更をコミットし、ロックを解除するには、次の手順を実行します。

- ステップ1 許可ドメイン ID リストを設定するファブリックと VSAN について、[Logical Domains] ペインで [Fabric] > [All VSANs] > [Domain Manager] を展開し、[Allowed] を選択します。 [Information] ペインに CFS 設定が表示されます。
- ステップ2 [Config Action] ドロップダウン メニューを [commit] に設定します。
- ステップ3 [Apply Changes] アイコンをクリックしてこの許可ドメイン ID リストを確定し、VSAN で配信します。

#### 変更の廃棄

いつでもドメイン設定への保留変更を廃棄して、ファブリックのロックを解除できます。保留中の変更 を廃棄(中断)する場合、設定には影響せずに、ロックが解除されます。

#### 手順の詳細

保留中のドメイン設定変更を廃棄し、ロックを解除するには、次の手順を実行します。

 ステップ1 許可ドメイン ID リストを設定するファブリックと VSAN について、[Logical Domains] ペインで [Fabric] > [All VSANs] > [Domain Manager] を展開し、[Allowed] を選択します。 [Information] ペインに CFS 設定が表示されます。
 ステップ2 [Config Action] ドロップダウン メニューを [abort] に設定します。
 ステップ3 [Apply Changes] アイコンをクリックし、許可ドメイン ID リストに対する保留中の変更を廃棄します。

## 連続ドメイン ID 割り当てのイネーブル化

#### 手順の詳細

特定の VSAN(または VSAN 範囲)で連続ドメインをイネーブルにするには、次の手順を実行します。

**ステップ1** 連続ドメインをイネーブルにするファブリックと VSAN について、[Logical Domains] ペインで [Fabric] > [All VSANs] を展開し、[Domain Manager] を選択します。

[Information] ペインにドメインの実行コンフィギュレーションが表示されます。

- **ステップ2** [Configuration] タブをクリックし、連続割り当てをイネーブルにするファブリックのスイッチごとに [Contiguous Allocation] チェックボックスをオンにします。
- ステップ3 [Apply Changes] アイコンをクリックして、これらの変更を保存します。

## FC ID の設定

Cisco MDS 9000 ファミリ スイッチに N または NL ポートがログインする場合、FC ID が割り当てら れます。

ここで説明する内容は、次のとおりです。

- 「固定的 FC ID 機能のイネーブル化」(P.10-16)
- 「固定的 FC ID の設定」(P.10-17)
- 「HBA の固有エリア FC ID の設定」(P.10-18)
- 「固定的 FC ID の消去」(P.10-18)

### 固定的 FC ID 機能のイネーブル化

AIX または HP-UX ホストからスイッチに接続する場合は、それらのホストに接続する VSAN で固定 的 FC ID 機能をイネーブルにする必要があります。

F ポートに割り当てられた固定的 FC ID は、インターフェイス間を移動させることができ、同じ固定的 FC ID をそのまま維持することができます。

#### 制約事項

- FC ID はデフォルトでイネーブルになっています。このデフォルト動作は、Cisco MDS SAN-OS Release 2.0(1b) よりも前のリリースから変更されており、リブートした後で FC ID が変更されな くなります。このオプションは、VSAN ごとにディセーブルにできます。
- ループ接続デバイス(FL ポート)を使用した固定的 FC ID は、設定されたポートと同じポートに 接続され続ける必要があります。
- デバイス上の Arbitrated Loop Physical Address (ALPA)のサポートの違いにより、ループ接続デバイスの FC ID の固定化は保証されません。

#### 手順の詳細

固定的 FC ID 機能をイネーブルにするには、次の手順を実行します。

- ステップ1 固定的 FC ID 機能をイネーブルにするファブリックと VSAN について、[Logical Domains] ペインで [Fabric] > [All VSANs] を展開し、[Domain Manager] を選択します。
   [Information] ペインにドメインの実行コンフィギュレーションが表示されます。
- **ステップ 2** [Persistent Setup] タブを選択し、固定的 FC ID をイネーブルにするファブリックのスイッチごとに [enable] チェックボックスをオンにします。
- ステップ3 [Apply Changes] アイコンをクリックして、これらの変更を保存します。

## 固定的 FC ID の設定

#### 手順の詳細

固定的 FC ID を設定するには、次の手順を実行します。

| ステップ 1 | 固定的 FC ID リストを設定するファブリックと VSAN について、[Logical Domains] ペインで [Fabric] ><br>[All VSANs] を展開し、[Domain Manager] を選択します。 |
|--------|----------------------------------------------------------------------------------------------------|
|        | [Information] ペインにドメインの実行コンフィギュレーションが表示されます。                                                                       |
| ステップ 2 | [Persistent FcIds] タブをクリックし、[Create Row] をクリックします。                                                                 |
| ステップ 3 | スイッチ、WWN、固定にする FC ID を選択します。                                                                                       |
| ステップ 4 | [Mask] オプション ボタンを [single] または [area] に設定します。                                                                      |
| ステップ 5 | [Assignment] オプション ボタンを [static] または [dynamic] に設定します。                                                             |
| ステップ 6 | [Apply Changes] アイコンをクリックして、これらの変更を保存します。                                                                          |

## HBA の固有エリア FC ID の設定

#### 手順の詳細

HBA ポートに別のエリア ID を設定するには、次の手順を実行します。

**ステップ1** [Physical Attributes] ペインで [End Device] を展開し、[Information] ペインで [FLOGI] タブを選択して、HBA のポート WWN ([Port Name] フィールド) を取得します。

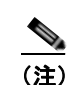

この設定では、両方の FC ID に同じエリア 00 が割り当てられています。

- **ステップ 2** [Physical Attributes] ペインから [Switches] > [FC Interfaces] を展開し、[Physical] を選択します。
- ステップ3 HBA が接続されているインターフェイスで、[Status Admin] ドロップダウン メニューを [down] に設定します。

MDS スイッチで HBA インターフェイスがシャットダウンされます。

- ステップ 4 [Fabric] > [All VSANs] を展開し、[Domain Manager] を選択します。
- ステップ 5 [Information] ペインで [Persistent Setup] タブをクリックし、FC ID 機能がイネーブルであることを確認します。
   この機能がディセーブルの場合は、この手順を継続して、固定的 FC ID をイネーブルにします。

この機能がすでにイネーブルの場合は、ステップ7に進みます。

- ステップ 6 [Enable] チェックボックスをオンにして、Cisco MDS スイッチで固定的 FC ID 機能をイネーブルにします。
- ステップ7 [Persistent FcIds] タブを選択し、エリア割り当てが異なる新しい FC ID を [FcId] フィールドで割り当てます。この例では、00 を ee に置き換えます。
- ステップ8 [Apply Changes] をクリックし、新しい FC ID を保存します。
- ステップ9 FC ID の値を比較し、HBA の FC ID を確認します。

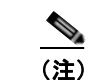

これで、両方の FC ID にそれぞれ異なるエリアが割り当てられました。

**ステップ 10** [Physical Attributes] ペインから [Switches] > [FC Interfaces] を展開し、[Physical] を選択します。 HBA が接続されているインターフェイスで、[Status Admin] ドロップダウン メニューを [up] に設定し ます。MDS スイッチで HBA インターフェイスがイネーブルになります。

## 固定的 FC ID の消去

#### 手順の詳細

固定的 FC ID を消去するには、次の手順を実行します。
| ステップ 1 | 固定的 FC ID を消去するファブリックについて、[Logical Domains] ペインで [Fabric] > [All VSANs] > [Domain Manager] を展開します。[Information] ペインにドメインの実行コンフィギュレーションが表示<br>されます。 |
|--------|----------------------------------------------------------------------------------------------------|
| ステップ 2 | [Persistent Setup] タブをクリックします。                                                                                                    |
| ステップ 3 | 固定的 FC ID を消去するスイッチの [Purge] チェックボックスをオンにします。                                                                                                    |
| ステップ 4 | [Apply Changes] アイコンをクリックして、これらの変更を保存します。                                                                                                    |

# ファブリックのロックのクリア

ファブリックのロックを解除するには、次の手順を実行します。

| ステップ 1       | 許可ドメイン ID リストが必要なファブリックと VSAN について、[Logical Domains] ペインで<br>[Fabric] > [All VSANs] > [Domain Manager] を展開し、[AllowedId] を選択します。 |
|--------------|----------------------------------------------------------------------------------------------------|
|              | [Information] ペインに CFS 設定が表示されます。                                                                                               |
| <b>•</b> • • |                                                                                                    |

- ステップ2 [Config Action] ドロップダウン メニューを [clear] に設定します。
- **ステップ 3** [Apply Changes] アイコンをクリックし、ファブリックのロックをクリアします。

# FC ドメイン設定の確認

ドメイン ID の設定情報を表示するには、次の作業を行います。

- 「保留中の変更の表示」(P.10-19)
- 「セッション ステータスの表示」(P.10-20)

## 保留中の変更の表示

保留中の設定変更を表示するには、次の手順を実行します。

| ステップ 1 | 許可ドメイン ID リストを設定するファブリックと VSAN について、[Logical Domains] ペインで<br>[Fabric] > [All VSANs] > [Domain Manager] > [Allowed] を展開します。 |  |
|--------|----------------------------------------------------------------------------------------------------|--|
|        | [Information] ペインに CFS 設定が表示されます。                                                                                           |  |
| ステップ 2 | [Config View As] ドロップダウン メニューを [pending] に設定します。                                                                            |  |
| ステップ 3 | [Apply Changes] アイコンをクリックし、ファブリックのロックをクリアします。                                                                               |  |
| ステップ 4 | [AllowedDomainIds] タブをクリックします。                                                                                              |  |
|        | 許可ドメイン ID リストの保留中の設定が表示されます。                                                                                                |  |

## セッション ステータスの表示

配信セッションのステータスを表示するには、次の手順を実行します。

- **ステップ1** 許可ドメイン ID リストを設定するファブリックと VSAN について、[Logical Domains] ペインで [Fabric] > [All VSANs] > [Domain Manager] を展開し、[Allowed] を選択します。
- ステップ2 CFS 設定およびセッション ステータスが [Information] ペインに表示されます。

# FC ドメインのモニタリング

ここでは、次の内容について説明します。

• 「fcdomain の統計情報の表示」(P.10-20)

## fcdomain の統計情報の表示

DCNM-SAN は fcdomain の統計情報を収集し、[Information] ペインに表示します。 fcdomain の統計情報を表示するには、次の手順を実行します。

- ステップ1 統計情報を表示するファブリックについて、[Logical Domains] ペインで [Fabric] > [All VSANs] を展開し、[Domain Manager] を選択します。
   [Information] ペインにドメインの実行コンフィギュレーションが表示されます。
- ステップ 2 [Statistics] タブをクリックします。[Information] ペインに FC ID の統計情報が表示されます。

# FC ドメインのフィールドの説明

ここでは、FC ドメインのフィールドの説明を示します。

# IVR ドメイン

| フィールド     | 説明                           |
|-----------|------------------------------|
| Domain Id | VSAN を表すために使用される FC ドメイン ID。 |

# ドメイン パラメータの機能履歴

表 10-3 に、この機能のリリース履歴を示します。Release 3.x 以降のリリースで導入または変更された 機能のみが表に記載されています。

#### 表 10-3 ドメイン パラメータの機能履歴

| 機能名                     | リリース   | 機能情報                                                 |
|-------------------------|--------|------------------------------------------------------|
| Domain Manager のターボ モード | 4.2(1) | Domain Manager のターボ モードの設定手順を追加。                     |
| 許可ドメイン ID リストの CFS サポート | 3.0(1) | CFS インフラストラクチャを使用して許可ドメイン ID リ<br>ストをファブリック内で配信できます。 |

■ ドメイン パラメータの機能履歴

■ Cisco DCNM for SAN システム管理コンフィギュレーション ガイド

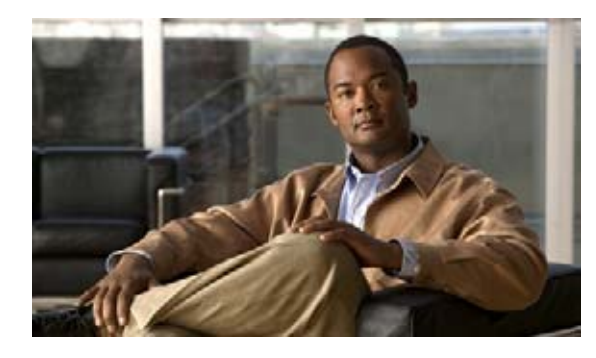

CHAPTER 1

# SPAN を使用したネットワーク トラフィック のモニタリング

この章では、Cisco MDS 9000 ファミリ スイッチに提供される Switched Port Analyzer (SPAN; スイッ チド ポート アナライザ)機能について説明します。

この章の内容は、次のとおりです。

- 「SPAN について」 (P.11-1)
- 「注意事項と制限」(P.11-12)
- 「SPAN および RSPAN のデフォルト設定」(P.11-14)
- 「SPAN の設定」(P.11-15)
- 「送信元スイッチの設定」(P.11-19)
- •「すべての中間スイッチの設定」(P.11-19)
- 「RSPAN の設定例」(P.11-20)
- 「SPAN のフィールドの説明」(P.11-22)

# SPAN について

Switched Port Analyzer (SPAN; スイッチド ポート アナライザ)機能は、Cisco MDS 9000 ファミリス イッチ特有のものです。SPAN は、ファイバ チャネル インターフェイスを通じてネットワーク トラ フィックをモニタします。任意のファイバ チャネル インターフェイスを通るトラフィックは、SPAN 宛先ポート (SDポート) という専用ポートに複製することができます。スイッチの任意のファイバ チャネル ポートを SD ポートとして設定できます。SD ポート モードに設定したインターフェイスは、 標準データ トラフィックには使用できません。ファイバ チャネル アナライザを SD ポートに接続して、 SPAN トラフィックをモニタできます。

SD ポートはフレームを受信しませんが、SPAN 送信元トラフィックのコピーを送信します。SPAN 機能は他の機能に割り込むことなく、SPAN 送信元ポートのネットワーク トラフィックのスイッチング に影響しません (図 11-1 を参照)。

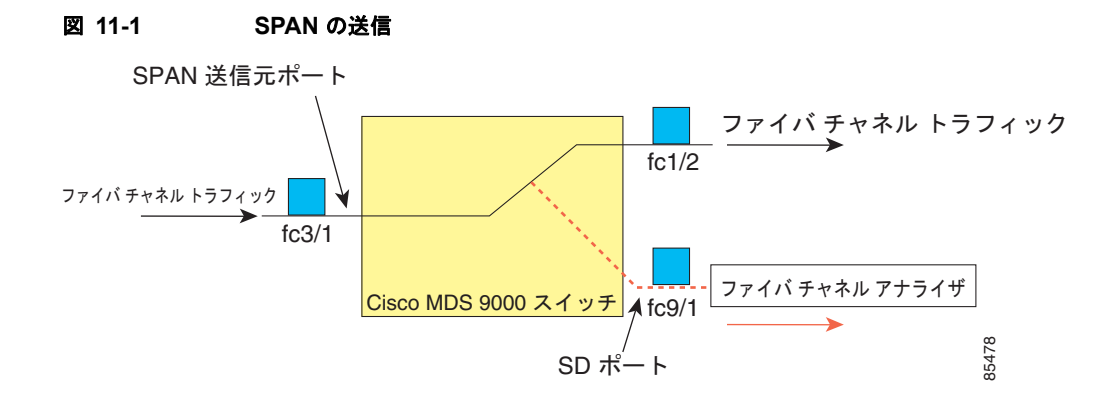

この項では、次の項目について説明します。

- 「SPAN 送信元」(P.11-2)
- 「IPS 送信元ポート」(P.11-3)
- 「使用可能な送信元インターフェイス タイプ」(P.11-4)
- 「送信元としての VSAN」(P.11-4)
- 「SPAN セッション」 (P.11-4)
- •「フィルタの指定」(P.11-5)
- 「SD ポートの特性」(P.11-5)
- 「ファイバ チャネル アナライザによるトラフィックのモニタリング」(P.11-5)
- 「SPAN を使用しないモニタリング」(P.11-6)
- 「SPAN を使用するモニタリング」(P.11-6)
- 「単一 SD ポートによるトラフィックのモニタ」(P.11-7)
- 「SD ポート設定」(P.11-8)
- 「FC トンネルのマッピング」(P.11-8)
- 「VSAN インターフェイスの作成」(P.11-9)
- 「リモート SPAN」 (P.11-9)
- 「RSPAN の使用の利点」(P.11-10)
- 「FC トンネルと RSPAN トンネル」(P.11-10)
- 「ST ポート設定」(P.11-11)
- 「ST ポートの特性」(P.11-11)
- 「明示的なパスの作成」(P.11-12)

## SPAN 送信元

SPAN 送信元とは、トラフィックをモニタリングできるインターフェイスを表します。VSAN を SPAN 送信元として指定することもできます。この場合は、指定された VSAN でサポートされているすべて のインターフェイスが、SPAN 送信元に含まれます。送信元として VSAN が指定されている場合は、 この VSAN 内のすべての物理ポートおよび PortChannel が SPAN 送信元として含まれます。任意の送 信元インターフェイスで、入力方向、出力方向、または両方向の SPAN トラフィックを選択できます。 入力送信元(Rx):この送信元インターフェイスを介してスイッチファブリックに入るトラフィックは、SDポートにスパン(コピー)されます(図 11-2 を参照)。

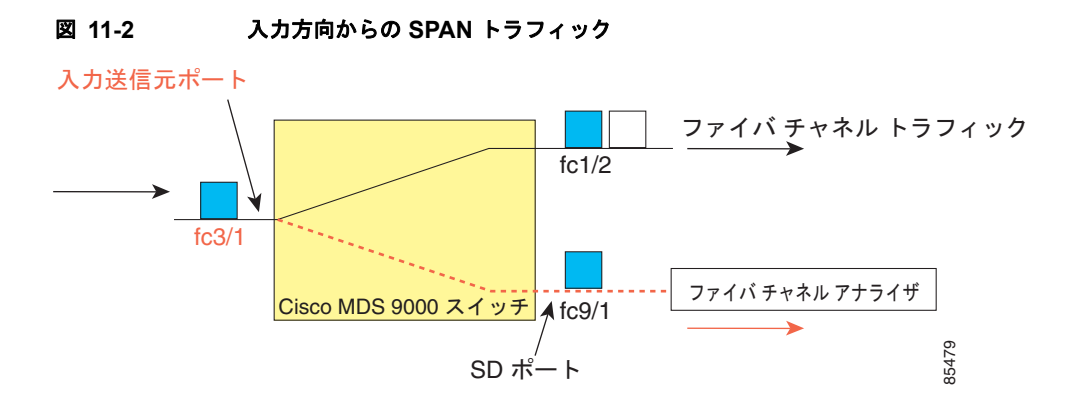

• 出力送信元 (Tx): この送信元インターフェイスを介してスイッチ ファブリックから出ていくトラ フィックは、SD ポートにスパン (コピー) されます (図 11-3 を参照)。

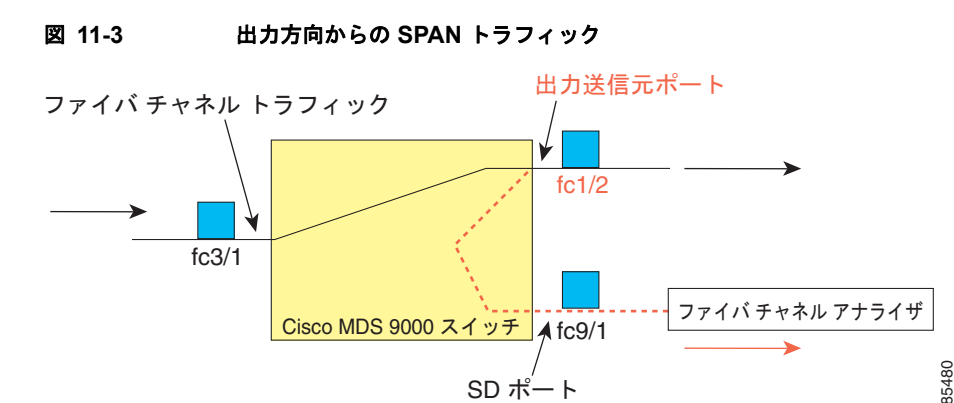

## IPS 送信元ポート

SPAN 機能は、IP Storage Service (IPS) モジュールで利用できます。この SPAN 機能を実装できるの は、物理ギガビット イーサネット ポートでなく、FCIP および iSCSI 仮想ファイバ チャネル ポート イ ンターフェイス上だけです。IPS モジュールで使用可能なすべてのインターフェイス (8 個の iSCSI イ ンターフェイスおよび 24 個の FCIP インターフェイス)では、入力トラフィック、出力トラフィック、 または両方向のトラフィックに SPAN を設定できます。

(注)

イーサネット トラフィックに SPAN を設定するには、Cisco MDS 9000 ファミリ IPS モジュールに接 続されたシスコ製スイッチまたはルータを使用します。 SPAN について

### 使用可能な送信元インターフェイス タイプ

SPAN 機能を使用できるインターフェイス タイプは、次のとおりです。

- 物理ポート (F ポート、FL ポート、TE ポート、E ポート、および TL ポート)。
- インターフェイス sup-fc0 (スーパーバイザに対するトラフィック)
  - sup-fc0 インターフェイスを介してスーパーバイザ モジュールからスイッチ ファブリックに送信されるファイバ チャネル トラフィックを、入力トラフィックと言います。入力送信元ポートとして sup-fc0 が選択されている場合は、このトラフィックがスパンされます。
  - sup-fc0 インターフェイスを介してスイッチ ファブリックからスーパーバイザ モジュールに送信されるファイバ チャネルトラフィックを、出力トラフィックと言います。出力送信元ポートとして sup-fc0 が選択されている場合は、このトラフィックがスパンされます。
- ポートチャネル
  - PortChannel 内のすべてのポートが含まれ、送信元としてスパンされます。
  - PortChannel 内のポートを SPAN 送信元として個別に指定できません。設定済みの SPAN 固有 のインターフェイス情報は廃棄されます。
- IPS モジュール固有のファイバ チャネル インターフェイス
  - iSCSI インターフェイス
  - FCIP インターフェイス

### 送信元としての VSAN

SPAN 送信元とは、トラフィックをモニタリングできるインターフェイスを表します。送信元として VSAN が指定されている場合は、この VSAN 内のすべての物理ポートおよび PortChannel が SPAN 送 信元として含まれます。TE ポートが含まれるのは、TE ポートのポート VSAN が送信元 VSAN と一致 する場合だけです。設定済みの許可 VSAN リストに送信元 VSAN が含まれている場合でも、ポート VSAN が異なっていれば、TE ポートは除外されます。

同じ SPAN セッション内では、送信元インターフェイス(物理インターフェイス、PortChannel、または sup-fc インターフェイス)と送信元 VSAN を設定できません。

## SPAN セッション

各 SPAN セッションは、1 つの宛先と複数の送信元の対応関係、およびネットワーク トラフィックを モニタするために指定されたその他のパラメータを表します。1 つの宛先を1 つ以上の SPAN セッショ ンで使用することができます。スイッチには最大 16 個の SPAN セッションを設定できます。各セッ ションには複数の送信元ポートおよび1 つの宛先ポートを設定できます。

SPAN セッションをアクティブにするには、少なくとも1つの送信元および SD ポートを起動して、機能させる必要があります。このようにしないと、トラフィックが SD ポートに転送されません。

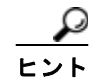

1つの送信元を2つのセッションで共有することは可能です。ただし、各セッションはそれぞれ異なる 方向(1つは入力、1つは出力)でなければなりません。

SPAN セッションを一時的に非アクティブ(一時停止)にできます。この期間中、トラフィックモニ タリングは停止します。

## フィルタの指定

VSAN ベースのフィルタリングを実行すると、指定された VSAN 上でネットワーク トラフィックを選 択的にモニタできます。この VSAN フィルタは、セッション内のすべての送信元に適用できます (図 11-14 を参照)。スパンされるのは、このフィルタ内の VSAN だけです。

指定されたセッション内のすべての送信元に適用されるセッション VSAN フィルタを指定できます。 これらのフィルタは双方向であり、セッションに設定されたすべての送信元に適用されます。各 SPAN セッションは、1 つの宛先と複数の送信元の対応関係、およびネットワーク トラフィックをモニタする ために指定されたその他のパラメータを表します。

## SD ポートの特性

SD ポートには、次の特性があります。

- BB\_credits を無視します。
- 出力 (Tx) 方向のデータ トラフィックだけを許可します。
- デバイスまたはアナライザを物理的に接続する必要はありません。
- 1 Gbps または 2 Gbps の速度だけをサポートします。自動速度オプションは使用できません。
- 複数のセッションで同じ宛先ポートを共有できます。
- SD ポートがシャットダウンされると、共有されたすべてのセッションが SPAN トラフィックの生成を停止します。
- 発信フレームは、Extended Inter-Switch Link (EISL) フォーマットでカプセル化することができます。
- SD ポートにはポート VSAN がありません。
- Storage Services Module (SSM) を使用した SD ポートの設定はできません。
- SPAN セッションで使用中のポート モードは、変更できません。

(注)

SD ポート モードを別のポート モードに変更する必要がある場合は、まずすべてのセッションから SD ポートを削除し、次にポート モードを変更する必要があります。

# ファイバ チャネル アナライザによるトラフィックのモニタリング

SPAN を使用すると、トラフィックを中断することなく、インターフェイス上でトラフィックをモニタできます。トラブルシューティング時においてトラフィックを中断することによって問題の環境が変更され、問題の再現が困難になる場合には、この機能が特に役立ちます。次の2つの方法のいずれかでトラフィックをモニタできます。

- SPAN を使用しない場合
- SPAN を使用する場合

### SPAN を使用しないモニタリング

別のスイッチまたはホストに接続された Cisco MDS 9000 ファミリ スイッチのインターフェイス fc1/1 を使用して、トラフィックをモニタできます。インターフェイス fc1/1 を通るトラフィックを分析する には、スイッチとストレージ デバイスをファイバ チャネル アナライザで物理的に接続する必要があり ます(図 11-4 を参照)。

#### 図 11-4 SPAN を使用しない場合のファイバ チャネル アナライザの使用方法

SPAN を使用しない場合の FC アナライザの使用方法

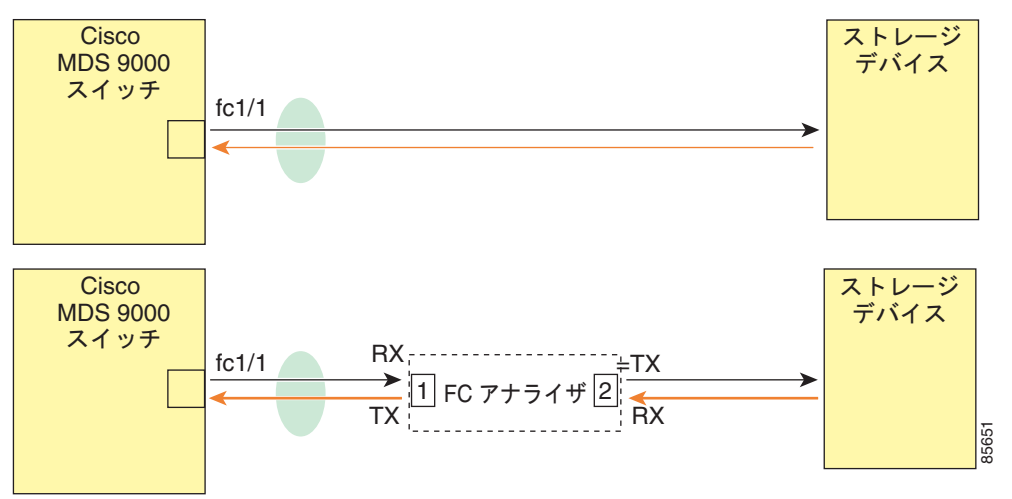

この接続タイプには、次のような制約があります。

- 2 つのネットワーク デバイス間にファイバ チャネル アナライザを物理的に挿入する必要があります。
- ファイバ チャネル アナライザが物理的に接続されている場合は、トラフィックが中断されます。
- アナライザはポート1およびポート2のRxリンクのデータだけをキャプチャします。ポート1は インターフェイス fcl/lからの出力トラフィックを、ポート2はインターフェイス fcl/lへの入力 トラフィックをキャプチャします。

### SPAN を使用するモニタリング

SPAN を使用すると、前述のトラフィック(図 11-4 を参照)をトラフィックの中断なしでキャプチャ できます。ファイバ チャネルアナライザはポート1の入力(Rx)リンクを使用して、インターフェイ ス fc1/1 から送信されるすべてのフレームをキャプチャします。また、ポート2の入力リンクを使用し て、インターフェイス fc1/1 へのすべての入力トラフィックをキャプチャします。

SPAN を使用すると、SD ポート fc2/2 で fc1/1 の入力トラフィックをモニタしたり、SD ポート fc2/1 の出力トラフィックをモニタすることができます。このトラフィックは、FC アナライザでシームレス にキャプチャされます (図 11-5 を参照)。

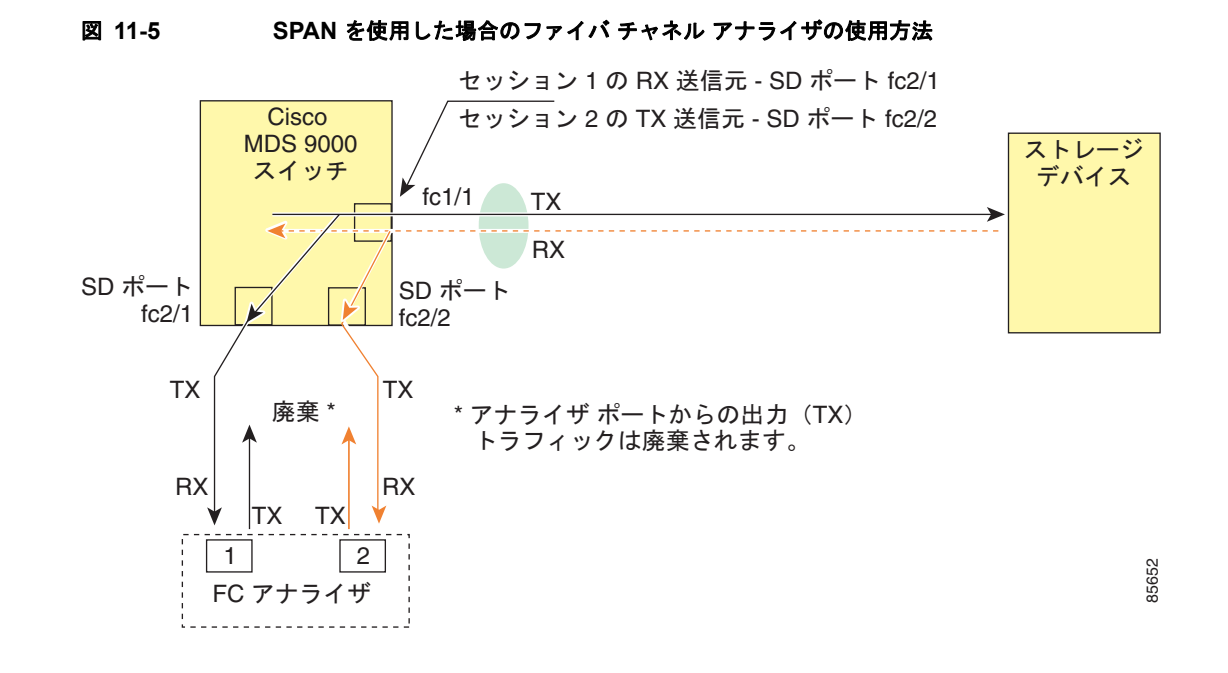

## 単一 SD ポートによるトラフィックのモニタ

任意のインターフェイス上で双方向トラフィックをモニタする場合、SD ポートを2つ使用する必要はありません(図 11-5 を参照)。同じ SD ポート fc2/1 でこのインターフェイスのトラフィックをモニタすることにより、SD ポートおよびファイバ チャネル アナライザ ポートを1つずつ使用することができます。

図 11-6 に、宛先ポート fc2/1 および送信元インターフェイス fc1/1 を含む 1 つのセッションを使用して、入力および出力方向のトラフィックをキャプチャする SPAN 設定を示します。この設定には、 図 11-5 に示された設定よりも多くの利点があり、費用対効果に優れています。完全な 2 ポート アナラ イザを使用する代わりに、1 つの SD ポートとアナライザ上の 1 つのポートが使用されます。

#### 図 11-6 単一 SD ポートを使用した場合のファイバ チャネル アナライザ

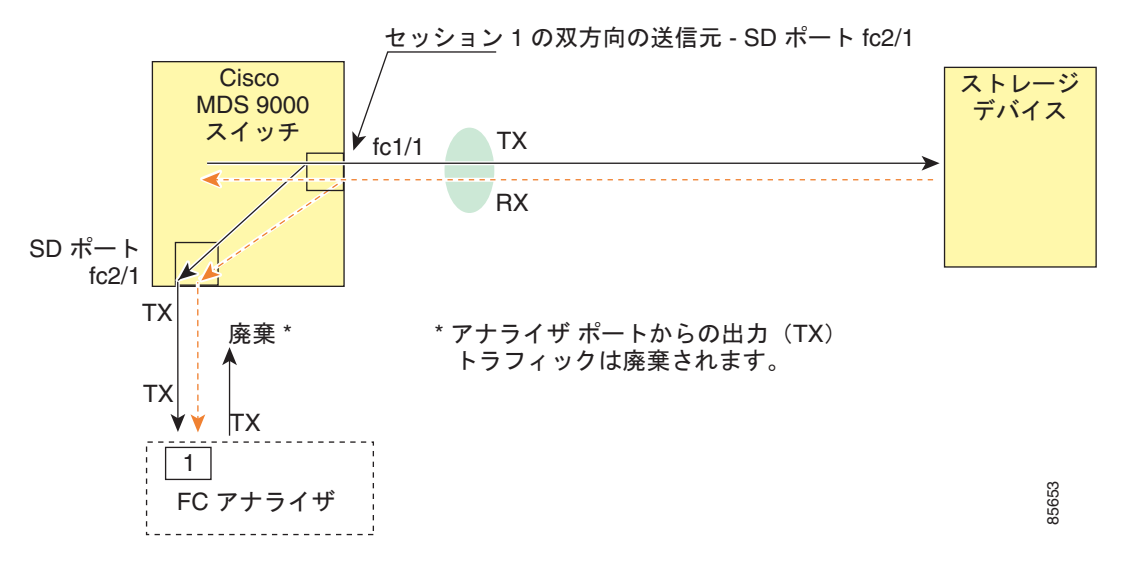

この設定を使用するには、キャプチャされたすべてのフレームの入出力トラフィックを区別する機能が アナライザに必要です。

## SD ポート設定

宛先スイッチ内の SD ポートにより、FC アナライザは、ファイバ チャネル トンネルからの RSPAN ト ラフィックを受信できるようになります。図 11-7 に、RSPAN トンネル設定を示します。トンネル宛 先もすでに設定されています。

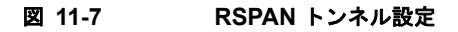

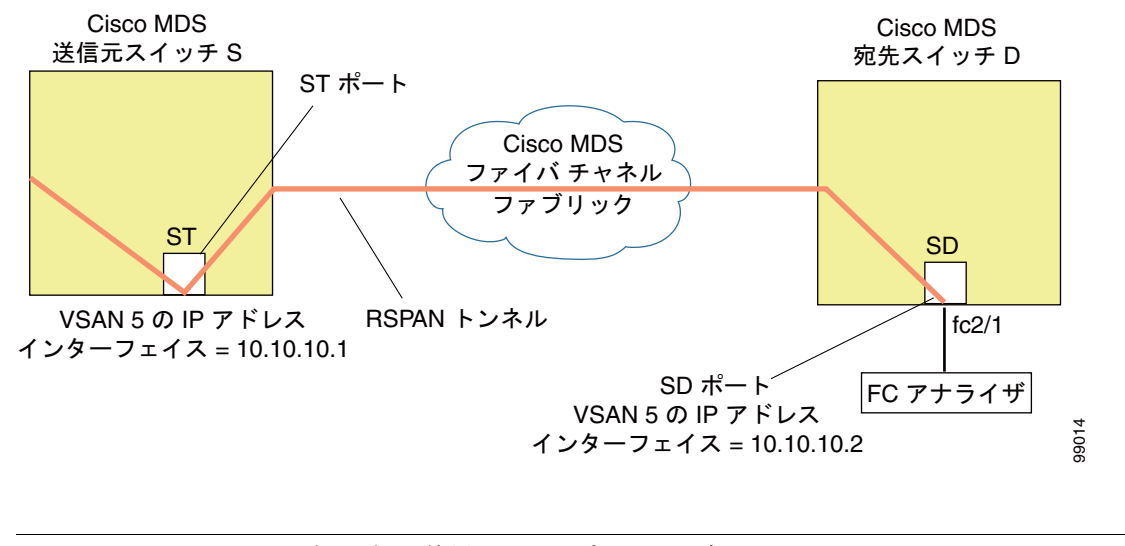

#### Storage Services Module (SSM) を使用した SD ポートの設定はできません。

## FC トンネルのマッピング

(注)

tunnel-id-map オプションにより、宛先スイッチでのトンネルの出力インターフェイスが指定されます (図 11-8 を参照)。

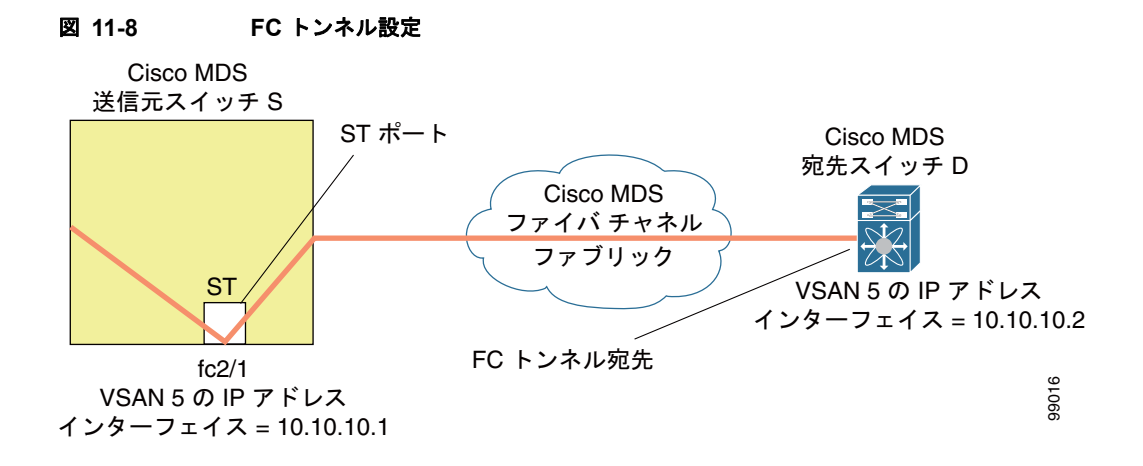

SPAN について

## VSAN インターフェイスの作成

図 11-9 に、基本的な FC トンネル設定を示します。

#### 図 11-9 FC トンネル設定

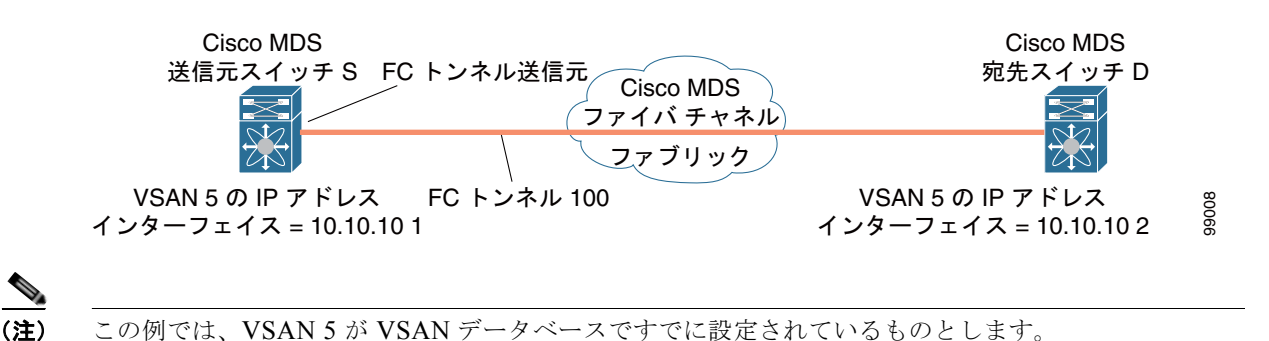

リモート SPAN

(注)

HP c-Class BladeSystem 対応 Cisco Fabric Switch および IBM BladeSystem 対応 Cisco Fabric Switch は、リモート SPAN をサポートしていません。

リモート SPAN (RSPAN)機能により、ファイバ チャネル ファブリック内の1 台以上の送信元スイッ チで配信される1 つ以上の SPAN 送信元のトラフィックをリモートでモニタできるようになります。 SPAN 宛先 (SD) ポートは、宛先スイッチ内でリモート モニタリング用に使用されます。宛先スイッ チは、一般に送信元スイッチとは別に用意されますが、同じファイバ チャネル ファブリックに接続さ れます。Cisco MDS 送信元スイッチでトラフィックをモニタするのと同様に、任意のリモートの Cisco MDS 9000 ファミリ スイッチまたはディレクタでトラフィックを複製し、モニタすることができます。

RSPAN 機能は他の機能に割り込むことなく、SPAN 送信元ポートのネットワーク トラフィックのス イッチングに影響しません。リモート スイッチ上でキャプチャされたトラフィックは、送信元スイッ チから宛先スイッチに至るまでの経路上にあるすべてのスイッチ上でトランキングがイネーブルにされ ているファイバ チャネル ファブリック上をトンネリングされます。ファイバ チャネル トンネルは、ト ランク化された ISL (TE) ポートを使用して構造化されます。TE ポート以外にも、RSPAN 機能では 他に 2 つのインターフェイス タイプが使用されます (図 11-10 を参照)。

- SD ポート: FC アナライザがリモート SPAN トラフィックを取得するために使用できるパッシブ ポート。
- ST ポート: SPAN トンネル (ST) ポートは、RSPAN ファイバ チャネル トンネル用の送信元ス イッチ内の入口ポートです。ST ポートは、特別な RSPAN ポートであり、通常のファイバ チャネ ルトラフィックに使用することはできません。

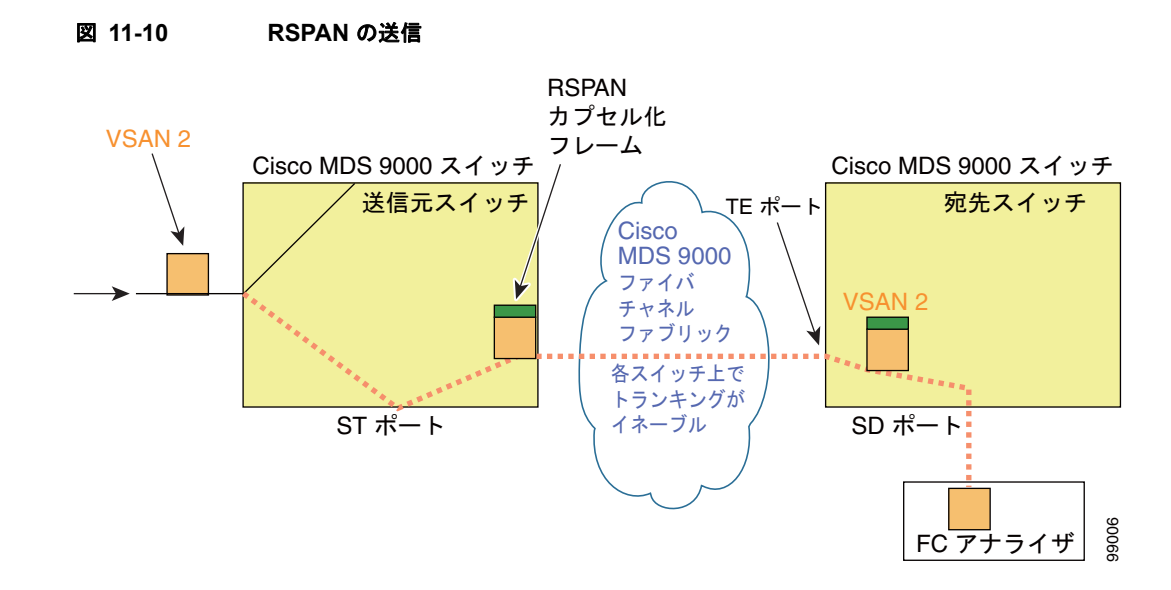

### RSPAN の使用の利点

RSPAN 機能には、次の利点があります。

- 遠隔地での中断のないトラフィックモニタリングが可能になります。
- 複数のスイッチ上でリモートトラフィックをモニタするために1つのSDポートを使用することにより、費用対効果に優れたソリューションを提供します。
- 任意のファイバ チャネル アナライザで動作します。
- Cisco MDS 9000 ポート アナライザ アダプタと互換性があります。
- 送信元スイッチ内のトラフィックに影響を与えません。ただし、ファブリック内の他のポートと ISL 帯域幅を共有します。

## FC トンネルと RSPAN トンネル

FC トンネルは、送信元スイッチと宛先スイッチの間の論理的なデータパスです。FC トンネルは、送信元スイッチから開始し、離れた場所にある宛先スイッチで終端します。

RSPAN では、送信元スイッチ内の ST ポートから開始し、宛先スイッチ内の SD ポートで終端する特別なファイバ チャネル トンネル (FC トンネル) が使用されます。FC トンネルを送信元スイッチ内の ST ポートにバインドし、それと同じ FC トンネルを宛先スイッチ内の SD ポートにマッピングする必要があります。マッピングとバインディングが設定されると、その FC トンネルは RSPAN トンネルと呼ばれます (図 11-11 を参照)。

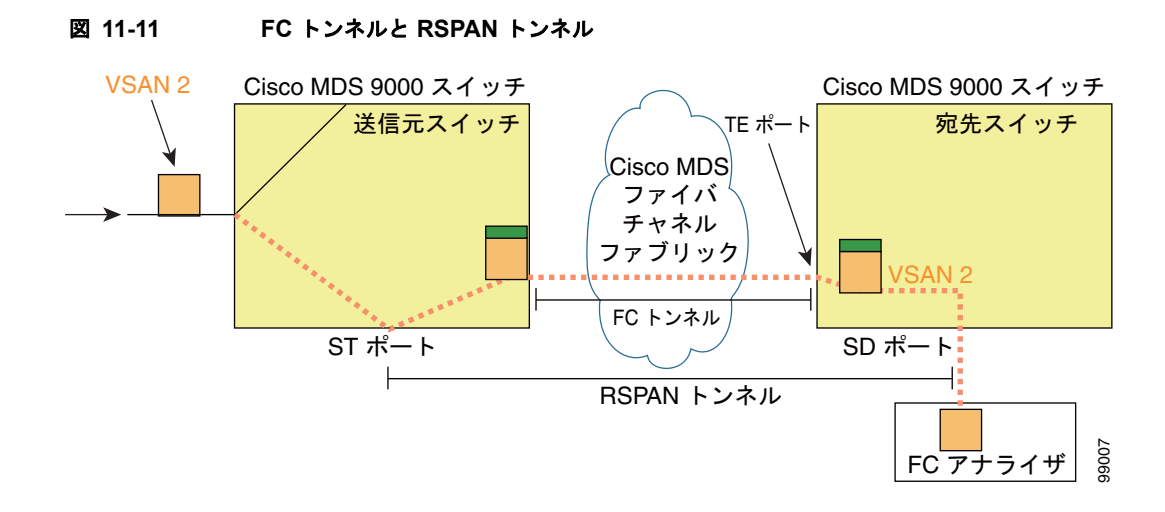

## ST ポート設定

FC トンネルを作成した後、送信元スイッチにおいて、その FC トンネルにバインドされるように ST ポートを設定する必要があります。バインディングとマッピングが完了すると、その FC トンネルは RSPAN トンネルになります。

図 11-12 に、基本的な FC トンネル設定を示します。

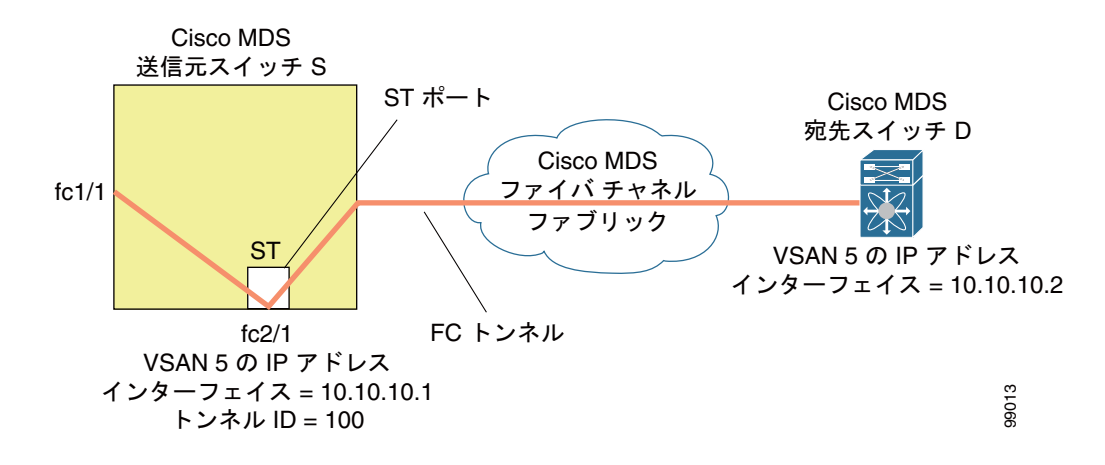

#### 図 11-12 FC トンネルのパインディング

# ST ポートの特性

ST ポートには、次の特性があります。

- ST ポートは、FC フレームの RSPAN カプセル化を実行します。
- ST ポートは、BB\_credit を使用しません。
- 1 つの ST ポートは、1 つの FC トンネルにしかバインドできません。
- ST ポートは、RSPAN トラフィックの伝送以外には使用できません。
- ST ポートは、Storage Services Module (SSM) を使用して設定することはできません。

## 明示的なパスの作成

explicit-path オプションを使用して、Cisco MDS ファイバ チャネル ファブリックを通過する明示的な パスを指定できます(送信元ベース ルーティング)。たとえば、トンネル宛先に対して複数のパスがあ る場合、このオプションを使用して、FC トンネルが宛先スイッチまで常に1つのパスを使用するよう に指定できます。この場合、ソフトウェアは、他のパスが使用可能であっても、この指定されたパスを 使用します。

このオプションが特に役立つのは、使用可能なパスが他にあるときでも特定のパスにトラフィックを誘 導したい場合です。RSPAN の場合、RSPAN トラフィックが既存のユーザ トラフィックの妨げになら ないように、明示的なパスを指定できます。1 台のスイッチ内で作成できる明示的なパスの数に制限は ありません(図 11-13 を参照)。

#### 図 11-13 明示的なパスの設定

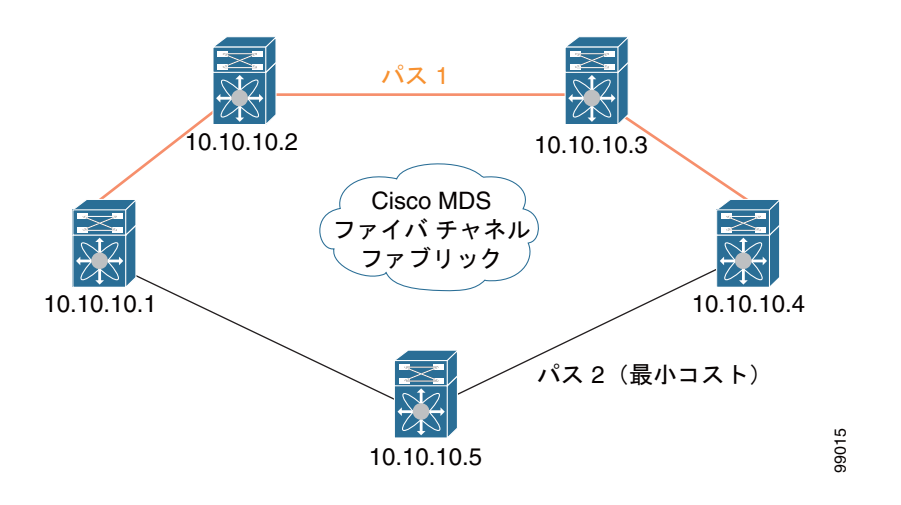

# 注意事項と制限

### SPAN 設定時の注意事項

SPAN を設定する場合は、次の注意事項と制限が適用されます。

- 複数の入力(Rx)送信元には、最大16個のSPANセッションを設定できます。
- 1 つの出力(Tx)ポートには、最大 3 個の SPAN セッションを設定できます。
- 32 ポートスイッチングモジュールでは、1つのポートグループ(ユニット)内の4つのすべての ポートに、同じセッションを設定する必要があります。必要に応じて、このユニット内の2つまた は3つのポートだけを設定することもできます。
- 送信元の合計帯域幅が宛先ポートの速度を超えると、SPAN フレームは廃棄されます。
- 送信元ポートで廃棄されたフレームは、スパンされません。
- SPAN は、Fibre Channel over Ethernet (FCoE) ネットワーク内のポーズ フレームをキャプチャしません。仮想拡張 (VE) ポートから送信されるポーズ フレームは、最も外側の MAC レイヤで生成および終端が行われるためです。FCoE の詳細については、『Cisco NX-OS FCoE Configuration Guide for Cisco Nexus 7000 and Cisco MDS 9500』を参照してください。

Cisco DCNM for SAN システム管理コンフィギュレーション ガイド

## VSAN を送信元として設定する場合の注意事項

VSAN を送信元として設定する場合は、次の注意事項に従ってください。

- 送信元 VSAN に含まれるすべてのインターフェイスのトラフィックは、入力方向の場合にだけスパンされます。
- VSAN が送信元として指定されている場合は、VSAN に含まれるインターフェイス上でインター フェイスレベルの SPAN 設定を実行することができません。設定済みの SPAN 固有のインター フェイス情報は廃棄されます。
- VSAN 内のインターフェイスが送信元として設定されている場合は、この VSAN を送信元として 設定できません。VSAN を送信元として設定する前に、まずこのようなインターフェイス上の既 存の SPAN 設定を削除する必要があります。
- インターフェイスが送信元として含まれるのは、ポート VSAN が送信元 VSAN と一致する場合だけです。図 11-14 に、VSAN 2 を送信元として使用した場合の設定を示します。
  - スイッチ内のすべてのポートは、fc1/1 を除いて、VSAN 1 内にあります。
  - インターフェイス fc1/1 は、ポート VSAN 2 を含む TE ポートです。VSAN 1、2、および 3 は 許可リスト内で設定されます。
  - VSAN1および VSAN2は、SPAN 送信元として設定されています。

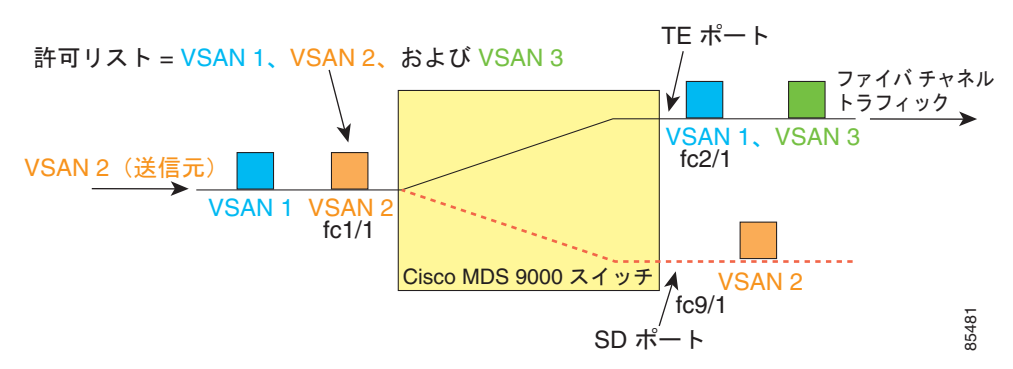

#### 図 11-14 送信元としての VSAN

この設定では、次のようになります。

- 送信元としての VSAN 2 には、ポート VSAN 2 を持つ TE ポート fc1/1 だけが含まれます。

• ポート VSAN が VSAN 1 と一致しないため、送信元としての VSAN 1 には TE ポート fc1/1 が含まれません。

### フィルタを指定する場合の注意事項

SPAN フィルタには、次の注意事項が適用されます。

- PortChannel 設定は、PortChannel 内にあるすべてのポートに適用されます。
- フィルタが指定されていない場合は、該当するインターフェイスのすべてのアクティブ VSAN からのトラフィックがデフォルトでスパンされます。
- セッションでは任意の VSAN フィルタを指定できますが、トラフィックをモニタできるのは、該 当するポート VSAN 上、または該当するインターフェイスで許可されているアクティブ VSAN 上 だけです。

## RSPAN 設定時の注意事項

SPAN を設定する場合は、次の注意事項が適用されます。

- RSPAN トンネルのエンドツーエンドのパス上にあるすべてのスイッチは、Cisco MDS 9000 ファ ミリに属している必要があります。
- RSPAN トラフィックが含まれるすべての VSAN がイネーブルになっている必要があります。
   RSPAN トラフィックが含まれる VSAN がイネーブルになっていないと、そのトラフィックはドロップされます。
- RSPAN が実装されるファイバ チャネル トンネルのエンドツーエンドのパス内にある 各スイッチ上 で次の設定を実行する必要があります。
  - トランキングをイネーブルにし(デフォルトではイネーブル)、トランク対応リンクをパス内の最低コストリンクにする必要があります。
  - VSAN インターフェイスを設定する必要があります。
  - ファイバチャネルトンネル機能をイネーブルにする必要があります(デフォルトではディセーブル)。
  - IP ルーティングをイネーブルにする必要があります (デフォルトではディセーブル)。

### <u>》</u> (注)

IP アドレスが VSAN と同じサブネット内である場合は、トラフィックがスパンされるすべ ての VSAN に対して VSAN インターフェイスを設定する必要はありません。

- 単一のファイバ チャネル スイッチ ポートを ST ポート機能専用にする必要があります。
- モニタ対象のポートを ST ポートとして設定してはなりません。
- FC トンネルの IP アドレスは、VSAN インターフェイスと同じサブネット内に存在する必要があります。

# SPAN および RSPAN のデフォルト設定

表 11-1 に、SPAN パラメータのデフォルト設定値を示します。

#### 表 11-1 SPAN パラメータのデフォルト設定値

| パラメータ               | デフォルト                                                            |
|---------------------|------------------------------------------------------------------|
| SPAN セッション          | アクティブ                                                            |
| フィルタが指定されていな<br>い場合 | SPAN トラフィックには、すべてのアクティブ VSAN から特定のイン<br>ターフェイスを経由するトラフィックが含まれます。 |
| カプセル化               | ディセーブル。                                                          |
| SD ポート              | 出力フレーム形式はファイバ チャネルです。                                            |

表 11-2 に、RSPAN パラメータのデフォルト設定を示します。

#### 表 11-2 RSPAN パラメータのデフォルト設定値

| パラメータ    | デフォルト                   |
|----------|-------------------------|
| FC トンネル  | ディセーブル。                 |
| 明示パス     | 設定されていません。              |
| 最小コスト パス | 明示パスが設定されていない場合に使用されます。 |

# SPAN の設定

Switched Port Analyzer (SPAN; スイッチド ポート アナライザ) 機能は、Cisco MDS 9000 ファミリ ス イッチ特有のものです。SPAN は、ファイバ チャネル インターフェイスを通じてネットワーク トラ フィックをモニタします。

この項では、次の項目について説明します。

- 「SPAN の SD ポートの設定」(P.11-15)
- 「SPAN の max-queued-packets の設定」(P.11-16)
- 「SPAN セッションの作成」(P.11-16)
- 「第2世代ファブリックスイッチ用の SPAN の設定」(P.11-17)
- 「SPAN 送信元の編集」(P.11-17)
- 「SPAN セッションの削除」(P.11-18)
- 「SPAN を使用したファイバ チャネル アナライザの設定」(P.11-18)
- 「RSPAN の設定」(P.11-18)

## SPAN の SD ポートの設定

#### 手順の詳細

SD ポートを使用してネットワーク トラフィックをモニタするには、次の手順を実行します。

- **ステップ1** SD ポートを設定します。
- ステップ 2 指定した SPAN セッションに SD ポートを接続します。
- ステップ3 セッションに送信元インターフェイスを追加して、ネットワークトラフィックをモニタします。

Device Manager を使用して SPAN モニタリングの SD ポートを設定するには、次の手順を実行します。

- **ステップ1** 設定するポートを右クリックして [Configure] を選択します。 通常のポート設定ダイアログボックスが表示されます。
- **ステップ2** [Mode] で [SD] を選択します。
- **ステップ3** [Apply] をクリックして変更を適用します。

ステップ4 ダイアログボックスを閉じます。

# SPAN の max-queued-packets の設定

SPAN 宛先ポートがオーバーサブスクライブ状態の場合や、送信元トラフィックが宛先ポートの速度を 超えている場合、SPAN セッションの送信元ポートはそのスループットを下げます。影響の程度は、受 け取る送信元トラフィックの量に比例します。max-queued-packetsの値をデフォルト値の 15 から1 に 減らすと、送信元ポートに対する影響を防ぐことができます。送信元インターフェイスのスループット に影響を与える可能性があるため、この設定のデフォルト値を再考する必要があります。

#### 制約事項

- SPAN の max-queued-packets は、スイッチで現在 SPAN セッションがアクティブでない場合にだ け変更できます。
- FCIP インターフェイスを通過するトラフィックをスパンしている場合、SD インターフェイスの 帯域幅が、複製されるトラフィックの量を上回っている場合でも、SPAN コピーはドロップされま す。SPAN ドロップを避けるため、max-queued-packets を、100 などの大きい値に設定します。

デフォルトでは、送信元インターフェイスの帯域幅の合計が宛先ポートの帯域幅を超えると、SPAN フレームは廃棄されます。値が大きいほど、SPAN トラフィックがデータ トラフィック スループットと引き換えに廃棄されるのではなく、SPAN 宛先に到達する可能性が高くなります。

### SPAN セッションの作成

#### 手順の詳細

SPAN セッションを作成するには、次の手順を実行します。

- ステップ1 [Interface] > [SPAN] を選択します。[SPAN] ダイアログボックスが表示されます。
- **ステップ 2** [Sessions] タブをクリックします。
- **ステップ 3** [Create] をクリックします。 [Create SPAN Sessions] ダイアログボックスが表示されます。
- ステップ 4 上向きまたは下向き矢印キーを使用して 1~16のセッション ID を選択し、[Create] をクリックします。
- **ステップ5** 作成するセッションごとにステップ4を繰り返します。
- **ステップ 6** 該当するセッションの [Dest Interface] フィールドに宛先インターフェイスを入力します。
- ステップ7 該当するセッションの [Filter VSAN List] フィールドにフィルタ VSAN リストを入力します。
- **ステップ8** [Admin] ドロップダウン リストで [active] を選択するか、アクティブな管理ステータスを選択します。
- **ステップ9** [Apply] をクリックして変更を保存します。
- ステップ102つのダイアログボックスを閉じます。

# 第2世代ファブリック スイッチ用の SPAN の設定

シスコの第2世代ファブリックスイッチ(MDS 9124 など)では、SPAN セッションが両方向(Rx とTx)でサポートされます。

(注)

第2世代ファブリック スイッチを使用する場合、アクティブな SPAN セッションは1つしか作成できません。

#### 制約事項

- 複数の SPAN 送信元インターフェイスを Rx 方向と Tx 方向で指定できます。
- 同じ SPAN セッション内に入力インターフェイスと出力インターフェイスを混在させることはで きません。SPAN は、Rx 方向と Tx 方向が混在する設定をすべて拒否します。一方、単一方向で複 数の SPAN 送信元インターフェイスを指定することはできます。

第2世代ファブリックスイッチでは、出力方向において1つのVSANに対してのみVSANフィルタがサポートされます。この制限は、入力方向には適用されません。たとえば、TEポートのインターフェイスで1~5のアクティブなVSANが存在する場合、VSAN2に対してVSANフィルタを指定すると、VSAN2上のトラフィックのみがフィルタリングされます。

## SPAN 送信元の編集

#### 手順の詳細

SPAN 送信元を編集するには、次の手順を実行します。

| ステップ 1  |                                                          |
|---------|----------------------------------------------------------|
|         | [SPAN] ダイアログボックスが表示されます。                                 |
| ステップ 2  | [Sources] タブをクリックします。                                    |
| ステップ 3  | [VSAN List] フィールドに VSAN リスト名を入力します。                      |
| ステップ 4  | [Edit Interface List] をクリックします。                          |
|         | [Source Interfaces] ダイアログボックスが表示されます。                    |
| ステップ 5  | [Create] をクリックします。                                       |
|         | [Source Interfaces Interface Sources] ダイアログボックスが表示されます。  |
| ステップ 6  | [browse] ボタンをクリックして、使用できる FC ポートのリストを表示します。              |
| ステップ 7  | ポートを選択し、[OK] をクリックします。                                   |
| ステップ 8  | 指定する方向([receive] または [transmit])をクリックします。                |
| ステップ 9  | [Create] をクリックして FC インターフェイス送信元を作成します。                   |
| ステップ 10 | 開いている 3 つのダイアログボックスの [Close] をクリックし、それぞれのダイアログボックスを閉じます。 |

### SPAN セッションの削除

#### 手順の詳細

SPAN セッションを削除するには、次の手順を実行します。

- ステップ1 [Interface] > [SPAN] を選択します。
   [SPAN] ダイアログボックスが表示されます。
   ステップ2 [Sessions] タブをクリックします。
- **ステップ 3** 削除する SPAN セッションをクリックします。
- **ステップ 4** [Delete] をクリックします。 SPAN セッションが削除されます。
- **ステップ 5** ダイアログボックスを閉じます。

## SPAN を使用したファイバ チャネル アナライザの設定

#### 手順の詳細

SPAN を使用してファイバ チャネル アナライザを設定するには(図 11-5 の例を使用)、次の手順を実行します。

- **ステップ1** セッション1を使用して SD ポート fc2/1 上でトラフィックを送信するように、インターフェイス fc1/1 の入力(Rx)方向に SPAN を設定します。
- **ステップ2** セッション2を使用して SD ポート fc2/2 上でトラフィックを送信するように、インターフェイス fc1/1 の出力(Tx)方向に SPAN を設定します。
- **ステップ3** ファイバ チャネル アナライザのポート 1 に fc2/1 を物理的に接続します。
- **ステップ4** ファイバ チャネル アナライザのポート 2 に fc2/2 を物理的に接続します。

### RSPAN の設定

RSPAN トンネルは、送信元スイッチ内で開始し、宛先スイッチ内で終端します。ここでは、スイッチ Sが送信元となり、スイッチ Dが宛先になると仮定しています。

#### 前提条件

 送信元スイッチと宛先スイッチに加え、ファイバチャネルファブリック内に Cisco MDS スイッチ が存在する場合はそれらにも VSAN を設定する必要があります。

#### 手順の詳細

RSPAN 機能を使用してネットワーク トラフィックをモニタするには、次の手順を実行します。

Cisco DCNM for SAN システム管理コンフィギュレーション ガイド

- **ステップ1** ファイバ チャネル トンネル (FC トンネル)の作成に利用する VSAN インターフェイスを宛先スイッ チ (スイッチ D) と送信元スイッチ (スイッチ S) に作成します。
- **ステップ2** トンネルのエンドツーエンドのパス内にある各スイッチで FC トンネルをイネーブルにします。
- ステップ3 FC トンネルを開始し (スイッチ S)、そのトンネルを VSAN インターフェイスの IP アドレスにマッピ ングします (スイッチ D)。それにより、トンネルからのすべての RSPAN トラフィックが SD ポート に誘導されるようにします。
- **ステップ 4** 宛先スイッチ (スイッチ D) で SPAN モニタリング用の SD ポートを設定します。
- **ステップ 5** 送信元スイッチ (スイッチ S) で ST ポートを設定し、その ST ポートを FC トンネルにバインドします。
- ステップ 6 送信元スイッチ (スイッチ S) でネットワーク トラフィックをモニタする RSPAN セッションを作成します。

# 送信元スイッチの設定

ここでは、送信元スイッチ(スイッチS)で実行する必要のある作業を示します。

- 「VSAN インターフェイスの作成」(P.11-9)
- 「すべての中間スイッチの設定」(P.11-19)

# すべての中間スイッチの設定

ここでは、RSPAN トンネルのエンドツーエンドのパス内にあるすべての中間スイッチで実行する必要のある作業を示します。

- 「VSAN インターフェイスの設定」(P.11-19)
- 「IP ルーティングのイネーブル化」(P.11-19)

### VSAN インターフェイスの設定

図 11-7 (P.11-8) に、宛先スイッチ (スイッチ D) で終端している RSPAN トンネル設定を示します。

(注)

この例では、VSAN 5 が VSAN データベースですでに設定されているものとします。

# IP ルーティングのイネーブル化

IP ルーティング機能は、デフォルトではディセーブルになっています。ファブリック内のエンドツー エンドのパス内にある各スイッチ(送信元スイッチと宛先スイッチを含む)において IP ルーティング をイネーブルにする必要があります。この手順は、FC トンネルをセットアップするために必要です。

# 宛先スイッチの設定

ここでは、宛先スイッチ(スイッチD)で実行する必要のある作業を示します。

• 「RSPAN トラフィックのモニタリング」(P.11-20)

### RSPAN トラフィックのモニタリング

セッションを設定した後、必要に応じてこのセッションに対する他の SPAN 送信元を設定することも できます。図 11-15 に、宛先ポート fc2/1 および送信元インターフェイス fc1/1 を含む 1 つのセッショ ンを使用して、入力および出力方向のトラフィックをキャプチャする RSPAN 設定を示します。

#### 図 11-15 単一の SD ポートを使用して RSPAN トラフィックをモニタするファイバ チャネル アナライザ

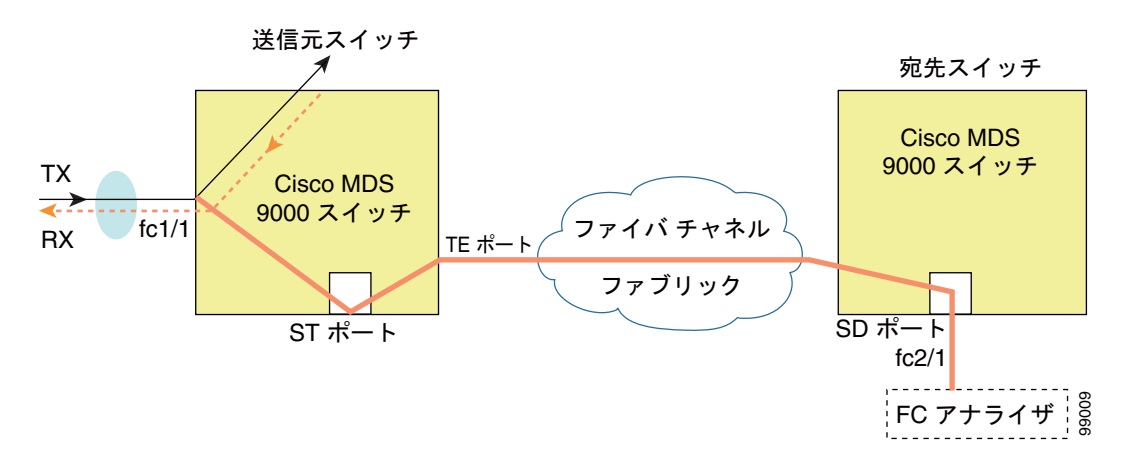

この設定を使用するには、キャプチャされたすべてのフレームの入出力トラフィックを区別する機能が アナライザに必要です。

# **RSPAN**の設定例

この項では、次の項目について説明します。

- 「単一の送信元と1本の RSPAN トンネル」(P.11-21)
- 「単一の送信元と複数の RSPAN トンネル」(P.11-21)
- 「複数の送信元と複数の RSPAN トンネル」(P.11-21)

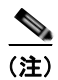

RSPAN は、SD ポートがローカル SPAN トラフィックをリモート SPAN トラフィックと一緒に転送す るように、ローカル SPAN 機能と組み合わせることができます。ここでは、さまざまな SPAN 送信元 とトンネルのシナリオが説明されます。

### 単一の送信元と1本の RSPAN トンネル

送信元のスイッチSと宛先のスイッチDがファイバチャネルファブリックを介して相互接続されま す。RSPANトンネルは SPAN セッションの宛先インターフェイスとして設定され、STポートは SPANトラフィックを RSPANトンネル経由で転送します(図 11-16を参照)。

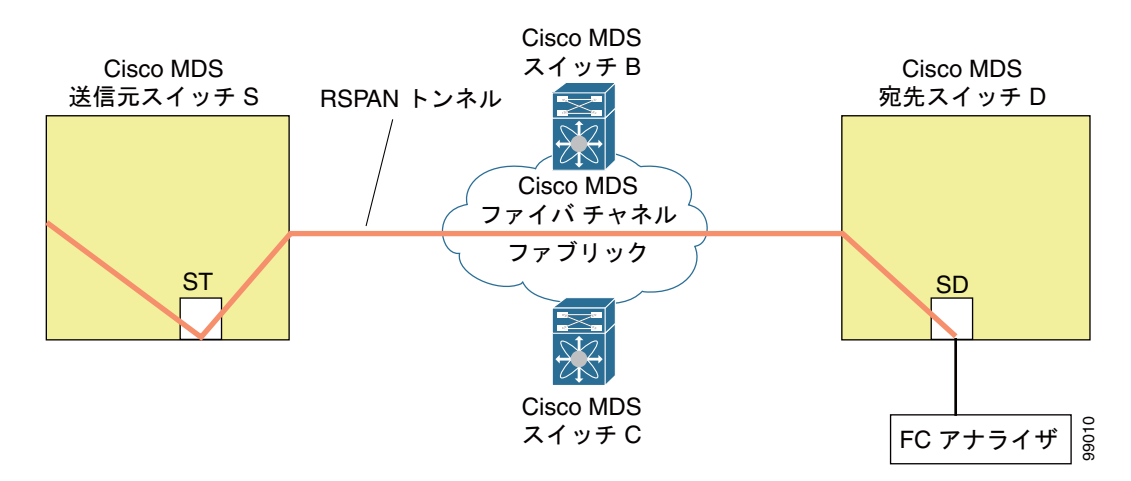

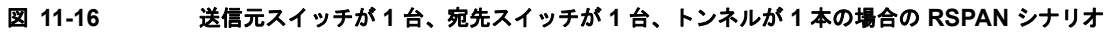

#### 単一の送信元と複数の RSPAN トンネル

図 11-17 に、スイッチ S とスイッチ N の間に設定された 2 本の独立した RSPAN トンネルを示します。 各トンネルの関連 ST ポートは送信元スイッチ内に存在し、独立 SD ポートは宛先スイッチ内に存在し ます。この設定は、トラブルシューティングの場合に役立ちます。

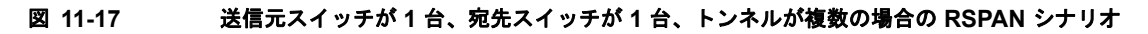

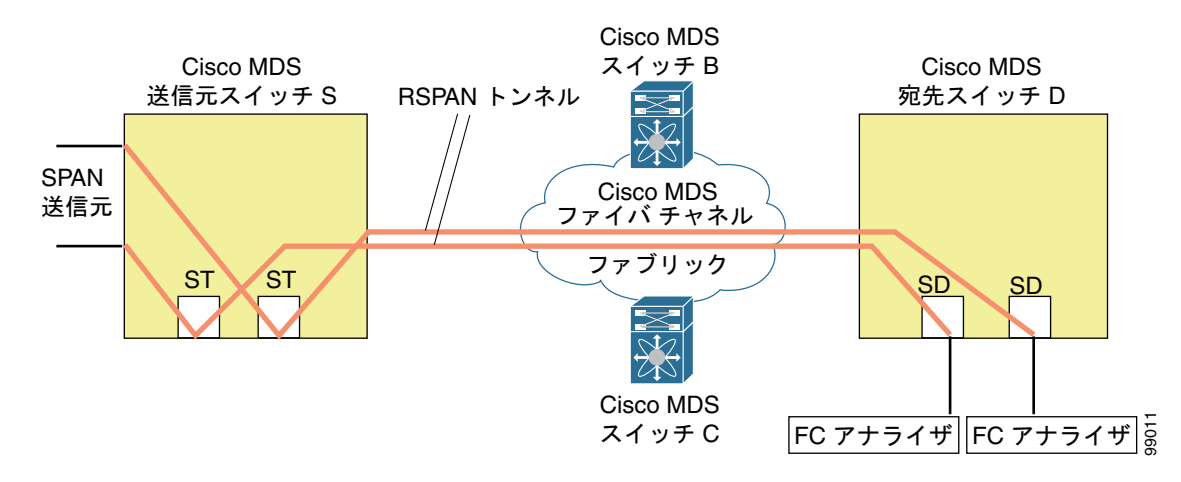

### 複数の送信元と複数の RSPAN トンネル

図 11-18 に、スイッチ S1 とスイッチ S2 の間に設定された 2 本の独立した RSPAN トンネルを示しま す。これらのトンネルは、関連 ST ポートがそれぞれ別々の送信元スイッチ内に存在し、両方とも宛先 スイッチ内にある同じ SD ポートで終端します。 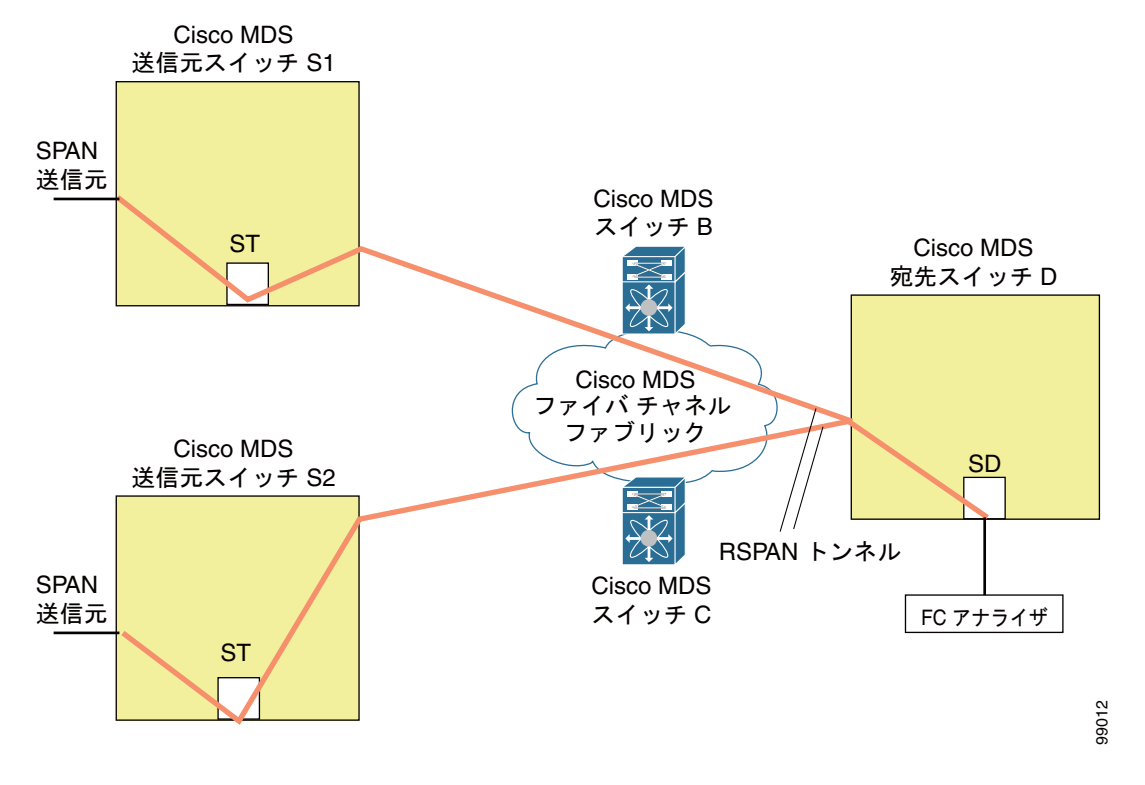

図 11-18 送信元スイッチが 2 台、宛先スイッチが 1 台、トンネルが複数の場合の RSPAN シナリオ

この設定は、リモートモニタリングの場合に役立ちます。たとえば、管理者は宛先スイッチからリモートで2台の送信元スイッチをモニタできます。

# SPAN のフィールドの説明

ここでは、SPAN のフィールドの説明を示します。

## SPAN セッション

| フィールド                    | 説明                                               |
|--------------------------|--------------------------------------------------|
| Dest Interface           | SPAN 宛先ポート インターフェイス。                             |
| Filter VSAN List         | このセッションに割り当てられる VSAN。                            |
| Status Admin             | アクティブなセッションを一時停止にするか、非アクティブのセッ<br>ションをアクティブにします。 |
| Status Oper              | セッションの現在の状態。                                     |
| Description              | セッション ステータスの説明。                                  |
| VSAN List                | このセッションに割り当てられる VSAN。                            |
| Or Interface (Direction) | セッション用に設定される宛先ポート ID。                            |
| Inactive Reason          | このセッションがアクティブになっていない理由の説明。                       |

■ Cisco DCNM for SAN システム管理コンフィギュレーション ガイド

関連トピック SPAN セッション SPAN セッションの作成 SPAN セッションの削除 SPAN について SPAN 送信元の編集

# SPAN グローバル

| フィールド                | 説明                                                                                                    |
|----------------------|----------------------------------------------------------------------------------------------------|
| MaxQueuedSpanPackets | このフィールドは、すべての SPAN セッションに対するドロップしき<br>い値パケット数を指定します。[MaxQueuedSpanPackets] フィールド<br>は、アクティブなセッションが存在しないときにのみ使用できます。 |

# SPAN 送信元インターフェイス

| フィールド                   | 説明                                 |
|-------------------------|------------------------------------|
| [Interface]、[Direction] | セッション用に設定される宛先ポート ID、およびトラフィックの方向。 |

■ SPAN のフィールドの説明

■ Cisco DCNM for SAN システム管理コンフィギュレーション ガイド

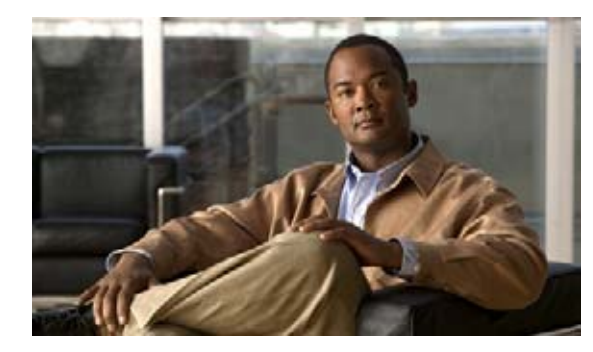

снартев 12

# Fabric Configuration Server の設定

この章では、Cisco MDS 9000 ファミリのディレクタとスイッチで提供されている Fabric Configuration Server (FCS)機能について説明します。内容は次のとおりです。

- 「FCS について」 (P.12-1)
- 「デフォルト設定」(P.12-3)
- 「FCS の設定」(P.12-3)
- 「FCS 設定の確認」(P.12-4)
- 「FCS のフィールドの説明」(P.12-5)
- 「その他の参考資料」(P.12-5)

# FCS について

Fabric Configuration Server (FCS) を使用すると、トポロジ属性を検出したり、ファブリック要素の 設定情報リポジトリを維持したりすることができます。通常、管理アプリケーションはNポートを通 してスイッチの FCS に接続されます。FCS は次のオブジェクトに基づいて、ファブリック全体を表示 します。

- Interconnect Element (IE) オブジェクト:ファブリック内の各スイッチは IE オブジェクトに対応 しています。ファブリックは1つまたは複数の IE オブジェクトで構成されます。
- ポートオブジェクト:IEの各物理ポートはポートオブジェクトに対応しています。ポートオブジェクトにはスイッチポート(xE、Fx、およびTLポート)および接続されたNxポートが含まれます。
- プラットフォームオブジェクト:一連のノードをプラットフォームオブジェクトとして定義して、 管理可能な単一のエンティティにできます。これらのノードはファブリックに接続されたエンドデバイス(ホストシステム、ストレージサブシステム)です。プラットフォームオブジェクトは、 ファブリックのエッジスイッチ上にあります。

各オブジェクトには、それぞれ独自の属性および値のセットがあります。一部の属性にはヌル値も定義 できます。

Cisco MDS 9000 ファミリ スイッチ環境では、複数の VSAN がファブリックを構成し、VSAN ごとに 1 つの FCS インスタンスが存在します。

Cisco NX-OS Release 4.1(1) から、FCS は仮想デバイスの検出をサポートしています。FCS コンフィ ギュレーション サブモードで fcs virtual-device-add コマンドを実行すると、特定の VSAN またはす べての VSAN で仮想デバイスを検出できます。IVR 用にゾーン分割されたデバイスは、IVR ゾーン セットをアクティブ化する前に、このコマンドで検出し、Request Domain ID (RDI) をイネーブルに する必要があります。 スイッチに管理アプリケーションが接続されている場合、スイッチの FCS に転送されるすべてのフレームは、スイッチ ポート(Fx ポート)のポート VSAN に属します。管理アプリケーションの表示対象はこの VSAN に限定されます。ただし、このスイッチが属する他の VSAN に関する情報は、SNMP または CLI を使用して取得できます。

図 12-1 では、管理アプリケーション1(M1)は、ポート VSAN ID が1のFポートを介して接続され、管理アプリケーション2(M2)はポート VSAN ID が2のFポートを介して接続されています。 M1 はスイッチ S1 および S3 の FCS 情報を、M2 はスイッチ S3 および S4 の FCS 情報をそれぞれ問い合せることができます。スイッチ S2 の情報はどちらにも提供されません。FCS は、VSAN で表示可能なこれらのスイッチ上でだけ動作します。なお、S3 は VSAN 1 にも属していますが、M2 は VSAN 2 にだけ FCS 要求を送信できます。

#### 図 12-1 VSAN 環境における FCS

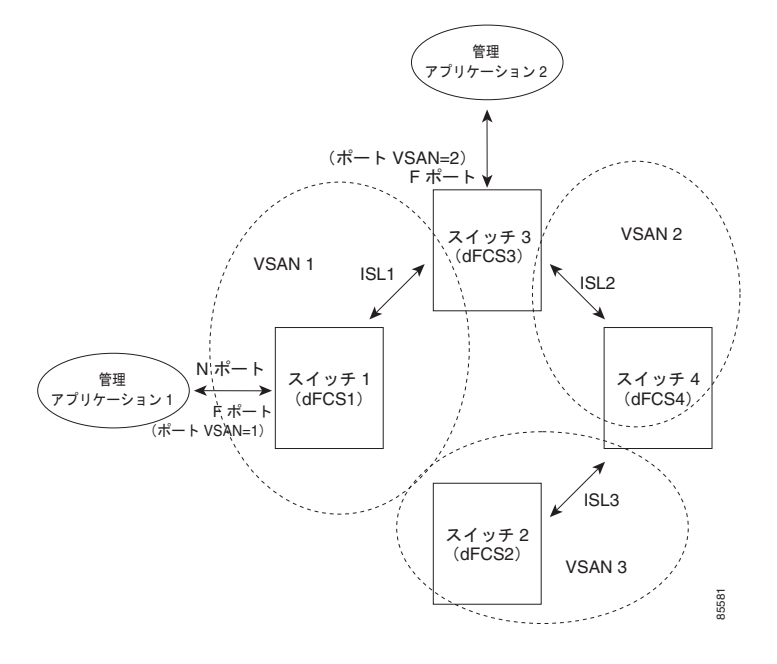

### FCS の重要性

ここでは、FCS の重要性について説明します。

- FCS は次のようなネットワーク管理をサポートします。
  - Nポート管理アプリケーションはファブリック要素に関する情報を問い合せて、取得できます。
  - SNMP マネージャは FCS 管理情報ベース(MIB)を使用して、ファブリックトポロジ情報の 検出を開始して、取得できます。
- FCS は、標準の F ポートおよび E ポートだけでなく、TE ポートと TL ポートもサポートします。
- FCSは、プラットフォームに登録された論理名および管理アドレスを使用して、一連のモードを 維持することができます。FCSはすべての登録情報のバックアップをセカンダリストレージに維 持し、変更があるたびに更新します。再起動またはスイッチオーバーが発生すると、FCSはセカンダリストレージ情報を取得し、データベースを再構築します。
- SNMP マネージャは FCS に、ファブリック内のすべての IE、ポート、およびプラットフォームに ついて問い合せることができます。

# デフォルト設定

表 12-1 に FCS のデフォルト設定値を示します。

#### 表 12-1 FCS のデフォルト設定値

| パラメータ                | デフォルト   |
|----------------------|---------|
| プラットフォーム名のグローバル チェック | ディセーブル。 |
| プラットフォームのノード タイプ     | 不明。     |

# FCS の設定

Fabric Configuration Server (FCS)を使用すると、トポロジ属性を検出したり、ファブリック要素の 設定情報リポジトリを維持したりすることができます。

- ここでは、次の内容について説明します。
- 「FCS プラットフォームの作成」(P.12-3)

# FCS プラットフォームの作成

#### 手順の詳細

FCS プラットフォームを作成するには、次の手順を実行します。

| ステップ 1 | [FC] > [Advanced] > [Fabric Config Server] を選択します。                                          |  |
|--------|---------------------------------------------------------------------------------------------|--|
|        | [Fabric Config Server] ダイアログボックスが表示されます。                                                    |  |
| ステップ 2 | [Platforms (Enclosures)] タブをクリックします。                                                        |  |
| ステップ 3 | [Create] をクリックします。                                                                          |  |
|        | [Create Fabric Config Server] ダイアログボックスが表示されます。                                             |  |
| ステップ 4 | VSAN ID を入力します。または利用可能な VSAN ID のドロップダウン リストから ID を選択します。                                   |  |
| ステップ 5 | [Name] フィールドに、Fabric Configuration Server の名前を入力します。                                        |  |
| ステップ 6 | サーバの種類を選択します(Gateway、Host、Storage)。                                                         |  |
| ステップ 7 | サーバの WWN を入力します。                                                                            |  |
| ステップ 8 | サーバの管理アドレスを入力します。                                                                           |  |
| ステップ 9 | [Create] をクリックしてサーバを作成します。または、[Close] をクリックし、変更を廃棄して [Fabric Config Server] ダイアログボックスに戻ります。 |  |

# FCS 設定の確認

FCS 設定情報を表示するには、この項に記載された作業のいずれかを実行します。

- ここで説明する内容は、次のとおりです。
- 「FCS 検出情報の表示」(P.12-4)
- 「FCS 要素の表示」(P.12-4)
- 「FCS Fabric Port の表示」(P.12-4)

## FCS 検出情報の表示

#### 手順の詳細

FCS 検出情報を表示するには、次の手順を実行します。

| ステップ 1 | [FC] > [Advanced] > [Fabric Config Server] を選択します。         |  |  |
|--------|------------------------------------------------------------|--|--|
|        | [Fabric Config Server] ダイアログボックスが表示されます。                   |  |  |
| ステップ 2 | [Discovery] タブをクリックします。                                    |  |  |
| ステップ 3 | [Discover] をクリックしてファブリックを再検出し、[Refresh] をクリックして表示内容を更新します。 |  |  |
|        |                                                            |  |  |

## FCS 要素の表示

#### 手順の詳細

FCS Interconnect Element 情報を表示するには、次の手順を実行します。

| [FC] > [Advanced] > [Fabric Config Server] を選択します。 |  |
|----------------------------------------------------|--|
| [Fabric Config Server] ダイアログボックスが表示されます。           |  |
| [Interconnect Elements] タブをクリックします。                |  |
| [Close] をクリックして、ダイアログボックスを閉じます。                    |  |
|                                                    |  |

# FCS Fabric Port の表示

#### 手順の詳細

FCS 検出情報を表示するには、次の手順を実行します。

| ステップ 1 | [FC] > [Advanced] > [Fabric Config Server] を選択します。 |  |  |
|--------|----------------------------------------------------|--|--|
|        | [Fabric Config Server] ダイアログボックスが表示されます。           |  |  |
| ステップ 2 | [Fabric Ports] タブをクリックします。                         |  |  |

ファブリック ポートの一覧が表示されます。

**ステップ3** [Refresh] をクリックして表示内容を更新します。

# FCS のフィールドの説明

ここでは、FCS のフィールドの説明を示します。

| フィールド                | 説明                                |
|----------------------|-----------------------------------|
| FabricConfigServer - | ファブリック コンフィギュレーション サーバが拒否時に通知を発行す |
| Request Rejects      | るかどうかを指定します。                      |

# その他の参考資料

FCS の実装に関する詳細情報については、次の項を参照してください。

# MIB

| MIB           | MIB のリンク                                                                           |
|---------------|------------------------------------------------------------------------------------|
| CISCO-FCS-MIB | MIB を検索およびダウンロードするには、次の URL にアクセスし<br>てください。                                       |
|               | http://www.cisco.com/en/US/products/ps5989/prod_technical_referen_<br>ce_list.html |

<sup>• 「</sup>MIB」 (P.12-5)

■ その他の参考資料

\_\_\_\_ Cisco DCNM for SAN システム管理コンフィギュレーション ガイド

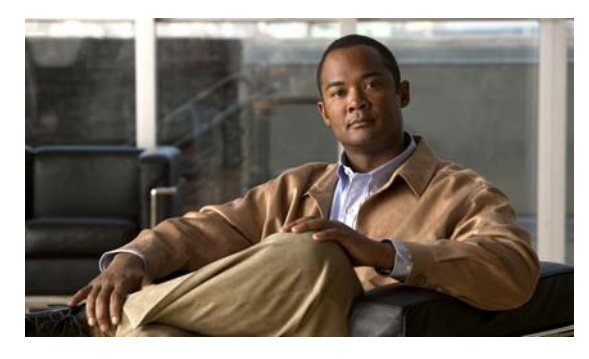

### 数字

32 ポート スイッチング モジュール SPAN の注意事項 11-12

### Α

AES 暗号化 SNMP のサポート 9-4 説明 9-4 AutoNotify 説明 4-5

### В

Build Fabric フレーム 説明 **10-3** 

## С

Call Home

```
AutoNotify 機能 4-5
Call Home ウィザードの設定 4-27
CFS サポート 2-2
Eメール オプションの設定 4-26
HTTP プロキシ サーバ 4-27
RMON ベースのアラート 4-6
Syslog ベースのアラート 4-6
宛先プロファイル 4-22
アラート グループ 4-5
イネーブル化 4-22
インベントリ通知 4-7
機能 4-2
```

### ΙΝΟΕΧ

```
重複メッセージの抑制 4-7, 4-29
  設定 4-19
  設定の配信 4-7, 4-30
  説明 4-1
  担当者情報 4-21
  通信のテスト 4-30
  デフォルト設定 4-20
  メッセージ形式オプション 4-2
Call Home 宛先プロファイル
  設定 4-23
  属性 4-22
Call Home アラート グループ
  設定 4-5, 4-24
  説明 4-24
  メッセージのカスタマイズ 4-5
Call Home 担当者
  情報の割り当て 4-21
Call Home 通知
  XML 形式での RMON 4-36
  XML 形式での Syslog 4-33
  フルテキスト形式での Syslog 4-33
Call Home メッセージ
  形式オプション 4-2
  レベルの設定 4-6
CFS
  Device Manager を使用した設定例 2-20
  Fabric Manager を使用した設定例 2-18
  IP を介した配信 2-6
  機能の説明 2-2
  サポート対象の SAN-OS 機能 2-2
  スイッチでのイネーブル化 2-10
  スイッチでのディセーブル化 2-10
  設定情報の表示 2-18
```

設定の保存 2-13 説明 2-4 デフォルト設定 2-9 配信範囲 2-3 配信モード 2-4 プロトコルの説明 2-3 マージ サポート (手順) 2-20 マージのサポート 2-6 ロギングの設定の配信 3-6 CFS アプリケーション イネーブル化 2-3 イネーブル化(手順) 2-11 セッション ロックのクリア 2-13 ファブリック ロック 2-5 変更のコミット 2-5, 2-12 変更の廃棄 2-13 CFS リージョン CLIの使用 2-15 作成 2-16 説明 2-8, 2-15

### D

Device Manager システム メッセージの表示 3-13 Domain Manager 高速再起動機能 10-3 DPVM CFS サポート 2-2

### Ε

EEM

```
アクション 7-4
イベント 7-3
イベントログ 7-2
上書きポリシー 7-2
上書きポリシーのアクション(注) 7-4
環境変数 7-4
```

システム ポリシー 7-2 スクリプトポリシー 7-4 制約事項 7-5 説明 xx, 7-1 前提条件 7-5 注意事項 7-5 デフォルト設定 7-5 ハイ アベイラビリティ 7-5 パラメータ置換 7-4 ポリシー 7-2 Embedded Event Manager。「EEM」を参照 E ポート FCS サポート 12-1 SPAN 発信元 11-4 E メール アドレス Call Home への割り当て 4-21

### F

Fabric Configuration Server。「FCS」を参照 Fabric Configuration Servers。「FCS」を参照 Fabric Manager Web Server システム メッセージの表示 3-12 FCC ロギング ファシリティ 3-2 fcdomain CFS 配信の設定 10-7 ~ 10-20 Domain Manager の高速再起動 10-3 イネーブル化 10-12 結合ファブリックの自動再構成 10-4 再起動 10-3 自動再構成のイネーブル化 10-13 情報の表示 10-20 スイッチ プライオリティ 10-4 説明 10-1 着信 RCF 10-4 ディセーブル化 10-12 デフォルト設定 10-9 統計情報の表示 10-20

■ Cisco DCNM for SAN システム管理コンフィギュレーション ガイド
FC ID 永続的 10-8 ~ 10-19 説明 10-8 割り当て 10-1 FCIP インターフェイス SPAN 発信元 11-4 FCS 重要性 12-2 情報の表示 12-3, 12-4 説明 **12-1, 12-3** デフォルト設定 12-3 ロギングファシリティ 3-2 fctimer CFS サポート 2-2 File Transfer Protocol。「FTP」を参照 FLOGI ロギングファシリティ 3-2 FL ポート SPAN 発信元 11-4 永続的 FC ID 10-17 FTP ロギング ファシリティ 3-2 Fx ポート FCS **12-1** FCS サポート 12-1 Fポート SPAN 発信元 11-4

## Η

HBA ポート エリア FCID の設定 10-9

# I

ID 契約 ID 4-11 サーバ ID 4-13

サイト ID 4-11 シリアル ID 4-12, 4-13, 4-15, 4-17, 4-18 IPFC ロギングファシリティ 3-2 IPS ポート SPAN 発信元 11-3 IP を介した CFS IP スタティック ピアの設定 2-7, 2-13 説明 **2-6** デフォルト設定 2-9 iSCSI インターフェイス SPAN 発信元 11-4 iSLB CFS サポート 2-2 iSNS CFS サポート 2-2 IVR トポロジ CFS サポート 2-2

#### Ν

NTP CFS サポート 2-2 ロギング ファシリティ 3-2 Nx ポート FCS サポート 12-1 「N ポート」、「NL ポート」も参照

### 0

OBFL 説明 6-5 OHMS 現在のステータスの説明 6-5 説明 6-2

Cisco DCNM for SAN システム管理コンフィギュレーション ガイド

## Q

QoS

ロギングファシリティ 3-2

### R

RADIUS CFS サポート 2-2 RCF 説明 10-3 10-4 着信 着信の拒否 10-12 RMON Threshold Manager を使用した設定 8-2 アラーム 8-1 アラームのイネーブル化 8-2 アラームのイネーブル化(手順) 8-6 アラームの設定(手順) 8-4, 8-5 アラームの表示(手順) 8-8 イベント 8-1 イベントの定義(手順) 8-7 デフォルト設定 8-3 ログの表示(手順) 8-8 RSCN ロギングファシリティ 3-2 RSCN タイマー CFS サポート 2-2 RSPAN 設定 11-18 説明 **11-9** デフォルト設定 11-15 トラフィックのモニタリング 11-18 トラフィックのモニタリング(例) 11-20~11-22 トンネル 11-10 明示的なパス 11-12 利点 11-10

### S

SCSI フロー サービス CFS サポート 2-2 SD ポート RSPAN 11-9 SPAN モニタリングの設定 11-15 双方向トラフィック 11-7 双方向トラフィックのモニタリング 11-7 特長 11-5 SMTP 担当者名の割り当て 4-22 **SNMP** CLI でのユーザの同期 9-3 LinkUp/LinkDown 通知の設定 9-5 SNMP 通知のイネーブル化 9-11 アクセスグループ 9-4 アクセス コントロール 9-2 暗号ベースの機密保全 9-4 イベントセキュリティの設定 9-13 イベントセキュリティの設定(手順) 9-13 イベント ログの表示 9-14 グループベースのアクセス 9-4 コミュニティ ストリングの削除(手順) 9-9 コミュニティの削除 9-8 コミュニティの追加 9-8 コンタクトの指定 9-6 サーバ担当者名 4-19 サポートされるバージョン 9-1 通知相手ユーザの設定 9-13 デフォルト設定 9-6 バージョン3セキュリティ機能 9-2 ユーザの作成 9-4 ユーザの変更 9-4 ユーザへの複数ロールの追加(手順) 9-8 読み取り専用アクセス権 9-8 読み取りと書き込みのアクセス権 9-8 ロケーションの指定 9-6 「SNMPv1」、「SNMPv2c」、「SNMPv3」も参照

Cisco DCNM for SAN システム管理コンフィギュレーション ガイド

SNMPv1 コミュニティストリング 9-2 說明 9-2 「SNMP」も参照 SNMPv2 コミュニティストリング 9-2 SNMPv2c 說明 9-2 通知の設定 9-10 「SNMP」も参照 SNMPv3 CLI ユーザ管理、SNMPv3 AAA の統合 9-3 スイッチへのアクセス制限 9-3 セキュリティ機能 9-2 説明 **9-2** 通知の設定 9-10 複数ロールの割り当て 9-8 メッセージ暗号化の実施 9-7 「SNMP」も参照 9-2 SNMP 管理者 FCS 12-2 SPAN FC アナライザ 11-5 SD ポート 11-5 VSAN 発信元 11-4 出力発信元 11-3 セッション 11-4 セッションの設定 11-5 設定 11-15 設定時の注意事項 11-12 説明 11-1 デフォルト設定 11-14 トラフィックのモニタリング 11-1, 11-15 発信元 11-2, 11-4 ファイバチャネルアナライザの設定 11-6 フィルタ 11-5 モニタリングの発信元 11-2

SPAN セッション Device Manager を使用した削除 11-18 VSAN フィルタ 11-5 説明 11-4 SPAN 発信元 Device Manager を使用した編集 11-17 IPS ポート 11-3 VSAN 設定時の注意事項 11-13 インターフェイス タイプ 11-4 出力 11-3 入力 11-3 SPAN フィルタ 説明 11-5 注意事項 11-13 SSH セッション メッセージロギング 3-8 ST ポート RSPAN 11-9 RSPAN の特性 11-11 syslog CFS サポート 2-2 設定の配信 3-6 syslog サーバ Fabric Manager Web Service を使用した確認 3-12

### Т

TACACS+ CFS サポート 2-2 telnet セッション メッセージロギング 3-8 TE ポート FCS サポート 12-1, 12-2 SPAN 発信元 11-4 Threshold Manager RMON の設定 8-2 TL ポート FCS 12-1, 12-2 FCS サポート **12-1, 12-2** SPAN 発信元 **11-4** ロギング ファシリティ **3-2** 

#### V

VRRP

ロギングファシリティ 3-3 VSAN FCS 12-1 FCS サポート 12-1 SPAN 発信元 11-4 SPAN フィルタ 11-5 許可リスト 11-4 ドメイン ID 自動再構成 10-13

## あ

宛先プロファイル 設定 **4-5, 4-22** 

### い

インベントリ 通知の設定 **4-29** 

### え

永続的 FC ID イネーブル化 10-16 消去 10-9 設定 10-8 説明 10-8

## お

オンボード障害ロギング。「OBFL」を参照

#### か

外部ループバック テスト 実行 6-7 説明 6-7

### け

契約 ID 説明 **4-11** 結合ファブリック 自動再構成 **10-4** 

## J

```
コア ダンプ
  CompactFlash への保存 6-2
コアファイル
  外部デバイスへの保存
                6-2
  情報の表示 6-8
  定期的にコピー 6-6
  ディレクトリのクリア
                6-6
コマンド スケジューラ
  イネーブル化 5-3
  スケジュールの指定
               5-3
  説明 5-1
  デフォルト設定 5-2
固有エリア FC ID
  設定 10-18
  説明 10-9
コンソール セッション
  メッセージ ロギングの重大度 3-9
コンソール ロギング
  設定 3-9
```

## さ

サイト ID 説明 **4-11** 

Cisco DCNM for SAN システム管理コンフィギュレーション ガイド

#### し

システム プロセス 表示 6-8 システム ヘルス エラー通知のクリア 6-5 現在のステータスの説明 6-5 障害処理の設定 6-4 テストの実行要件 6-4 デフォルト設定 6-6 モジュールのテスト 6-5 システム メッセージ Device Manager での表示 3-13 Fabric Manager Web Server での表示 3-12 重大度 3-3 情報の表示 3-7 デフォルト設定 3-7 モニタリング 3-1 ロギングサーバ 3-1 ロギング サーバの設定 3-11 ロギングの設定 3-8 主要スイッチ ドメイン ID の割り当て 10-6 障害処理 設定 6-4 ジョブ コマンドスケジューラ 5-1 シリアル ID 説明 **4-12** 

### す

スイッチド ポート アナライザ。「SPAN」を参照 スイッチ プライオリティ 設定 10-11 説明 10-4

デフォルト **10-11** スケジューラ。「コマンド スケジューラ」を参照 スケジュール コマンド スケジューラ 5-1 指定 5-3

## そ

送信元 ID Call Home イベント フォーマット 4-12 ゾーン ロギング ファシリティ 3-3

#### た

担当者情報 Call Home への割り当て 4-21

### τ

#### لح

ドメイン ID CFS サポート 2-2 CFS 配信の設定 10-7 ~ 10-20 許可リスト 10-6 許可リストの設定 10-14 スタティック 10-6, 10-13 配信 10-1 優先 10-6, 10-13 連続割り当て 10-7 連続割り当てのイネーブル化 10-16 トラフィックのモニタリング RSPAN 11-18 SPAN 11-15

### な

内部ループバック テスト

実行 **6-7** 説明 **6-7** 

.....

## は

ハイ アベイラビリティ EEM **7-5** 

### ふ

ファイバ チャネル アナライザ SPAN を使用した設定 11-18 SPAN を使用せずにモニタリング 11-6 ファイバ チャネル ドメイン。「fcdomain」を参照 ファイバ チャネル トラフィック SPAN 発信元 11-4

ファブリック

「Build Fabric フレーム」も参照 ファブリック。「RCF」、「Build Fabric フレーム」を参照 ファブリックの再設定 fcdomain のフェーズ **10-1** ファブリック フレームの再設定。「RCF」を参照

#### ほ

ポート セキュリティ CFS サポート 2-2 ポートチャネル SPAN 発信元 11-4 ロギング ファシリティ 3-2

#### ま

```
マニュアル
関連資料 xxi
```

#### ŧ

モジュール ヘルスのテスト **6-5** メッセージ ロギングの設定 **3-9** モニタ セッション メッセージ ロギングの重大度 **3-9** 

#### Þ

```
ユーザ
CFS サポート 2-2
SNMP のサポート 9-4
```

#### り

リモート SPAN。「RSPAN」を参照

#### る

```
ループバック テスト
外部 6-7
頻度の設定 6-3
フレームの長さ 6-4
```

#### ろ

```
ロール
CFS サポート 2-2
ロギング
イネーブル化 3-8
ディセーブル化 3-8
デフォルト設定 3-7
```

■ Cisco DCNM for SAN システム管理コンフィギュレーション ガイド

Index

メッセージの重大度 3-3

ログ

I

#### RMON 8-8

SNMP イベント 9-14

ログファイル

定期的にコピー **6-6** 

Index

I